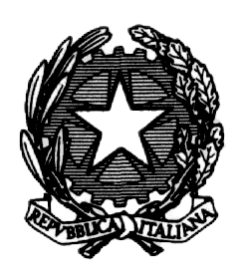

# Ministero dell'Interno

# Dipartimento dei Vigili del Fuoco del Soccorso Pubblico e della Difesa Civile

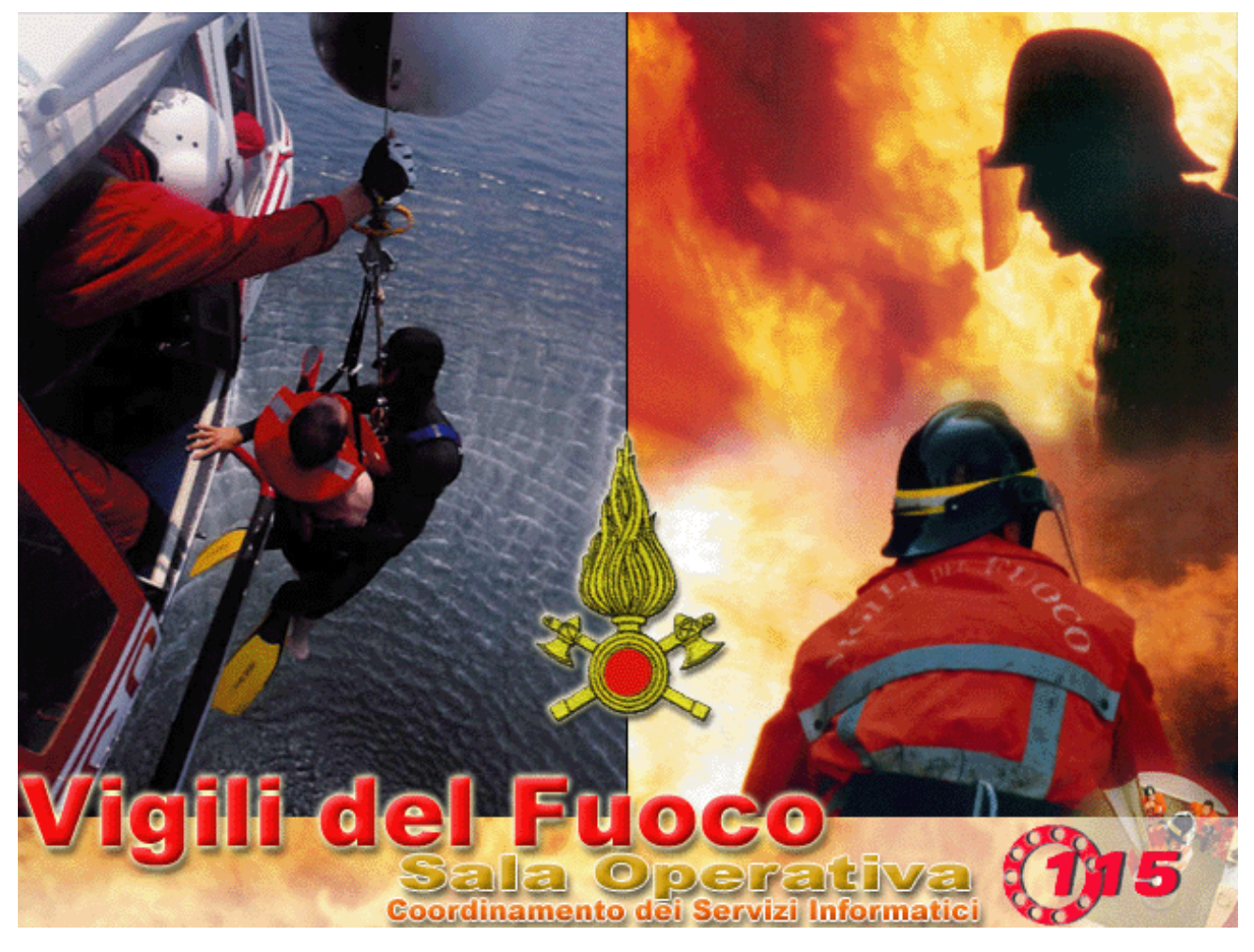

# Manuale d'uso software Sala Operativa 115 per i Comandi Provinciali Vigili del fuoco Rel. 5.0.0

Manuale utente SO115 5.0.0.0 nuova rev.doc

# INDICE

| A | INTRODUZIONE – IL PROGETTO SALA OPERATIVA                          | 5  |
|---|--------------------------------------------------------------------|----|
|   | A.1 OBIETTIVI GENERALI DEL PROGETTO                                | 5  |
|   | A.2 OBIETTIVI SPECIFICI DELLA PROCEDURA                            | 5  |
|   | A.3 IPOTESI DI ARCHITETTURA HARDWARE DI UNA SALA OPERATIVA VV.F. E |    |
|   | DIAGRAMMA FUNZIONALE                                               | 7  |
| В | AVVIO E CONFIGURAZIONE                                             | 9  |
|   | B.1 PRIMO AVVIO DELLA PROCEDURA                                    | 9  |
|   | B.2 CONFIGURAZIONE                                                 | 9  |
|   | B.2.1 Tabelle relative al funzionamento della procedura            | 9  |
| С | GLOSSARIO E NOZIONI GENERALI                                       | 13 |
|   | C 1 GLOSSARIO                                                      | 13 |
|   | C.2 NOZIONI GENERALI DI FUNZIONAMENTO                              |    |
|   | C.2.1 Pulsanti di Ricerca:                                         |    |
|   | C.2.2 Pulsanti di gestione dati:                                   | 17 |
|   | C.2.3 Pulsanti di ordinamento:                                     | 17 |
|   | C.2.4 Pulsanti di filtro:                                          | 18 |
|   | C.2.5 Pulsanti generici:                                           | 19 |
|   | C.3 ASSEGNAZIONE MEZZI / SQUADRE                                   | 19 |
|   | C.3.1 Assegnazioni Mezzo:                                          | 19 |
|   | C.3.2 Assegnazioni Squadra                                         | 19 |
|   | C.3.3 Tasti veloci:                                                | 20 |
| D | GESTIONE CHIAMATA/INTERVENTO                                       | 21 |
|   | D.1 SCHEMA LOGICO DI GESTIONE CHIAMATA / INTERVENTO                | 21 |
|   | D.2 RICONOSCIMENTO OPERATORE (VFSI01)                              | 22 |
|   | D.3 ELENCO CHIAMATE E INTERVENTI (VFIN01)                          | 23 |
|   | D.4 ELENCO CHIAMATE E INTERVENTI IN CASO DI CRASH DELLA PROCEDURA  |    |
|   | (VFIN01)                                                           | 26 |
|   | D.5 INSERIMENTO / MODIFICA CHIAMATA (VFIN02)                       | 27 |
|   | D.6 ASSEGNAZIONE PARTENZE (VFIN05) UNA COMPETENZA                  | 32 |
|   | D.7 ASSEGNAZIONI PARTENZE (VFIN06) TRE COMPETENZE                  | 36 |
|   | D.8 ASSEGNAZIONE PARTENZA TUTTI I DISTACCAMENTI (VFIN07)           | 37 |
|   | D.9 GESTIONE SEMPLIFICATA DELLE PARTENZE (VFIN09)                  | 38 |
|   | D.10 DETTAGLIO INTERVENTO (VFIN03)                                 | 40 |
|   | D.11 DETTAGLIO INTERVENTO CHIUSO (VFIN04)                          | 42 |
|   | D.12 SGANCIAMENTO AUTOMEZZI                                        | 44 |
|   | D.13 ELENCO MEZZI (VFIN11)                                         | 45 |
|   | U.14 ELENCO PERSONALE (VFIN12)                                     | 47 |
|   | U.15 GESTIONE KISORSE IMPEGNATE (VFIN10)                           | 49 |
|   | D.10 SOSTITUZIONE MULTIPLA                                         |    |
|   | D.17 MASCHERE PER IL COLLEGAMENTO CON I DISTACCAMENTI              |    |
|   | D.1/.1 MIENU - DISTACCAMENTI                                       |    |
| Е | MENÙ                                                               | 58 |

| E.1 GESTIONE INTERVENTI                                                            |         |
|------------------------------------------------------------------------------------|---------|
| E.1.1 Recupero chiamate chiuse (VFIN13)                                            |         |
| E.1.2 Gestione coda chiamate (VFIN14)                                              | 60      |
| E.2 PROCEDURE DI SUPPORTO                                                          | 61      |
| E.2.1 STORICO                                                                      | 61      |
| E.2.1.1 INTERVENTI                                                                 | 63      |
| E.2.1.2 CHIAMATE                                                                   | 65      |
| E.2.1.3 SERVIZI                                                                    | 67      |
| E.2.2 Rubrica telefonica (VFRU01)                                                  | 68      |
| E.2.2.1 Gestione rubrica (VFRU01_B)                                                | 70      |
| E.2.2.2 Rubrica telefonica dati personale (VFRU01_C)                               | 71      |
| E.2.3 Sostanze pericolose (SIMMA)                                                  | 71      |
| E.2.4 Gestione flotte GPS                                                          | 72      |
| E.2.5 Gestione messaggi                                                            |         |
| E.2.6 GIS                                                                          | 80      |
| E.2.7 Gestione Fonogrammi                                                          | 80      |
| E.3 Servizi                                                                        | 81      |
| E.3.1 Cambio turno (VFIS04)                                                        | 82      |
| E.3.2 Composizione servizi (VFPE08)                                                | 83      |
| E.3.2.1 Presenze (VFPE08)                                                          | 84      |
| E.3.2.2 Importazione dati Modulo Assenze (VFPE08)                                  |         |
| E.3.2.3 Inserimento e variazioni del personale (VFPE08)                            | 90      |
| E.3.2.4 Riepilogo presenze (VFPE08)                                                | 91      |
| E.3.2.5 Composizione servizi (VFPE08)                                              | 91      |
| E.3.2.6 Composizione servizi in emergenza (VFPE08)                                 | 97      |
| E.3.3 Dati per STAT                                                                |         |
| E.3.3.1 Creazione dati per Procedura Statistica (VFSE01)                           |         |
| E.4 STAMPE                                                                         | 99      |
| E.4.1 Dettaglio Intervento                                                         | 99      |
| E.4.2 Dettaglio Chiamata                                                           | 100     |
| E.4.3 Dettaglio Chiamata chiusa                                                    | 100     |
| E.4.4 Riepilogo Interventi (VFST04) e Stampe excel - Riepilogo Interventi          | 104     |
| N.B. Nel caso di scelta di Stampe excel - Riepilogo Interventi verrà creato un fil | le XML  |
| (riepilogo_interventi.xml) nella directory di lavoro (che di solito è C:/Orant/Ten | np) che |
| è possibile aprire e gestire con Excel                                             | 104     |
| E.4.5 Servizio (VFST03)                                                            | 106     |
| E.4.6 Elenco Personale (VFST01)                                                    | 108     |
| E.4.6.1 Stampa Elenco personale                                                    | 109     |
| E.4.6.2 Stampa Elenco personale (sintetica)                                        | 110     |
| E.4.7 Elenco automezzi (VFST02)                                                    | 111     |
| E.4.7.1 Stampa elenco automezzi                                                    | 112     |
| E.5 CONFIGURAZIONE                                                                 | 113     |
| E.5.1 Dati generali Procedura                                                      | 113     |
| E.5.1.1 Sedi di Servizio (VFGE03)                                                  | 114     |
| E.5.1.2 Gestione tabella Squadre (VFIS01)                                          | 115     |
| E.5.1.3 Preassegnazione Automezzi – Squadre (VFIS02)                               | 117     |
| E.5.1.4 Dettaglio tipologia intervento (VFIS03)                                    | 118     |

| E.5.1.5    | Gestione dettaglio tipologie (VFIS05)     | 119 |
|------------|-------------------------------------------|-----|
| E.5.1.6    | Categorie Enti Rubrica (VFRU02)           | 121 |
| E.5.1.7    | Stradario (VFGE05)                        | 122 |
| E.5.1.8    | Obiettivi Rilevanti (VFGE04)              | 124 |
| E.5.1.9    | Procedure operative standard (VFGE06)     | 125 |
| E.5.1.10   | Parametri di Configurazione (VFCONF)      | 126 |
| E.5.1.11   | Tipologie punti di interesse (VFGE07)     | 129 |
| E.5.2 C    | Gestione Sicurezza                        | 130 |
| E.5.2.1    | Operatori (VFSI02)                        | 130 |
| E.5.2.2    | Form (VFSI05)                             | 131 |
| E.5.2.3    | Livelli (VFSI03)                          | 131 |
| E.5.2.4    | Accessi – Operatori (VFSI06)              | 133 |
| E.5.2.5    | Accessi - Forms (VFSI07)                  | 133 |
| E.5.2.6    | Gestione Forms Funzioni (VFGE08)          | 134 |
| E.6 DATI.  |                                           | 135 |
| E.6.1 I    | Dati Generali                             | 135 |
| E.6.1.1    | Province / Comandi (VFGE01)               | 135 |
| E.6.1.2    | Comuni (VFGE02)                           | 136 |
| E.6.2 A    | Archivi                                   | 136 |
| E.6.2.1    | Archivio Personale (VFPE01)               | 137 |
| E.6.2.2    | Archivio Automezzi (VFAU01)               | 137 |
| E.6.3 I    | Dati Generali Personale                   | 139 |
| E.6.3.1    | Disponibilità Operative (VFPE02)          | 140 |
| E.6.3.2    | Termine di servizio (VFPE09)              | 141 |
| E.6.3.3    | Qualifiche (VFPE03)                       | 142 |
| E.6.3.4    | Specializzazioni (VFPE04)                 | 143 |
| E.6.3.5    | Mestieri (VFPE05)                         | 144 |
| E.6.3.6    | Tipi Patenti (VFPE06)                     | 145 |
| E.6.3.7    | Gradi Patenti (VFPE07)                    | 146 |
| E.6.4 I    | Dati Generali Automezzi                   | 147 |
| E.6.4.1    | Generi Automezzi (VFAU02)                 | 147 |
| E.6.4.2    | Modelli automezzi (VFAU03)                | 148 |
| E.6.4.3    | Destinazioni Operative Automezzi (VFAU04) | 149 |
| E.7 AMMI   | NISTRAZIONE                               | 150 |
| E.7.1 S    | Storicizza                                | 151 |
| E.7.2 F    | Ripristino utente                         | 153 |
| E.7.3 C    | Controllo Versione (VFVERS)               | 153 |
| E.7.4 C    | Caricamento dati cartografici (VFSE04)    | 154 |
| E.7.5 C    | Gestione crash                            | 157 |
| E.7.5.1    | Gestione crash di Sistema                 | 157 |
| E.7.5.2    | Gestione crash utente comune              | 158 |
| E.7.5.3    | Gestione crash cartografia                | 159 |
| E.7.6 A    | Amministrazione CSI                       | 159 |
| E.8 ? (Hei | LP)                                       | 160 |

# A INTRODUZIONE – IL PROGETTO SALA OPERATIVA

Il presente manuale vuole essere una guida all'uso del software "Sala Operativa 115", nonché un riferimento alla configurazione e all'amministrazione.

La versione della procedura illustrata in questo documento, scaturisce dall'attività che il Coordinamento dei Servizi Informatici, nell'ambito del progetto di informatizzazione delle Sale Operative dei Comandi Provinciali VV.F., ha da tempo avviato con l'obiettivo di adottare strumenti tecnologicamente avanzati per la gestione del soccorso e delle emergenze.

Il metodo seguito è stato quello di costituire gruppi di lavoro, nel cui ambito hanno portato il loro contributo rappresentanti, a vari livelli, delle strutture centrali e periferiche del Corpo con lo scopo di definire in dettaglio gli aspetti della gestione informatizzata dell'attività di soccorso.

Gli obiettivi primari individuati e perseguiti sono di seguito, brevemente, elencati:

### A.1 Obiettivi generali del progetto

- utilizzare prodotti informatici standard largamente diffusi sul mercato ed in linea con le direttive della Funzione Pubblica e dell'Autorità per l'Informatica nella Pubblica Amministrazione;
- mantenere la completa proprietà del software applicativo (eseguibili e sorgenti) per garantire economie di scala in prospettiva della diffusione sul territorio;
- indipendenza dell'applicativo dall'hardware e dal sistema operativo;
- generalizzazione dell'applicativo per consentire l'installazione presso tutte le sedi del Corpo Nazionale, e nel contempo consentire ai Comandi la relativa personalizzazione per le specifiche esigenze della propria sala operativa;
- flessibilità di configurazione e organizzazione delle funzioni operative al fine di consentire una facile adattabilità alle molteplici esigenze e realtà dei Comandi;
- modularità del progetto in fasi successive che consentano l'integrazione di nuove funzionalità ed un graduale e semplice adattamento del personale alle nuove tecnologie e strumenti;
- scalabilità nel tempo degli investimenti in funzione delle risorse disponibili.

### A.2 Obiettivi specifici della procedura

- ottimizzare l'utilizzo delle risorse (uomini e mezzi dislocati sul territorio);
- definizione di un'interfaccia utente che consenta all'operatore una rapida gestione delle informazioni e degli eventi;
- integrazione con le altre procedure di proprietà dell'Amministrazione (personale, automezzi, statistiche interventi, etc.);
- fornire un supporto alle decisioni;
- fornire strumenti di studio e pianificazione;
- consentire l'interoperabilità telematica tra organismi diversi (Distaccamenti, Ispettorato Regionale, Centro Operativo, Prefettura, Comuni, altri Enti).

Le principali caratteristiche tecniche del progetto sono le seguenti: l'attuale versione della procedura **"Sala Operativa 115"** è realizzata in ORACLE, ambiente di sviluppo Developer, in configurazione client-server; tale ambiente e configurazione consentono il funzionamento della procedura, per la parte server su tutti i sistemi operativi di maggior diffusione (UNIX, Windows NT, Novell, ecc.) e per la parte client su sistema operativo Windows 9x/NT/2000; inoltre il database ORACLE, fatto di primaria importanza per un applicativo di sala operativa, garantisce robustezza ed affidabilità ai massimi livelli possibili.

La procedura di Sala Operativa è organizzata per moduli; la versione attuale della procedura prevede le seguenti funzionalità

#### **D** Modulo alfanumerico

- acquisizione rapida dei dati relativi ad una richiesta di intervento;
- gestione delle code di richieste d'intervento;
- propone automaticamente il 1°, 2° e 3° distaccamento competente per territorio visualizzando le squadre e gli automezzi presenti, con il relativo stato di disponibilità (libero, assegnato ad altro intervento, in rientro, etc.);
- gestione rapida di tutte le condizioni in cui si può trovare un automezzo dal momento in cui esce dal Comando al momento in cui rientra;
- gestione automatica e manuale dei cambi di turno, con gestione delle situazioni di emergenza con più turni in servizio;
- gestione dei dati relativi al personale e agli automezzi e composizione dei servizi;
- selezione rapida obiettivi particolari quali alberghi, scuole, ospedali, ecc;
- utilizzo di procedure di supporto (sostanze pericolose (SIMMA), rubrica telefonica, condivisione dei dati acquisiti per la procedura STAT, etc.);
- gestione funzioni di servizio della procedura (dati, sicurezza, configurazione, archivi dati storico, etc.);
- gestione modulare e personalizzabile della sicurezza.

### **D** Modulo cartografico (G.I.S.)

### Funzioni generali:

- possibilità di selezionare rapidamente le cartografie di varie scala presenti; inquadramento dell'area cartografica di interesse: funzioni di pan, zoom; semplici funzioni di disegno (es. per evidenziare l'area interessata da un evento); calcolo cartografico (calcolo distanza, calcolo aree, restituzione coordinate lineari, restituzione scala); produzione di report grafici ed alfanumerici;
- restituzione delle informazioni relative ad oggetti cartografici selezionati interattivamente, con possibilità di richiamare tabelle contenenti dati, immagini e/o collegamenti a banche dati;
- sovrapposizione di livelli cartografici diversi con possibilità di attivazione e disattivazione di tematismi (raster e/o vettoriali) per evidenziare obiettivi di interesse (es. depositi di materiale infiammabile, scuole, alberghi, attività presenti negli archivi di prevenzione incendi, ecc);

#### Funzioni specifiche per Sala Operativa VV.F.

In conseguenza dell'acquisizione dei dati relativi ad una richiesta di soccorso sul modulo alfanumerico il G.I.S.:

- Visualizza la zona con centro la richiesta d'intervento o l'intervento; distinguendo graficamente una richiesta d'intervento da un intervento.
- Identifica l'intervento con un simbolo grafico diverso in base alla classe di tipologia intervento (A- INCENDI, B - INCIDENTI STRADALI, C – RECUPERI, D – STATICA, E – ACQUA, F- VARI, G - AEROPORTI O PORTI)
- Verifica se in un intorno di raggio predefinito (es. 200 m) è già presente un altro intervento. Qualora si verifica questa condizione darà supporto all'operatore, per capire se la richiesta di soccorso si riferisce al medesimo intervento.
- Ricerca del percorso ottimale o alternativo con visualizzazione sulla cartografia e produzione di un report alfanumerico da inserire nel modulo di stampa per il capo partenza.
- In conseguenza dell'assegnazione di uno o più mezzi ad un intervento, restituire graficamente nei pressi del luogo interessato un simbolo grafico e la sigla del mezzo senza rigenerare l'intera mappa.
- Attraverso il simbolo grafico avere informazioni relative all'evento ricavate dal database ORACLE.
- radio-localizzazione degli automezzi mediante segnali GPS.

# A.3 Ipotesi di architettura hardware di una Sala Operativa VV.F. e diagramma funzionale

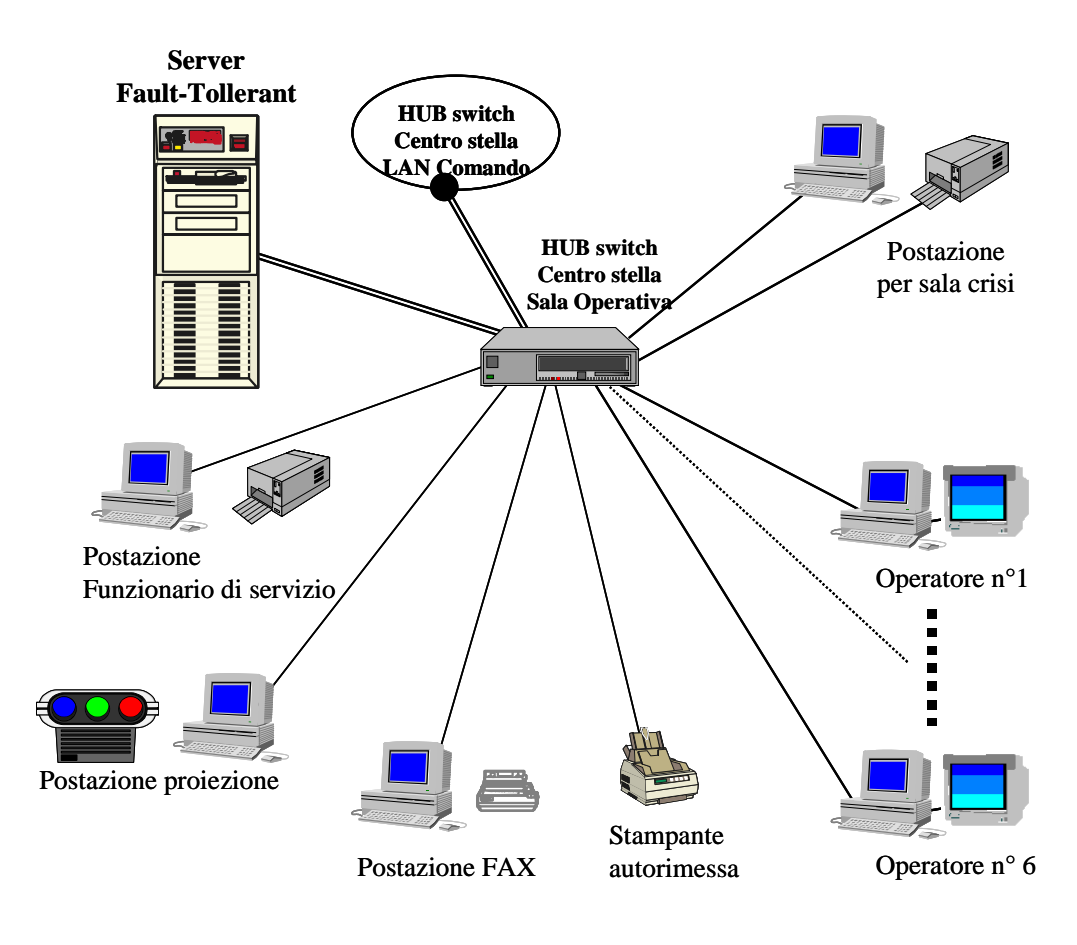

|                    | collegamento con:<br>- Distaccamenti<br>- Ispettorato Reg. | - Centro Operativ<br>- Prefetture<br>- Comuni<br>- altri Enti              | servizi                       | daŭ                                      | configurazion e              |           |                                         |
|--------------------|------------------------------------------------------------|----------------------------------------------------------------------------|-------------------------------|------------------------------------------|------------------------------|-----------|-----------------------------------------|
| ed ura<br>perativa | scimento<br>ratore<br>Sicurezza                            | Interfacciamento procedure ed<br>infrastrutture telematiche<br>del Comando | adempimenti<br>amministrativi | mo dulistica<br>messaggi                 | statisfiche                  |           |                                         |
| Prod<br>Sala O     | Ricono<br>Oper<br>Controllo                                | MODULO<br>CARTOGRAFICO                                                     | procedure di<br>supporto      | Collegamento<br>banche dati<br>incidenti | pianificazioni<br>interventi | nbrica    | sostanze<br>pericolose<br>(avvio SIMMA) |
|                    |                                                            |                                                                            | gestione<br>interventi        | interventi                               | automezzi                    | personale |                                         |

# **B** AVVIO E CONFIGURAZIONE

#### **B.1** Primo avvio della procedura

All'avvio della procedura la prima maschera che compare è la VFCONF.

Cliccando sul pulsante [Inserimento], il pulsante di [list] viene abilitato, premendolo, comparirà una lista con tutti i comandi d'Italia. Selezionare il comando di appartenenza e premere [OK] dalla lista.

Oltre a questa selezione, si ha la possibilità di configurare la procedura in base alle esigenze del proprio comando (queste scelte possono essere fatte anche successivamente).

Cliccare sul pulsante [Conferma] e [Uscita]. A questo punto verrà visualizzato un messaggio (vedi figura).

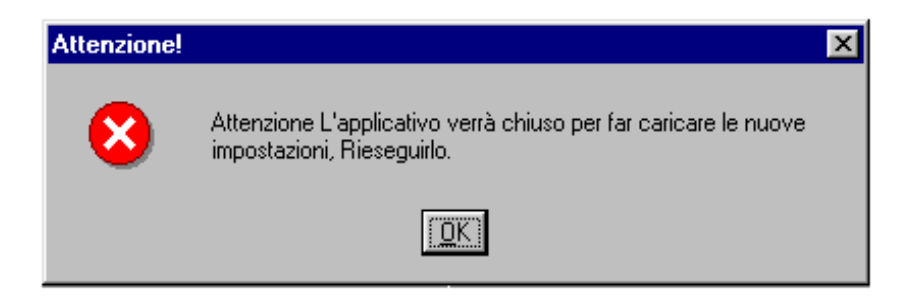

Dopo aver cliccato sul pulsante **[OK]**, la procedura viene chiusa. L'operazione successiva è rieseguire la procedura, a questo punto sono stati caricati in maniera automatica i comuni, le sedi di servizio ecc.

# La prima volta che viene eseguita la procedura, collegarsi con la matricola "INST" e password "install".

Controllare l'esattezza delle sedi di Servizio, caricate in maniere automatica nella fase precedente. Da menu:

#### <u>C</u>onfigurazione / Dati <u>G</u>enerali Procedura / <u>S</u>edi di Servizio.

Qualora mancassero dei distaccamenti inserirli come indicato al paragrafo E.6.1.1.

### **B.2** Configurazione

Per utilizzare la procedura, si ha la necessità di riempire le tabelle riguardanti il personale, i mezzi e lo stradario strade. Dalla versione 4.0.0.0 in poi questa fase avviene automaticamente in quanto i dati del personale e degli automezzi verranno presi dalle tabelle comuni che sono già state popolate dalle altre procedure (Competenze e automezzi).

### **B.2.1** Tabelle relative al funzionamento della procedura.

Perché la procedura possa essere utilizzata si devono definire gli utenti del software ed attribuire i relativi livelli di sicurezza; le operazioni da effettuare sono:

1) Introdurre gli operatori attraverso le seguenti voci menu:

# <u>C</u>onfigurazione / Gestione <u>S</u>icurezza / <u>O</u>peratori

La maschera che sarà visualizzata è quella di seguito illustrata VFSI02.

| estione tabella (                        | Operatori  |    |          |          | VF5102         |       |  |
|------------------------------------------|------------|----|----------|----------|----------------|-------|--|
|                                          |            | Та | bella "C | Operator |                |       |  |
|                                          | Cognome    |    | Nome     |          | Codice Fiscale | Turno |  |
| J.                                       | BELLEI     | PI | ERLUIGI  |          | C799323        | A     |  |
| JE .                                     | BELLINI    | DA | ANILO    |          | B715581        | D     |  |
| E                                        | BERNARDINI | 1A | ITONIO   |          | B955431        | A     |  |
| J.                                       | BERNARDINI | LL | JIGINO   |          | B982624        | В     |  |
| le le le le le le le le le le le le le l | BONANNI    | Gľ | USEPPE   |          | C485290        | C     |  |
| Ē                                        | BOTTA      | LL | JCIANO   |          | B944765        | C     |  |
| J.                                       | BRUNI      | G/ | AETANO   |          | B847467        | В     |  |
| JE .                                     | BUCCI      | R  | DBERTO   |          | P000100        | C     |  |
|                                          | CALDARA    | M  | ARCELLO  |          | C500348        | D     |  |
| Į.                                       | CALICCHIA  | Gľ | NO       |          | B715683        | A     |  |
| l l                                      | CALICCHIO  | P4 | AOLO     |          | 1900986        | A     |  |
|                                          | CAMPA      | C/ | ARLO     |          | B715625        | A     |  |
|                                          | CAPOROSSI  | RE | ENATO    |          | C898688        | G     |  |
| l l                                      | CAPPELLANO | DC | DMENICO  |          | B715586        | G     |  |
| Į.                                       | CARTA      | GI | ANCARLO  |          | B715689        | В     |  |
| ſ                                        | CEOLOTTI   | BF | RUNO     |          | B427849        |       |  |
|                                          |            |    |          |          |                |       |  |
|                                          |            |    |          |          |                |       |  |
|                                          | > >>       |    |          |          |                |       |  |

2) Definire i livelli di accesso alla procedura.

Le voci di menu da selezionare per introdurre i livelli di accesso sono: **Configurazione / Gestione <u>S</u>icurezza / Livelli** 

La maschera che sarà visualizzata è quella di seguito illustrata VFSI03.

| 05/09/2008 ore 13:23 - Turno "C" |                                                                                                    |                                                                                                    | Gestione tabella Acc | cessi - VFSI03 |        |
|----------------------------------|----------------------------------------------------------------------------------------------------|----------------------------------------------------------------------------------------------------|----------------------|----------------|--------|
|                                  |                                                                                                    | Tab                                                                                                    | ella "Livelli"       |                |        |
|                                  | Livello<br>0 Coord de<br>10 Amminist<br>14 Personal<br>15 Capo Tur<br>20 Composi<br>29 Visuelizze<br>30 Operator<br>40 Op. Uff. Pl<br>45 Op. Uff. Al<br>50 Centralino<br>60 Montor V | i Servizi Informatici<br>atore di procedura<br>a<br>no<br>ione Servizi<br>izione<br>: Sala Operativa<br>arsonale<br>utorimessa | Descrizione accesso  | Cartografia    |        |
|                                  |                                                                                                    | vi<br>                                                                                                    |                      |                |        |
| <        Ricerca                 |                                                                                                    |                                                                                                    | Gestione             |                | Uscita |

Questa maschera permette di gestire i livelli di accesso nella varie aree della procedura.

La procedura propone dei livelli d'accesso preconfigurati; è possibile ridefinirli o utilizzare quelli presenti.

# N.B. i livelli predefiniti consentono già una sufficiente e funzionale diversificazione degli accessi.

3) Dopo aver introdotto i livelli di accesso, si passa a definire gli accessi alle maschere (forms).

Le voci di menu da selezionare per introdurre i livelli di Accesso-Forms sono: **Configurazione / Gestione <u>S</u>icurezza / Acc<u>e</u>ssi Forms** 

La maschera che sarà visualizzata è quella di seguito illustrata VFSI07.

| Col Col Col Col Col Col Col Col Col Col | mando Provinciale Vigili (<br>zi Stampe Configurazione | del Fuoco di Ri<br>Dati Ammini | OMA Turno "D"                    |
|-----------------------------------------|--------------------------------------------------------|--------------------------------|----------------------------------|
| Gestione tabella Form-Accessi           |                                                        | . For Furning                  | VF5107                           |
|                                         | Tabella "Fo                                            | rm-Acc                         | cessi"                           |
| Descrizione form                        | Nome form                                              | Livello                        | Descrizione accesso              |
| Automezzi impegnati                     | VFIN10                                                 | 30                             | Operatore Sala Operativa         |
| Composizione servizi                    | VFPE08                                                 | 40                             | Op. Uff. Personale               |
| Creazione Dati Per Statistica           | VFSE01                                                 | 20                             | Responsabile di sala operativa   |
| Dettaglio intervento                    | VFIN03                                                 | 30                             | Operatore Sala Operativa         |
| Dettaglio intervento chiuso             | VFIN04                                                 | 30                             | Operatore Sala Operativa         |
| Gest. disponibilita operativa           | VFPE02                                                 | 0                              | Uff. Serv. Inf. Autom.zzati      |
| Gestione accessi                        | VFSI03                                                 | 20                             | Responsabile di sala operativa   |
| Gestione accessi-funzioni               | VFSI07                                                 | 10                             | Amministratore di procedura      |
| Gestione accessi-operatori              | VFSI06                                                 | 10                             | Amministratore di procedura      |
| Gestione cambio turno                   | VFIS04                                                 | 20                             | Responsabile di sala operativa   |
| Gestione categorie enti                 | VFRU02                                                 | 20                             | Responsabile di sala operativa   |
| Gestione chiamate                       | VFIN02                                                 | 30                             | Operatore Sala Operativa         |
| Gestione comandi                        | VFGE01                                                 | 0                              | Uff. Serv. Inf. Autom.zzati      |
| Gestione comuni                         | VFGE02                                                 | 0                              | Uff. Serv. Inf. Autom.zzati      |
| Gestione destinazione automezz          | VFAU04                                                 | 0                              | Uff. Serv. Inf. Autom.zzati      |
| Gestione dettagli tipologie             | VFIS03                                                 | 20                             | Responsabile di sala operativa 🗨 |
| <                                       | Ge                                                     | estione                        | Uscita                           |

Questa maschera permette di associare ad ogni maschera (Form) il livello di accesso. Se non si associa una maschera ad un livello, quella maschera non sarà gestita dal modulo della sicurezza e quindi sarà accessibile a tutti gli operatori.

Quindi creare una relazione fra maschere e livello d'accesso solo per quelle maschere che si vogliono inibire ad alcuni utenti.

# N.B. Anche in questo caso è prevista sulla procedura una configurazione di base già impostata.

Dopo aver introdotto gli accessi Forms, si dovrà introdurre un livello di accesso per gli operatori.

Le voci di menu da selezionare per introdurre i livelli di accesso operatori sono:

### <u>C</u>onfigurazione / Gestione <u>S</u>icurezza / A<u>c</u>cessi Operatori

La maschera che sarà visualizzata è quella di seguito illustrata VFSI06.

| 🔐 02/09/2002 ore 11:54 Comando Provinciale ¥igili del Fuoco di ROMA Turno "D"                  |           |                |             |                                |  |  |  |
|------------------------------------------------------------------------------------------------|-----------|----------------|-------------|--------------------------------|--|--|--|
| Gestione Interventi Procedure di Supporto Servizi Stampe Configurazione Dati Amministrazione ? |           |                |             |                                |  |  |  |
| estione tabella Operatori-Accessi VF5106                                                       |           |                |             |                                |  |  |  |
| Taballa "Onevetari Assassi"                                                                    |           |                |             |                                |  |  |  |
|                                                                                                | Tabella O | peratori-Acc   | essi        |                                |  |  |  |
|                                                                                                | 1. Maria  | Ondina Finanta | ar Steamers |                                |  |  |  |
| Cognome operatore                                                                              | Nome      | Lodice Fiscale | Livello     | Descrizione accesso            |  |  |  |
| ARGENTIERI                                                                                     | ORONZO    | P12            | 30          | Operatore Sala Operativa       |  |  |  |
| BASILI                                                                                         | MARIO     | C502984        | 10          | Amministratore di procedura    |  |  |  |
| BELLEI                                                                                         | PIERLUIGI | C799323        | 30          | Operatore Sala Operativa       |  |  |  |
| BELLINI                                                                                        | DANILO    | B715581        | 20          | Responsabile di sala operativi |  |  |  |
| BERNARDINI                                                                                     | LUIGINO   | B982624        | 30          | Operatore Sala Operativa       |  |  |  |
| BERNARDINI                                                                                     | ANTONIO   | B955431        | 45          | Op. Uff. Autorimessa           |  |  |  |
| BONANNI                                                                                        | GIUSEPPE  | C485290        | 40          | Op. Uff. Personale             |  |  |  |
| BOTTA                                                                                          | LUCIANO   | B944765        | 30          | Operatore Sala Operativa       |  |  |  |
| BRUNI                                                                                          | GAETANO   | B847467        | 30          | Operatore Sala Operativa       |  |  |  |
| BUCCI                                                                                          | ROBERTO   | P000100        | 60          | Operatore in Visualizzazione   |  |  |  |
| CALDARA                                                                                        | MARCELLO  | C500348        | 45          | Op. Uff. Autorimessa           |  |  |  |
| CALICCHIA                                                                                      | GINO      | B715683        | 40          | Op. Uff. Personale             |  |  |  |
| CALICCHIO                                                                                      | PAOLO     | 1900986        | 30          | Operatore Sala Operativa       |  |  |  |
| САМРА                                                                                          | CARLO     | B715625        | 10          | Amministratore di procedura    |  |  |  |
| CAPOROSSI                                                                                      | RENATO    | C898688        | 10          | Amministratore di procedura    |  |  |  |
| CAPPELLANO                                                                                     | DOMENICO  | B715586        | 40          | Op. Uff. Personale 🗨           |  |  |  |
|                                                                                                |           |                |             |                                |  |  |  |
|                                                                                                |           |                |             |                                |  |  |  |
|                                                                                                |           | Gestione       |             | Uscita                         |  |  |  |
| Ricerca                                                                                        |           |                |             |                                |  |  |  |

Questa maschera permette di associare un livello di accesso agli operatori che utilizzeranno la procedura.

#### ATTENZIONE!!!

Dopo aver completato queste operazioni, è necessario ricollegarsi alla procedura come utente amministratore di procedura e cancellare l'utente "INST".

# C GLOSSARIO E NOZIONI GENERALI

#### C.1 Glossario

#### **Campo**

Area della maschera che permette la visualizzazione e la gestione dei dati.

 Tel.
 Esempio di campo per introdurre il prefisso ed il N. di telefono.

#### **Record**

Insieme di campi relativi alla stessa entità (es. automezzo, intervento)

#### D Tabella

La Tabella permette di visualizzare più record. Si possono far scorrere le righe visualizzate della tabella tramite i tasti cursori oppure la barra di scorrimento. Nella figura in basso, è possibile notare un esempio di tabella con barra di scorrimento.

| Codice | Descrizione Sede di servizio |
|--------|------------------------------|
| 2000   | Anzio                        |
| 2001   | Bracciano                    |
| 2012   | Campagnano                   |
| 1011   | Capannelle                   |
| 4000   | Castel Porziano              |
| 1000   | Centrale                     |
| 1502   | Ciampino                     |
| 2009   | Civitavecchia.               |
| 2004   | Marino                       |
| 2013   | Montelibretti                |

### Operatori

Personale addetto all'utilizzo della procedura.

#### **D** Matricola / Codice fiscale

Codice univoco alfanumerico, assegnato a tutto il personale.

#### **D** Password

Parola chiave associata a ciascun operatore e necessaria per accedere alla procedura.

#### **Richiedente**

Persona che effettua richieste di soccorso tramite 115 o altro mezzo.

#### **D** Chiamata

Richiesta di soccorso, da parte di una persona detta **Richiedente**. Ad ogni chiamata viene a assegnato un numero progressivo.

### Squadra

Gruppo organizzato di vigili con a capo un responsabile (Capo squadra).

#### **a** Automezzo

Veicolo del C.N.VV.F. in genere utilizzato per gli interventi.

#### D Partenza

Coppia costituita da una squadra e da un automezzo.

#### □ Assegnazione

Operazione con la quale, ad una chiamata viene associata una squadra e un automezzo, cioè una partenza.

#### **Intervento**

È una prestazione di soccorso a seguito di una chiamata. Una chiamata diventa intervento quando viene assegnata la 1<sup>a</sup> partenza. Ad ogni intervento viene assegnato un numero progressivo, il quale verrà utilizzato per il modello VF41 statistica interventi.

#### **Intervento Aperto**

Intervento in corso.

#### Intervento Chiuso

Quando è stato concluso il soccorso e la partenza rientra al comando oppure viene dirottata su un altro intervento. L'intervento viene chiuso esplicitamente dall'operatore.

#### **D** Rientrante

Partenza (squadra e mezzo) che sta rientrando al comando.

#### **Ganciamento**

Procedura con la quale si toglie una partenza da un intervento ancora in corso, per assegnarla successivamente ad un altro intervento.

#### **Gostituzione**

Procedura con la quale si invia una squadra per sostituirne un'altra.

#### **D** Preaccoppiati

Coppia predefinita tra squadra e automezzo. Quando un mezzo è preaccoppiato scelto il mezzo, automaticamente viene associata la squadra. Il mezzo preaccoppiato, non impegnato, ha lo stato verde (vedi Stato automezzo).

#### **D** Stato Squadra

- assegnata

R- in rientro

- libera

Gli Stati della squadra sono:

- Libera (verde) può essere assegnato ad un intervento
- Assegnata (rosso) impegnato in un intervento
- In Rientro (verde con R) in fase di rientro al comando

#### **Stato Automezzo**

Gli Stati dell'automezzo sono:

- Operativo (verde) può essere assegnato ad un intervento (già con una squadra)
- Disponibile (giallo) può essere assegnato ad un intervento
- Assegnato (rosso) impegnato in un intervento
- In rientro (verde con R) in fase di rientro al comando
- Operativo o Disponibile, ma utilizzato per motivi d'istituto (verde o giallo con I)

#### **D** Tipologia Intervento

Classificazione di interventi in base alla loro natura come da modello VF41 (scheda statistica). Le tipologie intervento sono suddivise in sette categorie d'intervento: Incendi, Aeroporti o porti, Incidenti stradali, Recuperi, Statica, Acqua, Vari.

#### **Dettaglio Tipologia**

Campo presente nella maschera di **Inserimento / Modifica chiamate** (VFIN02) il quale può essere digitato liberamente o selezionato attraverso il pulsante di list permettendo di chiarire liberamente la tipologia intervento.

#### **Distaccamenti**

Sedi operative VV.F. (o volontarie) in ambito provinciale.

#### **D** Competenza

Territorio assegnato a ciascun distaccamento. È possibile definire per tutti i tratti stradali un distaccamento di 1<sup>a</sup>, 2<sup>a</sup> e 3<sup>a</sup> Competenza

#### **Indirizzo**

Luogo su cui effettuare l'intervento.

Nella maschera **Inserimento/Modifica chiamata** (VFIN02), si intende con la selezione del check **indirizzo** che la via che si inserirà nel campo deve essere ricercata tra le strade presenti nell'archivio strade.

#### Località

Luogo da raggiungere per effettuare l'intervento.

Nella maschera **Inserimento/Modifica chiamata** (VFIN02), si intende con la selezione del check **località** che la strada da inserire nel campo non deve essere ricercata nell'archivio strade perché può essere un luogo fuori provincia o una zona non ancora inserite nell'archivio strada.

#### Obiettivi Rilevanti

Luogo noto, di notevole rilievo ai fini del soccorso, di cui si acquisiscono preventivamente tutte le informazioni necessarie per un rapido intervento, in caso di richiesta di soccorso.

### **Categorie Enti**

Enti della Rubrica telefonica es.: Sedi di servizio, Numeri interni, Centro Operativo Ispettorati Regionali, Comandi provinciali, Polizia di stato, Carabinieri, Guardia forestale, Ospedali, Polizia Municipale, Prefetture, Sedi Volontari, Uffici centrali, U.S.L.

### C.2 Nozioni generali di funzionamento

Di seguito sarà illustrato il funzionamento di alcuni elementi comuni a molte maschere della procedura:

#### C.2.1 Pulsanti di Ricerca:

<<

Il pulsante [<<] permette di tornare indietro per il numero di righe che compongono la tabella (pagina precedente).

Il pulsante [>>] permette di andare avanti per il numero di righe che compongono la tabella (pagina precedente).

Il pulsante [<] permette di tornare indietro di una riga (riga precedente).

Il pulsante [>] permette di andare avanti di una riga (riga successiva)

Ricerca

Esequi Ricerca

Il pulsante [**<u>R</u>icerca**] permette di ricercare dei dati. Una volta cliccato sul pulsante, questo si trasformerà in [**<u>E</u>segui Ricerca**].

A questo punto si digita all'interno di un qualsiasi campo, i caratteri di ricerca e si clicca sul pulsante **[Esegui Ricerca]**. Nel caso non si conosca esattamente cosa cercare oppure come è scritto (maiuscolo

o minuscolo), è possibile far precedere e/o seguire i caratteri da ricercare dal carattere jolly %.

| Sigla | Città |
|-------|-------|
|       | ro%   |
|       |       |
|       |       |

Es.: voglio trovare i Comandi che iniziano per "ro", quindi nel campo Città scrivo "**ro%**".

| Sigla | Città  |
|-------|--------|
| RM    | ROMA   |
| RO    | ROVIGO |
|       |        |

Dopo aver cliccato sul pulsante [Esegui ricerca] verranno visualizzati i dati che rispondono alla richiesta precedente, quindi nel nostro esempio Roma e Rovigo.

#### C.2.2 Pulsanti di gestione dati:

Inserimento II pulsante [Inserimento] permette di abilitare la maschera all'introduzione di nuovi dati. Disabilita i pulsanti di [Ricerca], [Inserisci], [Modifica] e [Cancella] abilitando i pulsanti [Annulla] e [Conferma].

Modifica

Il pulsante [Modifica] permette di abilitare la maschera alla modifica di dati preesistenti. Disabilita i pulsanti di [Ricerca], [Inserisci], [Modifica] e [Cancella] abilitando i pulsanti [Annulla] e [Conferma].

Cancellazione

Il pulsante [Cancellazione] permette di abilitare la maschera alla cancellazione dei dati preesistenti. Disabilita i pulsanti di [Ricerca], [Inserisci], [Modifica] e [Cancella] abilitando i pulsanti [Annulla] e [Conferma].

Annulla

Il pulsante **[Annulla]** permette di annullare l'ultima operazione precedentemente selezionata (inserimento, modifica o cancellazione). Abilita i pulsanti di **[Ricerca]**, **[Inserisci]**, **[Modifica]** e **[Cancella]** disabilitando i pulsanti **[Annulla]** e**[Conferma]**.

Il pulsante [Conferma] permette di registrare l'ultima operazione precedentemente selezionata (inserimento, modifica o cancellazione). Abilita i pulsanti di [Ricerca], [Inserisci], [Modifica] e [Cancella] disabilitando i pulsanti [Annulla] e [Conferma].

Gestione

Il pulsante [Gestione], a volte chiamato anche [Dettaglio], permette di passare nella maschera di gestione in cui i dati possono essere gestiti cioè inseriti, modificati o cancellati.

Abilita <u>M</u>odifica

Il pulsante **[Abilita Modifica]** ha la stessa funzione del pulsante **[Modifica]** cioè modificare i dati preesistenti.

#### C.2.3 Pulsanti di ordinamento:

In genere posti in testa ad una colonna, i pulsanti di ordinamento permettono di effettuare un ordinamento alfabetico in base al campo cui si riferiscono.

Qui sotto un esempio di pulsanti di ordinamento della maschera Elenco personale (VFIN12)

Qualifica Nominativo Sede di serv. Turno Specializzazione Patente Dispo Intrv. Indirizzo / Loc.

Il funzionamento dei pulsanti di ordinamento è il seguente:

- 1. Cliccando su un pulsante l'ordinamento dei dati viene effettuato rispetto al campo corrispondente ed in ordine alfabetico dalla "A" alla "Z" (freccetta rossa)
- 2. Cliccando di nuovo sul medesimo pulsante l'ordinamento sarà invertito dalla "Z" alla "A" (freccetta verde)
- 3. Cliccando per la terza volta sarà disattivato il filtro di ordinamento

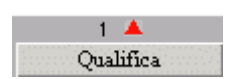

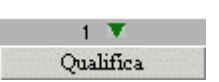

L'ordinamento può anche essere fatto facendo riferimento a più campi. Quindi, tenendo conto della barra vista sopra, possiamo per esempio ordinare i dati prima per Nominativo, poi per Qualifica ecc. Per fare ciò basta cliccare prima su un pulsante fino ad ottenere l'ordinamento desiderato e poi su un altro.

Facciamo un esempio. Se ordiniamo i dati prima per Turno, poi per Qualifica e infine per Nominativo si avrà la seguente situazione:

| 2 🔺          | 3 🔻                   |               | 1 🔺  |                  |                                                                                                    |
|--------------|-----------------------|---------------|------|------------------|----------------------------------------------------------------------------------------------------|
| Qualifica    | Nominativo            | Sede di serv. | Tumo | Specializzazione | Patente Dispo Intrv. Indirizzo / Loc.                                                                                                    |
| Vigile       | BARBIERI MASSIMILIANC | La Rustica    | A    | NON SPECIFICATO  | OPERAT 📃 🗖                                                                                                    |
| Vigile       | BALDASSARRI CORRADO   | La Rustica    | A    | NON SPECIFICATO  | INPERATION IN THE REAL PROPERTY OF THE REAL PROPERTY OF THE REAL PROPERT |
| Vigile       | ARMENIA LAMBERTO      | La Rustica    | A    | NON SPECIFICATO  | 🚰 Elenco campi ordinati 🛛 🔀                                                                                                    |
| Vigile       | ARENA SANTO MAURIZI   | Centrale      | A    | NON SPECIFICATO  | Ordinamento                                                                                                    |
| Vigile       | ANDREOZZI PAOLO       | La Rustica    | A    | NON SPECIFICATO  | 1 1 - Turno - Tipo ord. = A -> Z                                                                                                    |
| Vigile       | AMORE SALVATORE       | La Rustica    | A    | NON SPECIFICATO  | 3 - Nominativo - Tipo ord. = Z -> A                                                                                                    |
| Capo Reparto | VICINI LUCIANO        | Tuscolano II  | В    | NON SPECIFICATO  |                                                                                                    |
| Capo Reparto | TORQUATI MARIO        | Centrale      | B    | NON SPECIFICATO  |                                                                                                    |
| Capo Reparto | STROPPA CLAUDIO       | NON SPECIFICA | B    | NON SPECIFICATO  |                                                                                                    |
| Capo Reparto | SPALLOTTA FRANCO      | NON SPECIFICA | В    | NON SPECIFICATO  |                                                                                                    |
| Capo Reparto | SOCCOLINI GASTONE     | Capannelle    | B    | NON SPECIFICATO  |                                                                                                    |
| Capo Reparto | SANTORO CARLO         | NON SPECIFICA | В    | NON SPECIFICATO  |                                                                                                    |
| Capo Reparto | ROSSI GIOVANNI        | NON SPECIFICA | B    | NON SPECIFICATO  |                                                                                                    |
| Capo Reparto | RAPACCIONI LUCIANO    | NON SPECIFICA | В    | NON SPECIFICATO  |                                                                                                    |
| Capo Reparto | RAGAGLIA ELIO         | Tuscolano I   | В    | NON SPECIFICATO  | Uscita                                                                                                    |
| Capo Reparto | NOCITO GIOVANNI       | Pomezia       | В    | NON SPECIFICATO  |                                                                                                    |
| Capo Reparto | MONTI SERGIO          | Centrale      | В    | NON SPECIFICATO  | OPERAT C                                                                                                    |
| Capo Reparto | MINELLI FELICE        | Centrale      | В    | NON SPECIFICATO  | OPERAT -                                                                                                    |

In tal caso assume importanza il numeretto che compare vicino alle freccette colorate che sta ad indicare quale è il primo ordinamento effettuato, il secondo ecc.

Il tutto è inoltre riassunto nel riquadro "Elenco campi ordinati" che si vede nella figura precedente e che si può ottenere cliccando col pulsante destro del mouse su un qualsiasi pulsante della barra e scegliendo "Visualizza tutti gli ordinamenti" come nella figura sotto.

| 2 🔻       | 1 🔺              |                        | 3 🔺    |  |  |
|-----------|------------------|------------------------|--------|--|--|
| Qualifica | Nominativo       | Sede di serv.          | Tumo   |  |  |
| Vigile    | ABBONDANZA Visu  | alizza Tutti Gli Ordin | amenti |  |  |
| Vigile    | ABBONDANZA PAOLO | ) Tuscolano II         | TCT    |  |  |

### C.2.4 Pulsanti di filtro:

Permettono di estrarre dei dati in base al tipo di pulsante scelto. Nella fig. sottostante sono rappresentati due esempi di pulsante filtro:

| C.N.          | VV.F.           |
|---------------|-----------------|
| Num. interni  | Ispettorati     |
| Sedi di serv. | Uffici centrali |
| Comandi       | Centro oper.    |

La figura rappresentata a sinistra visualizza i filtri presenti nella maschera Rubrica telefonica (VFRU01). Ad esempio facendo click sul pulsante **[Sedi di servizio]** verranno visualizzati i numeri di telefono delle Sedi di Servizio.

### C.2.5 Pulsanti generici:

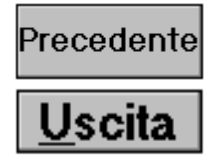

Il pulsante [**Precedente**] permette di tornare nella maschera precedente cioè quella chiamante. Il pulsante [**Uscita**] permette di tornare nella maschera **Elenco Chiamate Interventi** (VFIN01).

#### C.3 Assegnazione Mezzi / Squadre

#### C.3.1 Assegnazioni Mezzo:

Le maschere che utilizzano questa sequenza di tasti sono: VFIN05, VFIN06 e VFIN07.

Doppio click sul mezzo Operativo (stato verde): preaccoppiati

Assegnazione Squadra e Mezzo, oppure del solo mezzo, nel caso sia stata già assegnata una squadra diversa da quella di preaccoppiamento.

#### Doppio click sul mezzo Disponibile (stato giallo):

Assegnazione Mezzo.

#### Doppio click sul mezzo Assegnato (stato rosso):

Nel caso il mezzo sia impegnato nell'intervento corrente, verrà visualizzato un messaggio: "Mezzo già assegnato"; nel caso il mezzo sia assegnato ad un altro intervento, verrà visualizzato un messaggio nel quale compariranno i dati relativi al mezzo impegnato e la domanda se si desidera sganciare il mezzo dal precedente intervento, se la risposta sarà affermativa, si aprirà la maschera Sganciamento (VFIN08).

**Doppio click sul mezzo Operativo rientrante (stato verde + R):** 

Assegnazione Squadra e Mezzo.

#### Doppio click sul mezzo impegnato per motivi di istituto:

- a) Operativo (stato verde + I)
- b) Disponibile (stato giallo + I)

Assegnazione Mezzo.

#### C.3.2 Assegnazioni Squadra

Le maschere che utilizzano questa sequenza di tasti sono: VFIN05, VFIN06 e VFIN07.

#### Doppio click sulla squadra Libera (stato verde):

Assegnazione Squadra, se la squadra è preaccoppiata, assegnazione della squadra e cambio stato del mezzo da Operativo a Disponibile.

### Doppio click sulla squadra In Rientro (stato verde + R):

Assegnazione Squadra e Mezzo

#### Doppio click sulla squadra Assegnata (stato rosso):

Nel caso il mezzo sia impegnato nell'intervento corrente, verrà visualizzato un messaggio "La squadra è già assegnata, selezionarne un'altra".

Una volta terminata l'assegnazione squadra - mezzo, cliccando su **[Conferma assegnazione]** sia la squadra che il mezzo non possono essere liberati, la chiamata è diventata un intervento, ciò avviene anche cliccando sul pulsante **[Precedente]** e **[Uscita]**.

#### C.3.3 Tasti veloci:

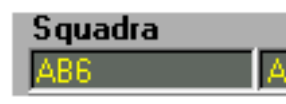

Premendo il tasto shift  $[\uparrow]$  + il click del mouse sul campo **Squadra**, sarà visualizzata la lista di tutto il personale appartenente alla squadra selezionata.

Le maschere che utilizzano questa sequenza di tasti sono: VFIN03, VFIN03\_B, VFIN04, VFIN05, VFIN06 e VFIN07.

Le maschere che utilizzano questa sequenza di tasti sono: VFIN05, VFIN06 e VFIN07.

| Sigla mezzo | Stato |
|-------------|-------|
| 1A          |       |

Premendo il tasto shift  $[\uparrow]$  + il click del mouse sul campo **Sigla mezzo,** con stato Assegnato (rosso), sarà visualizzata la lista di tutti i mezzi operanti associati, all'automezzo specifico e impegnati nell'intervento.

| Squadra | Stato |
|---------|-------|
| 1A      |       |

Premendo il tasto Ctrl + il doppio click del mouse sul campo **Sigla squadra** con stato Disponibile (giallo) (doppia assegnazione) verrà assegnata la squadra abbinandola al mezzo precedentemente

assegnato.

### **D** GESTIONE CHIAMATA/INTERVENTO

#### D.1 Schema logico di gestione chiamata / intervento

Questo schema rappresenta il flusso da seguire per gestire una chiamata o un intervento partendo dalla maschera Elenco Chiamate e Interventi (VFIN01).

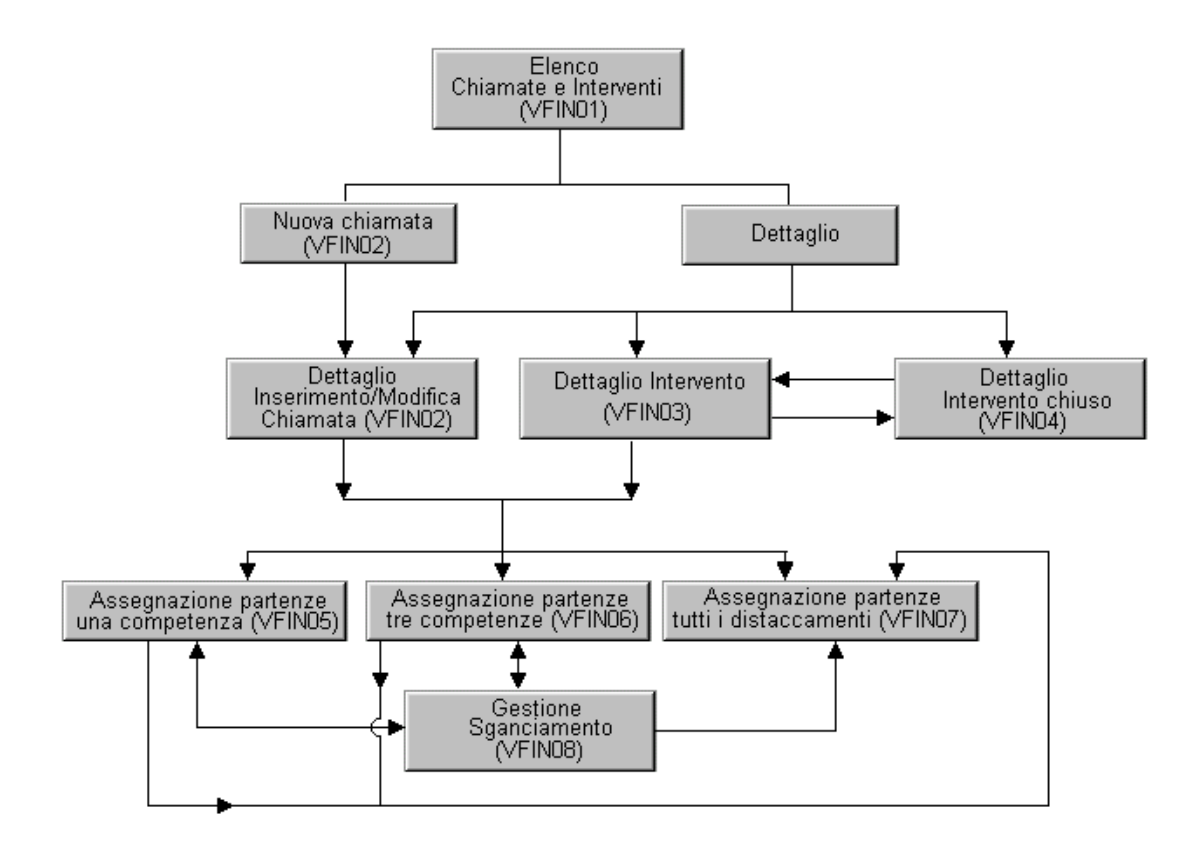

#### D.2 Riconoscimento operatore (VFSI01)

| 21/02/2006 ore 16:43                                                  | Comando Provinciale Vigili del Fuoco di ROMA                                                                                                    | Turno "D"                                                                                                    | <u>B</u> × |
|-----------------------------------------------------------------------|----------------------------------------------------------------------------------------------------|----------------------------------------------------------------------------------------------------|------------|
| Gestione Interventi Procedure di Supporto<br>Riconoscimento Operatore | Servizi Stampe Configurazione Dati Amministrazione ?                                                                                                    | VF5101                                                                                                    |            |
| Operatore<br>Precedent<br>User ID<br>Nominative<br>Password           | Riconoscimento operatore         SYSTEM         Coord. dei Servizi Informatici CSI         SYSTEM         SYSTEM         SYSTEM         G         Coord. dei Servizi Informatici CSI         G         Coord. dei Servizi Informatici CSI         Iist         Modifica password | Vigili del Fuoco<br>Sala Operativa<br>115<br>Versione 4.0.0.0<br>Modifica password<br>Nuova<br>Password<br>Conferma<br>Password<br>Annulla<br>Conferme |            |
|                                                                       | Inizio                                                                                                    | Uscita                                                                                                    |            |
| Password operatore<br>Record: 1/1                                     | <pre></pre>                                                                                                    |                                                                                                    |            |

Eseguendo la procedura di Sala Operativa, la prima maschera visualizzata è il **Riconoscimento operatore** (VFSI01).

L'operazione iniziale è quella di introdurre la matricola o di ricercare il nominativo dell'operatore attraverso il pulsante "list". Se la matricola digitata non esiste verrà visualizzato un messaggio "Matricola non trovata", se al contrario la matricola esiste premendo invio si passa alla digitazione della PASSWORD, anche in questo aso se la password verrà digitata in modo sbagliato, comparirà un messaggio di errore "Parola chiave errata, digitare la password".

Ogni utente della procedura, ha la propria matricola e password. Quando la password sarà corretta, verranno abilitati i pulsanti di **[Inizio]** e **[Modifica password]**. Cliccare sul pulsante **[Inizio]** per entrare nella procedura.

Se si desidera modificare la propria password, cliccare su [Modifica password], il cursore si posizionerà su Nuova Password, qui digitare la nuova password e premendo invio si passa sul campo Conferma password, riscrivere la nuova password e quindi cliccare sul pulsante [Conferma] oppure per annullare il tutto premere sul pulsante [Annulla].

Selezionando **[Uscita]** si esce dalla procedura. Nell'area della maschera dove c'è scritto "Operatore precedente" sarà visualizzato il nome dell'operatore precedente connesso, dalla postazione alla procedura.

# D.3 Elenco Chiamate e Interventi (VFIN01)

| 12/0 | 04/2  | 2010         | ) ore 1        | 3:06 - Turno           | "C"            |                |                               |                      | Elenco Chiamate e In                       | terver        | nti - V  | FIN01    |           |        |                                       |                         |    |
|------|-------|--------------|----------------|------------------------|----------------|----------------|-------------------------------|----------------------|--------------------------------------------|---------------|----------|----------|-----------|--------|---------------------------------------|-------------------------|----|
| C    | oor   | C<br>d. d    | )PER<br>lei Se | ATORE<br>vizi Informat | ti             |                | Situazione                    | e Chia:              | mate-Intervent                             | i             | K        |          |           |        | richiesta o<br>partenza<br>intervento | fintervento             |    |
| Pric | or. C | lum.<br>Chm. | Num.<br>Intrv. | Data                   | Ora<br>Chiam.  | Ora 1°<br>Ass. | Tipologia/dettaglio interv.to | Comune               | Indirizzo                                  | Num.<br>Mezzi | Prov.    | Enti     | Stato int | erv.   | intervento                            | o chiuso                |    |
| *    | *     | 1            |                | 12/04/2010             | 12:49          |                | Incendio normale (generico)   | Roma                 | Via San Giuseppe Cafasso                   |               | RM       |          |           |        | MEZZ                                  |                         |    |
|      | Г     | 2            |                | 12/04/2010             | 12:55          |                | Incendio normale (generico)   | Ciampino             | Via 24 Maggio                              |               | BM       |          |           |        | M_01051                               | 1/A                     |    |
| -    | чГ    | 5            |                | 12/04/2010             | 12:53          |                | Incidente stradale generico   | Roma                 | Via Filottrano (incrocio) Via del Casale c |               | RM       |          |           |        | 5/A                                   | 5/A                     |    |
| 1.28 | *     | 6            |                | 12/04/2010             | 12:57          |                | Incendio normale (generico)   | Roma                 | Via Cavour                                 |               | RM       |          |           |        |                                       |                         |    |
|      |       | 7            | _              | 12/04/2010             | 12:59          |                | Incendio normale (generico)   | Bellegra             | mattatoio                                  |               | RM       |          |           |        |                                       |                         |    |
|      | Г     |              | 5              | 22/01/2010             | 10:13          | 11:33          | Incendio normale (generico)   | Ascrea               | Strada Vicinale del Giardinaggio           |               | RI       |          |           |        |                                       | 1                       |    |
|      | Г     |              | 6              | 22/01/2010             | 10:48          | 11:50          | Incendio normale (generico)   | Anzio                | Via Panacchi [incrocio] SP102b Viale d     |               | BM       |          | S         |        |                                       |                         |    |
|      | ΙĒ    | —i           | 14             | 29/03/2010             | 13:31          | 12:08          | Recupero sostanze radioattive | Roma                 | via della fotografia                       |               | RM       | Bul      |           |        |                                       |                         |    |
|      | ΙĒ    | -i           | 20             | 12/04/2010             | 12:52          | 12:55          | Incendio normale (generico)   | Anzio                | Via Pamphili                               |               | RM       | T        |           |        |                                       |                         |    |
|      | Г     |              | 21             | 12/04/2010             | 12:53          | 12:56          | Incendio normale (generico)   | Roma                 | Via Rocca Imperiale                        | 1             | RM       | R        |           |        |                                       | 1                       |    |
| R    | I F   |              | 13             | 29/03/2010             | 09:34          | 12:06          | Incendio normale (generico)   | Roma                 | Via Cavour (incrocio) Piazza dell'Esquili  | 2             | RM       |          |           |        |                                       |                         |    |
|      |       |              | 17             | 30/03/2010             | 15:11          | 15:11          | Incendio normale (generico)   | Grottaferrata        | Via Anagnina                               | 2:1r          | BM       |          |           |        |                                       |                         |    |
|      | Г     | _            |                |                        |                |                |                               |                      |                                            |               |          | Г        |           |        |                                       |                         |    |
|      | Г     |              |                |                        |                |                |                               |                      |                                            |               |          |          |           |        |                                       | 1                       |    |
|      | Г     |              |                |                        |                |                |                               |                      |                                            |               |          |          |           |        |                                       |                         |    |
|      | Γ     | -i           | /              |                        |                |                |                               |                      |                                            |               |          | ΓÌ       |           |        |                                       | 1                       |    |
|      | Γ     | -i           | -              |                        |                |                |                               |                      |                                            | Í T           |          |          | - 6       |        |                                       | 1                       |    |
|      | ΠĒ    | -i           |                |                        |                |                |                               |                      | 1                                          |               |          | Г        | TÍTÍ      |        | <u> </u>                              | _                       |    |
|      | ΠĒ    | -i           |                |                        |                |                |                               | [                    | 1                                          | í —           |          | Гİ       | - 6       |        | ENT                                   | INTERVENUTI             |    |
|      | ΠĒ    | -i           |                |                        | <u> </u>       | <u> </u>       |                               |                      | (                                          | í —           |          | Гİ       | -í-í      |        | Polizia di S                          | tato                    |    |
|      | Γ     | -i           |                |                        |                |                |                               |                      | í                                          | í —           |          | Гİ       | -1-1-     |        |                                       |                         |    |
|      | ΠĒ    | -i           |                |                        |                |                |                               |                      | 1                                          | í —           |          | ГÌ       | TÉÉ       |        |                                       |                         |    |
|      | ΠĒ    | -i           |                |                        |                | <u> </u>       |                               | [                    | (                                          | í —           |          | Гİ       | — (m (r   |        |                                       |                         |    |
|      | Γ     | -í           |                |                        |                |                |                               | [                    |                                            | í —           |          | Гİ       | - 6       | Ī      |                                       |                         |    |
| N    | ° chi | ,<br>iama    | ite: 5         | ,<br>N* ir             | ,<br>nterventi | . 7            | ,                             | ,                    | ,                                          | ,             | ′<br>∵Ma | ap Viewe | r. [F9]   | N* 1   | Jtenti colleg                         | ati: 2 LIST             |    |
|      |       |              |                |                        |                |                |                               |                      | 1                                          |               |          |          |           |        |                                       |                         |    |
| <    | :<    | <            | >              | >>                     |                | FILTR<br>S     | INTERVENTI                    | <u>N</u> uova cl     | niamata Risorse Impegn.                    |               | Mez      | zi       |           | Mes    | saggi                                 | R <u>u</u> brica        |    |
|      | _     | Ri           | cerca          |                        | /04/20         | 10             | ✓ Aperti<br>Pata * C Chiusi   | D <u>e</u> ttaglio I | nter. N 17 Ges. Code Chiamate              |               | Persor   | naje     | G         | estion | ne Flotte                             | Cam <u>bi</u> o operato | ve |

Questa maschera è il cuore della procedura. Qui si ha la possibilità di visualizzare alcune informazioni riguardanti le chiamate, gli interventi aperti e chiusi, le squadre e i mezzi impegnati.

Le informazioni vengono elencate di seguito e sono: N.Chiamata, N.Intervento, Data, Ora chiamata, Ora prima assegnazione, Tipologia /dettaglio intervento, Comune, Indirizzo, n° mezzi impegnati nell'intervento, Provincia, Stato interventi.

Il check Enti segnala se per un dato intervento hanno partecipato altre organizzazioni di soccorso, ad es. Polizia di Stato, Carabinieri, ecc.. Tale informazione può essere visualizzata nel riquadro grigio in basso a destra posizionandosi precedentemente sulla chiamata o sull'intervento che interessa.

Lo stesso vale per il riquadro Mezzi\Squadre: posizionandosi sulla chiamata o sull'intervento che ci interessa possiamo vedere in questo riquadro l'elenco dei mezzi e delle squadre che stanno partecipando all'intervento selezionato.

In alto a sinistra si nota il nominativo dell'operatore che si è connesso dalla postazione; a destra c'è una legenda in cui viene specificata la situazione delle chiamate e degli interventi. In rosso ritroviamo le chiamate, in giallo gli interventi (giallo con la "S" per gli interventi in sospeso), in verde gli interventi la cui squadra è sul posto e in grigio gli interventi chiusi.

Nella colonna "Num. mezzi" viene segnalato il numero di mezzi impegnati nell'intervento e nel caso ci siano dei mezzi in rientro viene segnalato su sfondo verde il numero dei mezzi rientranti (vedi figura sopra).

A sinistra dell'elenco chiamate può comparire un simbolo con una de due de o tre de stelline. Questo simbolo sta ad indicare la priorità della chiamata e rispettivamente bassa, media, alta. Oppure, nel caso di intervento, può comparire il simbolo de che indica un intervento rilevante. I simboli di cui sopra compaiono quando nelle maschere di inserimento chiamata e intervento l'operatore sceglie la priorità della chiamata o decide se un intervento è rilevante. Questo argomento sarà descritto meglio nei capitoli successivi.

L'utente può altresì ordinare le chiamate per priorità crescente o decrescente cliccando sul filtro "Prior." in testa alla colonna.

Tra la colonna "Prov." E la colonna "Enti" può comparire l'icona "note" 🗐 che indica che per l'intervento corrispondente sono stati inserite alcune note. Per leggere le note basta cliccare sull'icona e si aprirà una finestra che visualizza le note inserite nell'intervento (vedi figura a lato).

In caso di chiamata trasmessa ad altro comando o ricevuta da altro comando il simbolo standard delle note sarà sostitutito dai seguenti simboli: **(1)**, **(R)**.

#### Seguono i Filtri.

I check box che si trovano sotto ai quadratini colorati consentono di filtrare, nell'elenco della situazione chiamateinterventi, rispettivamente le richieste di intervento (rosso), le partenze assegnate (giallo), gli interventi rimasti in

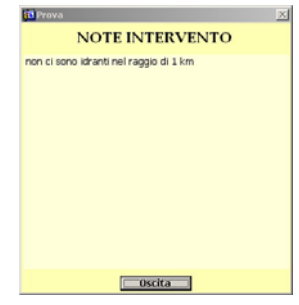

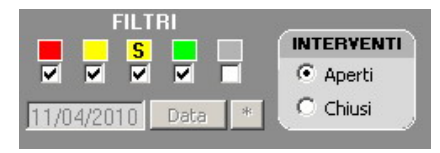

sospeso (giallo con "S"), le partenze sul posto (verde) e gli interventi chiusi (grigio). I bottoni nel riquadro "interventi consentono invece di passare dagli interventi aperti a quelli chiusi e viceversa. Nel caso in cui si spunti il check box sotto al quadratino grigio o vengano selezionati gli interventi chiusi si attiva il campo data con la possibilità di scegliere una data. Gli interventi chiusi visualizzati nell'elenco saranno quelli inseriti a partire dalla data indicata.

#### <u>N</u>uova chiamata

Il pulsante [<u>N</u>uova chiamata] permette di chiamare la maschera Inserimento chiamata (VFIN02).

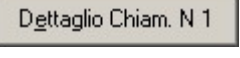

Dettaglio Inter, N.6

I pulsanti [**Dettaglio chiamata**] o [**Dettaglio intervento**] permettono, in base alla riga selezionata, di aprire la maschera di **Modifica chiamata** (VFIN02) se è stata selezionata una chiamata (stato rosso), di aprire la maschera **Dettaglio Intervento** (VFIN03) se è stato selezionato un

intervento (stato giallo o verde) o di aprire la maschera **Dettaglio Intervento chiuso** (VFIN04) se è stato selezionato un intervento chiuso (stato grigio). Lo stesso risultato si può ottenere facendo doppio click sulla chiamata o sull'intervento precedentemente selezionato.

Risorse Impegn. Il pulsante [**Risorse Impegn.**] permette di eseguire la maschera di gestione delle risorse impegnate (VFIN10).

Il pulsante [Gestione code chiamate] permette di eseguire la maschera Gestione code chiamate (VFIN14).

Mezzi

Gest. Code Chiamate

Il pulsante [Mezzi] permette di eseguire la maschera Elenco Mezzi (VFIN11).

Personale

Il pulsante **[Persona<u>l</u>e]** permette di eseguire la maschera **Elenco Personale** (VFIN12).

Il pulsante [Messaggi] permette di richiamare la maschera di Gestione Messaggi (VFMG01) la cui funzionalità sarà illustrata più avanti.

Gestione Flotte II pulsante [Gestione flotte] permette di richiamare la maschera di Gestione flotte/GPS attraverso la quale si può monitorare la localizzazione dei mezzi e delle squadre impegnate (VFLU01).

#### R<u>u</u>brica

Messaggi

Il pulsante **[Rubrica]** permette di eseguire la maschera **Rubrica Telefonica** (VFRU01).

| Cam <u>bi</u> o operatore |
|---------------------------|
|---------------------------|

Il pulsante **[Cambio operatore]** permette di richiamare la maschera **Riconoscimento operatore** (VFSI01).

Nella parte in basso a destra sopra i pulsanti appena descritti cisono altri 2 pulsanti di cui ora verrà spiegata la funzionalità: il pulsante <u>Map Viewer</u> [F9] e il pulsante <u>LIST</u>.

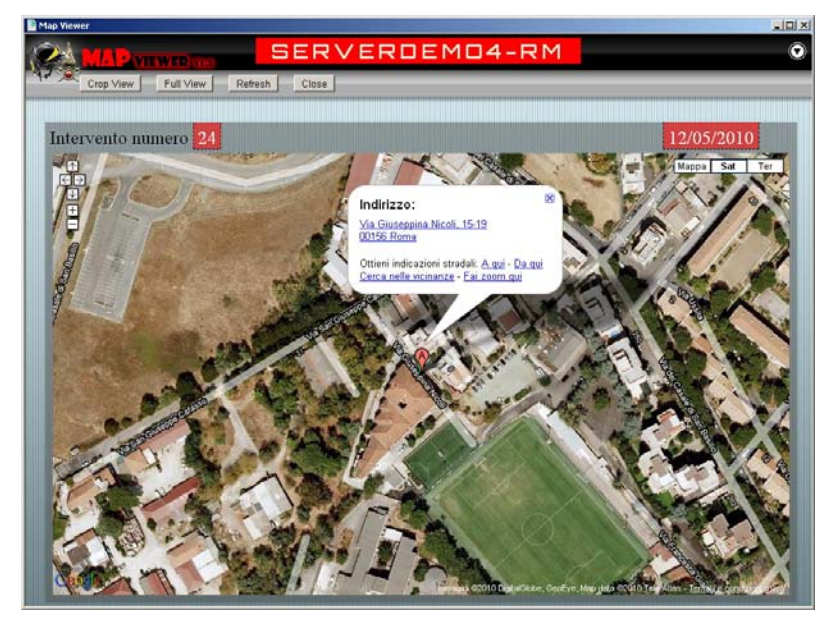

Il pulsante [Map Viewer] consente di visualizzare 1a chiamata 0 l'intervento selezionato su una mappa interagendo con il browser internet e il servizio di Google Maps (vedi figura accanto). Lo risultato ottiene stesso si tasto"F9" premendo il della tastiera. La funzionalità appena descritta necessita ovviamente di una connessione internet attiva.

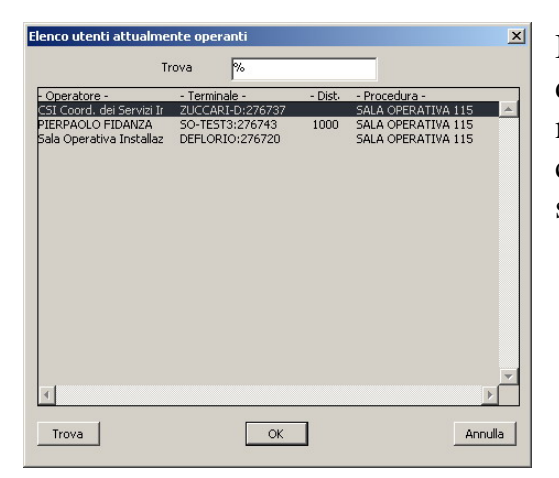

Il pulsante **[List]** consente di visualizzare l'elenco degli operatori connessi alla procedura in un dato momento specificando per ogni operatore anche il client di sala operativa e la sede di servizio dai quali è stata effettuata la connessione (vedi figura a sinistra).

#### D.4 Elenco Chiamate e Interventi in caso di crash della procedura (VFIN01)

| File       Modifica       Visualizza       Preferiti       Strumenti       ?         Indietro       Indietro       Indietro       Indietro       Indietro       Indietro         Indietro       Indietro       Indietro       Indietro       Indietro       Indietro         Indietro       Indietro       Indietro       Indietro       Indietro       Indietro         Indietro       Indietro       Indietro       Indietro       Indietro       Indietro         Indietro       Indietro       Indietro       Indietro       Indietro       Indietro         Indietro       Indietro       Indietro       Indietro       Indietro       Indietro         Indietro       Indietro       Indietro       Indietro       Indietro       Indietro         Indietro       Indietro       Indietro       Indietro       Indietro       Indietro         Indietro       Indietro       Indietro       Indietro       Indietro       Indietro       Indietro         Indietro       Indietro       Indietro       Indietro       Indietro       Indietro       Indietro       Indietro         Indietro       Indietro       Indietro       Indietro       Indietro       Indietro       Indietro                                                                                                    | 1 ×            |                                                                                                    |                                                                     |                                            |                              |           | 🗁 temp                                                                                                    |
|----------------------------------------------------------------------------------------------------|----------------|----------------------------------------------------------------------------------------------------|---------------------------------------------------------------------|--------------------------------------------|------------------------------|-----------|----------------------------------------------------------------------------------------------------|
| Operazioni file e cartella       Cartale       Indetro v image: Cartolla image: Cartolla imag |                |                                                                                                    |                                                                     |                                            | Strumenti ?                  | Preferiti | File Modifica Visualizza Pre                                                                                                    |
| Indritzo     Ci{Orant\temp     Nome     Dimensione     Tipo     Data ultima modifica     Velo       Operazioni file e cartella     Cichanate_interventi.xml     4 K8     Documento XML     21/04/2008 12.33       Crea nuova cartella     Cichanate_interventi.xml     6 K8     Foglio di stile XSL     27/03/2008 14.27       Pubblica cartella sul Web     Cinderventi.xml     2 K8     Documento XML     21/04/2008 12.33       Condividi cartella     Memory     4 K8     Foglio di stile XSL     27/03/2008 14.27                                                                                                    |                |                                                                                                    |                                                                     |                                            | Cerca 😥 Cartelle 🛄 🕶         | ) 🔎 o     | 🛛 🚱 Indietro 🔹 🕥 👻 🏂                                                                                                    |
| Nome         Dimensione         Tipo         Data ultima modifica         Velo           Operazioni file e cartella         Chianate_interventi.xml         4 KB         Documento XML         21/04/2008 12.33         21/04/2008 14.27           Crea nuova cartella         Chianate_interventi.xml         6 KB         Foglio di stile XSL         27/03/2008 14.27           Pubblica cartella sul Web         Interventi.xml         2 KB         Documento XML         21/04/2008 12.33           Condividi cartella         Interventi.xsl         4 KB         Foglio di stile XSL         27/03/2008 14.27                                                                                                    | ai             | >                                                                                                    |                                                                     |                                            |                              |           | Indirizzo 🗀 C:\Orant\temp                                                                                                    |
| Altre risorse       *         Orank       Documenti         Documenti condivisi       *         Risorse del computer       *         Risorse di rete       *                                                                                                    | <u>cità ir</u> | Data ultima modifica Vel<br>21/04/2008 12.33<br>27/03/2008 14.27<br>21/04/2008 12.33<br>27/03/2008 14.27 | Tipo<br>Documento XML<br>Foglio di stile XSL<br>Foglio di stile XSL | Dimensione<br>4 KB<br>6 KB<br>2 KB<br>4 KB | Nome Chiamate_interventi.xml | *         | Operazioni file e cartella         Image: Crea nuova cartella         Image: Crea nuova cartella         Image: Condivid cartella         Image: Condivid cartella         Ima |
| temp<br>Cartella di file<br>Data ulima modifica: giovedi 3<br>aprile 2008, 10.25                                                                                                    | Þ              |                                                                                                    |                                                                     |                                            | 4                            | 3         | temp<br>Cartella di file<br>Data ultima modifica: giovedi 3<br>aprile 2008, 10.25                                                                                                    |
| Oggetti: 4 14,4 KB 💡 Risorse del computer                                                                                                    |                | S Risorse del computer                                                                                   | 14,4 KB                                                             |                                            |                              |           | Oggetti: 4                                                                                                    |

A partire dalla versione 4.2.0.0 di SO115 è stata implementata una nuova funzionalità che permette di conservare e mantenere allineata sul client la situazione delle chiamate e degli interventi in caso di perdita della connessione con il server oracle, di problemi di connettività, di crash di sistema ecc... La procedura SO115 ad ogni inserimento di nuova chiamata o di modifica della situazione chiamate una chiamata che viene (es. trasformata in intervento) genera nella directory di installazione

C:\orant\Temp due file XML e due fogli di stile XSL.

In caso di difficoltà (problemi al DB, problemi di rete, ecc...) l'operatore disporrà sulla propria postazione della situazione aggiornata delle chiamate e degli interventi.

Sarà sufficiente fare doppio click sul file **chiamate\_interventi.xml** o **interventi.xml** oppure ciccare sull'apposita icona creata sul desktop in fase di istallazione della procedura e tramite internet explorer sarà possibile visualizzare e stampare lo stato delle chiamate o degli interventi come visualizzato nelle figure che seguono.

|         | -                                          |                               | nt - Window                                                                                                    | s Inte                                 | ernet                                  | Ехр   | lorer            |                                                                                            |                       |            |        |             |                                                      |       |       |               |                               |      |          |          |
|---------|--------------------------------------------|-------------------------------|----------------------------------------------------------------------------------------------------|----------------------------------------|----------------------------------------|-------|------------------|--------------------------------------------------------------------------------------------|-----------------------|------------|--------|-------------|------------------------------------------------------|-------|-------|---------------|-------------------------------|------|----------|----------|
| )(      | 9-                                         | 📄 C:'                         | \Orant\temp\o                                                                                                    | :hiama                                 | ite_ini                                | ;erve | nti.xm           |                                                                                            |                       |            |        |             |                                                      |       |       |               |                               | -    | 7 ×      | Google   |
| ile     | Modifi                                     | ca Vis                        | sualizza Pre                                                                                                    | feriti                                 | Stru                                   | iment | ti?              |                                                                                            |                       |            |        |             |                                                      |       |       |               |                               |      |          |          |
| 4       | 2 6                                        | Untitle                       | ed Document                                                                                                    |                                        |                                        |       |                  |                                                                                            |                       |            |        |             |                                                      |       |       |               |                               |      | 🟠 • (    | a - 🖶 .  |
|         |                                            |                               |                                                                                                    |                                        |                                        | _     |                  |                                                                                            |                       |            |        |             |                                                      |       |       |               |                               |      |          |          |
|         |                                            |                               |                                                                                                    |                                        |                                        |       |                  |                                                                                            | _                     |            |        |             |                                                      |       |       |               |                               |      |          |          |
|         |                                            |                               |                                                                                                    |                                        |                                        |       |                  | BOLOGNA                                                                                    |                       |            |        | Situa       | zione C                                              | hia   | ama   | te            |                               |      |          |          |
|         |                                            |                               |                                                                                                    |                                        |                                        |       |                  | BOLOGINA                                                                                   |                       |            |        |             | 4/21/2008 12                                         | 38:38 | 1     |               |                               |      |          |          |
|         |                                            |                               |                                                                                                    |                                        |                                        |       |                  |                                                                                            |                       |            |        |             |                                                      |       |       |               |                               |      |          |          |
|         | Strada                                     | Civico                        | Comune                                                                                                    | Loc.                                   | Prov.                                  | Tip.  | Dett.<br>Tip.    | Note                                                                                       | Data C                | Ora<br>C.  | Loc/In | ıd. Civ./Km | Richiedente                                          | Pref. | Tel   | Matr.         | Cognome                       | Nome | Priorità |          |
| V<br>Te | ia della<br>orre                           |                               | Pianoro                                                                                                    |                                        | во                                     | 1     |                  | Chiamata ricevuta dal comando di BRINDISI in dat<br>14/04/2008 atle ore 11:04:35           | 4/11/2008<br>0:0:0    | 14:14      | I      | c           | CARABINIERI                                          |       | \$3   | STEMOXXXXXXX  | Coord. Servizi<br>informatici | CSI  | 0        |          |
| V       | ia Tizzano                                 |                               | Casalecchio di<br>Reno                                                                                                    |                                        | во                                     | 1     |                  | Chiamata ricevuta dal comando di CAGLIARI in da<br>11/04/2008 alle ore 02:04:54            | ta 4/11/2008<br>0:0:0 | 14:16      | 5 1    | с           | CARABINIERI                                          |       | \$3   | STENDOOCOOX   | Coord. Servizi<br>informatici | CSI  | 2        |          |
| V<br>L  | ia del<br>avoro                            | 69                            | Casalecchio di<br>Reno                                                                                                    |                                        | во                                     | 1     |                  |                                                                                            | 4/11/2008             | 14:19      | I      | с           | CARABINIERI                                          |       | \$7   | STENDOOOOOX   | Coord. Servizi<br>informatici | CSI  | 0        |          |
|         |                                            |                               | and the second second s |                                        |                                        |       |                  | Chiamata cicatata dal comando di CHIETI in data                                            | 4/11/2008             |            |        | 120         | MGHI                                                 |       |       |               | Coord Somini                  | 1    |          |          |
| F       | ia dei<br>slicini                          |                               | Bologna                                                                                                    |                                        | BO                                     | 1     |                  | 11/04/2008 alte ore 02:04:52                                                               | 0:0:0                 | 14:24      | I      | C           | URBANI                                               |       | 53    | STENDOOXXXXXX | informatici                   | CSI  | 0        |          |
| V<br>Fe | ia dei<br>elicini<br>erventi               | - Winde                       | Bologna                                                                                                    | Expl                                   | BO                                     | 1     |                  | 111-04/2006 afte ere 02:04:52                                                              | 0:0:0                 | 14:24      | - I    | C           | URBANI                                               |       | [3]   | STENDOCOCCO   | infomatici                    | CSI  | 0        |          |
| nte     | ia dei<br>elicini                          | - Winde                       | Bologna<br>ows Internet<br>Orant\temp\int                                                                                                    | Explo                                  | BO<br>prer<br>ti.xml                   | 1     |                  | 11104/2006 afte ere 02:04:52                                                               | 0:0:0                 | 14:24      |        | l<br>c      | URBANI                                               |       | [2]   | STENDOODOOX   | informatici                   | CSI  | Google   |          |
|         | erventi                                    | - Winde                       | Bologna<br>ows Internet<br>Orant\temp\int<br>Jalizza Prefe                                                                                                    | terven                                 | orer<br>ti.xml                         | enti  | ?                | 11104/2006 afte ere 02:04:52                                                               | 0:0:0                 | 14:24      |        | C           | URBANI                                               |       | [][S] | STENDODODOX   | informatici                   | CSI  | Google   |          |
| e d     | erventi                                    | - Windo                       | ows Internet<br>Orant\temp\int<br>ualizza Prefe                                                                                                    | terven<br>sriti                        | orer<br>iti.xml                        | enti  | ?                | 11:04 2006 alte ere 02:04:52                                                               | 0:0:0                 | 14:24      | T      | C           | URBANI                                               |       |       | STENDODODOX   | informatici                   | CSI  | Google   |          |
| e<br>e  | erventi                                    | - Winde                       | ows Internet<br>Orant\temp\int<br>ualizza Prefe<br>Untitled Doct                                                                                                    | : Expl<br>terven<br>eriti<br>ument     | orer<br>Iti.xml                        | enti  | 7                | Interventi X                                                                               | 0:0:0                 | 14:24      | T      |             | URBANI                                               |       | 53    | STENDODODOX   | informatici                   | (CSI | Google   | 👼 🔻 📑 Pa |
|         | erventi                                    | - Winde                       | Bologna<br>ows Internet<br>Orant\temp\int<br>ualizza Prefe<br>Untitled Doct                                                                                                    | t Expl<br>terven<br>eriti<br>ument     | orer<br>Iti.xml                        | enti  | ?                | Interventi X                                                                               | 0:0:0                 | 14:24      |        |             | URBANI                                               |       | 53    | STENDODODOX   |                               | (CSI | Google   | Pa       |
|         | erventi                                    | - Wind<br>C:\v<br>a Visu<br>V | Bologna<br>ows Internet<br>Orant\templini<br>ualizza Prefe<br>Untitled Doct                                                                                                    | t Expli<br>terven<br>eriti<br>ument    | BO<br>orer<br>ti.xml                   | enti  | ?                | Interventi X                                                                               | 0.0.0                 | 14:24      | Sil    | c<br>tuazio | ne Inter                                             | ve    | nti   | STELOCOCOCO   | Coole de vai<br>informatici   | (CSI | Google   | - E Pa   |
|         | elicini                                    | - Wind<br>C:\<br>a Visu       | ows Internet<br>Orant/tempini<br>ualizza Prefe<br>Unitide Docu                                                                                                    | t Expl<br>terven<br>eriti<br>ument     | orer<br>iti.xml                        | enti  | ?                | Interventi X BOLOGNA                                                                       | 0.0.0                 |            | Sit    | tuazic      | ne Inter                                             | TVe   | nti   |               | informatici                   | (CSI | Google   |          |
|         | ta dei<br>elicini<br>→ Yventi<br>→ Modific | - Windo<br>C:\<br>a Visu<br>V | ows Internet<br>Orant tempini<br>ualizza Prefe<br>Unitide Docu                                                                                                    | t Expl<br>terven<br>eriti              | BO<br>orer<br>iti.xml<br>Strum         | enti  | ?                | Interventi X BOLOGNA                                                                       | 0.0.0                 | 14:24      | Sit    | tuazio      | ne Inter<br>11/04/2008                               | rvei  | nti   |               | informatici                   | (CSI | Google   | - E Pa   |
|         | ia dei<br>elicini                          | - Wind<br>C:\<br>a Visu       | ows Internet<br>Orant/tempini<br>ualizza Prefe<br>Unitide Docu                                                                                                    | t Explicit<br>terven<br>ariti<br>ument | BO<br>orer<br>iti.xml<br>Strum         | enti  | ?<br>2<br>0 a U. | Interventi X BOLOGNA                                                                       | 0:0:0                 | Status I   | Sit    | Loc./Ind    | ne Inter<br>11/04/2008                               | Rice  | nti   |               | Matr.                         | (CSI | Google   | Pa Pa    |
|         | erventi<br>Sicini<br>Modific               | - Wind<br>Ci<br>a Visu<br>(   | ows Internet<br>Orant/templini<br>ualizza Prefe<br>Untitled Docc                                                                                                    | t Explicit<br>terven<br>eriti<br>ument | 00000000000000000000000000000000000000 | enti  | ?<br>] Ø         | Interventi X BOLOGNA           Tip.         Comunity           Interventi         Comunity | 0.0.0                 | Status A N | Siti   | tuazio      | ирваля<br>пе Inter<br>11/04/2008<br>Стика<br>с ти ка | TVC1  | nti   |               | Matr.                         | (csi | Google   | Pa       |

| D.5 Inserimento / Modifica chiamata (VFIN02 |
|---------------------------------------------|
|---------------------------------------------|

| 19/04/2010 ore 13:27                                                                                                    | - Turno "B"              |                           |                                          | Inserim                     | ento Chiamate - ¥FINO   | 2                                              |                                         |  |  |  |  |
|----------------------------------------------------------------------------------------------------|--------------------------|---------------------------|------------------------------------------|-----------------------------|-------------------------|------------------------------------------------|-----------------------------------------|--|--|--|--|
| Numero<br>Chiamata                                                                                                    | Data<br>Chiamata         | 010 Ora<br>Chiamata       | 13:27                                    | Numero<br>Intervento        | Data<br>Interve         | nto A                                          | Ora 1*<br>Assegnazione                  |  |  |  |  |
| Dettaglio         Tipologia       01       Incendio normale (generico)       INCENDI AZIENDE DELLA CARTA         Indirizzo       •       •       •       •         Località       •       •       •       •       •         Ust       KM       •       •       •       •         Doiettivi rile       •       •       •       •       •                                                                                                    |                          |                           |                                          |                             |                         |                                                |                                         |  |  |  |  |
| Note Operatore     P.O.S.     Note Intervento       Chiamata ricevuta alle 12.30 <ul> <li>Comando</li> <li>Scheda</li> <li>Scheda</li> </ul> <ul> <li>Comando</li> <li>Scheda</li> </ul> <ul> <li>Comando</li> <li>Scheda</li> <li>Scheda</li> </ul> <ul> <li>Comando</li> <li>Scheda</li> <li>Scheda</li> <li>Scheda</li> <li>Scheda</li> </ul> <ul> <li>Scheda</li> <li>Scheda</li> <li>Scheda</li> <li>Scheda</li> <li>Scheda</li> <li>Scheda</li> <li>Scheda</li> <li>Scheda</li> <li>Scheda</li> <li>Scheda</li> <li>Scheda</li> <li>Scheda</li> <li>Scheda</li> </ul> <ul> <li>Scheda</li> <li>Scheda</li> <li>Scheda&lt;</li></ul> |                          |                           |                                          |                             |                         |                                                |                                         |  |  |  |  |
|                                                                                                    | Op.                      |                           |                                          |                             |                         |                                                |                                         |  |  |  |  |
| Incendi                                                                                                    | Aeroporti - porti        | Incidenti stradali        | Recuperi                                 | Statica                     | Acqua                   | Vari                                           |                                         |  |  |  |  |
| 01: generico                                                                                                    | 05: incendio aeromob.    | 10: generico              | 14: veicoli e merci                      | 18: valanghe e frane        | 22: danno generico      | 26: soccorso persone                           | 33: ascensori bloccati                  |  |  |  |  |
| 02: dovuto a scoppio                                                                                                    | 06: inc. nave/traghetto  | 11: act merci pericol.    | 15: sostanze radioatt.                   | 19: sprofond, terreno       | 23: straripamen. inond. | 27: salvataggio pers.                          | 34: apertura porte-fin.                 |  |  |  |  |
| 03: da rilascio gas                                                                                                    | 07: emergenza carrello   | 12: Ribaltm. act pericol. | 16: parafulmini radioatt.                | 20: voragine stradale       | 24: rifornimento idrico | 28:salvataggio animali                         | 35: incidenti sul lavoro                |  |  |  |  |
| 04: scoppio da incend.                                                                                                    | 08: recupero aeromob.    | 13: rimozione ostacoli    | 17: rilevatori vari                      | 21: dissesto generico       | 25: prosciugamento      | 29: recupero salme<br>30: recup. animali morti | 36: assistenza generic.<br>37: fuga gas |  |  |  |  |
|                                                                                                    | 09: ricerca aeromobile   |                           | Emergenza P                              | rotezione Civile            |                         | 31: trasporto ammalati<br>32: cattura alienati | 38: lavaggio strada<br>39: altri tipi   |  |  |  |  |
| A <u>n</u> nulla                                                                                                    | Abilita <u>M</u> odifica | In <u>v</u> io parter     | Utilizzo del piano o<br>emergenza/soccor | di<br>so In Att <u>e</u> sa | C <u>h</u> iusura c     | hiamata.                                       | <u>U</u> scita                          |  |  |  |  |

Questa maschera permette di inserire nuove chiamate o modificare quelle esistenti. Nella parte superiore della schermata sono presenti i dati relativi alla chiamata, mentre nella parte inferiore ci sono dei pulsanti che permettono di selezionare le varie categorie di tipologia intervento.

Normalmente, entrando in questa maschera, verrà visualizzato un incendio generico che si ha la possibilità di modificare cliccando sui pulsanti in basso oppure digitando un codice numerico nel campo tipologia e premendo invio. Se il codice introdotto non dovesse esistere, verrà visualizzato un messaggio di errore, altrimenti riempirà automaticamente il campo.

I pulsanti che visualizzano le categorie d'intervento sono:

| Incendi Aeroporti - porti Incidenti stradali Recuperi Statica | Acqua | Vari |
|---------------------------------------------------------------|-------|------|
|---------------------------------------------------------------|-------|------|

Ogni categoria a sua volta è suddivisa in altre tipologie che riempiono automaticamente il campo **tipologia**. Il campo **dettaglio** può essere riempito selezionando il pulsante di lista oppure scrivendoci all'interno. I valori presenti nella lista, devono essere preventivamente definiti ed introdotti grazie alla maschera **Gestione dettaglio tipologia** (VFIS03).

Dopo aver selezionato dalla lista un "dettaglio tipologia intervento", verranno visualizzate delle note intervento in aiuto all'operatore nel campo in grigio "Note operatore" che si trova nella parte sinistra sotto al richiedente.

Manuale utente SO115 5.0.0.0 nuova rev.doc

Sotto le categorie di intervento c'è un altro pulsante (mostrato accanto) che consente di selezionare un'ulteriore tipologia di intervento ovvero

Emergenza Protezione Civile

**Emergenza protezione civile.** In questo caso viene automaticamente abilitato il campo per inserire la località e, diversamente dalle altre tipologie, nelle maschere di assegnazione verranno filtrate le squadre di colonna mobile.

Accanto alle "Note operatore" è presente il pulsante "P.O.S." (come nella figura accanto) che è attivo solo nel caso in cui la tipologia dell'intervento <u>P.O.S.</u> selezionato preveda delle procedure operative standard da adottare per l'intervento. Alla pressione di tale pulsante viene aperto il documento in formato .PDF abbinato a tale tipologia che contiene la descrizione delle procedure operative da adottare.

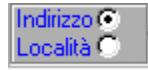

Cliccando sul check illustrato a sinistra, si abiliterà l'inserimento di un Indirizzo o Località.

L'indirizzo può essere selezionato da lista oppure digitato all'interno del campo.

Nel caso venga digitato un indirizzo incompleto e premuto invio si potranno verificare i seguenti casi:

- a) L'indirizzo non è stato trovato e verrà aperta automaticamente la lista.
- b) L'indirizzo è stato trovato e riempirà automaticamente il campo.
- c) Sono stati trovati più indirizzi che hanno in comune i caratteri digitati, si aprirà una lista filtrata in base ai caratteri.

| Selezione Strada - FROSINONE                                     |                  |                                                 |                       |
|------------------------------------------------------------------|------------------|-------------------------------------------------|-----------------------|
| Comune Fi<br>Prov Anagni list                                    | Indirizzo<br>Cav | I♥ Ricerca<br>Esegui F                          | automatica<br>Ricerca |
| Nome Strada                                                      | Tipo             | Comune                                          | Prov.                 |
| Cavone                                                           | Comuni-Frazion   | Anagni                                          | FR                    |
| Piazza Cavour                                                    | Strade           | Anagni                                          | FR                    |
| Via Capocroce Cavone                                             | Strade           | Anagni                                          | FR                    |
| Via Cava della Breccia                                           | Strade           | Anagni                                          | FR                    |
| Via Cavicella del Casale                                         | Strade           | Anagni                                          | FR                    |
| Via Cavone della Badia                                           | Strade           | Anagni                                          | FR                    |
| Via del Cavone                                                   | Strade           | Anagni                                          | FR                    |
| Via Pedicate di Porciano Cave                                    | Strade           | Anagni                                          | FR                    |
|                                                                  |                  |                                                 |                       |
|                                                                  |                  |                                                 |                       |
|                                                                  |                  |                                                 |                       |
|                                                                  |                  |                                                 |                       |
|                                                                  |                  |                                                 |                       |
|                                                                  |                  |                                                 |                       |
|                                                                  |                  |                                                 |                       |
|                                                                  |                  |                                                 |                       |
|                                                                  |                  |                                                 |                       |
| F2 OStrade OS. Strade OFiumi OSvi                                | ncoli Autostrada | li 🔿 Comuni - Frazioni 🔿 Aree 🔿 Ferrovie 💿 Tutt | i                     |
| Per selezionare una stra                                         | ada fare do      | ppio click sulla riga desiderata!!              |                       |
| Indirizzo selezionato<br>Via Colle Fiore (Anagni-FR)<br>Incrocio |                  |                                                 | :rre1                 |
| 2                                                                |                  |                                                 |                       |
|                                                                  |                  | F4                                              | 5                     |
| <u> </u>                                                         |                  | Annulla Punti di Interesse Obiettivi I          | Rilevanti             |

La figura sopra, mostra la lista aperta nel caso in cui all'interno del campo indirizzo siano stati digitati i caratteri "cav" e successivamente premuto Invio. Notare che in tutti gli indirizzi estratti sono presenti i caratteri "cav".

Notare che si possono filtrare i comuni premendo il tasto funzione **F1**, inserire punti di interesse o obiettivi rilevanti premendo rispettivamente **F4 o F5**.

Manuale utente SO115 5.0.0.0 nuova rev.doc

Il tasto funzione **F2** consente all'operatore di scegliere se scrivere manualmente l'indirizzo da ricercare o spostarsi nella barra di selezione delle strade, superstrade, fiumi ecc.

Premendo il tasto **F6** o cliccando su <u>Incroci [F6]</u> è possibile selezionare un incrocio tra

quelli disponibili per l'indirizzo selezionato. Se non esistono incroci sulla strada corrispondente all'indirizzo selezionato comparirà il seguente messaggio:

| Attenzione ! |                               | × |
|--------------|-------------------------------|---|
| 8            | La lista non contiene valori. |   |
|              | <u>OK</u>                     |   |

Il pulsante Mirino consente di centrare sulla cartografia (modulo terrapack) l'indirizzo appena selezionato.

La Località può essere digitata liberamente. In questo caso si attivano i pulsanti di lista comune: il primo pulsante visualizzerà i comuni appartenenti alla provincia del comando mentre l'altro visualizzerà tutti i comuni d'Italia.

Poi si deve introdurre il nome del richiedente cioè di chi sta telefonando. Il campo deve essere riempito necessariamente; per esempio introdurre Anonimo nel caso non si abbia il nome del richiedente.

E' possibile impostare anche la priorità della chiamata selezionando la priorità (Nessuna, Bassa, Media o Alta) dal riquadro a destra (vedi figura). N.B. Nel momento in cu si sceglie la tipologia o viene selezionato un

| P         | riorità   |
|-----------|-----------|
| C Nessuna | a C Bassa |
| C Media   | 🖲 Alta    |

particolare dettaglio è possibile che la priorità venga impostata automaticamente (Vedi capitolo sulla priorità delle tipologie (E.5.1.5).

Nel campo "Note intervento" potranno essere introdotte ulteriori informazioni riguardanti la richiesta di intervento.

| *     | ricevuta   | CH LIST |
|-------|------------|---------|
| Coma  | ndo CHIETI |         |
| Sched | la 123     |         |

Chiamata **Ricevuta da** indica che la richiesta di intervento proviene da un altro Comando, sul campo Scheda verrà introdotto il numero dell'intervento del Comando richiedente. Tramite il pulsante "list" si seleziona il

comando da cui è stata ricevuta la richiesta di intervento, il campo Comando verrà riempito automaticamente. Inoltre sempre in modo automatico verrà riempito il campo note con data e ora di ricezione (vedi figura sotto).

| Note Intervento                                                              | 10 00 |
|------------------------------------------------------------------------------|-------|
| Chiamata ricevuta dal comando di CHIETI in data 11/04/2008 alle ore 02:04:12 | A.    |
|                                                                              |       |
|                                                                              |       |
|                                                                              |       |
|                                                                              |       |
|                                                                              |       |
|                                                                              | -     |

Nella VFIN01 sulla riga della chiamata comparirà il simbolo 🔳.

#### Punti di Interesse [F4]

Il pulsante **[Punti di interesse]** permette di aprire una lista che attinge alla tabella "Tipologie punti di interesse" (VFGE07)

Deselez. Punto Int.[F4] Nel momento in cui si preme sul pulsante la denominazione del pulsante stesso diventerà [Deseleziona Punti di interesse] che consente di

ritornare alla situazione di partenza.

La stessa cosa avviene premendo il tasto funzione F4. La tabella che si aprirà per i punti di interesse sarà simile a quella che si vede nella figura che segue.

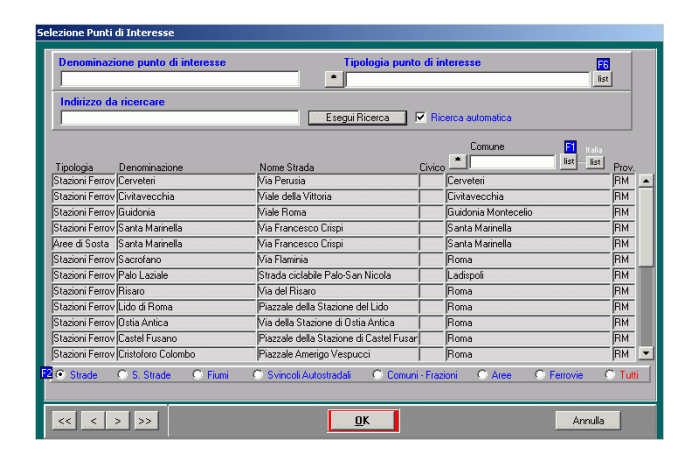

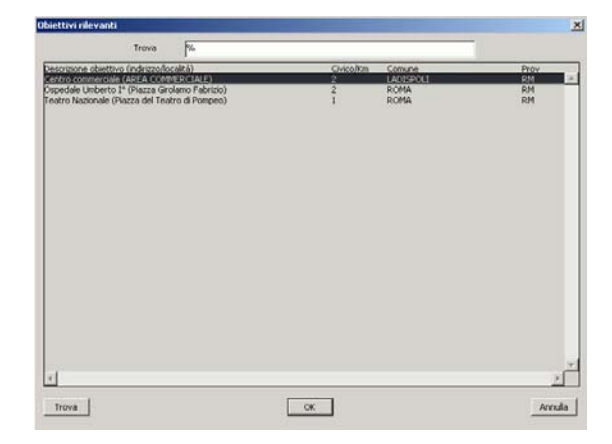

**Dbiettivi rilevanti** [F5] Il pulsante [**Obiettivi rilevanti**] permette di aprire una lista, riempita grazie alla maschera **Gestione Obiettivi** (VFGE04). Per **Obiettivi rilevanti** si intende un luogo noto, di notevole rilievo ai fini del soccorso, di cui si acquisiscono preventivamente tutte le informazioni necessarie per un rapido intervento in caso di richiesta di soccorso. Selezionando un obiettivo dalla lista, i campi indirizzo/località, civico/km, comune e provincia verranno riempiti automaticamente, naturalmente bisognerà introdurre i dati riguardanti il richiedente.

Deselez. Obiettivo [F5] Il pulsante dell'obiettivo rilevante diventerà [Deseleziona obiettivo]. Nel caso si voglia annullare l'operazione, si può cliccare sul pulsante e abilitare alla modifica i campi precedentemente riempiti.

Tutto ciò avviene anche premendo il tasto funzione F5. La tabella che si aprirà per i punti di interesse sarà simile a quella che si vede nella figura sopra a destra.

#### Incroci [F6] e Deselez. Incrocio [F6]

Nel caso in cui in fase di selezione della strada sia stato selezionato anche un incrocio nella maschera di inserimento chiamata sotto ai pulsanti [**Punti di interesse] e [Obiettivi rilevanti]** sarà visualizzato anche il pulsante [**Deseselez. Incrocio**] che permette di deselezionare l'incrocio inserito. In caso di click questo pulsante si trasformerà in [**Incroci**] in moda da dare la possibilità all'operatore di inserire un altro eventuale incrocio in corrispondenza dell'indirizzo selezionato.

| incroci                                                                                      |       |                                      |                                 |                                                                      |                                                                   | >     |
|----------------------------------------------------------------------------------------------|-------|--------------------------------------|---------------------------------|----------------------------------------------------------------------|-------------------------------------------------------------------|-------|
|                                                                                              | Trova | Via %                                |                                 |                                                                      |                                                                   |       |
| Indirizzo                                                                                    |       | Comune                               | Provincia                       | Coord. X                                                             | Coord. Y                                                          |       |
| Via Corridonia<br>Via dei Casale di San Besilo<br>Via Jesi<br>Via Senigalia<br>Via Senigalia |       | Roma<br>Roma<br>Roma<br>Roma<br>Roma | 723<br>RAN<br>RAN<br>RAN<br>RAN | 12,57863<br>12,57863<br>12,58112<br>12,58087<br>12,58087<br>12,58151 | 41,94038<br>41,93943<br>41,93976<br>41,93961<br>41,93961<br>41,94 |       |
| 4                                                                                            |       |                                      |                                 |                                                                      |                                                                   | Y     |
| Trova                                                                                        |       | ОК                                   | ]                               |                                                                      | Ani                                                               | nulla |

Il pulsante [Annulla] permette di annullare le operazioni. Annulla

Abilita modifica

Il pulsante [Abilita modifica] è abilitato nel caso la chiamata già esista. Permette di apportare modifiche sui dati riguardanti la chiamata.

Il pulsante [Invio Partenza] permette di eseguire le maschere di Invio partenza assegnazione delle partenze (VFIN05-VFIN06-VFIN07). Se l'indirizzo e il civico selezionato nella richiesta di intervento ha competenze associate, cliccando su [Invio partenza], in base alla configurazione, si passa nella maschera Assegnazione partenze una competenza (VFIN05) o nella maschera Assegnazione partenze tre competenze (VFIN06). Se l'indirizzo non ha competenze cliccando sul pulsante [Invio partenza] si passa nella maschera Assegnazione Partenze Tutti Distaccamenti (VFIN07).

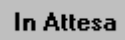

Il pulsante [In Attesa] consente di archiviare le informazioni riguardanti la chiamata, predisponendo la maschera all'inserimento di una nuova chiamata.

Il pulsante [Chiusura chiamata] permette di chiudere la chiamata. Chiusura chiamata In caso di chiusura verrà prima richiesta la conferma di chiusura come

mostrato nella figura che segue.

| Attenzione | !                                                                                         | × |
|------------|-------------------------------------------------------------------------------------------|---|
| <u>.</u>   | Assicurarsi di aver inserito le note di chiusura chiamata nel<br>campo 'Note Intervento'. |   |
|            | Confermare la chiusura?                                                                   |   |
|            | S No.                                                                                     |   |

Poi in caso di risposta affermativa verrà richiesto il motivo di chiusura. In tal caso si potrà scegliere il motivo tra le varie possibilità proposte dalla finestra che si apre e che è visualizzata accanto.

Si possono selezionare uno o più enti ai quali la chiamata è stata trasmessa oppure si può segnalare che si è trattato di un Falso Allarme.

| hiusura Chiamata<br>Chiusur | a Chiamata      |
|-----------------------------|-----------------|
| Trasmessa ad Ente           | C Falso Allarme |
| Comandi Provinciali         | <b>_</b>        |
| Direzioni Regionali         |                 |
| Centro Operativo            |                 |
| Numeri interni              |                 |
| Uffici centrali             |                 |
| Sedi di Servizio            |                 |
| Polizia Municipale          |                 |
| Carabinieri                 |                 |
| Ospedali                    |                 |
| Prefetture                  |                 |
| Sedi Volontari              |                 |
| Polizia di Stato            |                 |
|                             | ОК              |

Il pulsante [Uscita] permette di tornare nella maschera Elenco Chiamate Uscita Interventi (VFIN01).

| <b>D.6</b>  | Assegnazione Partenze (VFIN05) una competenza |
|-------------|-----------------------------------------------|
| <b>D</b> 10 | () I II (00) und competenza                   |

| 26/03/2008 ore                           | e 13:09 - T                                             | 'urno "D"                                               |                       |                        | Assegna                 | zione Parte        | nze - ¥FIN05                    |                                        |                              |
|------------------------------------------|---------------------------------------------------------|---------------------------------------------------------|-----------------------|------------------------|-------------------------|--------------------|---------------------------------|----------------------------------------|------------------------------|
| Numero<br>Chiamata                       |                                                         | Data<br>Chiamata                                        | /2008 Ora<br>Chiamata | 13:16                  | Numero 81               |                    | Data<br>Intervento 26/          | 03/2008                                | Ora 1*<br>Assegnazione 13:07 |
|                                          |                                                         |                                                         |                       | Dettaclio              |                         |                    |                                 |                                        |                              |
| Tipologia [                              |                                                         | endio normale (q                                        | enerico)              |                        |                         |                    |                                 |                                        |                              |
|                                          | , jine                                                  | endre normale (d.                                       | 5/10/1007             | ,                      |                         |                    |                                 |                                        |                              |
| Indirizzo 😳<br>Località 🔿                | Ramo Bo                                                 | lloqna - Casalecc                                       | hio                   |                        |                         |                    |                                 |                                        |                              |
| Comune 🛛                                 | Casaleco                                                | hio di Reno                                             |                       |                        |                         |                    |                                 |                                        | Prov. BO                     |
| Richiedente                              | CARABIN                                                 | IERI                                                    |                       |                        |                         |                    |                                 | Tel                                    |                              |
| Note Interven                            | nto                                                     |                                                         |                       |                        |                         |                    |                                 |                                        |                              |
|                                          |                                                         |                                                         |                       |                        |                         |                    | Scheda Comando                  | O trasmessa<br>O ricevuta<br>ATE MIRCO | 3 Num                        |
| Competenz                                | :a 2                                                    | Centrale                                                |                       |                        |                         |                    |                                 | Assegne                                | ati                          |
| Squadra Tu                               | rno Stato                                               | Mez                                                     | zo Ger                | nere Mi                | odello Ta               | ga Stato           | Squadra                         | Me                                     | zzo Conf                     |
| 3_CENTRALE                               |                                                         | M_18987                                                 | APS                   | 150E27 EURC            | FIRE 18987              |                    | Alfa_5                          | D B-21                                 | ⊻ ⊨ 🗎                        |
| 3_emergenza                              |                                                         | M_21276                                                 | APS APS               | 190 E 31/E3            | 212/6                   |                    | 2_Emergenza                     | D M_19792                              | ⊬_                           |
| AG CENTRAL                               |                                                         | M_21840                                                 |                       | 190 E 31/E3            | 21840                   | — <mark>—</mark> — | II_emergenza                    | D M_19979                              |                              |
| Alfa 5                                   |                                                         | M_21907                                                 | APS                   | TLE 20/20 GE           | 177137                  | — <u>–</u> – I     | ľ                               | -                                      |                              |
| 1 emergenza                              |                                                         | M 08725                                                 | AS                    | 643/N1C (DL3           | 30) 08725               | —                  |                                 | ·i-i                                   |                              |
| 1_ISPETT_CN                              | D 📕                                                     | M_11758                                                 | ACT                   | 50.10                  | 11758                   |                    | li                              | -i- i                                  |                              |
| 2_Emergenza                              | D 📕                                                     | M_14023                                                 | AF/POL                | 60.10                  | 14023                   |                    | j                               |                                        |                              |
|                                          |                                                         | M_14254                                                 | ACT                   | 160 RA                 | 14254                   |                    |                                 |                                        |                              |
|                                          |                                                         | M_14301                                                 | ABP                   | 160 RUA                | 14301                   |                    | [                               |                                        |                              |
|                                          |                                                         | M_16077                                                 | AF                    | 35.F.8.B-DAIL          | Y 16077                 |                    | <u> </u>                        |                                        |                              |
| 🗖 Priorità Sc                            | quadre Er                                               | mergenza                                                |                       | SAPS C AS              | CABP CAG                |                    | 1                               |                                        |                              |
| Squadra:                                 | Automeza                                                | zi:                                                     |                       | 💿 Partenza ordinaria   | 🗢 C.Mob. 🔘 Tutti        |                    | ]                               | ercorso                                |                              |
| - libera<br>- assegnata<br>R- in rientro | - operativ<br>- disponib<br>- assegna<br>B - in rientro | ′o ┡ op. mov. ist.<br>ile ┖ disp. mov. ist.<br>ita<br>o | Competenze Comar      | ido <u>Assegna L</u> i | bera Conferm <u>a</u> a | ssegnaz.           | Mezzi Confermati<br>Sostituisci | Prece                                  | dente <u>U</u> scita         |

Questa maschera permette di assegnare delle partenze ad una chiamata. Nella parte superiore della schermata sono presenti i dati relativi alla chiamata o all'intervento nel quale si sta lavorando, mentre nella parte inferiore le squadre e i mezzi con i vari stati.

Possono essere assegnate le squadre con stato **Libera, In Rientro:** basta selezionarla e cliccare sul pulsante [<u>Assegna</u>] oppure cliccare due volte sulla squadra.

Possono essere assegnati i mezzi con stato **Operativo, Disponibile, Assegnato** (sganciamento), In Rientro, **Operativo o disponibile, ma utilizzato per motivi di** istituto: basta selezionarli e cliccare sul pulsante [<u>Assegna</u>] oppure cliccare due volte sul mezzo.

Grazie al filtro mostrato nella figura sotto è anche possibile selezionare i mezzi per genere (APS, AS, ABP, AG) e nella parte superiore verranno visualizzati tutti i mezzi del genere selezionato.

CAPS CAS CABP CAG

Il pulsante \_\_\_\_Percorso-\_\_\_\_ consente di interagire con le mappe di Google come spiegato nel capitolo D.3 pag. 25 con la possibilità di inserire anche il luogo di partenza del mezzo in modo da trovare il percorso migliore per arrivare a destinazione secondo le eventuali opzioni inserite. Di seguito un esempio di percorso generato con google maps.

Manuale utente SO115 5.0.0.0 nuova rev.doc

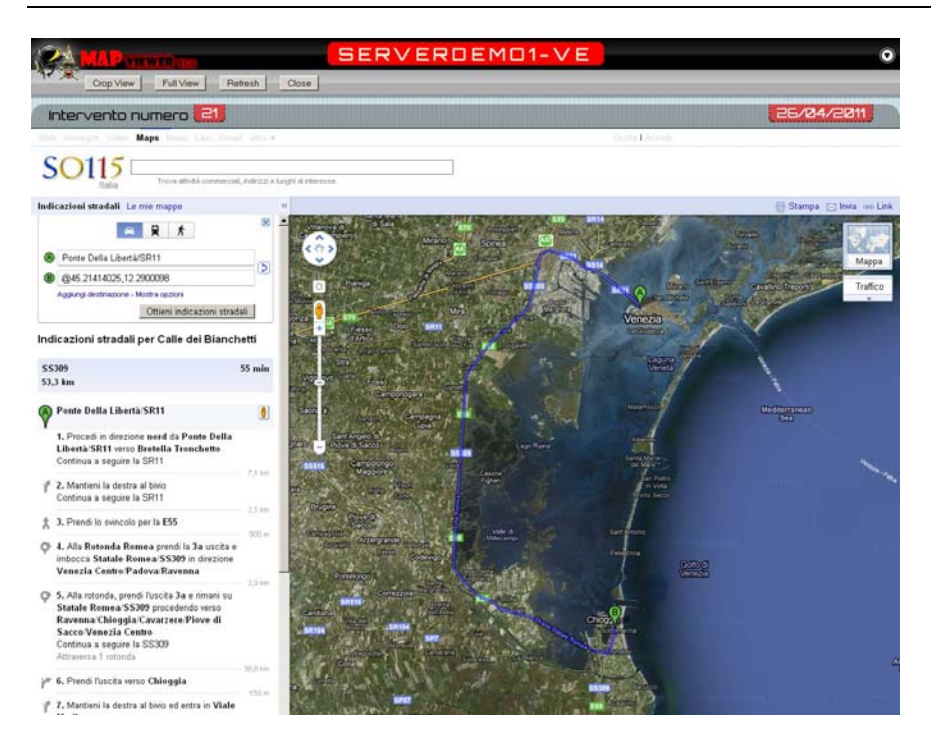

Per liberare la squadra o i mezzi da Assegnati selezionare e cliccare sul pulsante [Libera] oppure cliccare due volte sulla squadra o sul mezzo, nel riquadro Assegnati (vedi figura). Il pulsante [Libera] è attivo fino a quando non è stato premuto il pulsante rosso [Conferma assegnaz.]

Dopo la conferma dell'assegnazione l'operatore può ancora decidere di cambiare il mezzo assegnato e confermato nel caso in cui il mezzo assegnato sia errato. Per fare ciò l'operatore deve posizionarsi sulla riga della partenza errata e fare doppio click sul mezzo o usare il pulsante [Sostituisci Mezzi Confermati].

| jla Mezzo : <mark>M_197</mark> | 92   |            | Targa Mezzo | 19792 | 2        | Squ       | adra : <mark>2</mark> | Emerg         | enza  |      | Sec      | le : Ce | entrale      | GPS : |
|--------------------------------|------|------------|-------------|-------|----------|-----------|-----------------------|---------------|-------|------|----------|---------|--------------|-------|
| ezzi Disponi                   | bili |            |             |       |          |           |                       |               |       |      |          |         |              |       |
| * Sigla                        | List | *          | Genere      | List  | *        | Modello   | List                  | *             | Targa | List | Gps      | *       | Destinazione | List  |
| <sup>2</sup> S_CMOB            |      | APS        |             |       | A 6 K    |           |                       | 00277         | 7     |      | Ν        | СМОВ    |              |       |
| PS-RA-01                       |      | APS        |             |       | FIAT 33  | 0.35      |                       | 00063         | 3     |      | N        | CORP    |              |       |
| PS-01                          |      | APS/SP     | t           |       | A 7900   |           |                       | 01280         | )     |      | N        | CORP    |              |       |
| APS_01                         |      | APS        |             |       | FIAT     |           |                       | 01315         | 5     |      | N        | CORP    |              |       |
| APS_02                         | 2    | APS        |             |       | FIAT     |           |                       | 0131          | 9     |      | N        | CMOB    |              |       |
| P5_03                          |      | APS        |             |       | FIAT     |           |                       | 01314         | 1     |      | N        | CORP    |              |       |
| -DPI                           |      | AF/NB      | IR          |       | DAILY 6  | DC15      |                       | 22814         | 1     |      |          | CORP    |              |       |
| 3-FT1                          |      | ACT/N      | BC          |       | ML 180 E | EUROCARGO |                       | 23722         | 2     |      | <u> </u> | CORP    |              |       |
| 3-FT3                          |      | ACT/N      | BC .        |       | 190 AUS  | TERAS     |                       | 23260         | 1     |      | <u> </u> | CORP    |              |       |
| 3H-11                          |      | APS        |             |       | MB 1841  | L/42      |                       | 24456         | 5     |      | -        | CORP    |              |       |
| 3Q-11                          |      | APS        |             |       | 150E27   | EUROFIRE  |                       | 1819          |       |      | p<br>I   | CORP    |              |       |
| Q-11                           |      | JAP5       |             |       | M190 ST  | RALIS     |                       | 23419         | ,     |      | <u> </u> | CORP    |              |       |
| 3-UCL                          |      | HF/UC      | -           |       | MB 614-  | F/EU 3B   |                       | 22649         | *     |      | <u> </u> | CORP    |              |       |
| 3-02                           |      | LA<br>ADC  |             |       | DISCOV   |           |                       | 6273          | ,     |      | <u> </u> | CORP    |              |       |
| -11                            |      | APS<br>ADS |             |       | MD 1041  | 1/42      |                       | K3350         | ,     |      | <u> </u> | CORP    |              |       |
| -12                            |      | 0.0        |             |       | AB 204   | 474       |                       | 12245         |       |      | k        | COPP    |              |       |
|                                |      | los l      |             |       | PU 204   | 20100     |                       | 2098<br>20069 | 2     |      | P<br>k   | COPP    |              |       |
| 2.81                           |      | AE/POI     |             |       | 416 CDI  | TD 46     |                       | 2394          | 1     |      | <u>۲</u> | COPP    |              |       |
| ANTELA                         |      | ra /ro     |             |       | n o cor  | 11 10     |                       | 69999         |       |      | <u> </u> | CMOR    |              |       |

A questo punto si apre una finestra come nell'esempio in figura nella quale è possibile scegliere il mezzo da sostituire da una lista dei mezzi del distaccamento. E' possibile tra l'altro filtrare l'elenco dei mezzi con opportuni filtri posti in testa alle colonne che permettono di individuare più facilmente il mezzo cercato.

Una volta selezionato il mezzo sarà possibile effettuare la sostituzione facendo doppio click sul mezzo o cliccando sul pulsante **[Sostituisci].** 

Si aprirà una finestra di conferma come quella della figura qui sotto dove l'operatore potrà confermare o meno la sostituzione del mezzo.

| Richiesta d | i Conferma                                                              | × |
|-------------|-------------------------------------------------------------------------|---|
| <u>.</u>    | Si conferma la sostituzione del mezzo: M_20158<br>con il mezzo APS-01 ? |   |
|             | <u>O</u> K <u>A</u> nnulla                                              |   |

E' possibile altresì effettuare un' assegnazione multipla di due o più squadre sullo stesso mezzo. Per effettuare un' assegnazione multipla si deve procedere in questo modo:

- Prima si deve effettuare un'assegnazione semplice
- Poi tenendo premuto il tasto [Ctrl] cliccare sulle squadre da assegnare.

Dopo aver effettuato le varie assegnazioni di mezzi e squadre la situazione sarà simile a quella presentata nella figura che segue:

| Assegnati   |           |       |  |  |  |
|-------------|-----------|-------|--|--|--|
| Squadra     | Mezzo     | Conf  |  |  |  |
| ABP D.ZINI  | C M_19903 | V 1 🔺 |  |  |  |
| Spec_D.ZINI | C M_21937 | 2     |  |  |  |
| Alfa_1      | C M_01046 |       |  |  |  |
|             |           |       |  |  |  |
|             |           |       |  |  |  |
|             |           |       |  |  |  |
|             | - ír ír   |       |  |  |  |
|             | - (r (r   |       |  |  |  |
|             | -i-i      |       |  |  |  |
|             |           |       |  |  |  |
|             |           |       |  |  |  |
|             |           |       |  |  |  |
|             |           |       |  |  |  |

Nel blocco delle assegnazioni per ogni partenza sono visualizzati la squadra col relativo turno, il mezzo assegnato, la spunta di avvenuta conferma dell'assegnazione e il numero progressivo di scheda intervento. N.B. Nel caso di squadre ordinarie il progressivo scheda viene assegnato automaticamente mentre nel caso di squadre di supporto l'operatore dovrà inserire manualmente il numero di scheda e solo nel caso in cui il progressivo è richiesto (vedi VFCONF – Parametri di configurazione della procedura).

Le leggende in basso a sinistra permettono di riconoscere lo stato delle squadre e dei mezzi: La legenda indicante i possibili stati delle Squadre:

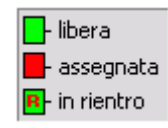

- Libera
- Assegnata
  - In Rientro

ed i possibili stati degli Automezzi:

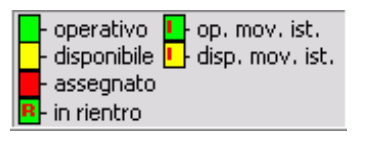

- Operativo (oppure operativo, ma utilizzato per motivi d'istituto)
- Disponibile (oppure operativo, ma utilizzato per motivi d'istituto)
- Assegnato
- In rientro

Prima ancora di assegnare mezzi e squadre l'operatore può scegliere di trasmettere la chiamata ad un altro comando. Per fare ciò deve spuntare il bottone "trasmessa" e scegliere il

| Scheda  | 💿 trasmessa                 | Num                                           | *  |
|---------|-----------------------------|-----------------------------------------------|----|
| Comando | O ricevuta<br>REGGIO EMILIA | <u>,                                     </u> | RE |

comando di destinazione. A questo punto il pulsante rosso "Conferma assegnazione" che si trova in basso diventerà "Trasferimento".

Cliccando su "Trasferimento" apparirà un messaggio di conferma attraverso il quale l'operatore può confermare il trasferimento della chiamata ad altro comando. Nella VFIN01 sulla riga dell'intervento comparirà il simbolo **(**...**)**.

| Conferma Trasferimento |                                                                             | × |
|------------------------|-----------------------------------------------------------------------------|---|
|                        | Sei sicuro di voler trasferire la chiamata al comando di<br>REGGIO EMILIA ? |   |
|                        |                                                                             |   |

**<u>Competenze</u>** Il pulsante [<u>Competenze</u>] permette si passare in sequenza, nelle competenze definite

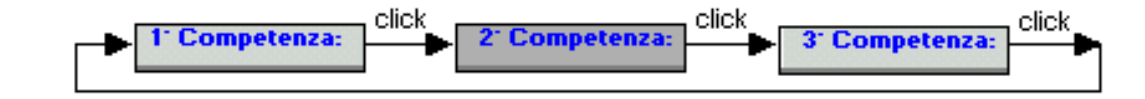

- Comando Il pulsante [Comando] permette di aprire la maschera Assegnazione Partenze Tutti i Distaccamenti (VFIN07), la quale gestisce le partenze di tutto il comando.
- **Assegna** Libera I pulsanti [Assegna] e [Libera] permettono di assegnare o liberare la squadra o il mezzo, lo stesso risultato si può ottenere cliccando due volte sulla squadra o sul mezzo.
- Conferma assegnaz.Il pulsante[Conferma assegnaz.]permette di confermarel'assegnazione squadra mezzo.La nuova partenza non può essereliberata in questo contesto.
- Sost. Ass. Conf. Il pulsante [Sost. Ass. Conf.] consente di sostituire un mezzo assegnato in modo errato

Questo filtro, se attivato, consente di visualizzare le squadre di emergenza in testa alla lista delle squadre disponibili.

- **Precedente** Il pulsante [**Precedente**] permette nel caso sia stata assegnata una partenza di confermare l'assegnazione e tornare nella maschera **Elenco Chiamate Interventi** (VFIN01). Se invece non è assegnata una partenza permette di tornare nella maschera **Modifica chiamata** (VFIN02) se si tratta di una chiamata, oppure **Dettaglio Intervento** (VFIN03) nel caso si tratti di un intervento.
- Uscita Il pulsante [Uscita] permette di tornare nella maschera Elenco Chiamate Interventi (VFIN01).

Priorità Squadre Emergenza

#### **D.7** Assegnazioni Partenze (VFIN06) tre competenze

| 26/03/2008 o                             | re 13:16 - Turno "D"                                                                                                    |                                                                                                    | Assegnazione Partenze - ¥FIN06                                                                                                    |                                                                                                    |  |
|------------------------------------------|----------------------------------------------------------------------------------------------------|----------------------------------------------------------------------------------------------------|----------------------------------------------------------------------------------------------------|----------------------------------------------------------------------------------------------------|--|
| Numero<br>Chiamata                       | Data<br>Chiamata                                                                                                    | 0ra<br>Chiamata 13:16                                                                                                    | Numero<br>Intervento 81 / 3                                                                                                    | Data<br>Intervento 26/03/2008 Ora 1*<br>Assegnazione 13:07                                                                                                    |  |
| Tipologia                                | 1 Incendio normale (gene                                                                                                    | Dettaglio<br>erico)                                                                                                    |                                                                                                    |                                                                                                    |  |
| Indirizzo 💿<br>Località 🔿                | Ramo Bologna - Casalecchio                                                                                                    |                                                                                                    |                                                                                                    |                                                                                                    |  |
| Comune                                   | Casalecchio di Reno                                                                                                    |                                                                                                    |                                                                                                    | Prov. BO                                                                                                    |  |
| Richiedente                              |                                                                                                    |                                                                                                    |                                                                                                    | Tel.                                                                                                    |  |
| 1 Competenza                             | <ul> <li>Casaleschio di Reno (D. Zini)</li> </ul>                                                                                                    | 2 Competenza: Centrale                                                                                                    | 3' Competenza: C. Fava                                                                                                    | Oper. [Coord. Servizi informatici CSI                                                                                                    |  |
| Squadra                                  | Mezzo genere modello stato                                                                                                    | Squadra Mezzo genere modello stato                                                                                                    | Squadra Mezzo genere mo                                                                                                    | odello stato Squadra Mezzo Conf                                                                                                    |  |
|                                          | M_1980         CA/PU         DEFEND.15         1           M_01044         Fil/MCP         X AS 50         L           M_01047         Fil/MCP         X AS 50         L           M_01014         Fil/MCP         X AS 50         L           M_01017         Fil/FD         ZAM 10         L           M_01517         Fil/FD         ZAM 10         L           M_01517         Fil/FD         ZAM 10         L           M_01517         Fil/FD         ZAM 10         L           M_01517         Fil/FD         ZAM 10         L           M_01517         Fil/FD         ZAM 10         L           M_01517         Fil/FD         ZAM 10         L           M_01517         Fil/FD         LBC 13A         L           M_01517         Fil/FD         HB 1411.4         L           M_BEC_FB         FP FIP FIP FIP FUP KEVN         L         L           M_2334         AF/POL         416 CD1 TP         L           M_2133         APS         TLF 20/20.0         Y | 3_CEN         0         1         1888         APS         150E27 EUF         4           3_emer,         0         M_2127         APS         190E 3/85         1           ABP_C         0         M_2127         APS         190E 3/85         1           AG_CE         0         M_2184         APS         190E 3/85         1           AG_CE         0         M_2184         APS         100E 3/85         1           AG_CE         0         M_2184         APS         100E 3/85         1           Lemers         0         M_0872         AS         643/NIC (0         1           LISPE1         0         M_11756         ACT         50.10         1           2_Emer         0         M_1402         APP         160 PIA         1           1         1430         ABP         160 PIA         1         1           1         1430         ABP         160 PIA         1         1         1         1         1         1         1         1         1         1         1         1         1         1         1         1         1         1         1         1         1         1 | Alfa,3 D A AUT, SI APS 100E<br>Alfa,7 D M M,1453 AS 160 P<br>provab D M M,1453 AS 160 P<br>M,1453 AS 160 P<br>M,0151 R/RBA TAT<br>M,0161 R/RBA LEN<br>M,0161 R/RBA LEN | 21CTY       A       2       Emergenz       D       M       19792       V       2       A         Alfa       5       D       B-21       V       1         END.9(       1       1       1       1       1       1         S       1       1       1       1       1       1       1       1       1       1       1       1       1       1       1       1       1       1       1       1       1       1       1       1       1       1       1       1       1       1       1       1       1       1       1       1       1       1       1       1       1       1       1       1       1       1       1       1       1       1       1       1       1       1       1       1       1       1       1       1       1       1       1       1       1       1       1       1       1       1       1       1       1       1       1       1       1       1       1       1       1       1       1       1       1       1       1       1       1       1 |  |
| Priorità Squa<br>Squadra                 | adre Emergenza<br>Automezzo                                                                                                    | CAPS CAS CABP CAG                                                                                                    | • F                                                                                                    | Partenza ordinaria 🔘 C.Mob. 🔘 Tutti 📃 — Percorso                                                                                                    |  |
| - libera<br>- assegnata<br>R- in rientro | - operativo II- op. mov. ist.<br>- disponibile II- disp. mov. ist.<br>- assegnato<br>R- in rientro                                                                                                    | Comando Assegna Libera                                                                                                    | Conferm <u>a</u> assegnaz.                                                                                                    | ezzi Confermati<br>Sostituzione                                                                                                    |  |

Questa maschera è presente in alternativa alla **Assegnazioni partenze (VFIN05) una competenza**. Le due maschere hanno le stesse funzionalità, con la sola differenza che nella VFIN05 le competenze vengono visualizzate alternativamente mentre nella VFIN06 le competenze vengono visualizzate contemporaneamente.

Nella parte superiore della schermata sono presenti i dati relativi alla chiamata, mentre nella parte inferiore le squadre e i mezzi con i vari stati.

Le funzionalità dei bottoni e dei filtri e il significato delle legende della maschera sono le stesse già descritte nel paragrafo <u>D.5 Assegnazione partenze una competenza</u>.
## D.8 Assegnazione Partenza Tutti i Distaccamenti (VFIN07)

| 26/03/2008 a       | ore 13:15 - Turno | ) "D"            |                   |                 |                             | Assegnazione P      | artenze Tutti i        | Distaccamenti - VFINO    | 7                   |                              |
|--------------------|-------------------|------------------|-------------------|-----------------|-----------------------------|---------------------|------------------------|--------------------------|---------------------|------------------------------|
| Numero<br>Chiamata | Chi               | Data<br>iamata 📕 | 3/03/2008         | Ora<br>Chiamata | 13:16                       | Numero<br>Intervent | 81                     | / Data<br>Intervento     | 26/03/2008          | Ora 1*<br>Assegnazione 13:07 |
|                    |                   |                  |                   |                 | Dettaglio                   |                     |                        |                          |                     |                              |
| Tipologia          | 1 Incendi         | io normal        | e (qenerico)      |                 |                             |                     |                        |                          |                     |                              |
|                    |                   |                  |                   |                 |                             |                     |                        |                          |                     | cm G                         |
| Località C         | Ramo Bologn       | na - Casa        | lecchio           |                 |                             |                     |                        |                          |                     |                              |
| Looding            | ,<br>             |                  |                   |                 |                             |                     |                        |                          |                     |                              |
| Comune             | Casalecchio (     | di Reno          |                   |                 |                             |                     |                        |                          |                     | Prov. BO                     |
| Richiedente        |                   | 1                |                   |                 |                             |                     |                        |                          | Tel                 |                              |
| Tuchiedena         |                   | u.               |                   |                 |                             |                     |                        |                          | rei.                |                              |
| Note Interve       | ento              |                  |                   |                 |                             |                     |                        |                          |                     |                              |
|                    |                   |                  |                   |                 |                             |                     |                        | <u>A</u>                 | 🗢 trasme            | esa Num                      |
|                    |                   |                  |                   |                 |                             |                     |                        | Sched                    | ia 🔘 ricevut        | a.                           |
|                    |                   |                  |                   |                 |                             |                     |                        | Comar                    | ido                 |                              |
|                    |                   |                  |                   |                 |                             |                     |                        |                          |                     | ,                            |
|                    |                   |                  |                   |                 |                             |                     |                        | Oper.                    | Coord. Servizi info | ormatici CSI                 |
|                    |                   |                  |                   |                 |                             |                     |                        | V                        |                     |                              |
| * Cauadra lia      | + * Distance list | T C              | * Ciala Ilia      | * Generali      | icil * Modelle menzel li    | + Taraa * C         | ada List Ctata In      | toru Indirizzo (Località | Cauada              | Assegnati                    |
| Alfa 3             | C Eava            |                  |                   | APS             | 100E21 CITYEIRE             |                     |                        | terv. mulii220/E0Calita  | >quaut              |                              |
| Alfa 7             | C. Fava           |                  | BQ-11             | APS             | 150E27 ELIBOEIRE            | 18591 Castin        | ione dei               |                          | Alfa 5              | DB-21                        |
| prova bo           | C. Fava           | D                | DRAGO 12          | ELI             | AB 206 J.R.III              | VF-12 Nucleo        | o elicotte             | — <u> </u>               | 1 emergen           | za D M 19979                 |
| 3_CENTRALE         | Centrale          | D                | DRAGO 16          | ELI             | AB 200 J.R.II               | VF-16 Nucleo        | o elicotte 📘           |                          |                     |                              |
| 3 emergenza        | Centrale          | D                | M_02714           | RI              | D 1300/98                   | 02714 Gaggio        | o Montar 📃             |                          |                     |                              |
| ΔΑΑ                | Nucleo elicotteri | D                | M_11681           | APS             | 160 UA                      | 11681 Castig        | ione dei               |                          |                     |                              |
| Emergenza1         | Imola             | D                | M_13448           | APS             | 160 RA                      | 13448 Gaggie        | o Montar               |                          |                     |                              |
| ltest              | Imola             | D                | M_15575           | JAPS            | [180.24-7                   | 15575 Medici        | na VOL                 |                          |                     |                              |
| IZ_IMULA           | jimola<br>Buduk   |                  | M_16007           | JAPS<br>MDC     |                             | 1600/ [Vergat       | ° <mark>  _</mark>   _ | _                        |                     |                              |
| ADD CENTRA         | Budrio            |                  | M_18784           | APS<br>ADC      | J150E27 EUROFIRE            | 18/84 Imola         | <mark> _</mark>  _     |                          |                     | ─¦-;;-;-;  ■                 |
| HOF_CENTRA         | viji entrale      |                  | IM_10337          | JMP5            | TISUEZ/ EURUFIRE            | Treasy lenguo       |                        | 1                        |                     |                              |
| 🔲 Priorità         | Squadre Emerg     | g. 🔽 Ord         | Automatico Squadr | • _ 0           | APS C AS C A                | BP C AG             |                        |                          | ,                   |                              |
| Squadra:           | Automezzo:        |                  |                   |                 |                             |                     |                        |                          |                     | -Percorso-                   |
| - libera           | - operativo 📘     | op. mov.         | ist. 💽 Partenz    | e ordinarie     |                             |                     |                        | MazziConfe               | rmati               |                              |
| - assegnata        | - disponibile     | disp. mov        | . ist.            |                 | <u>A</u> ssegna <u>L</u> ib | era Conferi         | n <u>a</u> assegnaz.   | S optimie                | Pre                 | cedente Uscita               |
| R- in rientro      | R- in rientro     |                  | C C.Mob.          | O Tutti         |                             |                     |                        | Sostituzi                |                     |                              |

Questa maschera permette di assegnare le partenze appartenenti a qualsiasi sede del comando e differisce dalla maschera di assegnazione VFIN05 (una competenza) per il fatto che sono elencati tutti i mezzi e tutte le squadre del comando senza la divisione per competenze. L'operatore può comunque agire sui filtri in testa agli elenchi di mezzi e squadre (vedi figura sotto) per operare una selezione sulla sede.

| * Squadra list * Distacq | list 1 | S | *    | Sigla | list | * Genere Li: | st *    | Modello mezzo list | Targa | * Sede List St | to Interv. | Indirizzo/Località |
|--------------------------|--------|---|------|-------|------|--------------|---------|--------------------|-------|----------------|------------|--------------------|
| AG_CENTRALI Centrale     |        |   | • M_ | BBOO3 |      | FB           | HP      | 35 EVINRUDE        | BB003 | Centrale       |            |                    |
| DICENTRALE LE DI         |        |   | 0.0  | -     |      | 100          | k / A 1 | 0.7.500            | 00574 |                |            |                    |

Nella parte superiore della schermata sono presenti i dati relativi alla chiamata, mentre nella parte inferiore le squadre e i mezzi con i vari stati.

Le funzionalità dei bottoni e dei filtri e il significato delle legende della maschera sono le stesse già descritte nel paragrafo <u>D.5 Assegnazione partenze una competenza</u>. L'unico filtro in più rispetto alla VFIN05 è il seguente:

🔽 Ord. Automatico Squadre

Questo filtro, se attivato, consente di visualizzare in testa alla lista le squadre del distaccamento corrispondente al mezzo già selezionato.

N.B. Cliccando sul pulsante "list" della colonna "Genere mezzo" si apre una lista di macrocategorie di generi mezzo dalla quale l'utente può selezionare la macrocategoria da filtrare.

#### **D.9** Gestione semplificata delle partenze (VFIN09)

La gestione semplificata delle partenze è un particolare tipo di gestione che consente di trattare la coppia mezzo-squadra come un'unica entità in fase di assegnazione. Ciò presuppone che il mezzo e la squadra siano pre-accoppiati.

La gestione semplificata esclude la gestione normale e viceversa perciò la procedura deve essere configurata in modo tale da scegliere se gestire le partenze nell'uno o nell'altro modo. La scelta di configurazione si può fare nella VFCONF come vedremo nel capitolo apposito (E.5.1.9).

Nella figura qui sotto è riportato un esempio di gestione partenze per un intervento.

| 20/04/2010 ore 11  | :00 - Turno "C"          |         |                        |                |                        |          | Assegna                | segnazione Partenze Tutti i Distaccamenti - ¥FIN09 |            |                        |           |          |                         |             |
|--------------------|--------------------------|---------|------------------------|----------------|------------------------|----------|------------------------|----------------------------------------------------|------------|------------------------|-----------|----------|-------------------------|-------------|
| Numero<br>Chiamata | Data 20/                 | 04/201  | 0                      | Ora<br>Chiamat |                        | 10:24    |                        | Numero                                             | 2          | 2 / 3                  | Data 20   | /04/2010 | Ora 1°<br>Assegnazion   | 10:53       |
| Childhada          | Gridinard                |         |                        | Childhide      |                        |          |                        | TROPTOTING.                                        |            |                        | NOT OT NO |          | r totogridelori         |             |
| Dati dell'Inter    | vento:                   |         |                        |                |                        |          |                        |                                                    |            |                        |           |          |                         |             |
| 1 Incendio         | normale (generico)       |         |                        | INCE           | ND                     | I ESER   | CIZI COMMERCIA         | JALI                                               |            |                        |           |          |                         |             |
| Via Aldo Sandu     | lli [incrocio] Via Carlo | Arturo  | Jemolo                 |                |                        |          |                        | Roma                                               |            |                        |           |          |                         | RM          |
| Bichiedente:       | Richiedente:             |         |                        |                |                        |          |                        |                                                    | n:         |                        |           |          |                         |             |
|                    |                          |         |                        |                |                        |          |                        |                                                    | _          |                        | Scheda    | a Otra:  | smessa                  | LIST *      |
| Operatore: Cor     | ard, dei Servizi Inform: | atici C | SI                     | Note in        | ton                    | ento E   | 1                      |                                                    | · · · ·    |                        |           |          | evuta <b>Nu</b>         | m           |
| operatore, joor    | rento 13                 | t)      |                        |                |                        | Coman    | do j                   |                                                    |            |                        |           |          |                         |             |
| Distances          |                          |         | 0-                     |                |                        |          |                        | Cha                                                |            |                        |           | 0        | Carlo Carlos            |             |
| O TUTTI            | enu                      |         |                        | nen me<br>T    | 22                     |          |                        | • TUT                                              | u squ<br>m | aure                   |           | Ges      | none squau              | ire         |
| Nomentano          |                          |         | APS                    | Autonom        | na s                   | erbatoio |                        | Impegna                                            | ta - In v  | iaggio                 |           |          | Nuova Squad             | ra          |
| La Rustica         |                          |         | AB                     | Autobott       | 3                      | CIEdicio |                        | Impegna                                            | ta - Sul j | posto                  |           |          |                         |             |
| Prati              |                          | 7       | AS                     | Autoscal       | ala 🗖 🗖 🔜 🛛 In Rientro |          |                        |                                                    |            | intro                  |           |          |                         |             |
| Centrale           | r                        |         | AG                     | Autogru        |                        |          |                        | Disponib                                           | ile        |                        |           | Dis      | p <u>o</u> nibilità Squ | adre        |
| Monte Mario        | 1                        | -       | AA                     | Automez        | zo A                   | nfibio   |                        | Mezzo n                                            | on dispo   | onibile                |           |          |                         |             |
|                    |                          |         |                        |                |                        |          |                        |                                                    |            |                        |           | 1        | Accompti                |             |
| Squadra            | Genere                   |         | Modello me             | zzo (          | T.                     | Targa    | Sede                   | State                                              | Interv.    | Indirizzo/Loc          | alità     | F        | Partenza                | Conf Scheda |
| 6/A                | APS                      | MB 1    | 341 L/42               |                | C                      | 23326    | Nomentano              |                                                    | 22         | Via Aldo Sandulli      | <u> </u>  | 6/A      | C APS                   |             |
| AS/6               | AS                       | DLK2    | 3 12 GL CC             |                | С                      | 20683    | Nomentano              |                                                    | 22         | Via Aldo Sandulli      |           | AS/6     | C AS                    | 2           |
| AG/10              | AF/POL                   | 65.12   | Н                      |                | С                      | 17209    | La Rustica             |                                                    | · · · · ·  | ļ                      |           |          |                         |             |
| 10/A               | APS                      | 190.2   | 6                      |                | C                      | 16010    | La Rustica             | R                                                  |            | <u> </u>               |           |          |                         |             |
| 9/A                | JAPS                     | 100E    | 21 CITYFIR             | E              | 0                      | 19983    | Prati                  |                                                    |            |                        |           |          |                         |             |
| AS79               | JAS<br>IARS              | DLK 2   | 23-12 UL<br>21 CITVEID | -              | 티                      | 21886    | Prati<br>Civitavecchia |                                                    | <u> </u>   | 1                      |           |          | — -                     | ─;=;- ■     |
| 45/17              | AS                       | DLK 2   | 23-12 CC               |                |                        | 22566    | Civitavecchia          |                                                    | <u> </u>   | 1                      |           |          | —  -                    |             |
| 24/A               | APS                      | A190    | STRALIS                |                | C                      | 23965    | Palestrina             |                                                    | <u> </u>   | i –                    |           |          | —i-i                    |             |
|                    | 1                        |         |                        |                |                        | Í T      | 1                      |                                                    | <u> </u>   | İ                      |           |          |                         |             |
|                    |                          |         |                        |                |                        |          |                        |                                                    | <i></i>    |                        |           |          |                         |             |
|                    |                          |         |                        |                |                        |          |                        |                                                    |            | 1                      | Y         |          |                         |             |
| Stat               | i Squadre:               |         | _                      | _              |                        | _        |                        |                                                    |            |                        |           |          | -Percorso-              |             |
| - Disp. In sede    | 🛂 Impegnata - In viaggio | •       | Partenze or            | dinarie        |                        | 1        |                        |                                                    |            |                        | _         |          |                         |             |
| 🖪 Disp. Mov. ist.  | - Impegnata - Sul posto  | C       | Emergenza              |                |                        |          | Assegna Lib            | era                                                |            | Conferm <u>a</u> asseg | naz.      | Prec     | edente U                | scita       |
| - In rientro       | - Mezzo non disponibile  | C       | C.Mob.                 | C Tutti        | Γ                      |          |                        |                                                    |            | L                      |           |          |                         |             |

In alto sono visualizzati tutti i dati dell'intervento (le note sono nascoste, ma basta cliccare sull'icona e le partenze). In basso sono elencate le coppie mezzo-squadra e le partenze assegnate mentre nella parte centrale sono disponibili alcuni filtri che consentono di filtrare le coppie mezzo-squadra, visualizzate nella parte in basso, in base a vari criteri di selezione. Ci sono tre blocchi di filtri che funzionano nel modo seguente:

- 1. Il filtro "Distaccamenti" consente di visualizzare le coppie mezzo-squadra in base al distaccamento di appartenenza: nella figura sopra saranno visualizzate le coppie mezzo-squadra dei distaccamenti Nomentano, La Rustica e Prati e non degli altri distaccamenti non selezionati.
- 2. Il filtro "Generi mezzi" consente di visualizzare le coppie mezzo-squadra nelle quali il mezzo rientra nell'insieme dei generi inclusi nel filtro: nell'esempio della figura precedente sono visualizzate tutte le coppie mezzo-squadra poiché il filtro è impostato su "Tutti", ma se avessimo voluto visualizzare solo le coppie in cui compare un mezzo di genere "Aps"

avremmo dovuto spuntare il check-box corrispondente alla riga "Aps – Autopompa serbatoio".

3. L'ultimo filtro, "Stati squadre", consente di filtrare le coppie mezzo-squadra in base al loro stato e alla loro disponibilità (vedi la legenda accanto). Se ad esempio avessimo voluto visualizzare le coppie in rientro avremmo dovuto spuntare il check-box "In rientro".

| Stati Squadre:    |                          |  |  |  |  |  |  |  |  |
|-------------------|--------------------------|--|--|--|--|--|--|--|--|
| - Disp. In sede   | 💁 Impegnata - In viaggio |  |  |  |  |  |  |  |  |
| 🖪 Disp. Mov. ist. | 📕 Impegnata - Sul posto  |  |  |  |  |  |  |  |  |
| R- In rientro     | - Mezzo non disponibile  |  |  |  |  |  |  |  |  |

| 10101      |           |
|------------|-----------|
| C Partenze | ordinarie |
| C Emergen  | za        |
| C.Mob.     | C Tutti   |

E' possibile filtrare le coppie mezzo-squadra anche utilizzando il filtro che si trova in basso vicino alla legenda: in questo caso possono essere visualizzate le partenze ordinarie oppure le partenze di emergenza oppure le partenze di colonna mobile.

Nella parte destra della maschera sono presenti due pulsanti che consentono di gestire le partenze.

<u>N</u>uova Squadra

paragrafo E.5.1.2

Il pulsante [Nuova squadra] consente di passare direttamente nella form di gestione delle squadre che sarà descritta in modo più dettagliato nel

**Disponibilità Squadre** Il pulsante [**Disponibilità squadre**] consente di accedere ad una maschera nella quale l'operatore può decidere quali squadre debbano essere rese disponibili nel turno corrente. L'operatore ha a disposizione anche dei filtri ("Sede di servizio" e "Tipo squadra") che lo aiutano a gestire la disponibilità delle squadre (vedi figura sotto).

| 20/04/2010 ore 11:00 - Turno "C" |                                                                                                    | Disponibilità                                                                                                    | Squadre | ≥ - VFIN | 09                 |                                   |                    |
|----------------------------------|----------------------------------------------------------------------------------------------------|----------------------------------------------------------------------------------------------------|---------|----------|--------------------|-----------------------------------|--------------------|
| Disponibilità Squadre            | Sede di Servizio                                                                                                    | Filtri                                                                                                    |         | List     | Data<br>20/04/2010 | Servizio<br>O Diumo<br>O Notturno | Turno C<br>Salto 4 |
|                                  | Sede di Servizio Anguilara Ansio Ansio Bracciano Bracciano Campagnano Campagnano Centrale Centrale Cen | Sigla Squadra<br>34/A<br>AB/23<br>provola<br>23/A<br>AB/25<br>hghthig<br>didsgdgid<br>31/A<br>AB/1<br>AL/1<br>AS/1<br>BC/1 - UDS<br>CO-AF/CC<br>CO-AF/CC | Dispon  |          |                    |                                   |                    |
|                                  |                                                                                                    |                                                                                                    |         |          |                    | Prec                              | edente             |

I pulsanti presenti nella parte inferiore della maschera hanno le funzionalità già descritte nei capitoli precedenti relativi alla gestione "Normale".

# D.10 Dettaglio intervento (VFIN03)

| 10/05/2010 ore 19:54                         | - Turno "C"        |                   |                 |                            | Det                     | taglio Intervento - Vf | INO3                     |                          |
|----------------------------------------------|--------------------|-------------------|-----------------|----------------------------|-------------------------|------------------------|--------------------------|--------------------------|
| Numero<br>Chiamata                           | Data<br>Chiamata   | 07/05/2010        | Ora<br>Chiamata | 10:51                      | Numero<br>Intervento 80 | / 4 In                 | Data<br>tervento         | Ora 1*<br>Assegnazione   |
|                                              |                    |                   |                 | Dettaglio                  |                         |                        |                          |                          |
| Tipologia 22 -                               | UST Danni          | d'acqua in gen    | ere             | Straripamento cors         | o d'acqua               |                        |                          | LIST                     |
| Indirizzo •<br>Località •                    | Loncon             |                   |                 |                            |                         |                        |                          | Punti di Interesse [F4]  |
| Comune Caorle                                | 1                  |                   |                 |                            |                         | 1                      |                          | Obiettivi rilevanti [F5] |
|                                              |                    | _                 |                 |                            |                         | 18                     |                          | Incroci (F6)             |
| Richledente (POLIZ                           | ADISTAN            | J                 |                 |                            |                         |                        | 1 el. [32                | 8 328328328              |
| Note Operatore                               |                    |                   | Note Intervento |                            |                         | pologia Terreno        |                          | VENTO RILEVANTE          |
| abitazioni adiacenti?<br>attività adiacenti? |                    |                   | stanpamenton    | ume                        | Mq.                     | 13 Conv                | Scheda                   | essa Num                 |
|                                              |                    |                   |                 |                            | Ma                      | Boschi                 | Comando                  |                          |
| Natura Intervento                            |                    |                   |                 |                            | and.                    | Sterpaglie             |                          |                          |
|                                              |                    |                   |                 |                            | Mq.                     | 26 Conv                | Op. Ch. Coord. dei Servi | zi Informatici CSI       |
| Causdan                                      | Cabada             | Se                | quadre e mezzi  | impegnati:<br>Nodello      | Тэгаэ                   | Lisoita Sul posto      | Fono                     | gramma                   |
| Portog_Em                                    |                    | PO_1              | APS             | A190 STRALIS               | 23956                   | 19:31 19:32            | CNo CDa                  | a Inviare 🙃 Inviato      |
| Port_c.dis                                   | C 4                | P0_61             |                 | DEFEND.90                  | 19730                   | 19:32 19:32            | Risorse v                | /.f. impegnate:          |
|                                              |                    |                   |                 |                            |                         |                        | Squadre 2                | Vigili 2                 |
|                                              |                    |                   |                 |                            |                         |                        | Automezzi 2              | Funzionari U<br>Altri 0  |
|                                              |                    |                   |                 |                            |                         |                        | Enti                     | avvertiti:               |
|                                              |                    |                   |                 |                            |                         |                        | Descri                   | zione - Data/Ora         |
|                                              |                    |                   |                 |                            |                         |                        | list » EMERG IDROGE      | DLOGICHE 10/05/10 19:12  |
|                                              |                    |                   |                 |                            |                         |                        |                          |                          |
|                                              |                    |                   |                 |                            |                         |                        |                          |                          |
|                                              |                    |                   |                 |                            |                         |                        |                          | 1                        |
| Annulla                                      | Abilita <u>M</u> o | difica <u>G</u> e | stione partenze | <u>Ri</u> epilogo partenze | P.0.S.                  | C <u>h</u> iusur       | a intervento             | <u>U</u> scita           |

Questa maschera permette di visualizzare i dati del dettaglio dell'intervento. Nella parte superiore sono presenti i dati relativi all'intervento, mentre nella parte inferiore le squadre e i mezzi impegnati nell'intervento. A destra sono visualizzati il riepilogo numerico del personale VV.F. impegnato nell'intervento, gli eventuali enti avvertiti, l'eventuale trasmissione o ricezione dell'intervento da altro comando e l'informazione relativa alla trasmissione del fonogramma.

Nella parte centrale oltre alle varie note dell'intervento sono visualizzate le eventuali informazioni relative alla **tipologia del terreno**. L'operatore può inserire valori numerici in "Campi", "Boschi" e "Sterpaglie" ed eventualmente convertire i valori inseriti da Mq a Ettari e viceversa cliccando sul pulsante [**Conv**].

Nella parte centrale a destra è presente anche il check-box **"Intervento rilevante"** per permettere all'operatore di evidenziare la particolare rilevanza dell'intervento. Se questo check-box viene spuntato automaticamente nella maschera "Elenco chiamate-interventi" comparirà il simbolo a sinistra in corrispondenza della riga relativa all'intervento in questione. È possibile modificare la tipologia dell'intervento scegliendola attraverso il pulsante"List" in alto e inserire eventuali Enti (Carabinieri, Polizia ecc..) che hanno partecipato all'intervento selezionandoli dal pulsante di lista nel riquadro in basso a destra (enti avvertiti).

Abilita Modifica

Il pulsante [Abilita Modifica] permette di modificare i dati relativi l'intervento. Cliccando sopra il pulsante si trasformerà in [Conferma] abilitando il pulsante [Annulla].

<u>A</u>nnulla

I pulsanti [<u>Annulla</u>] e [Confer<u>m</u>a] permettono di annullare le modifiche apportate oppure di confermarle.

Conferma

**Gestione partenze** Il pulsante [Gestione partenze] permette di eseguire la maschera Assegnazione partenze una competenza (VFIN05) o tre competenze (VFIN06). Se l'indirizzo non ha competenze cliccando sul pulsante [Gestione partenze] si passa nella maschera Assegnazione Partenze Tutti Distaccamenti (VFIN07).

**Chiusura intervento** Il pulsante [**Chiusura intervento**] permette di chiudere l'intervento visualizzando un messaggio. Se si procede alla chiusura dell'intervento i mezzi e le squadre saranno messi in rientro e si passerà alla situazione chiamate-interventi (VFIN01).

# <u>U</u>scita

Il pulsante **[Uscita]** permette di tornare nella maschera **Elenco Chiamate Interventi** (VFIN01).

*Biepilogo partenze* Il pulsante [**<u>Riepilogo partenze</u>**] permette di passare nella seconda maschera (VFIN03\_B). In questa maschera sono visualizzate tutte le partenze assegnate dall'inizio dell'intervento e non solo quelle sul posto come nella maschera precedente (vedi figura sotto).

|                                       |              |           |                   | Rien         | ilogo nerten        | 20 DOF      | lintonyo | nto      |             |          |            |          |           |        |
|---------------------------------------|--------------|-----------|-------------------|--------------|---------------------|-------------|----------|----------|-------------|----------|------------|----------|-----------|--------|
|                                       |              |           |                   |              |                     |             |          |          |             |          |            |          |           |        |
| SQUA                                  | ADRE E A     | UTOMEZZ   | <b>HINTERVENU</b> | ITI          |                     |             |          |          | ORARI       |          |            |          |           |        |
|                                       |              |           |                   | ſ            | Assegnaz            | ione        | )        |          | Partenza da | luogo    | Rientr     | 0        | )         |        |
| Squadra                               | Scheda       | Automezzo | Genere            | Targa        | Data                | Ora         | Uscita   | Arrivo   | Data        | Ora      | Data       | Ora      | Ora Sost. | Cambio |
| Jesol_c.dis                           |              | J_1       | APS               | 18678        | 10/05/2010          | 19:08       | 19:09    | 19:19    | 10/05/2010  | 19:32    | 10/05/2010 |          |           |        |
| Jesolo_Em C                           | 2            | J38       | AS                | 18079        | 10/05/2010          | 19:08       | 19:09    | 19:19    | 10/05/2010  | 19:23    | 10/05/2010 | 19:32    |           |        |
| Port_c.dis 0                          | 3            | P0_1      | APS               | 23956        | 10/05/2010          | 19:30       | 19:31    | 19:32    |             |          |            |          | 19:33     |        |
| Portog_Em C                           | 3            | P0_1      | APS               | 23956        | 10/05/2010          | 19:30       |          | 19:32    |             |          |            |          | 19:33     |        |
| Portog_Em C                           | 4            | P0_61     | CA                | 19730        | 10/05/2010          | 19:31       | 19:32    | 19:32    |             |          |            |          | 19:33     |        |
| Port_c.dis 0                          | C 4          | P0_61     | CA                | 19730        | 10/05/2010          | 19:31       |          | 19:32    |             |          |            |          | 19:33     |        |
|                                       |              |           |                   |              |                     |             |          |          |             |          |            |          |           |        |
|                                       |              |           |                   |              |                     |             |          |          |             |          |            |          |           |        |
|                                       |              |           |                   |              |                     |             |          |          |             |          |            |          |           |        |
|                                       |              |           |                   |              |                     |             |          |          |             |          |            |          |           |        |
|                                       |              |           |                   |              |                     |             |          |          |             |          |            |          |           |        |
|                                       |              |           |                   |              |                     |             |          |          |             |          |            |          |           |        |
|                                       |              |           |                   |              |                     |             |          |          |             |          |            |          |           |        |
|                                       |              |           |                   |              |                     |             |          |          |             |          |            |          |           |        |
|                                       |              |           |                   |              |                     |             |          |          |             |          |            |          |           |        |
|                                       |              |           |                   |              |                     |             |          |          |             |          |            |          |           |        |
|                                       |              |           |                   |              |                     |             |          |          |             |          |            |          |           |        |
|                                       |              |           |                   |              |                     |             |          |          |             |          |            |          |           |        |
| i — i                                 |              |           |                   |              |                     |             |          |          |             |          |            |          |           |        |
| i i i i i i i i i i i i i i i i i i i |              |           |                   |              |                     |             |          |          |             |          |            |          |           |        |
| i i i i i i i i i i i i i i i i i i i | - ( )        |           |                   |              |                     |             |          |          |             | <u> </u> |            |          |           |        |
| i i                                   | - (          | [         | ()                |              |                     |             | í –      |          |             | <u> </u> |            | í —      | í –       |        |
| i i                                   | - (          | í         | []                |              |                     |             | <u> </u> | í –      |             | <u> </u> | i          | <u> </u> |           |        |
| i — i                                 | - (          | í         | []                |              |                     |             | <u> </u> | <u> </u> |             | <u> </u> | i          | í —      |           |        |
| i — i                                 | - ( III)     | <u> </u>  | []                |              |                     |             | <u> </u> |          |             | <u> </u> | i          |          |           |        |
| i i-                                  | - i 🛛        | <u> </u>  | ii                |              |                     |             | í —      | <u> </u> | <u></u>     | <u> </u> |            | <u> </u> |           |        |
| i — – i                               | - i 🔳        |           | I                 |              |                     |             | i        | <u> </u> | <u> </u>    | <u> </u> | `          |          |           |        |
| i — i                                 | -i           |           |                   |              |                     |             | i        | <u> </u> |             | <u> </u> |            | · —      | i—        |        |
|                                       |              | ,         |                   |              |                     |             | ,        |          | 2           | , )      | - C        | ,        | <i>p</i>  |        |
| Risorse v                             | v.f. assec   | jnate:    |                   |              | Pa                  | rtenza      | Chiusa   |          |             |          |            |          |           |        |
| Squadre: 6                            | Vigili: 7    |           |                   | Assegnazione |                     |             | Partenz  | a da luo | go          | Rientro  | M          | difice   | 1         | 1      |
| Automezzi: 6 Fu                       | inzionari: 0 | Altri: 0  | Scheda Dat        | a 0          | Ora (<br>a Uscita A | Jra<br>mivo | Data     |          | Ora Dat     | a        | Ora A      | nnulla   | Prece     | edente |

Nella figura si può vedere che per ogni partenza sono visualizzati i dati relativi alla squadra e al mezzo e gli orari di assegnazione, partenza e rientro.

Cliccando sul pulsante [Modifica] nella parte bassa della maschera verranno visualizzati i dati della partenza selezionata e sarà possibile correggere gli orari, le date e il numero progressivo della scheda.

| Partenza Chiusa |                 |       |        |        |            |            |            |          |         |  |
|-----------------|-----------------|-------|--------|--------|------------|------------|------------|----------|---------|--|
| [               | Assegnazione    |       |        | Ога    | Partenz    | a da luogo | Rie        | Conferma |         |  |
| Scheda          | Data            | Ora   | Uscita | Arrivo | Data       | Ora        | Data       | Ora      |         |  |
| 1               | 10/05/2010 Data | 19:08 | 19:09  | 19:19  | 10/05/2010 | Data 19:32 | 10/05/2010 | Data     | Annulla |  |

Cliccando sul pulsante [**Conferma**] saranno confermate tutte le variazioni effettuate.

| 10/05/2010 ore 21:36 - Turno "B"       | De                                    | ettaglio Intervento Chiuso - VFJ | INO4                                    |
|----------------------------------------|---------------------------------------|----------------------------------|-----------------------------------------|
| Numero Data Data Chiamata 07/05/2010 C | Ora 10:51 Ir<br>hiamata Ir            | Numero 80 Int                    | Data 0ra 1° 10/05/2010 Assegn 10:17     |
|                                        | Dettaglio                             |                                  |                                         |
| Tipologia 22 Danni d'acqua in genere   | Straripamento corso d                 | acqua                            |                                         |
| Località                               |                                       | LIS                              | ET KM C Punti di Interesse (F4)         |
| Comune Caorle                          |                                       | LIS                              | ST – LIST Prov. VE Incroci [F6]         |
| Richiedente POLIZIA DI STATO           |                                       |                                  | Tel. 328 328328328 DIAL                 |
| Note Operatore Note Intervento         | A                                     | Tipologia Terreno                |                                         |
| si di pulleno indire                   |                                       | Ma 13 Copyl                      | Scheda Cirasmessa Num *                 |
|                                        |                                       |                                  | Comando                                 |
|                                        |                                       | Mq. 15 Conv                      | Echogramma                              |
|                                        |                                       | Mg, 26 Conv                      | CSi © No C In corso                     |
|                                        | · · · · · · · · · · · · · · · · · · · |                                  |                                         |
| Squadre e Mezzi intervenuti:           |                                       | Natura Intervento                |                                         |
| Jesolo_Em C J38                        |                                       | 1                                | Data Ora                                |
| Port_c.dis C PO_1 Portog Em C PO 61    |                                       |                                  | Chiusura<br>Intervento 10/05/2010 21:36 |
| Port_c.dis C P0_61                     |                                       | Note Uniusura Intervento         |                                         |
|                                        |                                       |                                  |                                         |
|                                        |                                       |                                  |                                         |
|                                        | Operatori                             |                                  |                                         |
|                                        | Cognome Nome Turno                    |                                  |                                         |
|                                        | Chiamata Coord. dei Servizi Inform D  |                                  |                                         |
|                                        |                                       | 1                                |                                         |
| Annulla Abilita Modifica               | <u>Bi</u> epilogo partenze            | Ripristino inter <u>v</u> ent    | to Uscita                               |

# D.11 Dettaglio Intervento Chiuso (VFIN04)

Questa maschera permette di visualizzare il dettaglio dell'intervento chiuso. Nella parte superiore si notano i dati relativi all'intervento, nella parte centrale ci sono le note, la tipologia del terreno, le informazioni sul fonogramma e sulle eventuali trasmissioni o ricezioni dell'intervento da altro comando, mentre nella parte inferiore le squadre e i mezzi intervenuti, gli enti intervenuti e le note di chiusura intervento.

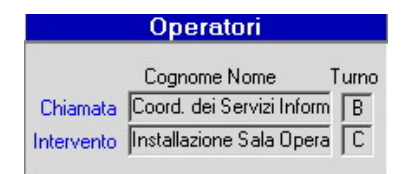

L'area della maschera illustrata a sinistra, permette di conoscere la matricola e il turno dell'operatore che ha registrato la chiamata e dell'operatore che ha gestito l'intervento poiché possono anche non coincidere.

Il campo **"Natura Intervento"** permette di registrare note aggiuntive riguardanti l'intervento. La date e l'ora dell'intervento vengono inserite automaticamente ma possono essere modificate dall'operatore dal riepilogo partenze.

Nel campo "**Note Chiusura Intervento**" saranno visualizzate le note inserite precedentemente nella maschera **Inserimento** / **Modifica chiamata** (VFIN02).

 Abilita Modifica
 Il pulsante [Abilita Modifica] permette di modificare i dati relativi alla chiusura dell'intervento. Cliccandoci sopra il pulsante si trasformerà in [Conferma] abilitando il pulsante [Annulla].

<u>A</u>nnulla

Confer<u>m</u>a

I pulsanti [<u>Annulla</u>] e [Confer<u>m</u>a] permettono di annullare le modifiche apportate oppure di confermarle.

# *<u>Riepilogo partenze</u>* Il pulsante [<u>**Riepilogo partenze**</u>] permette di passare nella maschera di riepilogo che sostanzialmente funziona come quella già descritta nel capitolo precedente per il dettaglio intervento.

| 10/05/2010 ore | 21:47 - Turn    |           |            |       |               |          |           |          |             |          |            |         |                  |
|----------------|-----------------|-----------|------------|-------|---------------|----------|-----------|----------|-------------|----------|------------|---------|------------------|
|                |                 |           |            | Rie   | pilogo parten | ze per l | 'interve  | ento     |             |          |            |         |                  |
| SQU            | ADRE E A        | UTOMEZZI  | INTERVENUT |       |               |          |           |          | ORARI       |          |            |         |                  |
|                |                 |           |            |       | Assegnaz      | ione     | )         | (        | Partenza da | luogo    | Rien       | tro     | pi i i i         |
| Squadra        | Scheda          | Automezzo | Genere     | Targa | Data          | Ora      | Uscita    | Arrivo   | Data        | Ora      | Data       | Ora     | Ora Sost. Cambio |
| centrale cm    |                 | СОМ       | APS/P      | 21279 | 10/05/2010    | 11:00    | 11:01     |          |             |          | 10/05/2010 | 11:25   |                  |
| centrale cm    |                 | M 6       | APS        | 16671 | 10/05/2010    | 11:26    | 11:27     |          |             | <u> </u> | 10/05/2010 | 11:27   |                  |
| centrale c*    |                 | M 6       | APS        | 16671 | 10/05/2010    | 11:27    | 11:28     |          | 10/05/2010  | 11:28    |            |         |                  |
|                | Γ Έ             |           | i — — i    |       |               |          | í –       |          |             |          | li         | - []    |                  |
|                |                 |           |            |       |               |          |           |          |             |          |            |         |                  |
|                |                 |           |            |       |               |          |           |          |             |          |            |         |                  |
|                |                 |           |            |       |               |          |           |          |             |          |            |         |                  |
|                |                 |           |            |       |               |          |           |          |             |          |            |         |                  |
|                |                 |           |            |       |               |          |           |          |             |          |            |         |                  |
|                |                 |           |            |       |               |          |           |          |             |          |            |         |                  |
|                |                 |           |            |       |               |          |           |          |             |          |            |         |                  |
|                |                 | <u></u>   |            |       |               |          |           |          |             |          |            |         |                  |
|                |                 |           | <u> </u>   |       |               |          |           |          |             |          | <u> </u>   |         |                  |
|                |                 |           | <u> </u>   |       |               |          |           |          |             |          | <u> </u>   |         |                  |
|                |                 |           | <u> </u>   |       |               |          |           |          |             |          |            |         |                  |
|                |                 |           |            |       |               |          |           |          |             |          |            | _       |                  |
|                |                 |           |            |       |               |          | <u> </u>  |          |             |          |            |         |                  |
|                | <u>       </u>  |           |            |       |               |          |           |          |             |          |            |         | <u> </u>         |
|                | $\vdash$        |           |            |       |               |          | <u> </u>  |          |             |          |            |         |                  |
|                |                 |           |            |       |               |          | <u> </u>  |          |             |          | <u></u>    |         |                  |
|                |                 |           |            |       |               |          | <u> </u>  | <u> </u> |             |          |            |         |                  |
|                |                 |           |            |       |               |          | <u> </u>  | <u> </u> |             |          |            | -       |                  |
| <u></u>        |                 |           |            |       |               |          | <u> </u>  |          |             |          |            |         |                  |
|                |                 |           |            |       |               |          | <u> </u>  |          |             | <u> </u> | <u></u>    |         |                  |
|                |                 |           |            |       |               |          | <u> </u>  |          |             |          |            | -       |                  |
|                |                 |           | i          |       |               |          | <u> </u>  |          |             |          | I          | -       | i i- III I       |
|                |                 |           | ii         |       |               | <u> </u> | <u> </u>  |          |             | <u> </u> |            |         |                  |
|                | , ,             | ,         | , ,        |       | <u>v</u>      | ·        | 0         |          |             |          | 0          |         |                  |
| Risorse        | vv.f. asse      | gnate:    |            |       |               | ORARI    |           |          |             |          |            |         |                  |
| Squadre: 2     | Vigili:         | <u>.</u>  | Assegna    | zione |               | Pa       | artenza r | ta luono |             | Bientro  |            |         | 1                |
|                |                 | Altri: 0  | Data       | Ora   | Ora Ora       | D=       | ta        |          | a Data      | mentro   | 0          | udifica | Procedente       |
| Automezzi: 2   | Funzionari      |           | Data       | UIA   | Oscita Allivo |          |           | U        |             |          | Ura        | Annulla | recedente        |
| Matomozzi, C   | runziofidit.j u |           |            |       |               |          |           |          |             |          |            | MINUTE  |                  |

## D.12 Sganciamento Automezzi

| iganciamento Mezzi                                                     |         |                       |                                 |                         |                   |         |      |  |  |  |  |  |
|------------------------------------------------------------------------|---------|-----------------------|---------------------------------|-------------------------|-------------------|---------|------|--|--|--|--|--|
|                                                                        |         |                       | Sganciament                     | o Mezzo                 |                   |         |      |  |  |  |  |  |
|                                                                        |         |                       |                                 |                         |                   |         | _    |  |  |  |  |  |
|                                                                        |         |                       | mezzo e attualmente impe        | gnato nell'intervento : |                   |         |      |  |  |  |  |  |
| Intervento : 65                                                        | Data Ir | ntervento : 17-MAR-20 | 08 Tipologia : Incendio normale | e (generico) Detta      | iglio Tipologia : |         |      |  |  |  |  |  |
| Indirizzo : Asse Sud-Ove                                               | est,    |                       | Comune : Bologna                |                         | Provincia : BO    |         |      |  |  |  |  |  |
|                                                                        |         |                       |                                 |                         |                   |         |      |  |  |  |  |  |
| Mezzo da sganciare :                                                   |         |                       |                                 |                         |                   |         |      |  |  |  |  |  |
| Sigla                                                                  |         | arga                  | Genere                          | Modello                 |                   | Sede    |      |  |  |  |  |  |
| M_14530                                                                | 14      | 1530                  | AS                              | 160 RC (DL30)           | _                 | 1001    |      |  |  |  |  |  |
|                                                                        |         |                       |                                 |                         |                   |         |      |  |  |  |  |  |
| Elenco completo di squadre e mezzi impegnati nello stesso intervento : |         |                       |                                 |                         |                   |         |      |  |  |  |  |  |
| Squadra                                                                | Turno   | Sida                  | Genere                          | Modello                 | Тагла             | Sede    |      |  |  |  |  |  |
| Alfa_7                                                                 | D       | M_14530               | AS                              | 160 RC (DL30)           | 14530             | C. Fava |      |  |  |  |  |  |
|                                                                        |         |                       |                                 |                         |                   |         | - 11 |  |  |  |  |  |
|                                                                        |         |                       |                                 |                         |                   |         |      |  |  |  |  |  |
|                                                                        |         |                       |                                 |                         |                   |         |      |  |  |  |  |  |
|                                                                        |         |                       |                                 |                         |                   |         |      |  |  |  |  |  |
|                                                                        |         |                       |                                 |                         |                   |         |      |  |  |  |  |  |
|                                                                        |         |                       |                                 |                         |                   |         |      |  |  |  |  |  |
|                                                                        |         |                       |                                 |                         | <u> </u>          |         |      |  |  |  |  |  |
| i i                                                                    |         | 1                     |                                 |                         | -i                | -i      |      |  |  |  |  |  |
|                                                                        |         |                       |                                 |                         |                   |         |      |  |  |  |  |  |
|                                                                        |         |                       |                                 |                         |                   |         |      |  |  |  |  |  |
|                                                                        |         |                       | Conferma                        | Annulla                 |                   |         |      |  |  |  |  |  |
|                                                                        |         |                       |                                 |                         |                   |         |      |  |  |  |  |  |

Quando si tenta di assegnare una partenza che è già impegnata in un altro intervento

(squadra e mezzo con stato rosso), si aprirà una finestra come nella figura sopra dalla quale è possibile confermare la scelta cliccando sul pulsante **[Conferma]**. Nella maschera sono visualizzate le informazioni sul mezzo scelto e sull'intervento al quale sta già partecipando. Confermando lo sganciamento la partenza selezionata sarà automaticamente assegnata al nuovo intervento (vedi figura a destra). L'operatore può comunque decidere di non assegnare tale partenza all'intervento liberando la partenza dal blocco delle assegnazioni: in tal caso la partenza sarà segnalata come "rientrante" (vedi figura sotto).

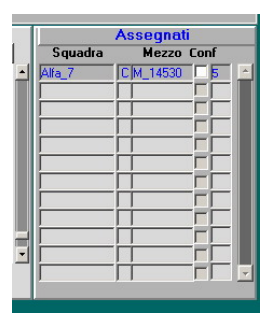

| Mud_o    | per l'uvu. |       | I'mon_onita | jen o  | procession mine | 120000 | jo, rava        | 1 | <u> </u> |
|----------|------------|-------|-------------|--------|-----------------|--------|-----------------|---|----------|
| Alfa 6   | C. Fava    | C R   | M_13685     | APS    | 79.13           | 13685  | Centrale        | R |          |
| Alfa_7   | C. Fava    | C 🖪 🤇 | M 14530     | AS     | 160 RC (DL30)   | 14530  | C. Fava         | R |          |
| Alfa_7   | C. Fava    | C R   | M_19531     | CA     | DEFEND.90       | 19531  | C. Fava         | R |          |
| Alfa 7   | C. Fava    | A     | M_01046     | RI/MCP | X AS 50         | 01046  | Casalecchio di  | R |          |
| prova bo | C. Fava    | C 📕 🗕 | BQ-11       | APS    | 150E27 EUBOEIBE | 18591  | Castiglione dei |   | Г        |

# D.13 Elenco Mezzi (VFIN11)

| 3/03/2011 | /03/2011 ore 12:40 - Turno "D" Elenco Automezzi - VFIN11                                                                                                    |           |          |             |              |                 |          |                  |            |           |           |                    |    |
|-----------|----------------------------------------------------------------------------------------------------|-----------|----------|-------------|--------------|-----------------|----------|------------------|------------|-----------|-----------|--------------------|----|
|           | Elenco Mezzi                                                                                                    |           |          |             |              |                 |          |                  |            |           |           |                    |    |
|           |                                                                                                    |           |          |             |              |                 | <b>^</b> |                  |            |           |           |                    |    |
| Destinaz. | Sez. Num.                                                                                                    | Selettiva | Disp.    | Sigla mezzo | Genere mezzo | Modello mezzo   | Targa    | Sede Attuale     | S          | Sigla Sq. | N.Interv. | Indirizzo/Località |    |
| CORP      |                                                                                                    |           |          | M_50 SMZT   | AF           | DAILY 2500 TD   | 18868    | Centrale         |            |           |           |                    |    |
| CORP      |                                                                                                    |           |          | M 6         | APS          | 190.26          | 16671    | Portogruaro      |            |           | 1         |                    | -  |
| CORP      |                                                                                                    |           |          | M_BVE07     | FB           | HP 25 MARINER   | BVE07    | Portogruaro      |            |           |           | [ ]                | 1  |
| CORP      |                                                                                                    |           |          | M_BVE08     | FB           | HP 25 MARINER   | BVE08    | Jesolo           |            |           |           |                    |    |
| CORP      |                                                                                                    |           |          | M_BVE18     | FB           | HP 9,9 MARINER  | BVE18    | Marghera         |            |           |           |                    | -  |
| CORP      |                                                                                                    | Í         |          | M_BVE19SMZT | FB           | HP 20 MARINER   | BVE19    | Venezia          | ΓĒ         |           |           |                    | 5  |
| CORP      |                                                                                                    | Í         | <u> </u> | M_BVE26     | FB           | HP 140 SUZUKI   | BVE26    | Venezia          |            |           |           |                    | 5  |
| CORP      |                                                                                                    | Í         |          | M_BVE27SMZT | FB           | HP 115 YAMAHA   | BVE27    | Tessera (Aeropor | Γr         |           |           |                    |    |
| CORP      |                                                                                                    |           |          | M_BVE28SMZT | FB           | HP 200 YAMAHA   | BVE28    | Centrale         |            |           |           |                    | 3  |
| CORP      |                                                                                                    |           |          | M_BVE29SMZT | FB           | HP 200 YAMAHA   | BVE29    | Venezia          |            |           |           |                    | 3  |
| CORP      |                                                                                                    | Í         |          | M_BVE30SMZT | FB           | HP 60 YAMAHA    | BVE30    | Centrale         |            |           |           | I                  | 5  |
| CORP      |                                                                                                    |           |          | M_BVE31     | FB           | HP 70 SUZUKI    | BVE31    | Venezia          | ΓĒ         |           |           | I                  | 51 |
| CORP      |                                                                                                    | Í         |          | M_BVE32     | FB           | HP 25 JOHNSON   | BVE32    | Marittima        | ΓĒ         |           |           |                    | 51 |
| CORP      |                                                                                                    | Í         |          | M_BVE34     | FB           | HP 40 YAMAHA    | BVE34    | Marittima        | Γr         |           |           |                    | -  |
| CORP      | í – i – i                                                                                                    | 2165      | RADIO    | M_BVE35     | FB St        | HP 4 MERCURY    | BVE35    | Centrale         | 1          | 0/A       | 13        | SR11 Via Venezia   | 51 |
| CORP      |                                                                                                    |           |          | M_BVE36     | FB           | HP 225 HONDA    | BVE36    | Centrale         | Fr         |           |           |                    | 5  |
| CORP      | í—í—                                                                                                    | í —       | <u> </u> | MG_132      | MBP/M        | DE POLI         | 00441    | Marittima        | Γr         | î         |           |                    |    |
| CORP      | í – i – i                                                                                                    | 55555     | RADIO    | MG_51       | AV           | PUNTO TD S 1.7  | 18744    | Marghera         | Γr         |           |           |                    | 5  |
| CORP      | í—í—                                                                                                    | · (       |          | MIRANO_1    | APS          | 190.26          | 16538    | Mirano (Vol.)    | Γr         |           |           |                    |    |
| CORP      | í – í – í                                                                                                    | í —       | <u> </u> | MM BVE13    | FB           | HP 8 JOHNSON    | BVE13    | Marittima        | Γr         |           |           |                    | ۳. |
| CORP      | i—i—                                                                                                    | í —       |          | MM BVE14    | FB           | HP 8 JOHNSON    | BVE14    | Marittima        | Ē          |           |           |                    |    |
| CORP      | i—i—                                                                                                    | í —       |          | MM BVE21    | FB           | HP 15 JOHNSON   | BVE21    | Marittima        | Ē          |           | <u> </u>  |                    | -  |
| CORP      | i—i—                                                                                                    | · —       | ·        | MM 121      | APL/P        | DRIFTING CONERO | 01093    | Marittima        | i-i-       |           | <u> </u>  | i                  | -  |
| CORP      |                                                                                                    | í —       |          | MM 131      | MBP/G        | GIACALONE       | 01171    | Marittima        | Ē          |           |           | i                  |    |
| CORP      | í – i – –                                                                                                    | í —       |          | MM 41       | AF/C         | DOBLO 1.9 JTD   | 22264    | Marittima        | <b>F</b>   |           |           | i                  | 1  |
| CORP      | í – í – í                                                                                                    | <u> </u>  | <u> </u> | MM 51       | AV           | PUNTO TD 60     | 20420    | Marittima        | <b>F</b> r |           | <u> </u>  | i                  |    |
|           |                                                                                                    | ,         | 1        | 1           |              | ,               | J        | 1                |            |           | 1         | 1                  |    |
|           |                                                                                                    |           |          | S= State    | ) mezzo:     |                 |          |                  |            |           |           |                    |    |
| << <      | Image: wide of the second second s |           |          |             |              |                 |          |                  |            |           |           |                    |    |

Questa maschera è composta da due schermate. Nella prima schermata è possibile visualizzare, in formato sintetico tabellare, dati riguardanti gli automezzi in particolare: destinazione, sigla, genere e modello mezzo, targa, sede di appartenenza, stato mezzo. Nel caso in cui il mezzo sia assegnato ad una squadra allora si noterà lo stato rosso, la sigla

squadra, il numero intervento e l'indirizzo o località in cui il mezzo è impegnato.

La barra pulsanti qui sotto mostrata permette di ordinare i dati nella modalità già spiegata nel paragrafo C.2.3.

| Destinaz. Sezione | Sigla mezzo | Genere mezzo | Modello mezzo | Targa | Sede Attuale | s | Sigla Sg. | N.Interv. | Indirizzo/Località |
|-------------------|-------------|--------------|---------------|-------|--------------|---|-----------|-----------|--------------------|
|-------------------|-------------|--------------|---------------|-------|--------------|---|-----------|-----------|--------------------|

De<u>t</u>taglio

Il pulsante **[Dettaglio]** permette di richiamare la maschera **Dettaglio Automezzo** (VFIN11\_B), dove è possibile visualizzare ulteriori dettagli riguardanti il mezzo.

| 26/10/2005 ore 12:3<br>Sestione Interventi Proce | D Comando Provinciale Vigili del Fuoco di ROMA Turno "B"<br>dure di Supporto Servizi Stampe Configurazione Dati Amministrazione ? | _8       |
|--------------------------------------------------|----------------------------------------------------------------------------------------------------|----------|
| enco Automezzi                                   | VFIN11                                                                                                    |          |
|                                                  |                                                                                                    |          |
|                                                  | Dettaglio mezzo                                                                                                    |          |
| Sigla                                            | AB/10 Visualizzato in assegnazione partenze 🔽                                                                                     |          |
| Genere                                           | АИТОВОТТЕРОМРА АВР                                                                                                    |          |
| Modello                                          | VAP 7.500                                                                                                    |          |
| Casa Costrutti                                   | CE MERCEDES-BENZ                                                                                                    |          |
| Targa                                            | 22562 Sezione di C. I                                                                                                    | Mab.     |
| Sede di servi                                    | io La Rustica Tipo Nu                                                                                                    | mero     |
| Destinazione                                     | ASSEGNATO AL COMANDO                                                                                                    |          |
|                                                  |                                                                                                    | _        |
| Note                                             |                                                                                                    |          |
|                                                  |                                                                                                    |          |
| Det                                              | Sauadra E 12/A Num. Intervento 357                                                                                                |          |
| Intervento:                                      | Indirizzo/Località Via Nazionale                                                                                                  |          |
|                                                  |                                                                                                    |          |
|                                                  |                                                                                                    |          |
|                                                  |                                                                                                    |          |
|                                                  |                                                                                                    |          |
|                                                  |                                                                                                    | 1        |
|                                                  | Pre Pre                                                                                                    | ecedente |
| <u>R</u> icerca                                  |                                                                                                    |          |
| gla automezzo                                    |                                                                                                    |          |

La seconda schermata della maschera dove è possibile vedere ulteriori dettagli riguardanti il mezzo e gli eventuali dettagli dell'intervento a cui il mezzo sta partecipando.

Il pulsante **[Precedente]** permette di tornare alla maschera precedente cioè Elenco Automezzi.

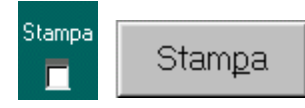

Il pulsante **[Stampa]** permette di stampare gli automezzi precedentemente selezionati grazie al check.

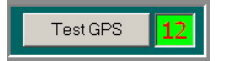

# D.14 Elenco Personale (VFIN12)

| enco Personale   |                       |                         |      | VFIN12             |                   |           |                                       |                  |      |  |  |  |  |
|------------------|-----------------------|-------------------------|------|--------------------|-------------------|-----------|---------------------------------------|------------------|------|--|--|--|--|
| Elenco Personale |                       |                         |      |                    |                   |           |                                       |                  |      |  |  |  |  |
| Qualifica        | Nominativo            | Sede di serv.           | Tumo | Specializzazione   | Patente           | Dispo     | Intrv.                                | Indirizzo / Loc. |      |  |  |  |  |
| Capo Reparto     | CRESCENZI MAURIZIO    | Tuscolano II            | G    | NON SPECIFICATO    |                   | OPERATIVO |                                       |                  |      |  |  |  |  |
| Capo Reparto     | CRUCIANI GIUSEPPE     | Ciampino (Aeroportuale  | D    | NON SPECIFICATO    |                   |           |                                       |                  |      |  |  |  |  |
| Capo Reparto     | DAL ZOTTO ROBERTO     | Centrale                | G    | NON SPECIFICATO    |                   | OPERATIVO |                                       |                  |      |  |  |  |  |
| Capo Reparto     | D'AMBROSIO GIUSEPPE   | Autorimessa Dip.        | G    | NON SPECIFICATO    |                   | OPERATIVO |                                       |                  |      |  |  |  |  |
| Capo Reparto     | D'ANDREA MARCELLO     | NON SPECIFICATO         | G    | NON SPECIFICATO    |                   | OPERATIVO |                                       |                  |      |  |  |  |  |
| Capo Reparto     | D'AURIA GIUSEPPE      | NON SPECIFICATO         | G    | NON SPECIFICATO    |                   | OPERATIVO |                                       |                  |      |  |  |  |  |
| Capo Reparto     | DE CHIARA ARMANDO     | NON SPECIFICATO         | G    | NON SPECIFICATO    |                   | OPERATIVO |                                       |                  |      |  |  |  |  |
| Capo Reparto     | DE CRESCI MASSIMO     | NON SPECIFICATO         | G    | NON SPECIFICATO    |                   | OPERATIVO |                                       |                  |      |  |  |  |  |
| Capo Reparto     | DE MATTEO SILVIO      | Centrale                | G    |                    | Patente terrestre | OPERATIVO |                                       |                  |      |  |  |  |  |
| Capo Reparto     | DE SANTIS NICOLA      | NON SPECIFICATO         | G    | NON SPECIFICATO    |                   | OPERATIVO |                                       |                  |      |  |  |  |  |
| Capo Reparto     | DE VITA ANIELLO       | Centrale                | G    | NON SPECIFICATO    |                   | OPERATIVO |                                       |                  |      |  |  |  |  |
| Capo Reparto     | DEL GAUDIO GIOVANNI   | NON SPECIFICATO         | G    | NON SPECIFICATO    |                   | OPERATIVO |                                       |                  |      |  |  |  |  |
| Capo Reparto     | DELLA BELLA CIRO      | Ciampino (Aeroportuale  | A    | NON SPECIFICATO    |                   |           |                                       |                  |      |  |  |  |  |
| Capo Reparto     | DELLE VEDOVE FIORENZO | Nomentano               | D    | NON SPECIFICATO    |                   |           |                                       |                  |      |  |  |  |  |
| Capo Reparto     | DI FAZIO ENRICO       | Centrale                | С    | NON SPECIFICATO    |                   |           |                                       |                  |      |  |  |  |  |
| Capo Reparto     | DI GANGI GIUSEPPE     | Prati                   | A    | NON SPECIFICATO    |                   |           |                                       |                  |      |  |  |  |  |
| Capo Reparto     | DI GIACOMO FRANCESCO  | NON SPECIFICATO         | В    | NON SPECIFICATO    |                   | OPERATIVO | Í                                     |                  |      |  |  |  |  |
| Capo Reparto     | DI GIORGIO SERGIO     | NON SPECIFICATO         | G    | NON SPECIFICATO    |                   | OPERATIVO | Í                                     |                  | - F  |  |  |  |  |
| Capo Reparto     | D'INNOCENZO DOMENICO  | Fiumicino (Aeroportuale | В    |                    |                   | OPERATIVO |                                       |                  | - FI |  |  |  |  |
| Capo Reparto     | DIOTTASI ROBERTO      | Civitavecchia Portuale  | G    | NON SPECIFICATO    |                   | OPERATIVO |                                       |                  | ΞĒ   |  |  |  |  |
| Capo Reparto     | D'IPPOLITO ROBERTO    | Tuscolano II            | D    | NON SPECIFICATO    |                   |           |                                       |                  |      |  |  |  |  |
| Capo Reparto     | DISPARI MAURO         | Civitavecchia           | C    | NON SPECIFICATO    |                   |           |                                       |                  | - FI |  |  |  |  |
| Capo Reparto     | DOMINIZI UGO          | Velletri                | В    | NON SPECIFICATO    |                   | OPERATIVO |                                       |                  | - FI |  |  |  |  |
| Capo Reparto     | ECORA SALVATORE       | E.U.R.                  | D    | NON SPECIFICATO    |                   |           | i i i i i i i i i i i i i i i i i i i |                  |      |  |  |  |  |
| Capo Reparto     | FAMILARI ANNUNZIATO   | Ciampino (Aeroportuale  | В    | NON SPECIFICATO    |                   | OPERATIVO | ĺ                                     |                  | T FI |  |  |  |  |
| Capo Reparto     | FAMILABI ANNUNZIATO   | Ciampino (Aeroportuale  | B    | NON SPECIFICATO    |                   | OPERATIVO |                                       |                  |      |  |  |  |  |
| Capo Beparto     | FABINELLI VINCENZO    | Pomezia                 | A    |                    |                   |           |                                       |                  | - FI |  |  |  |  |
|                  |                       |                         |      |                    |                   | J         |                                       |                  | _    |  |  |  |  |
| « < >            | >> <u>R</u> icerca    |                         |      | D <u>e</u> ttaglio | St <u>a</u> mpa   |           |                                       | Usc              | ita  |  |  |  |  |

Questa maschera è composta da due schermate. Nella prima schermata è possibile visualizzare, in formato sintetico tabellare, dati riguardanti il personale, in particolare: qualifica, nominativo, sede di Servizio, turno, specializzazione, patente, disponibilità operativa.

Nel caso in cui la persona è impegnata con una squadra, su un intervento, verrà visualizzato il numero di intervento e l'indirizzo o località in cui si trova la squadra.

La barra pulsanti qui sotto mostrata permette di ordinare i dati nella modalità già spiegata nel paragrafo C.2.3.

| Qualifica | Nominativo | Sede di serv. Tur | no Specializzazione | Patente | Dispo | Intrv. | Indirizzo / Loc. |
|-----------|------------|-------------------|---------------------|---------|-------|--------|------------------|
|-----------|------------|-------------------|---------------------|---------|-------|--------|------------------|

De<u>t</u>taglio

Il pulsante **[Dettaglio]** permette di eseguire la maschera **Dettaglio Personale** (VFIN12\_B), dove è possibile vedere ulteriori informazioni riguardanti il personale.

| 👬 26/10/2005 ore 12:44        | Comando Provinciale Vigili del I            | uoco di ROMA        | Tu           | rno "B"             |                | _ 8 ×               |
|-------------------------------|---------------------------------------------|---------------------|--------------|---------------------|----------------|---------------------|
| Gestione Interventi Procedure | di Supporto Servizi Stampe Configurazione D | ati Amministrazione | ?            |                     |                |                     |
| Elenco Personale              |                                             |                     | VFIN12       |                     |                |                     |
|                               |                                             |                     |              |                     |                |                     |
|                               | De                                          | ettaglio            | Person       | ale                 |                |                     |
|                               |                                             |                     |              |                     |                |                     |
| Cognome 🖸                     | ED                                          | Cod.Fiscale         | AD           |                     | PREFISSO N     | UMERO               |
| Nome C                        | ED                                          |                     |              |                     |                |                     |
| Via G                         | ienova, 3/a                                 |                     | _            |                     | Telefono 2 335 |                     |
| Comune  R                     |                                             |                     | _            | Cap 00184           | Telefono 3 417 | _                   |
| Nascita ju                    | 1/01/2004 Sesso JF Gr. s                    | anguigno  0-        | _            | Passaporto 🖌        |                |                     |
| Mestiere Assunz.              | -                                           |                     | Tur          | no G                | Salto Turno    |                     |
| Specializzazione 1            | -                                           |                     |              |                     |                |                     |
| Specializzazione 2            |                                             |                     | Libo         | Patente             | Gr             | ado                 |
| Qualifica 628                 | Addetto ai Terminali Evoluti                |                     |              |                     |                |                     |
| Distaccamento  1000           | Centrale                                    |                     |              |                     |                |                     |
| Note                          |                                             | <u> </u>            |              |                     |                |                     |
|                               |                                             |                     |              |                     |                |                     |
|                               |                                             |                     |              |                     |                |                     |
|                               |                                             |                     | ati Interver | nto Indirizzo/Local | ità            |                     |
| Disp. operativa OPE           | RATIVO                                      |                     | vento        |                     |                |                     |
|                               |                                             |                     |              |                     |                |                     |
|                               |                                             |                     |              |                     |                |                     |
|                               |                                             |                     |              |                     |                |                     |
| « <b>‹ ›</b> »                | <u>R</u> icerca                             |                     |              |                     |                | Pr <u>e</u> cedente |
| Cognome<br>Research 1/1       |                                             |                     |              |                     |                |                     |

Nella seconda schermata della maschera è possibile vedere ulteriori dettagli riguardanti il personale. Il pulsante **[Precedente]** permette di tornare nella maschera precedente cioè **Elenco Personale**.

Stampa Stam<u>p</u>a

Il pulsante **[Stampa]** permette di stampare il personale precedentemente selezionato grazie al check.

# D.15 Gestione Risorse Impegnate (VFIN10)

| 23/03/2 | 2011 ore 09:42 - Tu          | ırno "D"                                             |                                 |       |                   |                 |                                 |     | Gestione Risorse In                           | npeg        | gnate - VF | IN10   |                                               |            |              |                                                                                                    |
|---------|------------------------------|------------------------------------------------------|---------------------------------|-------|-------------------|-----------------|---------------------------------|-----|-----------------------------------------------|-------------|------------|--------|-----------------------------------------------|------------|--------------|----------------------------------------------------------------------------------------------------|
|         | Risorse Impegnate            |                                                      |                                 |       |                   |                 |                                 |     |                                               |             |            |        |                                               |            |              |                                                                                                    |
| Destin. | Sigla Mezzo                  | Targa                                                | Sede di servizio                | Stato | Sigla Squadra     | Turne           | N. Int.                         | Sch | Indirizzo / Località                          | Prov        | . Comune   | Uscita | sul posto                                     | in rientro | rientrato    | Sost.                                                                                                    |
| CORP    | M_02979                      | 02979                                                | Centrale                        |       | Mestre_AL         | D               | 3                               | 1   | Via Punte                                     | VE          | Annone \   | 12:40  |                                               | 09:33      | 09:38        |                                                                                                    |
| CORP    | J_41                         | 20256                                                | Jesolo                          | Ē     | centrale          | D               | 6                               | 3   | Annone Veneto                                 | VE          | Annone \   | 11:41  | 11:41                                         | 09:33      | 09:38        |                                                                                                    |
| CORP    | Мб                           | 16671                                                | Centrale                        | F     | MESTR EME 7       | D               | 6                               | 4   | Annone Veneto                                 | VE          | Annone \   | 11:41  | 11:41                                         | 09:33      | 09:38        |                                                                                                    |
| CORP    | M_42_UCL                     | 21813                                                | Centrale                        | R     | Jesolo_2          | D               | 6                               |     | Annone Veneto                                 | VE          | Annone \   | 11:44  | 11:44                                         | 09:33      |              |                                                                                                    |
| CORP    | M_42_UCL                     | 21813                                                | Centrale                        | R     | MESTR EME 6       | D               | 6                               |     | Annone Veneto                                 | VE          | Annone \   | 11:44  | 11:44                                         | 09:33      |              |                                                                                                    |
| CORP    | M_54_AV/R                    | 23099                                                | Centrale                        |       | centrale          | D               | 7                               |     | Via Roma                                      | VE          | Chioggia   | 09:38  | 09:38                                         |            |              |                                                                                                    |
|         |                              |                                                      |                                 |       |                   |                 |                                 |     |                                               |             |            |        |                                               |            |              | Г                                                                                                    |
|         |                              |                                                      |                                 |       |                   |                 |                                 |     |                                               |             |            |        |                                               |            |              |                                                                                                    |
|         |                              |                                                      |                                 | L     |                   |                 |                                 |     |                                               |             |            |        |                                               |            |              | Г                                                                                                    |
|         |                              |                                                      |                                 |       |                   |                 |                                 |     |                                               |             |            |        |                                               |            |              |                                                                                                    |
|         |                              |                                                      |                                 |       |                   |                 |                                 |     |                                               |             |            |        |                                               |            |              |                                                                                                    |
|         |                              |                                                      |                                 |       |                   |                 |                                 |     |                                               |             |            |        |                                               |            |              |                                                                                                    |
|         |                              |                                                      |                                 | 닏     |                   |                 |                                 |     |                                               |             |            |        |                                               |            |              |                                                                                                    |
|         |                              |                                                      |                                 | 느     |                   |                 | -                               |     | /                                             | ᄂ           |            |        |                                               |            |              |                                                                                                    |
|         |                              | <u> </u>                                             |                                 | L     | <u> </u>          |                 |                                 |     |                                               |             |            |        |                                               |            |              |                                                                                                    |
|         |                              | <u> </u>                                             |                                 | 닏     | L                 |                 |                                 |     |                                               | L           | <u> </u>   |        |                                               |            |              | Ľ                                                                                                    |
|         |                              | <u> </u>                                             |                                 | L     | L                 |                 |                                 |     |                                               |             | <u> </u>   |        |                                               |            |              | <u> </u>                                                                                                    |
|         |                              | <u> </u>                                             |                                 | L     |                   | <u> </u>        |                                 |     |                                               | <u> </u>    | - <u> </u> |        |                                               |            |              | La la                                                                                                    |
|         |                              | <u> </u>                                             |                                 | L     |                   | <u> </u>        |                                 |     |                                               | ⊢           | <u> </u>   |        |                                               |            |              | <u> </u>                                                                                                    |
|         |                              | <u> </u>                                             |                                 | L     | <u> </u>          | <u> </u>        |                                 |     |                                               | ⊢           |            |        |                                               |            |              | La la                                                                                                    |
|         | I                            | <u> </u>                                             |                                 | H     | <u> </u>          | _               |                                 | -   |                                               | ⊢           | - <u> </u> |        |                                               |            |              | Le la                                                                                                    |
|         | 2                            | <u> </u>                                             |                                 | H     | L                 | -               |                                 | -   |                                               | ⊢           |            |        | <u> </u>                                      |            |              |                                                                                                    |
|         | [                            | <u> </u>                                             |                                 | H     | <u> </u>          | -               |                                 | -   |                                               | ⊢           |            |        |                                               |            | I            | le II                                                                                                    |
|         |                              | <u> </u>                                             |                                 | H     | L                 |                 |                                 | -   |                                               | ⊢           |            |        |                                               | _          |              | i de la compañía de la compañía de l |
|         |                              | <u> </u>                                             |                                 | H     | <u> </u>          | -               |                                 | -   |                                               | L           |            |        |                                               |            |              |                                                                                                    |
|         | 1                            | 1                                                    |                                 | -     | 1                 |                 |                                 | 1   | 1                                             |             |            |        |                                               |            |              |                                                                                                    |
| **      | ·     ·     >>       Bicerca | Autom<br>- opera<br>- dispo<br>- asser<br>R - in rie | ezzo<br>nibile<br>gnato<br>ntro |       | Andata<br>Ritorno | avigal<br>vio C | t <mark>ore ::</mark><br>loord, |     | Localizz, mezzo ::<br>Richied, Cod. sel. C.Mc | nali<br>bb. | Sosti      | uzione | <ul> <li>Semplic</li> <li>Multipla</li> </ul> |            | <u>U</u> sci | a                                                                                                    |

Questa maschera permette di visualizzare lo stato dei mezzi impegnati sugli interventi in corso. Normalmente visualizzerà i mezzi Assegnati (stato rosso) e In Rientro (stato verde con R).

La barra pulsanti mostrata qui sotto permette di ordinare i dati nella modalità già spiegata nel paragrafo C.2.3.

| Destin. | Sigla mezzo 🛛 ne | ere me: | Targa | Sede di servizio | Stato | Sig. Squadra | N.Int. 1 | Turne | Indirizzo / Località | Comune |
|---------|------------------|---------|-------|------------------|-------|--------------|----------|-------|----------------------|--------|
|---------|------------------|---------|-------|------------------|-------|--------------|----------|-------|----------------------|--------|

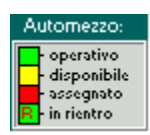

La legenda riassume i possibili stati in cui si può trovare un mezzo. Per ogni mezzo Assegnato (stato rosso) c'è la possibilità, premendo il relativo pulsante, di variare lo stato del mezzo.

N.B. Per cambiare lo stato di un mezzo è necessario posizionarsi sulla riga corrispondente al mezzo e poi successivamente agire sui pulsanti posti in testa alle colonne degli orari.

Il pulsante **[Sul posto]** permette di registrare che il mezzo è arrivato sul luogo dell'intervento. Contemporaneamente viene assegnata l'ora di arrivo del mezzo, sul posto. Il click di questo pulsante per il primo mezzo che arriva sul luogo dell'intervento determina anche la variazione di stato dell'intervento; infatti nella maschera **Elenco Chiamate Interventi** (VFIN01) lo stato passerà da giallo (partenza assegnata) a verde (partenza sul posto). Questo pulsante, così come quelli degli altri stati, è bivalente: con il primo click si

Manuale utente SO115 5.0.0.0 nuova rev.doc

può assegnare lo stato relativo e con un altro click si può riportare il mezzo allo stato precedente e cancellare l'orario registrato. Ciò permette di correggere possibili errori.

Il pulsante **[In Rientro]** permette di assegnare l'ora di partenza dal luogo d'intervento e quindi di modificare lo stato del mezzo da Assegnato (stato rosso) a Rientrante (stato verde con R). Nel caso di errore c'è la possibilità di annullare l'operazione cliccando di nuovo sul pulsante **[In Rientro]**. In questo caso verrà visualizzato un messaggio che chiede se si desidera ripristinare lo stato del mezzo. E' possibile effettuare questa operazione solo prima di uscire dalla maschera.

Quando viene messo un mezzo in rientro appare un messaggio come nella figura a destra che consente all'operatore di continuare a lavorare sulla maschera dei mezzi impegnati o di passare a una maschera che visualizza la coda chiamate della competenza del mezzo messo in rientro (Vedi figura sotto).

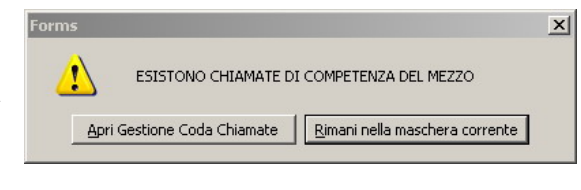

| 21/12/2009 ore 12:15 - Turno "C"                                                                     |                                                                                                    |                                                                                                    | Gestione c                                                    | ode chiamate - ¥FIN14                                                                                                    |
|----------------------------------------------------------------------------------------------------|----------------------------------------------------------------------------------------------------|----------------------------------------------------------------------------------------------------|---------------------------------------------------------------|----------------------------------------------------------------------------------------------------|
|                                                                                                    |                                                                                                    | Coda Chia                                                                                                    | mate                                                          |                                                                                                    |
| Distaccamento Centrale                                                                               |                                                                                                    |                                                                                                    |                                                               |                                                                                                    |
| Lista Squadre<br>Mestre_2 B R<br>Mestre_2 B R<br>MESTR EME 6 C C<br>Centrale_cm B<br>MESTR EME 7 C C | Priorita         Num.         Dat.           148         02           7         16           9         16           11         16           1         17           3         17 | a Chiamata<br>/10/2009 Incendio normale (generico)<br>/12/2009 Incendio normale (generico)<br>/12/2009 Incendio normale (generico)<br>/12/2009 Incendio normale (generico)<br>/12/2009 Incendio normale (generico)<br>/12/2009 Incendio normale (generico) | Venezia<br>Venezia<br>Venezia<br>Marcon<br>Venezia<br>Venezia | Borgo San Pietro (Mestre)<br>Stazioni di rifornimento Q8 - Q8 Zinato Giorgio II(Viale San Mar<br>LA PIAZZA (Via Triestina (Mestre))<br>NUOVA ESA (Via Fornace)<br>Stazioni di rifornimento Shell - Shell Via Orlanda II(SS14 Via Or<br>LA PIAZZA (Via Triestina (Mestre)) |
| 2° Competenza                                                                                        | Priorita Num. Da                                                                                                    | ta Chiamata<br>/12/2009 Incendio normale (generico)                                                                                                    | Venezia                                                       | Stazioni di ilfornimento Q8 - Q8 Andreose Gabriele II[Piazzale 1                                                                                                    |
| 3 <sup>°</sup> Competenza                                                                            | Priorita Num. Da                                                                                                    | ta Chiamata                                                                                                    |                                                               |                                                                                                    |
| < < > >>                                                                                             |                                                                                                    |                                                                                                    | In <u>v</u> io Partenza                                       | <u>U</u> scita                                                                                                    |

In questo modo l'operatore potrà gestire le chiamate e gli interventi sospesi (stato giallo) della specifica competenza posizionandosi su una delle righe di una delle 3 competenze e cliccando su **[Invio Partenza].** 

Questo tipo di gestione dei mezzi in rientro può essere disabilitato dalla maschera di configurazione come descritto nel paragrafo E.5.1.10. In questo caso non apparirà alcun messaggio e l'utente rimarrà automaticamente nella maschera delle risorse impegnate.

Il pulsante **[Rientrato]** permette di assegnare l'ora di rientro in sede del mezzo, modificando lo stato del mezzo da Assegnato (stato rosso) a Disponibile (stato giallo). Nel caso di errore c'è la possibilità di annullare l'operazione cliccando di nuovo sul pulsante **[Rientrato].** In tal caso verrà visualizzato un messaggio che chiede se si desidera ripristinare lo stato del mezzo. E' possibile effettuare questa operazione solo prima di uscire dalla maschera.

Nel caso in cui venga modificato lo stato di un mezzo, da Assegnato - In Rientro e successivamente Rientrato, si può annullare solo l'ultima operazione cioè il mezzo risulterà In Rientro.

La sostituzione consiste nel selezionare, tramite il box, due partenze (stato rosso) assegnate allo stesso intervento (sostituzione semplice). Successivamente cliccando

**Sostituzione** sul pulsante **[Sostituzione]** verrà visualizzato un messaggio di conferma operazione, che permette di invertire squadre e mezzo tra le due partenze selezionate.

Esiste però anche la **sostituzione multipla** che permette di gestire casi più complessi di sostituzione. In questo l'operatore dovrà selezionare la sostituzione multipla (vedi figura a lato).

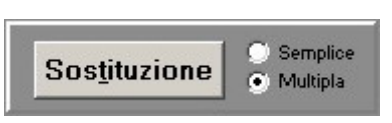

Cliccando sul pulsante [Sostituzione] verrà visualizzata una

maschera che permette di gestire le partenze che in un dato momento sono presenti sul posto per un intervento (la sostituzione multipla sarà descritta in modo dettagliato nel capitolo successivo).

N.B. La sostituzione multipla è attiva solo nella gestione partenze "Normale" e non nella gestione partenze "Semplificata"

Vicino agli orari è presente un check box che serve ad individuare un mezzo il cui stato al momento dell'assegnazione era "in rientro". In tal caso il check box sarà spuntato e al posto dell'orario di uscita comparirà l'orario di "subentro" come si può vedere dalla figura sotto.

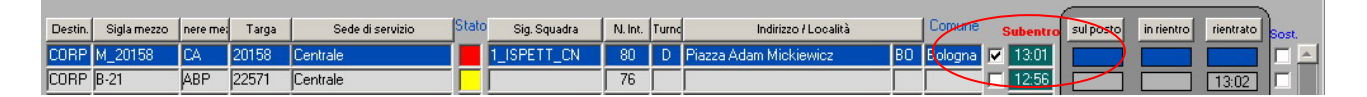

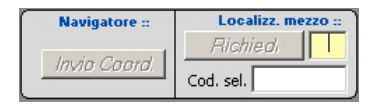

Nella parte centrale in basso sono presenti dei pulsanti attraverso i quali è possibile comunicare con gli apparati radio e gps presenti sul mezzo selezionato.

In particolare nella sezione "Navigatore" è presente il pulsante "Invio Coord", abilitato solo se sul mezzo è presente un dispositivo navigatore, attraverso il quale si possono inviare al navigatore presente sul mezzo le coordinate geografiche dell'intervento sul quale il mezzo è impegnato.

Invece la pressione del pulsante "Richiedi" consente di ricevere dall'apparato radio presente sul mezzo le coordinate relative alla sua posizione e di visualizzarla sulla cartografia digitale. Al momento della

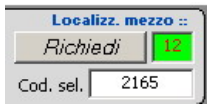

pressione del pulsante, si avvia nella casella adiacente un conto alla rovescia di 12 secondi. La casella diventa verde non appena il sistema riceve le coordinate del mezzo, rossa in caso di mancata ricezione. Inoltre, se la ricezione ha successo, viene visualizzata sul Terrapack un'etichetta rappresentante la posizione del mezzo che si cancellerà automaticamente dopo al massimo 2 minuti (vedi anche VFIN11 - Elenco mezzi). Percorso Andata Il pulsante [Percorso] consente di visualizzare sul Map Viewer (vedi par. D.3) il percorso che il mezzo dovrà percorrere dal distaccamento di appartenenza fino all'indirizzo dell'intervento selezionato, sia all'andata (mezzo in uscita) sia al ritorno (mezzo in rientro). E' importante sapere che premendo il tasto F8 (dopo essersi posizionati sulla riga di una partenza) il terrapack si ricentrerà sull'icona dell'intervento selezionato.

## **D.16** Sostituzione multipla

Dopo aver selezionato dalla maschera delle risorse impegnate una partenza sul posto e dopo aver scelto la sostituzione multipla si entrerà in una maschera come quella della figura che segue dalla quale si potranno gestire le sostituzioni multiple.

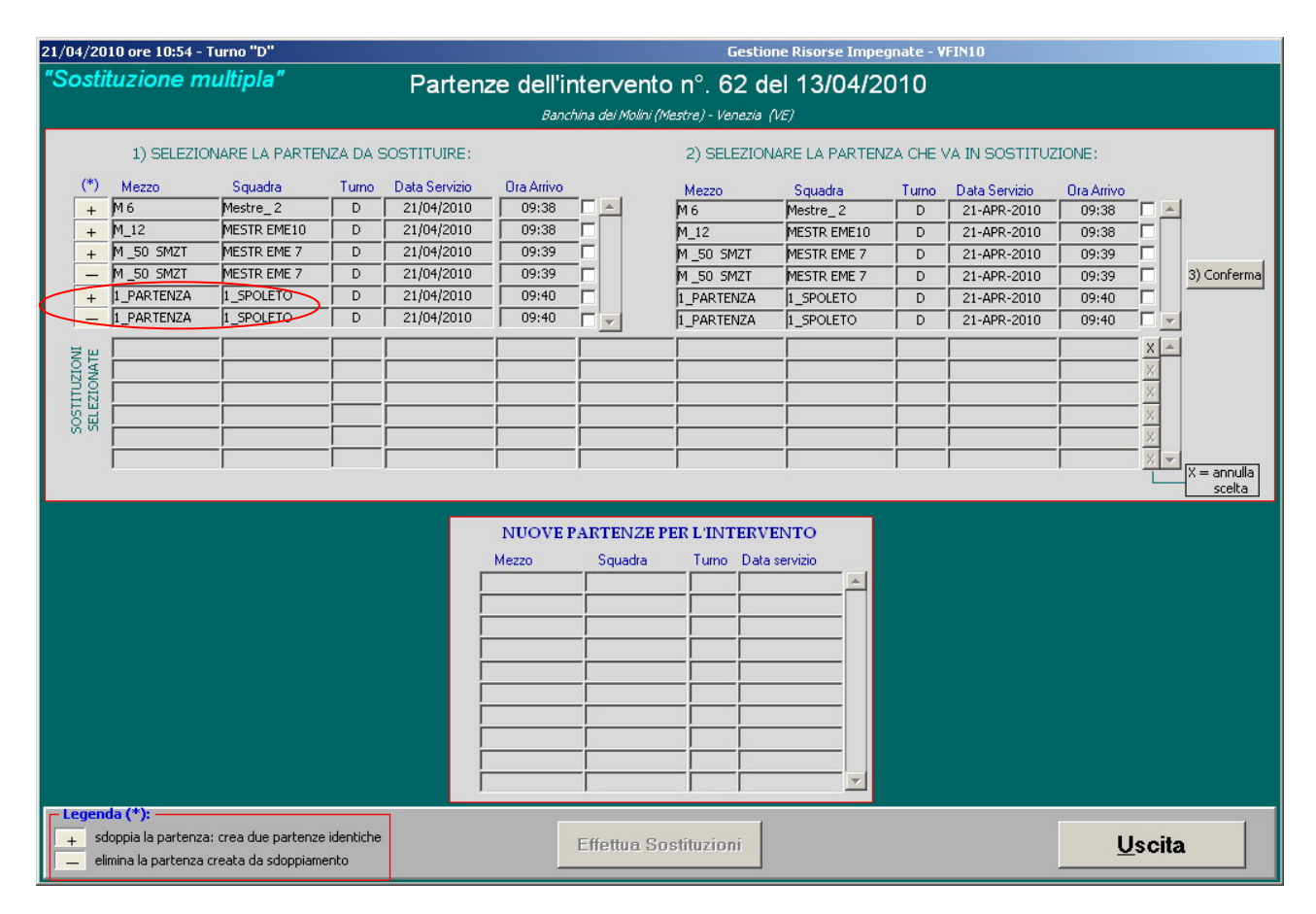

Nell'esempio della figura precedente possiamo vedere che per l'intervento n°62 ci sono 4 partenze sul posto: due di queste sono "integre" e altre due sono state "sdoppiate". Per esempio la squadra "1\_Spoleto" sul mezzo "1\_Partenza" è stata suddivisa, cliccando sul pulsante +, in due "sottosquadre" che possono essere assegnate in sostituzione su due mezzi diversi. Cliccando sullo stesso pulsante la squadra può essere suddivisa in n sottosquadre mentre cliccando sul pulsante – si può annullare lo sdoppiamento e tornare alla situazione originaria. Per effettuare una sostituzione tra due partenze si deve spuntare il check-box corrispondente alla partenza da sostituire (colonna di sinistra) e il check-box relativo alla partenza che va in sostituzione (colonna di destra). Entrambe le partenze selezionate saranno evidenziate in giallo. Per concludere la sostituzione bisogna cliccare sul pulsante <sup>3) Conferma</sup>.

#### Ministero dell'Interno - Dipartimento dei Vigili del Fuoco del Soccorso Pubblico e della Difesa Civile Coordinamento dei Servizi Informatici

|     |     | 1) SELEZION | VARE LA PARTEN | IZA DA 9 | SOSTITUIRE:   |            |          |          |           |             |       |               |            |          |             |
|-----|-----|-------------|----------------|----------|---------------|------------|----------|----------|-----------|-------------|-------|---------------|------------|----------|-------------|
|     | (*) | Mezzo       | Squadra        | Turno    | Data Servizio | Ora Arrivo |          |          | Mezzo     | Squadra     | Turno | Data Servizio | Ora Arrivo |          |             |
|     | +   | M_12        | MESTR EME10    | D        | 21/04/2010    | 09:38      |          | <u> </u> | M 6       | Mestre_2    | D     | 21-APR-2010   | 09:38      | <u> </u> |             |
|     | +   | M _50 SMZT  | MESTR EME 7    | D        | 21/04/2010    | 09:39      |          |          | M_12      | MESTR EME10 | D     | 21-APR-2010   | 09:38      |          |             |
|     | -   | M _50 SMZT  | MESTR EME 7    | D        | 21/04/2010    | 09:39      |          |          | M_50 SMZT | MESTR EME 7 | D     | 21-APR-2010   | 09:39      |          |             |
|     | +   | 1_PARTENZA  | 1_SPOLETO      | D        | 21/04/2010    | 09:40      | <b>v</b> |          | M_50 SMZT | MESTR EME 7 | D     | 21-APR-2010   | 09:39      |          | 3) Conferma |
|     | -   | 1_PARTENZA  | 1_SPOLETO      | D        | 21/04/2010    | 09:40      |          |          |           |             |       |               |            |          |             |
| -18 |     |             |                |          |               |            |          |          |           |             |       |               |            |          | 1           |

Altresì due squadre presenti su due mezzi diversi possono essere assegnate in sostituzione su un unico mezzo: per esempio la squadra Mestre\_2 e la squadra MESTR EME10 possono essere unite sopra il mezzo 1\_Partenza come evidenziato dalla figura che segue a conclusione dell'esempio di sostituzione multipla fin'ora descritto.

| "Sostit      | tuzione m                             | nultipla"                                  |                      | Parten        | ze dell'in<br>Banc | ntervento<br>hina dei Molini (Mi | n°. 6:<br>estre) - Ven | 2 del 13/04<br>ezia (VE)   | 4/2010   |                |            |                       |
|--------------|---------------------------------------|--------------------------------------------|----------------------|---------------|--------------------|----------------------------------|------------------------|----------------------------|----------|----------------|------------|-----------------------|
|              | 1) SELEZIO                            | NARE LA PARTE                              | NZA DA S             | OSTITUIRE:    |                    |                                  | 2) SELE                | ZIONARE LA PAR             |          | VA IN SOSTITUZ | ZIONE:     |                       |
| (*)          | Mezzo                                 | Squadra                                    | Turno                | Data Servizio | Ora Arrivo         |                                  | Mezzo                  | Squadra                    | Turne    | Data Servizio  | Ora Arrivo |                       |
| -            | M_50 SMZT                             | MESTR EME 7                                | D                    | 21/04/2010    | 09:39              |                                  | M_50 SM                | ZT MESTREME                | 7 D      | 21-APR-2010    | 09:39      | Ē                     |
|              |                                       |                                            |                      |               |                    |                                  |                        |                            |          |                |            | 3) Conferma           |
| Ļ            | I_PARTENZA                            | 1_SPOLETO                                  |                      | 21-APR-2010   | 09:40              | scambia con                      | M 6                    | Mestre_2                   |          | 21-APR-2010    | 09:38 X    | <ul> <li>✓</li> </ul> |
| TUZION       | 1_PARTENZA                            | 1_SPOLETO                                  | D                    | 21-APR-2010   | 09:40              | scambia con                      | M_12                   | MESTR EME                  | :10 D    | 21-APR-2010    | 09:38 X    |                       |
| SOSTI        |                                       | _                                          | -                    |               |                    |                                  |                        |                            |          |                | X          |                       |
|              |                                       |                                            | -                    |               | -                  |                                  |                        |                            |          | _              |            | X = annulla<br>scelta |
|              |                                       |                                            |                      | _             | NUOVEI             | PARTENZE PI                      | ER L'INT               | ERVENTO                    |          |                |            |                       |
|              |                                       |                                            |                      |               | Mezzo              | Squadra                          | Turno                  | Data servizio              |          |                |            |                       |
|              |                                       |                                            |                      | <u>M</u>      | 16                 | 1_SPOLETO                        | D                      | 21-APR-2010                | <u> </u> |                |            |                       |
|              |                                       |                                            |                      | 1             | _PARTENZA          | Mestre_2                         |                        | 21-APR-2010                |          |                |            |                       |
|              |                                       |                                            |                      | 1             | _12<br>_PARTENZA   | MESTR EME10                      | D                      | 21-APR-2010<br>21-APR-2010 |          |                |            |                       |
|              |                                       |                                            |                      | I I           |                    | -                                |                        |                            |          |                |            |                       |
|              |                                       |                                            |                      |               |                    | _                                |                        |                            |          |                |            |                       |
|              |                                       |                                            |                      | Í             |                    |                                  |                        |                            | -        |                |            |                       |
| - Legend     | la (*): ——                            |                                            |                      |               |                    | 1                                | )                      | -                          | -        |                |            |                       |
| + sd<br>elir | oppia la partenza<br>mina la partenza | a: crea due partenzo<br>creata da sdoppiam | e identiche<br>iento |               |                    | Effettua So                      | stituzion              | i                          |          |                | Uso        | ita                   |

Le sostituzioni selezionate, ma non ancora confermate possono essere annullate cliccando sul pulsante X a destra della riga corrispondente. In questo caso le partenze tornano ad essere disponibili per altre eventuali sostituzioni.

Invece per confermare le sostituzioni selezionate è necessario cliccare sul pulsante Effettua Sostituzioni. Così facendo le sostituzioni selezionate verranno rese permanenti e si tornerà nella maschera delle risorse impegnate nella quale saranno visualizzate le nuove partenze frutto della sostituzione appena conclusa.

| 18/06, | /201         | 0 ore 1             | 1:22 - Turno      | "B"           |                       |             |          |                                    |                |            | El                        | enco Chiamate e                | Interv   | enti - I        | D_VFIN  | 01       |          |      |                                                                |               |
|--------|--------------|---------------------|-------------------|---------------|-----------------------|-------------|----------|------------------------------------|----------------|------------|---------------------------|--------------------------------|----------|-----------------|---------|----------|----------|------|----------------------------------------------------------------|---------------|
|        | )<br>AIHC    | DPER.<br>RIOT       | ATORE<br>FLANDREA |               |                       | Sit         | tua      | zione                              | e Ch           | iar        | nate-l                    | (nterve                        | nti      |                 |         |          |          |      | richiesta d'in<br>partenza ass<br>intervento so<br>partenza su | tervento      |
| Prior. | Num.<br>Chm. | Num.<br>Intrv.      | Data              | Ora<br>Chiam. | Ora 1°<br>Ass.        | Tipologi    | a/detta  | glio interv.to                     | Comu           | ine        |                           | Indirizzo                      | N<br>M   | um.<br>ezzi Pro | v. Er   | nti Sta  | ato inte | erv. | intervento cl                                                  | niuso         |
|        | 2            |                     | 10/05/2010        | 10:35         |                       | Incendio n  | ormale   | (generico)                         | Venezia        | (          | Calle del Forno           | (Santa Croce)                  |          | VE              |         |          |          | 1    | MEZZI                                                          | SQUADRE       |
|        | 1            |                     | 24/05/2010        | 11:51         |                       | Incendio n  | ormale   | (generico)                         | Venezia        | F          | <sup>p</sup> iazza San Ma | rco                            |          | VE              | : Dr    |          |          |      | VE_123                                                         | Venezia_3 🦰   |
|        | 3            |                     | 17/06/2010        | 11:05         |                       | Incendio n  | ormale   | (generico)                         | Venezia        | 0          | Calle del Cafeti          | er (San Marco)                 |          | VE              |         |          |          |      |                                                                |               |
|        |              | 81                  | 10/05/2010        | 21:07         | 10:21                 | Incendio n  | ormale   | (generico)                         | Venezia        | 0          | Calle del Camp            | anel (Castello)                |          | VE              |         |          |          |      |                                                                | 1             |
|        |              | 87                  | 12/05/2010        | 15:46         | 15:50                 | Incendio n  | ormale   | (generico)                         | Venezia        | [          | Calle Alberto A           | /eroldo                        |          | VE              |         |          |          |      |                                                                | 1             |
|        |              | 88                  | 13/05/2010        | 08:19         | 08:41                 | Incendio n  | ormale   | (generico)                         | Venezia        |            | Calle Alberto A           | /eroldo                        |          | 1 VE            |         |          |          |      |                                                                |               |
|        |              | 91                  | 18/05/2010        | 12:38         | 12:39                 | Incendio n  | ormale   | (generico)                         | Venezia        | 0          | Calle del Cafeti          | er (San Marco)                 |          | VE              |         |          |          |      |                                                                |               |
|        |              | 93                  | 19/05/2010        | 22:52         | 22:53                 | Incendio n  | ormale   | (generico)                         | Venezia        | 0          | Calle del Camp            | aniel (San Marco)              |          | VE              |         |          |          |      |                                                                | 1             |
|        |              | 96                  | 25/05/2010        | 11:28         | 11:29                 | Incendio n  | ormale   | (generico)                         | Campagn        | a Lupi (l  | .ago Delle Sal            | ne                             |          | VE              |         |          |          |      |                                                                |               |
|        |              | 97                  | 03/06/2010        | 16:52         | 16:52                 | Dissesto sl | atico (g | jenerico)                          | Venezia        | F          | <sup>p</sup> iazza San Ma | rco                            |          | VE              |         |          | S        |      |                                                                |               |
|        |              | 99                  | 17/06/2010        | 11:37         | 11:37                 | Incendio n  | ormale   | (generico)                         | Venezia        | ļ          | Calle Alberto A           | /eroldo                        |          | 1 VE            |         |          |          |      |                                                                |               |
|        |              | 100                 | 18/06/2010        | 11:15         | 11:15                 | Incendio n  | ormale   | (generico)                         | Venezia        |            | Sotoportego de            | : Cà Dario                     |          | 1   VE          |         |          |          |      |                                                                |               |
|        |              | 101                 | 18/06/2010        | 11:17         | 11:18                 | Incendio n  | ormale   | (generico)                         | Venezia        |            | Sotoportego de            | : Cà Zen                       |          | 2   VE          |         |          |          |      |                                                                |               |
|        |              | 102                 | 18/06/2010        | 11:27         | 11:27                 | Incendio n  | ormale   | (generico)                         | Venezia        |            | Sotoportego de            | la Croce                       |          | 1   VE          |         |          |          |      |                                                                | -             |
|        |              | 98                  | 17/06/2010        | 11:13         | 11:13                 | Incendio n  | ormale   | (generico)                         | Venezia        |            | Calle Alberto A           | /eroldo                        |          | 1   VE          |         |          |          |      |                                                                |               |
|        |              |                     |                   |               |                       | P           | arto     | n70 acco                           | mato           | nell       | ultima c                  | d'a                            |          |                 |         |          |          |      |                                                                |               |
|        |              |                     |                   |               |                       |             |          |                                    |                |            |                           |                                |          |                 |         |          |          |      |                                                                |               |
|        |              |                     | dezzo T           | arga          | Sq                    | uadra       | Turno    | Data Serv.                         | N* Int         | Sche       | eda                       | ndirizzo/Localit               | à        | Co              | nune    | <u> </u> |          |      |                                                                |               |
|        |              | VE_12               | 26  01            | 128           | Venezi                | a_1         | B        | 18/06/2011                         | 102            | <u> </u>   | Sotopo                    | rtego de la Croc               | e        | Venez           | a       | _ŕ       |          |      | ENTI I                                                         | NTERVENUTI    |
|        |              | M_93                | pur<br>bi         | 141 k         | renezia i             | 2           | ь<br>р   | 18/06/2010                         | 101            | ¥          | Fotoport                  | ego de Caizen<br>ogo do CàiZon |          | Venezia         |         | _        |          |      |                                                                | Ê             |
|        |              | VC_121              |                   | 141           | venezia_              |             | P        | 10/06/2010                         | 101            | - <u>µ</u> |                           | ego de Calzen                  |          | Venezia         | 1       | _        |          |      |                                                                |               |
|        |              | <u> </u>            |                   |               |                       |             |          |                                    |                | ·          |                           |                                |          | <u> </u>        |         | _        |          |      |                                                                |               |
|        |              | <u> </u>            | <u> </u>          |               |                       |             |          |                                    |                | <u> </u>   |                           |                                |          | <u> </u>        |         | _        |          |      |                                                                |               |
|        |              |                     |                   |               |                       |             |          |                                    |                |            |                           |                                |          |                 |         |          |          | -    |                                                                |               |
| N° c   | hiama        | ate: <mark>8</mark> | N* ir             | nterventi     | : 15                  |             |          |                                    |                | llarme     | <b>V</b>                  | Stampa Automa                  | tica     |                 | Map Vie | ewer     | [F9]     | N* l | Utenti collegati                                               | 2 LIST        |
| <<     | B            | :   ><br>icerca     | >>                | /06/20        | FILTRI<br>S<br>I<br>D | ata *       | INT<br>C | <b>ERVENTI</b><br>Aperti<br>Chiusi | D <u>e</u> tta | aglio Ir   | nter. N 97                | Rubrio<br>Servi                | ca<br>zi |                 | ł       | Disa     | attiva   | 1    | Cam                                                            | hio operatore |

# D.17 Maschere per il collegamento con i Distaccamenti

Questa maschera, alla quale si accede effettuando il login dalla maschera di riconoscimento dell'operatore, viene utilizzata nei distaccamenti collegati in rete con la Centrale, visualizzando le chiamate di competenza del distaccamento o gli interventi su cui sono attivi squadre e/o mezzi del distaccamento. Le informazioni visualizzate sono: Priorità chiamata, N.Chiamata, N.Intervento, Data, Ora chiamata, Ora prima assegnazione, Tipologia /dettaglio intervento, Comune, Indirizzo, Mezzi, Provincia, Enti, Stato intervento.

Il check Enti segnala se per un dato intervento hanno partecipato altre organizzazioni di soccorso, ad es. Polizia di Stato, Carabinieri, ecc.. Nelle finestre di destra vengono visualizzati in alto i mezzi e le squadre intervenuti per l'intervento selezionato e in basso gli enti intervenuti.

La ricerca e filtri funzionano allo stesso modo della versione per il comando.

Nel blocco "*Partenze assegnate nell'ultima ora*" vengono visualizzate appunto le partenze del distaccamento che sono state assegnate nei 60 minuti precedenti e per ogni partenza viene visualizzato il mezzo, la targa del mezzo, la squadra che è sul mezzo, il turno di appartenenza, la data del servizio, il progressivo scheda intervento, l'indirizzo/località e il comune.

Il check-box "Allarme", se attivato permette di visualizzare un simbolo lampeggiante di alert  $\triangle$  nella parte bassa della maschera e di sentire un suono intermittente che avvisano l'operatore dell'inserimento da parte della centrale di una nuova chiamata di competenza del distaccamento. La partenza in oggetto sarà immediatamente visualizzata sia nella parte

superiore "*Situazione chiamate-interventi*" sia nel riquadro inferiore "*Partenze assegnate nell'ultima ora*" evidenziata in giallo. L'allarme consente all'operatore di accorgersi dell'inserimento della partenza e continua per circa 5 minuti a meno che l'operatore lo annulli con l'apposito pulsante Disattiva.

Il check-box **"Stampa automatica"**, se attivato, permette di mandare in stampa, sulla stampante predefinita, il dettaglio dell'intervento appena inserito.

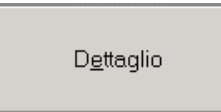

Cliccando sul pulsante **[Dettaglio]** comparirà una seconda schermata (vedi più avanti) dove si possono consultare tutte le informazioni relative alla chiamata o all'intervento selezionato.

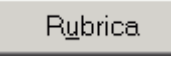

Il pulsante **[Rubrica]** ha le stesse funzionalità descritte in precedenza nel paragrafo D.16

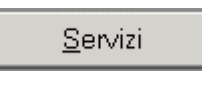

Il pulsante **[Servizi]** consente di comporre i servizi come si vedrà nel paragrafo E.3.2, ma limitatamente al distaccamento in questione.

Una cosa importante da notare è che dal distaccamento il servizio può essere "validato" cliccando sul pulsante **[Validazione]** che si trova in fondo alla maschera di composizione servizio (vedi figura seguente).

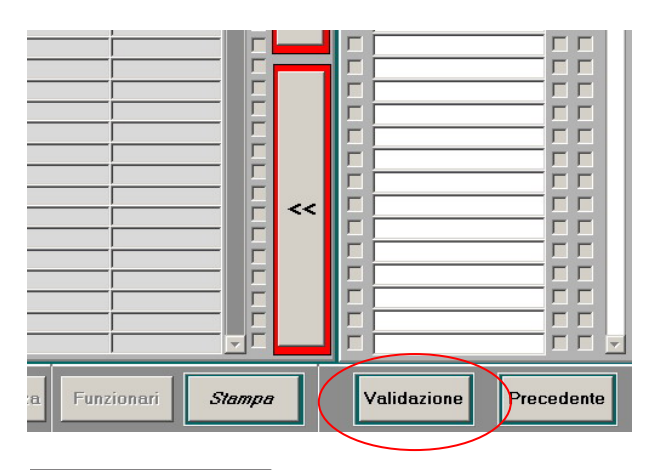

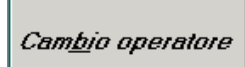

Il pulsante [Cambio operatore] permette di richiamare la maschera di Riconoscimento operatore.

Nel caso in cui si entri nel dettaglio di una chiamata verrà visualizzata la finestra sottostante che consente solo la lettura delle informazioni relative alla chiamata, ma non la modifica dei dati che è comunque compito del comando.

| 18/06/2010 ore 16:08   | - Turno "B"             |                           |                              | Dettagi               | io Chiamata - D_VFINO2  |                          |                               |
|------------------------|-------------------------|---------------------------|------------------------------|-----------------------|-------------------------|--------------------------|-------------------------------|
| Numero<br>Chiamata     | Data<br>Chiamata        | 010 Ora<br>Chiamata       | 11:51                        | Numero<br>Intervento  | Data<br>Interver        | ito A                    | Ora 1*                        |
|                        |                         |                           | Dettaglio                    |                       |                         |                          |                               |
| Tipologia 01 -         | Incendio normale (qer   | nerico)                   |                              |                       |                         | CTV ©                    | LIST                          |
| Località O             | San Marco               |                           |                              |                       | LIST                    | KM C                     | Punti di Interesse [F4]       |
| Comune Venez           | ia                      |                           |                              |                       | LIST                    |                          |                               |
| Dishindaya DADA        |                         |                           |                              | 🖲 112 🖸 1             | 13                      | (                        | Priorità<br>• Nessuna C Bassa |
|                        | BINIERI                 | an ionto "                |                              | C 118 C V             | V.UU.                   |                          | Media C Alta                  |
|                        | P.0.5. quihquiy         | /uiyui                    |                              |                       |                         | C trace                  |                               |
|                        |                         | - 100                     |                              |                       | Chi                     | amata C ricev            | /uta                          |
|                        |                         |                           |                              |                       | Co                      | mando                    |                               |
|                        |                         |                           |                              |                       | Sc                      | neda                     |                               |
|                        |                         |                           |                              |                       | - O                     | Coord, dei Servizi       | Informatici CSI               |
| Incendi                | Aeroporti - porti       | Incidenti stradali        | Recuperi                     | Statica               | Acqua                   | V                        | ari                           |
| 01: generico           | 05: incendio aeromob.   | 10: generico              | 14: veicoli e merci          | 18: valanghe e frane  | 22: danno generico      | 26: soccorso persone     | 33: ascensori bloccati        |
| 02: dovuto a scoppio   | 06: inc. nave/traghetto | 11: act merci pericol.    | 15: sostanze radioatt.       | 19: sprofond, terreno | 23: straripamen. inond. | 27: salvataggio pers.    | 34: apertura porte-fin.       |
| 00 de altera la sera   | 07                      | 12 Dikeber setensioni     | 10. maas fuderini oo din ata | 20 una sina atra dala |                         | 28:salvataggio animali   | 35: incidenti sul lavoro      |
| Us: da niascio gas     | UV: emergenza carrello  | 12: Hibaith, act pericol. | ib: parafulmini radio att.   | 20: voragine stradale | 24: nitomimento idrico  | 29: recupero salme       | 36: assistenza generio.       |
| 04: scoppio da incend. | 08: recupero aeromob.   | 13: rimozione ostacoli    | 17: rilevatori vari          | 21: dissesto generico | 25: prosoiugamento      | 30: recup. animali morti | 37: fuga gas                  |
|                        | 09: ricerca aeromobile  |                           |                              |                       |                         | 31: trasporto ammalati   | 38: lavaggio strada           |
|                        |                         |                           | Emergenza Pro                | itezione Civile       |                         | 32: cattura alienati     | 39: altri tipi                |
|                        |                         |                           |                              |                       |                         |                          |                               |
|                        |                         |                           | <u>U</u> so                  | pita                  |                         |                          |                               |

Se invece si apre il dettaglio di un intervento apparirà la finestra sottostante:

| 18/06/2010 ore 16:05 | 5 - Turno "B"               |                               | Dett                    | aglio Intervento - D_V | FIN03                        |                                                     |
|----------------------|-----------------------------|-------------------------------|-------------------------|------------------------|------------------------------|-----------------------------------------------------|
| Numero<br>Chiamata   | Data<br>Chiamata 18/06/20   | 10 Ora 15:57<br>Chiamata      | Numero<br>Intervento 10 | 3 2 In                 | Data<br>tervento             | Ora 1*<br>Assegnazione 15:57                        |
| Tipologia 01         | LIST Incendio normale       | (qenerico)                    | 0                       |                        |                              | LIST                                                |
| Indirizzo  Sotop     | ortego de Cà Zio            |                               |                         |                        |                              | Punti di Interesse [F4]<br>Obiettivi rilevanti (F5) |
| Comune Venez         | zia                         |                               |                         |                        | LIST Prov. VE                |                                                     |
| Richiedente CARA     | BINIERI                     |                               |                         |                        | Tel.                         |                                                     |
| Note Operatore       | Note Intervento             | Natura Intervento             | Tipologia               | Terreno                |                              | ENTO RILEVANTE                                      |
| <b>T</b> . (         |                             | <u>A</u>                      | Mq. Boschi              | Conv                   | Scheda O trasme<br>O ricevut | a Num 📕                                             |
|                      |                             |                               | Mq.                     | Conv                   | Comando                      | LIST                                                |
|                      |                             | <b>x</b>                      | Sterpaglie<br>Mq.       | Conv                   | Op. Int. Coord. dei Servizi  | Informatici CSI                                     |
|                      |                             | Squadre e mezzi impegna       | ti:                     |                        | Fono                         | Iramma                                              |
| Squadra<br>Venez 3   | Scheda Automezzo B 1 VE_141 | Genere Modello<br>MS AQAD HPT | 200 Targa<br>00291      | Uscita Sul posto       | ⊙ No C Da                    | Inviare 🔿 Inviato                                   |
| Venezia_Em           | B 2 VE_SOST1                | A/BUS                         | 07777                   | 16:02                  | Risorse vv.                  | .f. impegnate:                                      |
|                      |                             |                               |                         |                        | Squadre 2                    | Vigili 3                                            |
|                      |                             |                               |                         |                        | Automezzi 2                  | Funzionari J U<br>Altri D                           |
|                      |                             |                               |                         |                        | Enti                         | avvertiti:                                          |
|                      |                             |                               |                         |                        | Descrizi                     | one - Data/Ora                                      |
|                      |                             |                               |                         |                        | (1)SL >                      | ŕ                                                   |
|                      |                             |                               |                         |                        |                              |                                                     |
|                      |                             |                               |                         |                        |                              |                                                     |
|                      | <u>Bi</u> epilogo partenze  | Stampa F                      | oglio Capo Partenza     | Percorso<br>P.D.S.     |                              | <u>U</u> scita                                      |

```
<u>Riepilogo partenze</u>
```

Cliccando sul pulsante [Riepilogo partenze] verrà visualizzata un'altra schermata (Figura sotto) dove

compariranno tutte le partenze aperte e chiuse con i relativi orari per l'intervento selezionato.

| 18/06/2010 or | re 16:09 - Turn                                                                                                    | o "B"     | Detta    | glio Intervento                       |               | Dist      | accame | nto Ven | ezia - D_¥FINO   | 3         |         |          |                  |
|---------------|----------------------------------------------------------------------------------------------------|-----------|----------|---------------------------------------|---------------|-----------|--------|---------|------------------|-----------|---------|----------|------------------|
|               |                                                                                                    |           |          | Riep                                  | ilogo partenz | e per l'i | nterve | nto     |                  |           |         |          |                  |
| S             | QUADRE E                                                                                                    | AUTOMEZZ  | INTERVEN | IUTI                                  |               |           |        |         | ORARI            |           |         |          |                  |
| Squadra       | Scheda                                                                                                    | Automezzo | Genere   | Targa                                 | Assegnazione  | Data/Ora  | Uscita | Arrivo  | Data Part. Luogo | Dal Posto | Rientro | Data/Ora | Ora Sost. Cambio |
| Venezia_3     |                                                                                                    | ME_123    | JAPL/M   | 01113                                 | 18/06/2010    | 11:15     | 11:16  |         |                  |           |         |          |                  |
|               |                                                                                                    |           |          |                                       |               |           |        |         |                  |           |         |          |                  |
|               |                                                                                                    |           |          | ·                                     |               |           |        | _       | ·                |           |         |          |                  |
| i             |                                                                                                    | Í.        | í        | i i i i i i i i i i i i i i i i i i i |               | i — I     |        |         | í –              | i — i     |         | - (      | i                |
|               |                                                                                                    |           |          |                                       |               |           |        |         |                  |           |         |          |                  |
|               |                                                                                                    |           |          |                                       |               |           |        |         |                  |           |         |          |                  |
|               |                                                                                                    |           |          |                                       |               |           |        |         |                  |           |         |          |                  |
|               |                                                                                                    |           |          |                                       |               |           |        |         |                  |           |         |          |                  |
|               |                                                                                                    | ·         | <u></u>  | ·                                     |               | <u> </u>  |        |         | ·                | í – í     |         | · []     |                  |
| 1             |                                                                                                    |           | j        |                                       |               |           |        |         | j                | i — i     |         |          |                  |
|               |                                                                                                    |           |          |                                       |               |           |        |         |                  |           |         |          |                  |
|               |                                                                                                    |           | <u> </u> |                                       |               |           |        |         | ļ                | -         |         |          |                  |
|               |                                                                                                    |           |          | ·                                     |               |           |        |         |                  |           |         |          |                  |
|               |                                                                                                    |           |          |                                       |               |           |        |         |                  |           |         | · [ ]    |                  |
|               |                                                                                                    |           | [        |                                       |               |           |        | _       | [                | í—í       |         |          |                  |
| l i           |                                                                                                    | j         | [        |                                       |               | í —       |        |         | j                | i — i     |         |          |                  |
|               |                                                                                                    |           |          |                                       |               |           |        |         |                  |           |         |          |                  |
|               |                                                                                                    |           |          |                                       |               |           |        |         |                  | -         |         |          |                  |
|               |                                                                                                    |           |          |                                       |               |           |        |         |                  |           |         |          |                  |
|               |                                                                                                    |           |          |                                       |               | <u> </u>  |        |         |                  | i i-      |         | · [ ]    |                  |
| li            | -i-i                                                                                                    | <u> </u>  | í        | i                                     |               | í —       |        |         | í –              | í — i     |         | í —      | i – F            |
|               |                                                                                                    |           |          |                                       |               |           |        |         |                  |           |         |          |                  |
|               |                                                                                                    |           |          |                                       |               |           |        |         |                  |           |         |          |                  |
|               |                                                                                                    |           |          |                                       |               |           |        |         |                  | -         |         |          |                  |
|               |                                                                                                    |           |          |                                       |               |           |        |         |                  |           |         |          |                  |
| 2             | , ,                                                                                                    |           | ,        | ,                                     | ,             | ,         |        |         | ,                | , ,       | _       |          |                  |
| Risorse v     | /.f. assegna                                                                                                    | te:       |          |                                       |               |           |        | _       |                  |           |         | -        |                  |
| Squadte: 1    | Vinit                                                                                                    | _         |          |                                       |               | Stemps    | Darter | 10      |                  |           |         | Dress    | adapta           |
| Automezzi:    | Funzionari                                                                                                    | Altr 0    |          |                                       |               | stampa    | Parten | 26      |                  |           |         | Prec     | edente           |
|               | ( and the second second s |           |          |                                       |               | _         |        |         |                  |           |         |          |                  |

pulsante [Stampa Foglio Capo Partenza] Il Stampa Foglio Capo Partenza permette di stampare i dati relativi all'intervento (Tipologia intervento, ubicazione, richiedente, note ecc.) da consegnare al capo partenza.

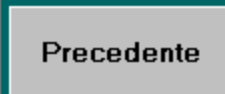

Il pulsante [Precedente] permette di passare nella maschera chiamante **Dettaglio Intervento.** 

Uscita

Il pulsante [Uscita] permette di passare nel maschera principale.

# D.17.1 Menù - DISTACCAMENTI

Nel menù del distaccamento sono attive solo le voci [Stampa Riepilogo interventi] e [Controllo versione]. Per queste funzionalità si rimanda ai relativi paragrafi 14/04/2011 ore 10:12 - Turno "B" della versione istallata nel comado. (E.4.4, E.7.3)

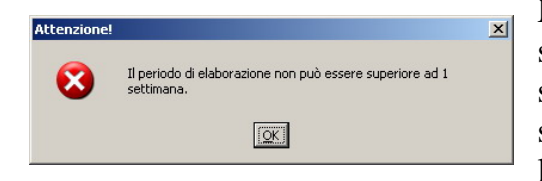

N.B. Nella stampa riepilogo interventi è obbligatorio selezionare un distaccamento prima di inviare la stampa. Inoltre si può selezionare solo un periodo non superiore ad una settimana altrimenti viene visualizzato l'avviso come nella figura a sinistra.

💒 Distaccamento

Stampa Riepilogo Interventi Controllo Versione

# E MENÙ

#### E.1 Gestione Interventi

Tratteremo ora, altre maschere associate al menù. La prima voce del menù è **Gestione interventi**. Facendo click sulla relativa voce o **[ALT]+ [I]**, si apre il menu a lato: Squadre/Mezzi Impegnati Elenco Personale Elenco Automezzi Assegnazioni in Emergenza Recupero chiamate chiuse Gestione coda chiamate

| Squadre/Mezzi Impegnati     | (VFIN10): | analizzata nella precedente sezione      |
|-----------------------------|-----------|------------------------------------------|
| Elenco personale            | (VFIN12): | analizzata nella precedente sezione      |
| Elenco automezzi            | (VFIN11): | analizzata nella precedente sezione      |
| Assegnazioni in emergenza : |           | voce in sviluppo                         |
| Recupero chiamate chiuse    | (VFIN13): | consente di ripristinare chiamate chiuse |
| Gestione coda chiamate      | (VFIN14): | consente di visualizzare le chiamate per |
|                             |           | competenze (massimo 4)                   |

# E.1.1 Recupero chiamate chiuse (VFIN13)

| 🕌 26/10/20       | 005 ore 13:17                 | 7                  | Comando Provinciale Vigili del Fuoco di I      | ROMA Turno "B"                |      |                | _     | <u>₽×</u>                                                                                                    |
|------------------|-------------------------------|--------------------|------------------------------------------------|-------------------------------|------|----------------|-------|----------------------------------------------------------------------------------------------------|
| Gestione Inte    | rventi Proceo<br>biamate chiu | dure di Sup<br>150 | oporto Servizi Stampe Configurazione Dati Ammi | Nistrazione ?                 |      |                |       |                                                                                                    |
| Recupero ci      |                               | 190                |                                                |                               |      |                |       |                                                                                                    |
|                  |                               |                    | Кесир                                          | ero Chiamate                  |      |                |       |                                                                                                    |
| Num.             |                               | Ora                |                                                |                               |      |                |       |                                                                                                    |
| Chiam.           | Data                          | Chiam.             | Tipologia/dettaglio intervento                 | Indirizzo / Località          |      | Comune         | Prov. |                                                                                                    |
|                  | 13/10/05                      | 15:25              | INCENDIO NORMALE (GENERICO)                    | Via dell'Arco                 |      | AFFILE         | HM    |                                                                                                    |
| 2                | 13/10/05                      | 16:18              | INCENDIO NORMALE (GENERICO)                    | Piazza Venticinque Aprile     |      | ALBANU LAZIALE | HM    |                                                                                                    |
| 3                | 13/10/05                      | 16:18              | INCENDIO NORMALE (GENERICO)                    | Via Firenze                   |      | ALBANU LAZIALE | HM    |                                                                                                    |
| 4                | 13/10/05                      | 17:03              | INCENDIO NORMALE (GENERICO)                    | Via dell'Urto                 |      | AFFILE         | HM    |                                                                                                    |
| 5                | 13/10/05                      | 17:05              | INCENDIO NORMALE (GENERICO)                    | Via Rutinelli                 |      | AGUSTA         | HM    |                                                                                                    |
| 6                | 13/10/05                      | 17:06              | INCENDIO NORMALE (GENERICO)                    | Alessandro Piola Caselli      |      | ROMA           | RM    |                                                                                                    |
| 1                | 12/10/05                      | 09:53              | INCENDIO NORMALE (GENERICO)                    | Via del Casale di San Basilio | 12/A | ROMA           | RM    |                                                                                                    |
| 5                | 12/10/05                      | 10:53              | STRARIPAMENTI, INONDAZIONI, MAREGGIATE         | Via Bartolomeo Titocci        | 3    | AFFILE         | RM    |                                                                                                    |
| 7                | 12/10/05                      | 10:55              | RECUPERO VEICOLI E MERCI (GENERICO)            | Via Colle Meridiano           | 33   | AFFILE         | RM    |                                                                                                    |
| 8                | 12/10/05                      | 10:57              | RIBALTAMENTO DI MEZZO TRASPORTANTE MERCI       | Via C. Catarinozzi            | 22   | AFFILE         | RM    |                                                                                                    |
| 9                | 12/10/05                      | 11:20              | INCENDIO NORMALE (GENERICO)                    | Via della Torre               |      | AFFILE         | RM    |                                                                                                    |
| 10               | 12/10/05                      | 15:20              | INCENDIO NORMALE (GENERICO)                    | Via Leopoli                   |      | CIVITAVECCHIA  | RM    |                                                                                                    |
| 11               | 12/10/05                      | 15:31              | RIFORNIMENTO IDRICO                            | SS411 Via Sublacense          |      | AFFILE         | RM    |                                                                                                    |
| 12               | 12/10/05                      | 16:44              | INCENDIO NORMALE (GENERICO)                    | Via Casaleno                  |      | AFFILE         | RM    |                                                                                                    |
| 15               | 12/10/05                      | 17:13              | INCENDIO NORMALE (GENERICO)                    | Via Tufillo                   |      | ROMA           | BM    |                                                                                                    |
| 1                | 11/10/05                      | 09:31              | PROSCIUGAMENTO IN GENERE                       | Via Pietro Blasema            |      | ROMA           | RM    |                                                                                                    |
| 2                | 11/10/05                      | 12:10              | SPROFONDAMENTO TERRENO                         | Via Riccardo Forster          |      | ROMA           | RM    |                                                                                                    |
| 3                | 11/10/05                      | 13:24              | INCENDIO NORMALE (GENERICO)                    | Via Castelluzzo               |      | AFFILE         | BM    |                                                                                                    |
| 4                | 11/10/05                      | 16:38              | INCENDIO NORMALE (GENERICO)                    | Via Leopoli                   |      | CIVITAVECCHIA  | RM    |                                                                                                    |
| 5                | 11/10/05                      | 16:42              | INCENDIO NORMALE (GENERICO)                    | Via Apollodoro                |      | CIVITAVECCHIA  | RM    |                                                                                                    |
| 7                | 11/10/05                      | 16:52              | INCENDIO NORMALE (GENERICO)                    | Via Anagnina                  |      | ROMA           | RM    |                                                                                                    |
| 8                | 11/10/05                      | 16:52              | INCENDIO NORMALE (GENERICO)                    | Via Anagnina                  |      | ROMA           | RM    |                                                                                                    |
| 9                | 11/10/05                      | 16:52              | INCENDIO NORMALE (GENERICO)                    | Via Anagnina                  |      | ROMA           | RM    |                                                                                                    |
| 3                | 10/10/05                      | 10:48              | INCENDIO NORMALE (GENERICO)                    | Via Apollodoro                |      | CIVITAVECCHIA  | RM    |                                                                                                    |
| 7                | 10/10/05                      | 16:16              | INCENDIO NORMALE (GENERICO)                    | Via Tufillo                   |      | ROMA           | BM    | -                                                                                                    |
|                  |                               |                    |                                                |                               |      |                |       |                                                                                                    |
| ~~ ~             | ( <b>&gt;</b> >>              |                    |                                                | Dettaglig                     |      | Us             | scita |                                                                                                    |
| R                | icerca                        |                    |                                                |                               |      |                |       |                                                                                                    |
| Indirizzo / Loc. | alità                         |                    |                                                |                               |      |                |       |                                                                                                    |
| necora: 17?      |                               |                    | KOSC> KOBG> j                                  |                               |      |                |       | The second second second second second second second second second second second second second second second s |

Questa maschera permette di visualizzare tutte le chiamate chiuse ovvero quelle chiamate che non sono diventate interventi (cioè a cui non è stata assegnata una partenza).

I dati visualizzati sono: numero chiamata, data chiamata, ora chiamata,tipologia dell'intervento, indirizzo o località, civico o Km, comune, provincia.

Posizionando il puntatore del mouse sulla chiamata che si vuole recuperare, si può fare un doppio click o un click e quindi premere il pulsante **[Dettaglio]**; si passa, così, nella seconda schermata (VFIN13\_B).

| 26/10/2005 ore 13:17             | Comando Pro             | ovinciale Vigili del Fuo | oco di ROMA       | Turno "B"              |                                       | 6                                         | <u>I ×</u> |
|----------------------------------|-------------------------|--------------------------|-------------------|------------------------|---------------------------------------|-------------------------------------------|------------|
| Gestione Interventi Procedure di | Supporto Servizi Stampe | Configurazione Dati      | Amministrazione ? | 13                     |                                       |                                           |            |
| Numero E<br>Chiamata Chi         | ata 12/10/2005          | Ora<br>Chiamata 09:53    |                   | Numero<br>Intervento   | Data<br>Intervento                    | Ora 1*<br>Assegnazione                    |            |
| Tipologia 01 Incendi             | o normale (qenerico)    | Det                      | taglio            |                        |                                       |                                           |            |
| Indirizzo 💿<br>Località 🖸        | e di San Basilio        |                          |                   |                        |                                       | СТV <sup>●</sup><br>КМ <sup>©</sup>  12/А |            |
| Comune ROMA                      |                         |                          |                   |                        |                                       | Prov. RM                                  |            |
| Richiedente CARABINIER           | 1                       |                          |                   |                        |                                       | Tel.                                      |            |
| Note Operatore                   | Note Intervento         |                          |                   |                        |                                       |                                           |            |
|                                  |                         |                          |                   | Chiam<br>Coma<br>Sched | C trasmessa a<br>C ricevuta da<br>ndo |                                           |            |
|                                  |                         |                          |                   |                        |                                       |                                           |            |
|                                  |                         |                          |                   |                        |                                       |                                           |            |
|                                  |                         |                          |                   |                        |                                       |                                           |            |
|                                  |                         |                          |                   |                        |                                       |                                           |            |
|                                  |                         |                          |                   |                        |                                       |                                           |            |
|                                  |                         |                          |                   |                        |                                       |                                           |            |
|                                  |                         | -                        |                   |                        |                                       |                                           |            |
|                                  |                         |                          | Ripristina chiam  | ata                    |                                       | Precedente                                |            |
| Numero chiamata<br>Record: 1/1   | KOSC> KDB               | 3>                       |                   |                        |                                       |                                           |            |

Questa maschera visualizza in maniera più dettagliata la chiamata chiusa e consente grazie al pulsante **[Ripristina chiamata]** di recuperarla, infatti, cliccando sul pulsante, verrà visualizzato il messaggio: "Si desidera ripristinare la chiamata?". Se la risposta è SI, la chiamata verrà recuperata e automaticamente si passera nella maschera VFIN013. La chiamata recuperata sarà così nuovamente disponibile fra le chiamate nella maschera **Elenco Chiamate ed Interventi** (VFIN01), e quindi si potranno assegnare nuove partenze. Se la risposta è NO, si rimarrà nella maschera attuale.

Il pulsante [Precedente] permette di passare nella maschera precedente (VFIN13).

# E.1.2 Gestione coda chiamate (VFIN14)

| 25/05/2010 ore 11:37 - Turno "B"    | Gestione code chiamate - ¥FIN                                                                                                    | 14                               |
|-------------------------------------|----------------------------------------------------------------------------------------------------|----------------------------------|
|                                     | Gestione Code Chiamate                                                                                                    | Intervento sospeso               |
| Centrale_1 Mira_2 Jesolo_3          |                                                                                                    |                                  |
| Competenze                          | Lista Squadre Competenze                                                                                                    | Liste Squadre                    |
| * Centrale                          | List Mestre_Abp B A A PIOVE DI SACCO (PD)                                                                                                    |                                  |
| Priorita Num. Data Cluamata         | Printa Num. Data Chuamata                                                                                                    |                                  |
| 25/05/2010 Incendio norma Venezia   | Largo Divisione Julia (Mestr     95     25/05/2010     Incentio norma                                                                                                    | Campagna Lupiz Canton            |
|                                     |                                                                                                    |                                  |
| Competenze                          | Liste Squadre Competenze                                                                                                    | Liste Squadre                    |
| Venezia                             | List Venezia_1 B Venezia_Em B Venezia_Em B Venezia_2 B Venezia_2 B Venezia_3 B Venezia_2 B Venezia_3 B Venezia_3 B Venezia_3 B Venezia_3 C Venezia_3 C | Portg_tm B A                     |
| 2 10/05/2010 Incendio norma Venezia | Calle del Forno (Santa Froc                                                                                                    | Portogruaro Via Giovanni Gaetano |
| 1 24/05/2010 Incentio nome Venezia  | Piaza San Marco       Image: San Marco       Image: San Marco       Image                                                                                                    |                                  |
| < < > >>                            | <u>E</u> limina Filtri In <u>v</u> io Partenza                                                                                                    | <u>U</u> scita                   |

Questa maschera permette di visualizzare la lista delle chiamate assegnate ad una specifica competenza scelta dall'operatore, fino ad un massimo di 4 competenze per ogni scheda (per un totale di 12 competenze contemporaneamente).

Cliccando sul pulsante "list" compare l'elenco delle competenze da cui scegliere quella di interesse. Una volta scelta la competenza vengono visualizzate sulla destra l'elenco delle squadre e in basso la lista delle chiamate.

L'elenco delle chiamate per ogni competenza può essere ordinato per priorità, numero chiamata, data chiamata e per ogni chiamata è visualizzata sulla sinistra della riga la priorità e sulla destra le eventuali note.

Facendo doppio click su una chiamata ovvero posizionandosi sulla chiamate e premendo il pulsante **[Invio Partenza]** verrà visualizzata la maschera VFIN05 già vista in precedenza in modo da poter assegnare una partenza e trasformare la chiamata in un intervento.

Nella VFIN14 sono visualizzati altresì gli interventi rimasti in sospeso (evidenziati in giallo) cioè gli interventi rimasti aperti, ma senza partenze assegnate e in attesa di essere completati o chiusi.

Cliccando su **[Elimina Filtri]** verrà ripristinata la situazione iniziale senza alcuna competenza selezionata.

Il pulsante [Uscita] permette di passare nella maschera precedente.

#### E.2 Procedure di Supporto

La seconda voce del menù è **Procedure di supporto**. Facendo click sulla relativa voce o [**ALT**]+[**P**], si apre la seguente tendina:

| Storico                     |
|-----------------------------|
| Rubrica                     |
| Sostanze Pericolose (SIMMA) |
| Gestione Flotte GPS         |
| Messaggi                    |
| GIS                         |
| Gestione Fonogrammi         |

## E.2.1 STORICO

| STORICO SO-115                  |
|---------------------------------|
|                                 |
|                                 |
|                                 |
| INTERVENTE     CHIAMATE SERVIZI |
| DAL                             |
| AL                              |
| VISUALIZZA                      |
|                                 |
|                                 |
|                                 |
| <br>USCITA                      |
| USCITA                          |

Questa maschera permette la consultazione dei dati relativi alle CHIAMATE, INTERVENTI e SERVIZI precedentemente storicizzati nella banca dati della procedura. L'accesso alla maschera è consentito agli operatori di ogni livello ed avviene tramite il pulsante presente nella maschera principale VFIN01

| Mezzi                  | Personale | SI <u>M</u> MA   |
|------------------------|-----------|------------------|
| Me <u>z</u> zi Impegn. | Storjco   | R <u>u</u> brica |

o tramite la voce STORICO presente nella menu-bar in PROCEDURE DI SUPPORTO:

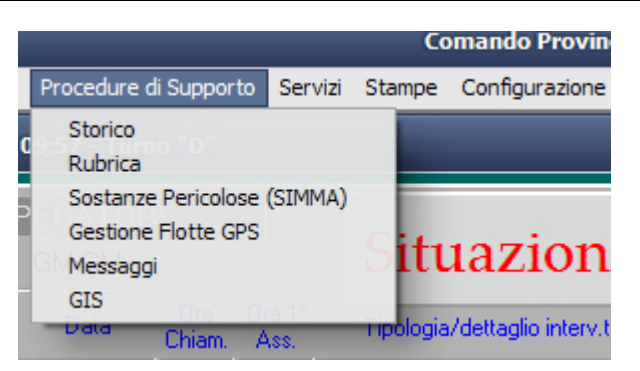

Per consultare i dati occorre scegliere una delle 3 tipologie di dato presenti INTERVENTI, CHIAMATE o SERVIZI

| CHIAMATE | SERVIZI |  |
|----------|---------|--|
|          |         |  |

successivamente occorre indicare le date di inizio e fine dell'intervallo di tempo desiderato nel quale recuperare i dati, tramite i seguenti pulsanti che forniranno automaticamente la lista di date disponibili:

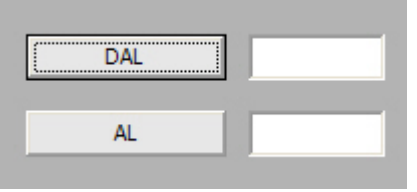

Ovviamente le diverse tipologie di dato non condividono lo stesso intervallo di tempo: di conseguenza, se si cambia tipologia, le date verranno azzerate invitando così l'operatore a ridefinire l'intervallo di tempo per la nuova tipologia.

Nel caso in cui venisse selezionata una data iniziale (finale) successiva (precedente) ad una data finale (iniziale) apparirà il seguente messaggio di errore:

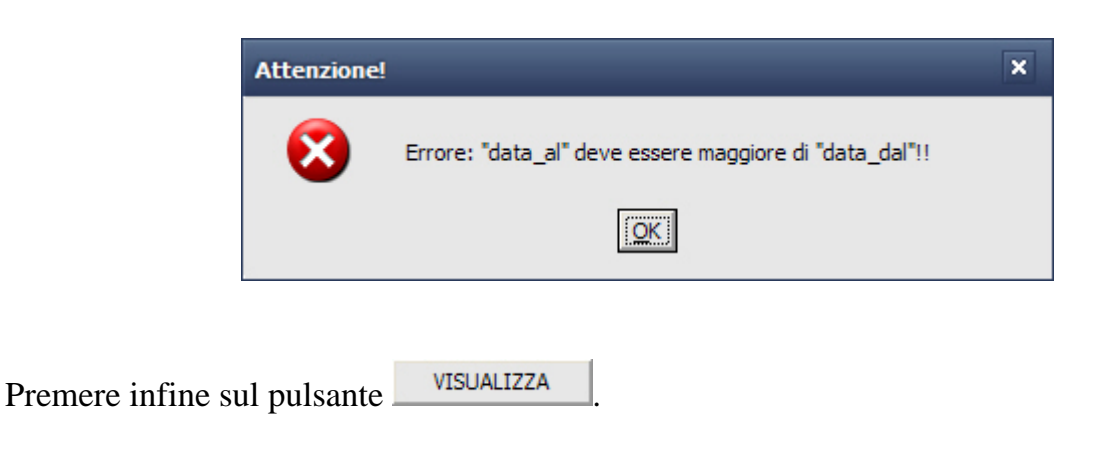

# E.2.1.1 INTERVENTI

Visualizzando gli interventi si accede alla maschera seguente:

| STORICO S                             | O-115 / IN      | ITERV |
|---------------------------------------|-----------------|-------|
|                                       |                 |       |
| Interv                                | Data Intervento |       |
| 167                                   | 19/10/2005      | Dece  |
| 166                                   | 19/10/2005      | Desc. |
| 165                                   | 13/10/2005      | Desc. |
| 164                                   | 13/10/2005      | Desc. |
| 163                                   | 13/10/2005      | Desc. |
| 162                                   | 13/10/2005      | Desc  |
| 161                                   | 13/10/2005      | Desc. |
| 160                                   | 13/10/2005      | Desc  |
|                                       |                 | Desc  |
|                                       | -               | Desc. |
|                                       | -               | Desc. |
|                                       |                 | Desc. |
|                                       |                 | Desc. |
|                                       | -               | Desc. |
|                                       | -               | Desc. |
|                                       | -               | Desc. |
|                                       | -               | Desc. |
|                                       |                 | Desc. |
|                                       | -               | Desc. |
|                                       | -               | Desc. |
| · · · · · · · · · · · · · · · · · · · |                 |       |
|                                       |                 |       |
|                                       |                 |       |
| Preced                                | lente           | USCI  |
|                                       | lente           | 0001  |

Sono riportati in questa maschera tutti gli interventi effettuati per ogni giorno dell'arco temporale prescelto.

I dati sono presentati in ordine decrescente mostrando i dati più recenti nelle prime posizioni.

Per tornare alla maschera principale delle storico premere il pulsante Precedente altrimenti per uscire dalla procedura STORICO premere USCITA

Cliccando sul pulsante Desc. appare la seguente maschera riepilogativa dell'intervento selezionato:

|                           | Data<br>Chiamata 19/10/2005      | Ora<br>Chiamata 10:05                                                          |           | Numero<br>Intervento                                                                                                    | Data<br>Intervento                                                   | Ora 1*<br>Assegn, 10:05      |
|---------------------------|----------------------------------|--------------------------------------------------------------------------------|-----------|----------------------------------------------------------------------------------------------------|----------------------------------------------------------------------|------------------------------|
| Tipologia                 | Incendio normale (generico)      |                                                                                | Dettaglio |                                                                                                    |                                                                      |                              |
| Indirizzo 💿<br>Località 🕥 | Corticella                       |                                                                                |           |                                                                                                    |                                                                      |                              |
| Comune                    | BOLOGNA                          |                                                                                |           |                                                                                                    |                                                                      | Prov. BO                     |
| Richiedent                | e CARABINIERI<br>Note Intervento |                                                                                |           | C<br>S                                                                                                    | trasmessa a ricevuta da omando cheda                                 | sl                           |
|                           | Squadre e Mezzi interveni        | nti:<br>C BQ-11<br>C BX-11<br>I BX-11<br>I I I I I I I I I I I I I I I I I I I | Chiam.    | Enti intervenuti:<br>Operatori<br>OPERATORE Tur<br>CSI Coord. dei Servizi In<br>CSI Coord. dei Servizi In<br>CSI Coord. dei Servizi In | Natura<br>Intervento<br>Documenti Si<br>No<br>Chiusura<br>Intervento | Data Ora<br>19/01/2006 10:13 |
|                           | Precedente                       | Riepilogo Pa                                                                   | rtenze    | Prec. S <u>u</u> cc.                                                                                                    | USCITA                                                               |                              |

Il pulsante **Riepilogo Partenze** mostra la seguente maschera che riporta il riepilogo delle partenze effettuate nell'intervento visualizzato:

| _        |      |            | Riepilo                               | jo partenze  | per l'int | tervent  | 0        |           |            |                   |
|----------|------|------------|---------------------------------------|--------------|-----------|----------|----------|-----------|------------|-------------------|
| SQUADRE  | E AU | TOMEZZI IN | ITERVENUTI                            |              | ORARI     |          |          |           |            |                   |
| Squadra  |      | Automezzo  | Targa                                 | Assegnazione | Data/Ora  | Uscita   | Arrivo   | Dal Posto | Rientro    | Data/Ora          |
| 1_IMOLA  | С    | BQ-11      | 18591                                 | 19/10/2005   | 10:05     | 10:06    | 10:05    | 10:06     | 19/10/2005 | 10:07             |
| 1_C.FAVA | С    | BX-11      | 21111                                 | 19/10/2005   | 10:07     | 10:08    | 10:07    | 10:08     | 28/10/2005 | 10:40             |
|          |      |            |                                       |              |           |          |          |           |            |                   |
|          |      |            |                                       |              |           |          |          |           |            |                   |
|          |      |            |                                       |              |           |          |          |           |            |                   |
|          |      | _          |                                       |              |           |          |          |           |            | · · · · · · · · · |
|          |      |            |                                       |              |           |          |          |           |            |                   |
|          |      |            |                                       |              |           |          |          |           |            |                   |
|          |      |            |                                       |              |           |          |          |           |            |                   |
|          |      |            | ·                                     |              |           |          |          |           |            |                   |
|          |      |            |                                       |              |           |          | <u> </u> |           |            |                   |
|          |      |            |                                       |              |           |          |          |           |            |                   |
|          |      |            |                                       |              |           |          |          |           |            |                   |
|          |      |            |                                       |              |           |          | <u> </u> |           |            |                   |
|          |      |            |                                       |              | <u> </u>  | <u> </u> |          |           |            |                   |
|          |      |            |                                       |              |           | <u> </u> | <u> </u> |           |            |                   |
|          |      |            |                                       |              |           | <u> </u> |          |           |            |                   |
|          |      |            | · · · · · · · · · · · · · · · · · · · |              |           |          |          |           |            |                   |
|          |      |            |                                       |              |           |          |          |           |            |                   |
|          |      |            |                                       |              |           | <u> </u> |          |           |            |                   |
|          |      |            |                                       |              | <u> </u>  | <u> </u> | <u> </u> |           | <u> </u>   |                   |
|          | · —  |            | - [                                   |              |           | <u> </u> |          |           |            |                   |
|          |      |            |                                       |              |           |          |          |           |            |                   |
|          |      |            |                                       |              |           |          |          |           |            |                   |
|          |      |            |                                       |              |           |          |          |           |            |                   |
|          |      |            |                                       |              |           |          |          |           | [          |                   |
|          |      |            |                                       |              |           |          |          |           |            |                   |
|          |      |            |                                       |              |           |          |          |           |            |                   |
|          |      |            |                                       |              |           |          |          |           |            | ×                 |
|          | _    |            |                                       |              | _         | _        | _        | _         |            |                   |
|          |      |            |                                       |              |           |          |          |           |            |                   |
|          |      | _          |                                       |              |           |          |          |           |            |                   |
|          |      |            |                                       | Precede      | ente      |          |          |           |            |                   |
|          |      |            |                                       | L            |           |          |          |           |            |                   |

|                                                                                             | Precedente    |                         |                |               |           |  |  |  |  |  |
|---------------------------------------------------------------------------------------------|---------------|-------------------------|----------------|---------------|-----------|--|--|--|--|--|
| Premere il pulsante                                                                         |               | per tornare alla scherm | ata riepilog   | ativa dell'in | tervento. |  |  |  |  |  |
| E' possibile scorrere gli altri interventi tramite i pulsanti Prec. e Succ.                 |               |                         |                |               |           |  |  |  |  |  |
| Per tornare al precedente menu di selezione degli interventi premere il pulsante Precedente |               |                         |                |               |           |  |  |  |  |  |
| altrimenti per uscire                                                                       | dalla procedu | ura STORICO premere     | <u>U</u> SCITA |               |           |  |  |  |  |  |

## **E.2.1.2 CHIAMATE**

Visualizzando le chiamate si accede alla maschera seguente:

| STOR | ICO    | SO-115/    | CHI   | AMA | ATE |  |  |  |
|------|--------|------------|-------|-----|-----|--|--|--|
|      |        |            |       |     |     |  |  |  |
| _    |        |            |       |     |     |  |  |  |
| c    |        |            |       |     |     |  |  |  |
| 1    | 40     | 24/03/2005 | Desc. | -   |     |  |  |  |
|      | 37     | 24/03/2005 | Desc. |     |     |  |  |  |
|      | 29     | 24/03/2005 | Desc. |     |     |  |  |  |
|      | 22     | 24/03/2005 | Desc. |     |     |  |  |  |
|      | 21     | 24/03/2005 | Desc. |     |     |  |  |  |
|      | 18     | 24/03/2005 | Desc. |     |     |  |  |  |
|      | 14     | 24/03/2005 | Desc. |     |     |  |  |  |
|      | 13     | 24/03/2005 | Desc. |     |     |  |  |  |
|      | 11     | 24/03/2005 | Desc. |     |     |  |  |  |
|      | 10     | 24/03/2005 | Desc. |     |     |  |  |  |
|      | 3      | 24/03/2005 | Desc. |     |     |  |  |  |
|      | 1      | 24/03/2005 | Desc. |     |     |  |  |  |
|      | 60     | 23/03/2005 | Desc. |     |     |  |  |  |
|      | 58     | 23/03/2005 | Desc. |     |     |  |  |  |
|      | 57     | 23/03/2005 | Desc. |     |     |  |  |  |
|      | 55     | 23/03/2005 | Desc. |     |     |  |  |  |
|      | 44     | 23/03/2005 | Desc. |     |     |  |  |  |
|      | 34     | 23/03/2005 | Desc. |     |     |  |  |  |
|      | 33     | 23/03/2005 | Desc. |     |     |  |  |  |
|      | 31     | 23/03/2005 | Desc. | •   |     |  |  |  |
|      |        |            |       |     |     |  |  |  |
|      |        |            |       |     |     |  |  |  |
|      |        |            | _     |     |     |  |  |  |
| Pro  | eceden | ite        | USCI  | TA  |     |  |  |  |
|      |        |            |       |     |     |  |  |  |

Sono riportate in questa maschera tutte le chiamate effettuate per ogni giorno dell'arco temporale prescelto.

I dati sono presentati in ordine decrescente mostrando i dati più recenti nelle prime posizioni.

Per tornare alla maschera principale delle storico premere il pulsante Precedente altrimenti per uscire dalla procedura STORICO premere USCITA.

Cliccando sul pulsante Desc. appare la seguente maschera riepilogativa della chiamata selezionata:

| Numero<br>Chiamata 40                     | Data<br>Chiamata 24/03/2005 | Ora<br>Chiamata 16:18        |
|-------------------------------------------|-----------------------------|------------------------------|
|                                           |                             |                              |
|                                           |                             |                              |
|                                           |                             |                              |
|                                           |                             |                              |
|                                           | Dettaglio                   |                              |
| Tipologia Incendio normale (generico)     |                             |                              |
| Indirizzo 💿<br>Località 🔘                 |                             | CIV ●<br>KM ⊖                |
| Comune ACI BONACCORSI                     |                             | Prov. CT                     |
| Richiedente SERVIZIO EMERGENZA TERRITORI/ | ALE 118                     | Tel.                         |
|                                           |                             | Commente                     |
|                                           |                             | Scheda Tumo                  |
|                                           |                             | Operatore TVRFNC66A02C351H B |
| 1                                         |                             |                              |
|                                           |                             |                              |
|                                           |                             |                              |
|                                           |                             |                              |
|                                           |                             |                              |
|                                           | Precedente Prec. 5          |                              |
|                                           |                             |                              |

E' possibile scorrere le altre chiamate tramite i pulsanti **Prec. Succ.** Per tornare al precedente menu di selezione delle chiamate premere il pulsante **Precedente** altrimenti per uscire dalla procedura STORICO premere **USCITA**.

# E.2.1.3 SERVIZI

| JRICO S        | O-115 / S      | SERVI2  |
|----------------|----------------|---------|
|                |                |         |
| ata Servi Turn | 0              |         |
| /10/2005 C     |                | STAMPA  |
| /10/2005 B     |                | STAMPA  |
| 5/10/2005 B    |                | STAMPA  |
| /10/2005 B     |                | STAMPA  |
| 3/10/2005 A    |                | STAMPA  |
| 3/10/2005 D    |                | STAMPA  |
| 2/10/2005 C    |                | STAMPA  |
| 2/10/2005 D    |                | STAMPA  |
| /09/2005 C     |                | STAMPA  |
|                | ANTEPRIMA      | STAMPA  |
|                |                | STAMPA  |
|                |                | STAMPA  |
|                |                | STAMPA  |
|                |                | STAMPA  |
|                |                | STAMPA  |
|                | ANTEPRIMA      | STAMPA  |
|                |                | STAMPA  |
|                |                | STAMPA  |
|                |                | STAMPA  |
|                |                | STAMPA  |
|                | FILTER INALITY | 2111111 |
| N              | lum. Copie     | 1       |

Visualizzando i servizi si accede alla maschera seguente:

Sono riportati in questa maschera tutti i servizi realizzati per ogni giorno dell'arco temporale prescelto.

I dati sono presentati in ordine decrescente mostrando i dati più recenti nelle prime posizioni.

Per tornare alla maschera principale delle storico premere il pulsante Precedente altrimenti per uscire dalla procedura STORICO premere USCITA.

Cliccando sul pulsante **STAMPA** relativo ad un particolare servizio, verrà stampato il documento (report) riepilogativo del servizio selezionato. Si può indicare nel campo in basso a destra **Num. Copie** il numero di copie da stampare.

E' possibile inoltre visualizzare a video tale documento, senza dover necessariamente ricorrere alla stampa, premendo il pulsante ANTEPRIMA.

# E.2.2 Rubrica telefonica (VFRU01)

| 💒 26/10/2005 ore 12:49        | Comando Provi                        | nciale ¥igili del Fuoco di ROM                 | MA Turno "I                            | B" |                    | _ 8 ×           |
|-------------------------------|--------------------------------------|------------------------------------------------|----------------------------------------|----|--------------------|-----------------|
| Gestione Interventi Procedure | di Supporto Servizi Stampe (         | Configurazione Dati Amminist                   | razione ?                              |    |                    |                 |
| Rubrica telefonica            |                                      |                                                | VFRU01                                 |    |                    |                 |
|                               |                                      | Rubric                                         | a telefonica                           | l  |                    |                 |
| Categoria                     | Descrizione                          | Indirizzo                                      | Comune                                 |    | Telefono 1         | Telefono 2      |
| C.A.P.I.                      | Castelnuovo Di Porto                 | Via Tiberina Trav. Ponte Del Gril              | CASTELNUOVO DI PORTO                   | RM | 06/6555849         |                 |
| Uffici centrali               | Centro Polifunzionale                |                                                | ROMA                                   | RM |                    |                 |
| Uffici centrali               | Centro Studi ed Esperienze           |                                                | ROMA                                   | RM |                    |                 |
| Comandi Provinciali           | Comando prov. di Roma                | Via Genova 3/a                                 | ROMA                                   | RM | 06/4672292         | 06/46721-4672   |
| Uffici centrali               | Dir. Centr. Prot. Civ. Serv. Logisti |                                                | ROMA                                   | RM |                    |                 |
| Uffici centrali               | Direttore Generale                   |                                                | ROMA                                   | RM |                    |                 |
| Uffici centrali               | Direzione Centrale del Personale     |                                                | ROMA                                   | RM |                    |                 |
| Sedi di Servizio              | Dist. Aerop. di Ciampino             | Loc. Ciampino                                  | CIAMPINO                               | RM | 06/79494313        | 06/79492755     |
| Sedi di Servizio              | Dist. Aerop. di Fiumicino            | Loc. Fiumicino                                 | ROMA                                   | RM | 06/65010176        | 06/65954445     |
| Sedi di Servizio              | Dist. portuale Civitavecchia         | Via Porta Tarquinia 2                          | CIVITAVECCHIA                          | RM | 0766/23332         | 0766/23333      |
| Sedi Volontari                | Dist. volontari di Nemi              | Via S. Michele s.n.c.                          | NEMI                                   | RM | 06/9368200         |                 |
| Sedi di Servizio              | Distacc. di Anzio                    | Via Derna 12                                   | ANZIO                                  | RM | 06/9865512         | 06/9865511      |
| Sedi di Servizio              | Distacc. di Bracciano                | Via Settevene Palo                             | BRACCIANO                              | RM | 06/99803183        | 06/99803183     |
| Sedi di Servizio              | Distacc. di Campagnano               | Via Cassia Km 28.500                           | ROMA                                   | BM | 06/9044083         | 06/9044083      |
| Sedi di Servizio              | Distacc. di Civitavecchia            | L.go Porta Tarquinia                           | CIVITAVECCHIA                          | RM | 0766/233323        | 0766/233322     |
| Sedi di Servizio              | Distacc. di Colleferro               | Via I Maggio 2                                 | COLLEFERRO                             | RM | 06/975119          | 06/975119       |
| Sedi di Servizio              | Distacc. di Eur                      | Piazza F. Vivona 4                             | ROMA                                   | RM | 06/5926101         | 06/5926101      |
| Sedi di Servizio              | Distacc. di Fluviale                 | Lungotevere A. Da Brescia                      | ROMA                                   | RM | 06/3203504         | 06/3203504      |
| Sedi di Servizio              | Distacc. di Frascati                 | Via L. Zamparelli 14                           | FRASCATI                               | RM | 06/9421071         | 06/9420000      |
| Sedi di Servizio              | Distacc. di La Rustica               | Via A. Vertunni 98                             | ROMA                                   | RM | 06/2282112         | 06/228112-3     |
| Sedi di Servizio              | Distacc. di Marino                   | Via Parco degli Eroi 3                         | MARINO                                 | RM | 06/9387033         | 06/9387033      |
| Sedi di Servizio              | Distacc. di Monte Mario              | Via A. Verga 2                                 | ROMA                                   | BM | 06/30601230        | 06/3378372-30   |
| Sedi di Servizio              | Distacc. di Montelibretti            | Via Salaria Km. 35                             | MONTELIBRETTI                          | BM | 0774/630008        | 0774/608059-630 |
| Sedi di Servizio              | Distacc. di Nomentano                | Via E. Romagnoli 39                            | ROMA                                   | BM | 06/8278025         | 06/8278025      |
| << < > >>                     | Filtr<br>Categoria<br>Provincia BM   | i<br>Iist Tutte<br>Iist Tutte<br>Sedi di serv. | V.F.<br>Ispettorati<br>Uffici centrali |    | Dettaglio/Gestione | Uscita          |
| Ricerca.                      | Comune Cosc> <dbg></dbg>             | list Tutti Comandi                             | Centro oper.                           |    | Personale VV.F.    |                 |

Questa maschera permette di gestire numeri telefonici riguardanti vari Enti, comandi, uffici ecc. È composta da tre schermate, nella prima schermata, normalmente, i dati visualizzati, sono estratti in base alla provincia di appartenenza del Comando.

La barra pulsanti qui sotto mostrata permette di ordinare i dati nella modalità già spiegata nel paragrafo C.2.3.

| Categoria. Descrizione | Indirizzo | Comune | Prov. |
|------------------------|-----------|--------|-------|
|------------------------|-----------|--------|-------|

I filtri permettono di estrarre dati in base alla selezione effettuata.

Categoria List Tutte Questa area della maschera permette di estrarre dati in base alla categoria scelta, selezionabile tramite il pulsante di [list]. Il pulsante [Tutte] permette di eliminare il filtro precedentemente selezionato.

Provincia list Tutte Questa area della maschera permette di estrarre dati in base alla provincia scelta, selezionabile tramite il pulsante di [list]. Il

pulsante **[Tutte]** permette di eliminare il filtro precedentemente selezionato. Normalmente verrà visualizzata la provincia di appartenenza del comando.

```
Comune
```

Questa area della maschera permette di estrarre dati in base al comune scelto. Dovrà essere selezionata precedentemente la

provincia e poi il comune tramite il pulsante di **[list]**. Il pulsante **[Tutti]** permette di eliminare il filtro precedentemente selezionato.

Per quanto riguarda le categorie, sono a disposizione una serie di pulsanti filtro.

| C.N.V         | /V.F.           |                                                                 |
|---------------|-----------------|-----------------------------------------------------------------|
| Num. interni  | Ispettorati     | Comandi Centro oper. Il pulsanti [Comandi] e [Centro Oper.] non |
| Sedi di serv. | Uffici centrali | tengono conto degli altri filtri selezionati precedentemente.   |
| Comandi       | Centro oper.    |                                                                 |

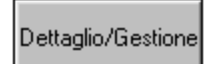

Il pulsante **[Dettaglio/Gestione]** permette di passare nella seconda schermata della maschera **Gestione rubrica** (VFRU01\_B).

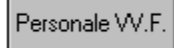

Il pulsante **[Personale VV.F]** permette di passare nella terza schermata della maschera **Rubrica telefonica dati personale** (VFRU01\_C).

Cliccando sul pulsante **[Componi]** verrà eseguito un programma per la connessione telefonica il quale comporrà il numero di telefono selezionato.

# E.2.2.1 Gestione rubrica (VFRU01\_B)

| 👬 26/10/2005 ore 12:49 Comando Provinciale Vigili del Fuoco di ROMA Tu                                   | urno "B"                          |
|----------------------------------------------------------------------------------------------------|-----------------------------------|
| Gestione Interventi Procedure di Supporto Servizi Stampe Configurazione Dati Amministrazione ?           |                                   |
| Rubrica telefonica VFRU01                                                                                |                                   |
| Gestione rubric                                                                                          | ca                                |
| 848                                                                                                    | Componi                           |
| Categoria CAPI                                                                                           | Note Prefisso Telefono            |
|                                                                                                    |                                   |
|                                                                                                    |                                   |
| Provincia RM List                                                                                        |                                   |
| Comune CASTELNUOVO DI PORTO                                                                              |                                   |
| Indirizzo Via Tiberina Trav. Ponte Del Grillo                                                            |                                   |
| Cap 00100                                                                                                |                                   |
| Zona/                                                                                                    |                                   |
| circosoriz.ne '                                                                                          | - I                               |
| Note                                                                                                    |                                   |
|                                                                                                    |                                   |
|                                                                                                    |                                   |
|                                                                                                    |                                   |
|                                                                                                    |                                   |
|                                                                                                    |                                   |
|                                                                                                    |                                   |
|                                                                                                    |                                   |
|                                                                                                    | Nuova riga                        |
|                                                                                                    |                                   |
| Annulla     Conferma                                                                                     | Modifica Cancellazione Precedente |
| Ultima riga (il blocco non è predisposto per l'inserimento di nuovi dati). Record: 1/1 COSC> <dbg></dbg> |                                   |

Questa area della maschera permette di inserire, modificare o cancellare dei dati riguardanti numeri di telefono, fax ecc. di Enti o persone.

Nel campo note è possibile inserire qualsiasi tipo di informazione es. cognome e nome di un funzionario e il suo numero di telefono o il numero di telefono e/o fax di un dato Ente ecc. Il numero di telefoni da poter introdurre per lo stesso ente è illimitato potendoli scorrere con la barra di scorrimento.

Inserimento

Il pulsante **[Inserimento]** permette di inserire nuovi dati. Cliccandoci sopra, i pulsanti abilitati sono **[Annulla]**, **[Conferma]**, **[Nuova riga]**, **[Elimina riga]**. Una volta introdotti i dati nell'area sinistra della maschera, per inserire

un numero di telefono o fax, cliccare sul pulsante [**Nuova riga**], per confermare i dati cliccare su [**Conferma**] altrimenti [**Annulla**] per annullare l'operazione di inserimento.

Modifica

Il pulsante [Modifica] abilita gli stessi pulsanti di Inserimento, in questo contesto si potranno modificare i dati o cancellare e inserire dei numeri di telefono. Per eliminare un numero di telefono, si seleziona il numero con il

mouse e si clicca sul pulsante [Elimina riga], per inserire un nuovo numero di telefono è stato spiegato precedentemente.

Cancellazione

Il pulsante [Cancella] permette di abilitare i pulsanti [Conferma] e [Annulla], se viene premuto [Conferma], tutti i dati visualizzati in questa

maschera verranno eliminati, premendo invece [Annulla], l'operazione di cancellazione verrà annullata.

Nel caso venga cliccato [Conferma] o [Annulla], i pulsanti precedentemente disattivati, verranno riabilitati.

## E.2.2.2 Rubrica telefonica dati personale (VFRU01\_C)

| Rubrica telefonica                  |                  |       |           | VFRU01                        |               |             |            |        |  |  |
|-------------------------------------|------------------|-------|-----------|-------------------------------|---------------|-------------|------------|--------|--|--|
| Rubrica telefonica - dati personale |                  |       |           |                               |               |             |            |        |  |  |
| Nominativo                          | Sedi di Servizio | Turno | Qualifica | Specializzazione              | Telefono      | Telefono 1  | Telefono 2 |        |  |  |
| BAZZOCCHI SERGIO                    | Aereoporto       | C     | CR        | NON SPECIFICATO               | 051 805668    | 347 4899920 |            |        |  |  |
| BUSSOLARI LIVIANO                   | Aereoporto       | D     | CR        | NON SPECIFICATO               | 0532 754419   |             |            |        |  |  |
| DEGLI ESPOSTI PIER LUIGI            | Aereoporto       | D     | CR        | NON SPECIFICATO               |               |             |            |        |  |  |
| NANNI MARCO                         | Aereoporto       | A     | CR        | NON SPECIFICATO               | 051 777475    |             |            |        |  |  |
| PAMPANI MARCO                       | Aereoporto       | C     | CR        | NON SPECIFICATO               | 0532 751092   |             |            |        |  |  |
| PEZZOLI ROBERTO                     | Aereoporto       | В     | CR        | NON SPECIFICATO               | 051 893475    |             |            |        |  |  |
| RAZZANI ROLANDO                     | Aereoporto       | В     | CR        | NON SPECIFICATO               | 051 515886    |             |            |        |  |  |
| TONFANTI MAURIZIO                   | Aereoporto       | A     | CR        | AUT. MEZZI CINGOLATI/SPECIALI | 051 655555515 |             |            |        |  |  |
| TONINI STEFANO                      | Aereoporto       | A     | CR        | NON SPECIFICATO               | 051 6342345   |             |            |        |  |  |
| TOSSANI MARCO                       | Aereoporto       | D     | CR        | NON SPECIFICATO               | 051 670098    |             |            |        |  |  |
| BALDUCCI WALTHER                    | Aereoporto       | В     | CSQ       | NON SPECIFICATO               | 051 541638    | 339 5078320 |            |        |  |  |
| BARATTA GIUSEPPE                    | Aereoporto       | В     | CSQ       | NON SPECIFICATO               | 051 6021619   |             |            |        |  |  |
| BERNARDI LORENZO                    | Aereoporto       | D     | CSQ       | NON SPECIFICATO               | 051 840147    | 051 326422  |            |        |  |  |
| BETTUCCHI EZIO                      | Aereoporto       | A     | CSQ       | ADD. LABORATORIO RADIOMETRIA  | 051 795053    | 051 796353  |            |        |  |  |
| BONAZZI FAUSTO                      | Aereoporto       | D     | CSQ       |                               |               |             |            | - 100  |  |  |
| BRANCHINI MICHELE                   | Aereoporto       | D     | CSQ       | NON SPECIFICATO               | 051 6766783   |             |            |        |  |  |
| BROGNATI CARLO                      | Aereoporto       | В     | CSQ       | ADD. LABORATORIO RADIOMETRIA  | 0532 753450   |             | -          | - 1991 |  |  |
| CARBONE DINO                        | Aereoporto       |       | CSQ       | NON SPECIFICATO               | 338 2265991   | 051 522473  |            |        |  |  |
| CARIANI RICCARDO                    | Aereoporto       | D     | CSQ       |                               |               |             |            | - 100  |  |  |
| CATELANI STEFANO                    | Aereoporto       | В     | CSQ       | NON SPECIFICATO               | 059 771627    |             |            | - 101  |  |  |
| CIMINI STEFANO                      | Aereoporto       | A     | CSQ       | NON SPECIFICATO               | 051 455490    |             |            |        |  |  |
| DELLA PORTA ANTONELLO               | Aereoporto       | C     | csq       | NON SPECIFICATO               | 051 824379    |             |            | - 101  |  |  |
| DELLI MASSIMILIANO                  | Aereoporto       | В     | CSQ       | NON SPECIFICATO               | 050 573465    | 339 5800597 |            | - 1    |  |  |
| FARAONE EMANUELE                    | Aereoporto       | D     | CSQ       | NON SPECIFICATO               | 051 734455    |             |            |        |  |  |
| FORLANI ALBERTO                     | Aereoporto       | В     | CSQ       | AUTISTA ANFIBI                | 0532 756334   |             |            | - 100  |  |  |
| FRANCIA GIOVANNI                    | Aereoporto       | A     | CSQ       | NON SPECIFICATO               | 347 9185386   |             |            | - 100  |  |  |
| GALLERANI MAURO                     | Aereoporto       | В     | CSQ       | AUT. MEZZI CINGOLATI/SPECIALI | 051 6836080   | 338 9501523 |            |        |  |  |
| Ricerca                             |                  |       |           |                               |               |             | Precedent  | е      |  |  |

Questa schermata della maschera permette di visualizzare sistematicamente i dati presenti nell'archivio personale e precisamente il nominativo, sede di servizio, turno, qualifica, specializzazione e numero di telefono del personale VV.F.

La barra pulsanti qui sotto mostrata permette di ordinare i dati nella modalità già spiegata nel paragrafo C.2.3.

#### E.2.3 Sostanze pericolose (SIMMA)

Attraverso questa voce di menù è possibile lanciare la procedura SIMMA (sostanze pericolose), nel caso in cui sia stata precedentemente istallata sul computer nel percorso scelto nella maschera di configurazione della procedura SO115 (vedi capitolo relativo alla VFCONF).

# **E.2.4 Gestione flotte GPS**

| 18 | 02 20                       | 008 on                                                                                                    | e 14:45 -                                           | Turno "C"    |               |            |             |                     | Loc             | alizzazione unita | a mobili - VFLLO1 |          |                     |                                 |                                                           |                                              |
|----|-----------------------------|----------------------------------------------------------------------------------------------------|-----------------------------------------------------|--------------|---------------|------------|-------------|---------------------|-----------------|-------------------|-------------------|----------|---------------------|---------------------------------|-----------------------------------------------------------|----------------------------------------------|
|    |                             |                                                                                                    |                                                     | Tablet e     | Radio         |            |             | Gestione flotte GPS |                 |                   |                   |          |                     |                                 |                                                           |                                              |
|    | St T                        | Targa                                                                                                    | Interv.                                             | Sigla Mezzo  | Sigla Squadra | Tip. Disp. | Cod. Disp.  | Descrizione         | Ultima Loc. Ric | Prima Rich. Loc.  | Ultima Rich. Loc. | Canale   | Selett.             | legend<br>Polling 1             | la stato local.<br>Timer Onesho                           | t Freq. in min                               |
|    | 2                           | 0703                                                                                                    |                                                     | M_44_NBCR    |               | RADIO      | M_49_NBCR   |                     | 09-10-2007 15:0 | 09-10 14:54:11    | 05-10 17:30:54    | 18       |                     |                                 |                                                           | <b>_</b>                                     |
|    | 2                           | 2462                                                                                                    |                                                     | M_11         |               | RADIO      | M_12-R      |                     | 22-10-2007 17:0 | 22-11 12:06:45    | 22 11 12:05:44    | 11       | 54322               |                                 |                                                           |                                              |
|    | 2                           | 2809                                                                                                    | 8221                                                | M_45_NBCR    | MESTR EME 9   | RADIO      | M_45-R      |                     | 28-11-2007 15:3 | 28-11 15:38:56    | 22-11 11:47:52    | 11       | 54321               |                                 |                                                           |                                              |
|    | 2                           | 2884                                                                                                    |                                                     | M_42         |               | RADIO      | M_42-R      |                     |                 | 22-10 18:05:05    |                   | 18       | 91421               |                                 |                                                           |                                              |
|    | 1                           | 6020                                                                                                    |                                                     |              |               | RADIO      | R           |                     |                 |                   |                   | 18       |                     |                                 |                                                           |                                              |
|    | 2                           | 0533                                                                                                    |                                                     | M_53         |               | RADIO      | M53-R       |                     |                 |                   |                   | 18       |                     |                                 |                                                           |                                              |
|    | 2                           | 3630                                                                                                    |                                                     | M_69         |               | RADIO      | M_23630-R   |                     |                 |                   |                   | 18       |                     |                                 |                                                           |                                              |
|    | 2                           | 3728                                                                                                    |                                                     | M_77_NBCR    |               | RADIO      | NBCR_2006-  |                     |                 | 29-03 11:47:20    |                   | 18       |                     |                                 |                                                           |                                              |
|    | 2                           | 1369                                                                                                    |                                                     | M_21369      |               | RADIO      | M_21369-R   |                     |                 | 29-03 11:47:52    |                   | 18       | 91416               |                                 |                                                           |                                              |
|    | 2                           | 3349                                                                                                    |                                                     |              |               | RADIO      | M_1-R       |                     |                 | 29-03 11:54:10    |                   | 18       |                     |                                 |                                                           | -                                            |
|    | - di<br>- as<br>R- in<br>Al | isponib<br>ssegna<br>n rientro<br>bilita li<br>bilita li<br>bilita bilita bilit | vile<br>ato<br>o calizzaz<br>nibili<br>LICA<br>JOVI | ione mezzi i | n rientro     | Abili      | loc. One Sh | vento               | minuti          | _Disabilita       | L genere me       | zzo      | ● Att               | Settaggi<br>tivo :<br>chiesta : | io Canali<br>──Stato loca<br>♥ Disattivo<br>♥ Richiesta i | izzazione<br>notrata                         |
|    |                             | ip. Disp<br>DA                                                                                                    | b. Cod.<br>BX_11                                    | PD/          | A<br>         |            | Descriz     | one                 |                 | Ultima Lo         | icaliz. Ricevuta  | Ultima R | ich. Local<br>17:23 | legend<br>. Oneshot             | a stato local.                                            | Localizz. PDA<br>One Shot<br>Disabilita loc. |
|    | Со                          | onfig.                                                                                                    | Terra                                               | pack         |               |            | Gest. ta    | blet e radio        | Gestio          | one PDA           |                   |          | 1                   | Refr                            | esh 📕                                                     | USCITA                                       |

Questa maschera permette di visualizzare e gestire la localizzazione delle unità mobili di mezzi e squadre impegnate, sul modulo cartografico.

Per aggiungere una nuovo dispositivo di tipo Tablet o modificare il dispositivo di tipo Tablet o Radio selezionato all'interno della lista Tablet/Radio presente nella metà superiore della schermata è sufficiente cliccare sul pulsante Gestione Tablet e Radio presente in basso al centro della schermata.

#### Gest. tablet e radio

Si accederà in questo modo alla seguente maschera di gestione:
| 18 02 2008 ore 14:45 - Turno "C" | Localizzazione unità mobili - VFLL01                                                                                                    |
|----------------------------------|----------------------------------------------------------------------------------------------------|
|                                  | Gestione Tablet e Radio                                                                                                    |
|                                  | Tipologia dispositivo<br>Tipologia Dispositivo RADIO                                                                                                    |
|                                  | Genere mezzo AF Modello mezzo RANSPORTER Costruttore MERCEDES BENZ Targa 20703 Sigla Mezzo M_44_NBCR Cod. Automezzo 39 Codice Selettiva Selezione mezzo |
|                                  | Dispositivo<br>Cod Dispositivo M_49_NBCR-R<br>Descrizione<br>Canale 13                                                                                  |
|                                  | Annulla Conferma Inserimento Modifica Cancellazione                                                                                                    |

Attraverso questa maschera sarà possibile inserire, modificare o cancellare un dispositivo di localizzazione di tipo TABLET e modificare o cancellare i dati di un dispositivo di tipo RADIO.

Dopo aver premuto il pulsante Inserimento si avvierà la configurazione di un nuovo dispositivo TABLET, per il quale sarà necessario fornire un codice identificativo univoco, una descrizione, una tipologia di trasmissione dati (GPRS o tramite canale radio) e soprattutto sarà necessario definire l'automezzo al quale il TABLET sarà associato,

mediante il pulsante

Dall'elenco dei mezzi disponibili, si potrà selezionare quello desiderato ed associarlo al dispositivo.

| Selezione mezzo |          |              |        | ×       |
|-----------------|----------|--------------|--------|---------|
|                 | Trova    | %            |        |         |
| Targa           | Sigla    | Casa         | Cod au |         |
| 14223           |          | ASPI         | 160    | A .     |
| 14259           | 1.00     | FIAT OM      | 38     |         |
| 17296           |          | FIAT IVECO   | 123    |         |
| 20675           |          | IVECO        | 9      |         |
| 00080           | DRAGO_80 | AUGUSTA BELL | 194    |         |
| 18543           | M_4      | IVECO        | 28     |         |
| 16738           | M_82_gru | FIAT IVECO   | 4      | -       |
| •               |          |              |        | •       |
| Trova           |          | OK           |        | Annulla |

I dati relativi all'automezzo verranno inseriti automaticamente nei campi. A questo punto per completare l'associazione DISPOSITIVO  $\leftarrow \rightarrow$  AUTOMEZZO è sufficiente confermare con il pulsante "CONFERMA" nel caso non si volesse confermare l'associazione cliccare il pulsante "ANNULLA".

Dopo aver premuto il pulsante Modifica, invece, alcuni campi della maschera diventeranno modificabili. Nel caso di un dispositivo RADIO, potranno essere modificati solo il codice del dispositivo ed il canale radio utilizzato, mentre nel caso di un TABLET, potrà anche essere modificata l'associazione con l'automezzo relativo.

Una volta completate le operazioni desiderate e' possibile tornare alla maschera di visualizzazione premendo il pulsante "indietro".

Per aggiungere un nuovo dispositivo di tipo PDA o per modificare e cancellare il PDA selezionato all'interno della lista PDA presente nella metà inferiore della schermata è sufficiente cliccare sul pulsante Gestione Tablet e Radio presente in basso al centro della schermata.

Gestione PDA

Si accederà in questo modo alla seguente maschera di gestione:

| 18/02/2008 ore 14:45 - Turno "C" | Localizzazione unità mobili - VFLIO/                |
|----------------------------------|-----------------------------------------------------|
|                                  | Gestione PDA                                        |
|                                  | Tipologia dispositivo<br>Tipologia Dispositivo PDA  |
|                                  | Annulla Conferma Inserimento Modifica Cancellazione |

Attraverso questa maschera sarà possibile inserire, modificare e cancellare un dispositivo di localizzazione di tipo PDA. Dopo aver premuto il pulsante Inserimento si avvierà la configurazione di un nuovo dispositivo PDA, per il quale sarà necessario fornire un codice identificativo univoco e una descrizione, mentre premendo il pulsante Modifica si potrà modificare soltanto il campo descrizione.

Una volta completate le operazioni desiderate e' possibile tornare alla maschera di visualizzazione premendo il pulsante "indietro".

La maschera di visualizzazione presenterà le informazioni dei dispositivi inseriti ed il loro stato di attivazione, che per i nuovi inserimenti è **disattivo**.

```
        St Targa Interv. Sigla Mezzo Sigla Squadra Tip. Disp. Cod. Disp.
        Descrizione
        Ultima Loc. Ric
        Prima Rich. Loc. Ultima Rich. Loc. Canale
        Select.
        Polling Timer Oneshot
        Freq. in

        20703
        M_44_NBCR
        RADIO
        M_49_NBCR
        09-10-2007 15:0
        09-10 14:54:11
        05-10 17:30:54
        18
        Image: Contract Contract Contend Contract Contract Contract Contract Contract Con
```

La maschera di visualizzazione permette di abilitare o disabilitare la localizzazione del mezzo/dispositivo e di sceglierne la tipologia di localizzazione tramite il pannello che si trova immediatamente sotto la lista.

| Tipologia localizzazion | e Tablet | e Radio |                 |
|-------------------------|----------|---------|-----------------|
| Abilita loc. polling    | MEDIA    | Freq.   |                 |
| Abilita loc. timer      | 5        | minuti  | Disabilita loc. |
| Abilita loc. One Shot   |          |         |                 |

Premendo il pulsante "Abilita loc. One Shot" lo stato di localizzazione del mezzo passa da Disattivo (Rosso) a Richiesta (Giallo)

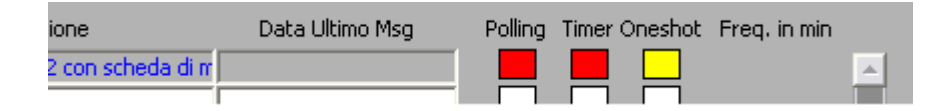

Questo cambiamento indica che la richiesta è stata effettuata e che si è in attesa che venga inoltrata ai componenti lato server presso il server cartografico.

Non appena la richiesta viene inoltrata al server cartografico, accanto allo stato di localizzazione del mezzo appare una "i", questo cambiamento indica che la richiesta e' stata inoltrata e siamo in attesa della conferma di attivazione da parte del server cartografico.

| Descrizione               | Data Ultimo Msg | Polling | Timer Oneshot | Freq. in r |
|---------------------------|-----------------|---------|---------------|------------|
| nod. 5432 con scheda di m |                 |         | i             |            |
|                           |                 |         |               |            |

Il seguente passaggio al verde dello stato di attivazione localizzazione indica che la funzione richiesta e' stata attivata.

| Descrizione               | Data Ultimo Msg | Polling | Timer Oneshot | Freq. in m |
|---------------------------|-----------------|---------|---------------|------------|
| mod. 5432 con scheda di m |                 |         |               |            |
|                           |                 |         |               |            |

Le altre due modalità di localizzazione mezzi (Timer e Polling) prevedono un aggiornamento automatico della localizzazione in base ad intervalli stabiliti, nel caso del polling, ed in base ad un intervallo arbitrario nel caso del timer.

**Polling**: può avere una frequenza alta (1 min.), media (3 min.), bassa (6 minuti) **Timer**: può avere una frequenza arbitrariamente scelta.

La maschera e' provvista di un sistema che può evidenziare anomalie di funzionamento dei componenti preposti alla localizzazione dei mezzi.

Il campo Data Ultimo Msg infatti propone la data dell'ultimo messaggio ricevuto dalla componente Sercom che si occupa dell'interfacciamento con il server cartografico.

Quando e' trascorso un intervallo di tempo uguale o maggiore ai minuti della frequenza selezionata il campo Ultima Rich. Loc. cambia colore passando dal bianco/nero al grigio/rosso per indicare un'anomalia, in quanto Sercom avrebbe dovuto comunicare con SO115 entro l'intervallo di tempo richiesto.

| St | Targa | Interv. | Sigla Mezzo | Sigla Squadra | Tip. Disp. | Cod. Disp. | Descrizione | Ultima Loc. Ric | Prima Rich, Loc. | Ultima Rich, Loc. | Canale | Selett. | Polling | Timer Onesho | t Freq. |
|----|-------|---------|-------------|---------------|------------|------------|-------------|-----------------|------------------|-------------------|--------|---------|---------|--------------|---------|
|    | 20703 |         | M_44_NBCR   |               | RADIO      | M_49_NBCR  |             | 09-10-2007 15:0 | 09-10 14:54:11   | 05-10 17:30:54    | 18     |         |         |              |         |
|    | 22462 |         | M_11        |               | RADIO      | M_12-R     |             | 22-10-2007 17:0 | 22-11 12:06:45   | 22 11 12:05:44    | 11     | 54322   |         |              |         |
|    | 22809 | 8221    | M_45_NBCR   | MESTR EME 9   | RADIO      | M_45-R     |             | 28-11-2007 15:3 | 28-11 15:38:56   | 22-11 11:47:52    | 11     | 54321   |         |              |         |

L'ultima parte della maschera permette di impostare dei filtri per la visualizzazione dei dati che ci interessanto.

| Filtri disponibili |                             |             | Ctato localizzazione  |
|--------------------|-----------------------------|-------------|-----------------------|
| APPLICA            | L intervento L genere mezzo | 🔿 Attivo    | Disattivo             |
| RIMUOVI            | L distaccamento             | 💮 Richiesta | 🍈 Richiesta inoltrata |
|                    |                             |             |                       |

Ciccando sui pulsanti "L" e' possibile applicare uno o più filtri per ottenere a schermo solo le informazioni desiderate, per esempio solo i mezzi impegnati in un determinato intervento oppure solo i mezzi di uno specifico distaccamento.

Una volta selezionati i filtri che ci interessano possiamo applicarli con il pulsante "Applica", a questo punto se almeno un mezzo soddisfa i parametri del filtro creato, lo sfondo del pannello dei filtri passerà da verde a rosso ad indicare che il filtro risulta attivo e verranno visualizzati nella tabella principale solo i mezzi che soddisfano i parametri richiesti.

#### Ministero dell'Interno - Dipartimento dei Vigili del Fuoco del Soccorso Pubblico e della Difesa Civile Coordinamento dei Servizi Informatici

|             |               |                                       |                  | SO and   | -115         | 🔰 Ad-Watch      | 2               |                  |                  |            |            |        |                |                 |
|-------------|---------------|---------------------------------------|------------------|----------|--------------|-----------------|-----------------|------------------|------------------|------------|------------|--------|----------------|-----------------|
|             |               |                                       |                  |          |              | Casti           | mafle           |                  | C                |            |            |        |                |                 |
|             |               | Tablet e                              | Radio            |          |              | Gesti           | one no          | ae GP            | 5                |            |            |        |                |                 |
| St. Taxaa   | Tatan         | Ciela Marra                           | Ciala Cauadra    | Tio Diso | Cod Disa     | Descriptions    | Lillian Los Dis | Drima Dish Los   | Ultima Diela Loc | Canala     | Calatt     | lege   | da stato loca  | at Eras is sis  |
| 5L Targa    | i interv.     | Cento-APS                             | Sigia Squaura    | TABLET   | LIIII T      | V               |                 | Prima Rich, Loc. | Oluma Rich, Loc. |            | selett.    | Poling | Timer Onesr    | ot Frey, in min |
| 21111       |               | BX 11                                 |                  | TABLET   | 007          | radio di prova  |                 |                  |                  | 011        |            |        |                |                 |
| 16007       |               | M 16007                               | <u> </u>         | PDA      | PDA 2        | SSSSS           |                 | 11-09 13:39:51   |                  | GPR        |            |        |                |                 |
|             | -i            | _                                     | <u> </u>         |          |              |                 |                 |                  |                  |            |            |        |                |                 |
|             | í –           |                                       |                  |          | [            |                 |                 |                  |                  |            |            |        |                |                 |
|             |               |                                       |                  |          |              |                 |                 |                  |                  |            |            |        |                |                 |
|             |               |                                       |                  |          |              |                 |                 |                  |                  |            |            |        |                |                 |
|             |               |                                       |                  |          |              |                 |                 |                  |                  |            |            |        |                |                 |
|             |               |                                       |                  |          | <u> </u>     |                 |                 |                  |                  |            | _          | Н      |                |                 |
|             |               |                                       |                  |          |              |                 |                 | ļ                |                  |            | _          |        |                |                 |
| Stato me    | ezzo          |                                       |                  | Tinolo   | nia localizz | azione Tablet e | Radio           |                  |                  |            |            | _      |                |                 |
| - operat    | ivo           |                                       |                  | Ahili    | a loc. nolli |                 | Freq.           |                  |                  |            |            |        |                |                 |
| - disponi   | ibile<br>nato |                                       |                  | Abili    | ta loc time  |                 | minuti          | Disabilita       | loc.             |            |            | Settag | gio Canali     | 1               |
| R- in rient | tro           |                                       |                  | ADIII    | ta 106. time |                 | minuu           |                  |                  |            | _          |        | <u> </u>       | -               |
| 🗹 Abilita   |               |                                       | n rientro        | Abilita  | loc. One S   | ihot            |                 |                  |                  |            |            |        |                |                 |
| Filtri disp | onihili       |                                       |                  |          |              |                 |                 |                  |                  |            |            |        |                | _               |
| Flict usp   |               |                                       |                  |          | int.         | anvanta 🗖       |                 |                  | denere me        | 770        |            |        | Stato loc      | alizzazione     |
| APt         |               |                                       |                  |          |              | ervento Ar      | -0              |                  | yenere me        |            | 🥥 Aiti     |        | 🕘 Disattivo    |                 |
|             | 10011         |                                       |                  |          | L dis        | taccamento      |                 |                  | tipo appara      |            | U Filo     | mesta  | Flichieste     | inoltrata       |
| 1           |               |                                       |                  |          |              |                 |                 |                  |                  |            |            |        |                |                 |
|             |               | PD                                    | ۵                |          | ¥            |                 |                 |                  |                  |            |            |        |                |                 |
|             |               |                                       |                  |          | -            |                 |                 |                  |                  |            |            | leger  | nda stato loca |                 |
| Tip. Dis    | sp. Cod.      | Disp.                                 |                  |          | Descr        | izione          |                 | Ultima Lo        | caliz. Ricevuta  | Ultima Rid | ch. Local. | Onesho | t              | Localizz. PDA   |
| PDA         | PDA_1         | kikikiki                              | klikikikòòklòòòò |          |              |                 |                 |                  | 11               | 1-09 13:1  | 5:37       |        |                |                 |
| PDA         | PDA_2         | sssss                                 |                  |          |              |                 |                 |                  | 11               | 1-09 13:39 | 9:51       |        | 1              | One Shot        |
| PDA         | PDA_3         | qw111                                 | 1                |          |              |                 |                 |                  | 11               | 1-09 13:39 | 9:55       |        |                | Diesbilita Inc. |
|             |               |                                       |                  |          |              |                 |                 |                  |                  |            |            |        |                |                 |
|             |               |                                       |                  |          |              |                 |                 |                  |                  |            |            |        |                | <u></u>         |
|             |               |                                       |                  |          |              |                 |                 |                  |                  | Г          |            |        |                |                 |
| Confid      | ı. Terra      | pack                                  |                  |          | Gest. t      | ablet e radio   | Gestic          | one PDA          |                  |            | 1          | Re     | fresh          | USCITA          |
|             |               | · · · · · · · · · · · · · · · · · · · |                  |          |              |                 |                 |                  |                  |            | ,          |        |                |                 |

Per tornare alla visualizzazione di tutte le informazioni sarà sufficiente cliccare sul pulsante rimuovi.

Per quanto riguarda i dispositivi di tipo PDA, le informazioni presentate a video sono le seguenti:

| Tip. Disp. | Cod. Disp. | Descrizione | Ultima Localiz, Ricevuta | Ultima Rich. Local. Oneshot |
|------------|------------|-------------|--------------------------|-----------------------------|
| PDA        | BX_11      |             |                          | 05-12 11:07:23              |

La tipologia di localizzazione, in questo caso, può essere solo di tipo One Shot, ed è attivabile mediante il pulsante:

| Localizz. PDA   |
|-----------------|
| One Shot        |
| Disabilita loc. |
|                 |

I dati visualizzati in maschera verranno automaticamente aggiornati ogni n secondi, in base al parametro indicato nel seguente bo<u>x</u>:

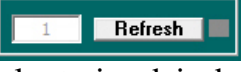

Per effettuare un aggiornamento volontario dei dati visualizzati in maschera, si può comunque premere il pulsante Refresh.

#### Manuale utente SO115 5.0.0.0 nuova rev.doc

## E.2.5 Gestione messaggi

La maschera di gestione messaggi che è visualizzata in seguito consente di gestire la messaggistica tra le postazioni della sala operativa e i mezzi che sono dotati dell'apposita strumentazione di ricezione e invio dati.

La maschera è suddivisa in due parti.

La parte superiore elenca i messaggi ricevuti e per ogni messaggio indica se è stato letto, se contiene allegati e visualizza l'identificativo, il tipo di messaggio, la data di ricezione, il mittente, il dispositivo e l'automezzo dal quale è stato mandato, il numero di intervento e la sigla della squadra che sta partecipando all'intervento.

Per ogni messaggio è anche possibile rispondere cliccando su "R" (reply to).

Nella parte inferiore per ogni messaggio vengono visualizzate le medesime informazioni dei messaggi ricevuti con l'aggiunta dell'operatore che ha inviato il messaggio e il destinatario del messaggio.

Cliccando su ogni messaggio compare, sulla finestrella a destra, il testo del messaggio.

| 18/02/2008 ore 14:47 - Turno | "С"                                                                                                |                    |                  | 6e              | stione Messag | gi - VFM601 |              |                       |  |  |  |  |
|------------------------------|----------------------------------------------------------------------------------------------------|--------------------|------------------|-----------------|---------------|-------------|--------------|-----------------------|--|--|--|--|
| Gestione Messaggi            |                                                                                                    |                    |                  |                 |               |             |              |                       |  |  |  |  |
| Ricevuti                     | Opzioni         REFRESH         Messaggi di testo (STM) da leggere:         Z9         Tutti letti |                    |                  |                 |               |             |              |                       |  |  |  |  |
| Reply-To Letto Alleg         | ato Id Tipo_MSC                                                                                    | G Data Arrivo      | Mittente Dis     | spositivo Autor | nezzo         | Intervento  | Squadra      | Messaggio ::.         |  |  |  |  |
| R                            | 11314 STM                                                                                          | 13/12/2007 17:05   | M_45-R           | RADIO M_45      | NBCR          | 8237        | MESTR EME 9  | nuova prova           |  |  |  |  |
| R N                          | 11313 STM                                                                                          | 13/12/2007 16:44   | M_45-R           | RADIO M_45      | NBCR          | 8237        | MESTR EME 9  |                       |  |  |  |  |
| R N                          | 11312 STM                                                                                          | 13/12/2007 16:35   | M_45-R           | RADIO M_45      | NBCR          | 8237        | MESTR EME 9  |                       |  |  |  |  |
| R N                          | 11311 STM                                                                                          | 13/12/2007 16:30   | M_45-R           | RADIO M_45      | NBCR          | 8237        | MESTR EME 9  |                       |  |  |  |  |
| R                            | 11310 STM                                                                                          | 13/12/2007 16:26   | M_45-R           | RADIO M_45      | NBCR          | 8237        | MESTR EME 9  |                       |  |  |  |  |
| R                            | 11309 STM                                                                                          | 13/12/2007 16:25   | M_45-R           | RADIO M_45      | NBCR          | 8237        | MESTR EME 9  |                       |  |  |  |  |
| R                            | 11308 STM                                                                                          | 13/12/2007 16:20   | M_45-R           | RADIO M_45      | NBCR          | 8237        | MESTR EME 9  |                       |  |  |  |  |
| R                            | 11307 STM                                                                                          | 13/12/2007 15:37   | M_45-R           | RADIO M_45      | NBCR          | 8237        | MESTR EME 9  | -                     |  |  |  |  |
| OPERATO<br>GM GM             | RE LIST *                                                                                          | LIST *             | LIST * L         | IST * LIST      | *             | LIST *      | LIST *       | Oper.:<br>Data Lett.: |  |  |  |  |
| Inviati                      |                                                                                                    |                    |                  |                 |               |             |              |                       |  |  |  |  |
| Id Operatore                 | Tipo_MSG Data                                                                                      | Invio Destinata    | ario Dispositivo | o Automezzo     | Intervento    | Squadra     | Reply Canale | Messaggio ::.         |  |  |  |  |
| 67 Coord, dei Serv           | STM 24/01/20                                                                                       | 08 15:47 M_45-R    | RADIO            | M_45_NBCR       | 8221          | MESTR EME 9 | 0            | ariciao cipollino     |  |  |  |  |
| 66 Coord, dei Serv           | STM 24/01/20                                                                                       | 08 15:29 M_45-R    | RADIO            | M_45_NBCR       | 8237          | MESTR EME 9 | 0            |                       |  |  |  |  |
| 65 GM GM                     | STM 19/12/20                                                                                       | 07 14:43 M_45-R    | RADIO            | M_45_NBCR       | 8237          | MESTR EME 9 | 0            |                       |  |  |  |  |
| 64 GM GM                     | STM 12/12/20                                                                                       | 07 16:09 M_45-R    | RADIO            | M_45_NBCR       | 8237          | MESTR EME 9 | 0            |                       |  |  |  |  |
| 63 GM GM                     | STM 12/12/20                                                                                       | 07 15:18 M_45-R    | RADIO            | M_45_NBCR       | 8237          | MESTR EME 9 | 0            |                       |  |  |  |  |
| 62 GM GM                     | STM 12/12/20                                                                                       | 07 15:15 M_45-R    | RADIO            | M_45_NBCR       | 8237          | MESTR EME 9 | 0            |                       |  |  |  |  |
| 61 GM GM                     | STM 07/12/20                                                                                       | 07 16:44   18543_T | TABLET           | M_4             | 8276          | MESTR EME 6 | 0            |                       |  |  |  |  |
| 60 GM GM                     | STM 07/12/20                                                                                       | 07 16:43   M_45-R  | RADIO            | M_45_NBCR       | 8237          | MESTR EME 9 | 0            | <u> </u>              |  |  |  |  |
| LIST *                       | LIST * LIST                                                                                        | * LIST *           | LIST *           | LIST *          | LIST *        | LIST *      | LIST *       |                       |  |  |  |  |
|                              |                                                                                                    | INVIO COORD. (     | SPS NUOVO        | D MESSAGGIO     | INVIO WO      | ORKSPACE    |              | <u>U</u> SCITA        |  |  |  |  |

Per inviare dei nuovi messaggi di testo, le coordinate GPS dell'obiettivo o i workspace cartografici verso i dispositivi in dotazione al personale assegnato ad un intervento, si utilizzano i seguenti pulsanti:

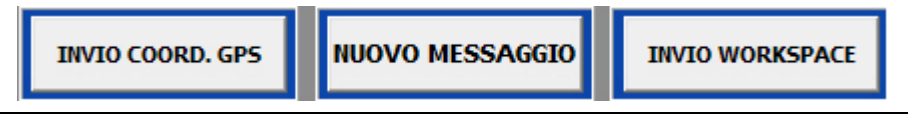

In caso di invio delle coordinate GPS dell'obiettivo, si utilizza la seguente maschera:

| 🕄 Nuovo Messaggio               |
|---------------------------------|
| INVIO COORDINATE                |
| DESTINATARIO                    |
| LIST                            |
|                                 |
| Cod. Intervento Data Intervento |
|                                 |
| DATI DA INVIARE:                |
|                                 |
| EDGID                           |
| Coord. X                        |
|                                 |
| Coord. Y                        |
|                                 |
| Invio Annulla                   |
| Invio Inn <u>u</u> na           |

Selezionando un destinatario dalla Lista Destinatario vengono automaticamente visualizzate le cooridnate GPS relative all'intervento al quale il destinatario è assegnato. Premendo il tasto Invia i dati verranno inviati, mentre con il tasto Annulla, si rinuncia all'operazione e si torna alla maschera precedente.

N.B.:

Si ricorda che l'invio delle coordinate dell'obiettivo al mezzo avviene anche in modalità automatica al momento dell'assegnazione di un mezzo ad un intervento.

In caso di invio di un nuovo messaggio di testo, si utilizza la seguente maschera:

| 🚮 Nuov | o Messaggio |            |          |              | •    |
|--------|-------------|------------|----------|--------------|------|
|        |             | INVIO MES  | SSAGGIO  |              |      |
| DEST   | INATARIO    |            |          |              |      |
| I      |             | LIST       |          |              |      |
|        |             |            |          |              |      |
|        | COMPORR     | E IL MESSA | AGGIO DA | INVIAR       | F:   |
|        |             |            |          |              |      |
|        |             |            |          |              | SPEC |
|        |             |            |          |              |      |
|        |             |            |          |              |      |
|        |             |            |          |              |      |
| 1      |             |            |          |              |      |
|        | Invio       | 1          | Δ        | <b>n</b> n11 | 112  |
|        | IIIVIO      |            | Π        | <u>u</u>     | 114  |

Selezionato il destinatario dalla Lista Destinatario e composto un messaggio di testo scrivendo nell'apposita Area Messaggio, premendo il tasto Invio i dati verranno inviati verso il dispositivo scelto. Con il tasto Annulla, invece, si rinuncia all'operazione e si torna alla maschera precedente.

#### Manuale utente SO115 5.0.0.0 nuova rev.doc

In caso di invio di un workspace Terrapack verso un dispositivo, si utilizza la seguente maschera:

| 🕄 Nuovo Messaggio               |
|---------------------------------|
| INVIO WORKSPACE                 |
| SELEZIONARE IL PATH DA INVIARE: |
|                                 |
|                                 |
| Invio Ann <u>u</u> lla          |

Selezionato il destinatario dalla Lista Destinatario e selezionato il file WKS da inviare mediante la funzionalità Esplora Risorse (....), premendo il tasto Invio i dati verranno inviati verso il dispositivo scelto. Con il tasto Annulla, invece, si rinuncia all'operazione e si torna alla maschera precedente.

## E.2.6 GIS

Attraverso questa voce di menù è possibile, nel caso in cui sia configurato un monitor singolo, visualizzare il modulo cartografico.

## E.2.7 Gestione Fonogrammi

| STATO | Nº INT.  | DATA INT.  | INDIRIZZO            | SQUADRE                        | Da Inviare | Inviato |
|-------|----------|------------|----------------------|--------------------------------|------------|---------|
| 100   | 133      | 23/12/2010 | Via Cavinello        | centrale_cm /                  | - •        | C       |
| -     | 10       | 21/02/2011 | Via Cavinello        | 10/A /                         | 0          | •       |
|       | 20       | 21/04/2011 | Ma Capriccio         |                                | •          | 0       |
|       | 21       | 26/04/2011 | Calle dei Blanchetti | centrale_2 /                   |            | •       |
|       | 22       | 26/04/2011 | Nia Rivale           | kentrale_c* /                  | •          | 0       |
|       | 21       | 13/05/2011 | Piazza San Marco     | Mestre_Abp /                   |            | •       |
|       |          |            |                      |                                | 0          | 0       |
|       | <b>_</b> |            |                      |                                | 0          | 0       |
|       | 1        |            |                      |                                | 0          | 0       |
|       | F        |            |                      |                                | C          | C       |
|       | <b>_</b> |            |                      |                                | - 0        | 0       |
|       |          |            |                      |                                | 0          | 0       |
|       | 1        |            |                      |                                | C          | 0       |
|       | 1        |            | 1                    |                                | 0          | 0       |
|       |          |            |                      |                                | 0          | Ø       |
|       |          |            |                      |                                | 0          | 0       |
|       | 1        |            |                      |                                | 0          | 0       |
|       |          |            |                      |                                | 0          | 0       |
|       |          |            |                      |                                | 0          | 0       |
|       |          | ( )<br>    |                      |                                | 0          | C       |
|       | 1        |            |                      |                                | 0          | C       |
|       | 1        |            |                      |                                | - 0        | 0       |
|       | Tot F    |            |                      |                                |            |         |
|       |          |            | Filtro Fonogrammi    | Filtro Integranti DATA NT. dz  |            |         |
|       | AP       | eno        | nuo ronogrammi       | Aperti Chart 20/12/2010 Data I |            |         |
|       | Ch Ch    | iuso       |                      |                                |            |         |
|       |          |            | 14. 14. A.           |                                |            |         |
| -     |          |            |                      |                                |            |         |

Questa form consente di visualizzare e gestire tutti i fonogrammi relativi agli interventi aperti o chiusi da una certa data in poi. Si può agire sui filtri per selezionare gli interventi aperti o chiusi o per visualizzare i fonogrammi già inviati o da inviare. Si può altresì premere il pulsante [**Abilta modifica**] per modificare lo stato dei singoli fonogrammi.

## E.3 Servizi

La terza voce del menù è **Servizi**. Facendo click sulla relativa voce o **[ALT]+[S]**, si apre la seguente tendina:

| Cambio Turno         |  |
|----------------------|--|
| Composizione Servizi |  |
| Dati per STAT        |  |
| Modulistica e Fax    |  |

(VFIS04)

(VFPE08)

(VFSE01)

Cambio turno Composizione servizi Dati per STAT Modulistica e Fax

Creazione e gestione dei servizi Creazione dati per la Procedura Statistica Voce in sviluppo

Gestione turni visualizzati o accoppiati

#### E.3.1 Cambio turno (VFIS04)

Selezionando **Cambio turno** dal menu, si entra nella maschera **Gestione turni** visualizzati/accoppiati, che normalmente visualizza il turno corrente.

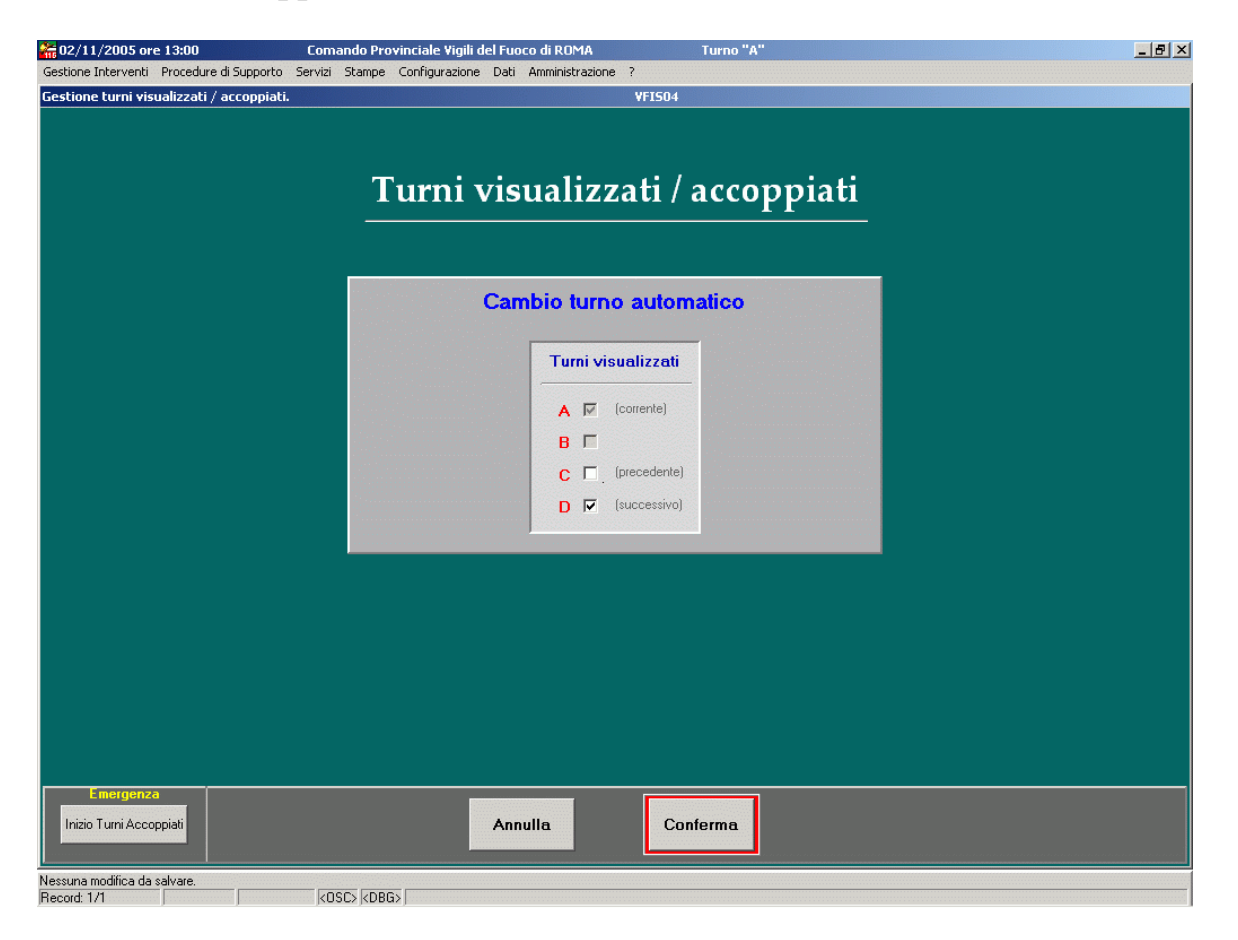

Grazie a questa maschera si può visualizzare oltre al turno corrente, il turno precedente e/o successivo: questo per vedere la situazione delle squadre e mezzi di altri turni, ad esempio nella fase di passaggio da un turno al successivo. Dopo aver selezionato il turno/i si clicca sul pulsante **[Conferma]**: sarà visualizzato un messaggio che chiede se desideriamo confermare la visualizzazione dei turni selezionati. Questa impostazione viene mantenuta fino al successivo cambio turno o modificata tramite questa maschera.

Si può altresì cliccare sul pulsante [Inizio turni accoppiati]: in questo caso si ha completa libertà nella scelta dei turni e il pulsante cambierà nome diventando [Fine turni accoppiati]. Questo stato di emergenza con scelta manuale dei turni è valido fino ad una revoca esplicita cioè cliccando sul pulsante [Fine turni accoppiati]. Cliccando su [Conferma] verrà chiesto se si desidera confermare la selezione dei turni accoppiati: se la risposta è "SI" comparirà un altro messaggio nel quale verranno visualizzati i turni selezionati ed eventualmente se sono disponibili i servizi. Nel caso si voglia uscire da questa maschera senza apportare modifiche cliccare sul pulsante [Annulla].

N.B. La gestione dei turni accoppiati è possibile solo nel casto di "gestione normale delle partenze". Viceversa se il comando sta utilizzando la "gestione semplificata delle partenze" non è possibile gestire le emergenze accoppiando i turni da questa maschera.

# E.3.2 Composizione servizi (VFPE08)

| 16/06/2010 ore 10:30 - Turno "D"                                                            | Lista Servizi - VFPE08                                                                                                    |
|---------------------------------------------------------------------------------------------|----------------------------------------------------------------------------------------------------|
|                                                                                             | Lista servizi                                                                                                    |
| Stato: Da Bloccare<br>Bloccato                                                              | Lista servizi         Data servizio       Tumo         Fascia       Gestione         17/06/2010       A         D       S         27/05/2010       D         D       D         18/06/2010       D         D       D         17/05/2010       D         D       D         13/05/2010       D         D       D         03/05/2010       D         D       D         18/04/2010       C         D       S         15/04/2010       B         D       S         15/04/2010       B         D       S         15/04/2010       B         B       D         15/04/2010       B         B       D         15/04/2010       B         B       D         15/04/2010       B         B       D         15/04/2010       B         B       D         15/04/2010       B         B       D         15/04/2010       B         D       D |
| Nota: L'operatore abilitato a Bloccare/<br>Sbloccare un servizio, deve avere un<br>livello- | 12/04/2010       C       D       S         08/04/2010       C       D       S         06/04/2010       A       D       S         05/04/2010       D       D       S         02/04/2010       A       D       S         02/04/2010       D       N       S         02/04/2010       D       N       S         02/04/2010       D       N       S         02/04/2010       D       N       S         02/03/2010       A       N       S         30/03/2010       A       D       S         28/03/2010       A       N       S         28/03/2010       C       N       S         28/03/2010       D       D       S         27/03/2010       B       N       S         27/03/2010       C       D       S                                                                                                    |
| K     K       Ricerca   Presenze                                                            | Nuovo servizio Servizio Uscita                                                                                                    |

Selezionando **Composizione servizi** (VFPE08), si entra nella maschera **Lista servizi**. Notare la lista dei servizi, ordinati in maniera decrescente in base alla data e turno.

La barra pulsanti mostrata nella figura sotto permette di ordinare i dati nel modo standard già visto nel paragrafo C.2.3:

Data servizio Turno

La colonna "Fascia" indica se il servizio corrispondente è diurno, notturno o di emergenza (nel caso in cui siano stati impostati i turni accoppiati dalla maschera di cambio turno vista precedentemente e sia stato creato manualmente un turno di emergenza dalla maschera dei servizi).

La colonna "Gestione" indica se il servizio è stato creato utilizzando la gestione normale delle partenze ("N") oppure la gestione semplificata ("S").

La colonna con i quadratini colorati verdi o rossi invece indica se il servizio relativo al turno corrispondente è modificabile dal personale addetto (stato "verde") o se è bloccato e quindi solo visualizzabile (stato "rosso"). Un servizio può essere bloccato solo dal personale autorizzato (Capo Turno o Amministratore).

Un'ulteriore colonna mostra attraverso 🖸 i distaccamenti che non hanno ancora validato il servizio. Cliccando su tale simbolo compare la finestra come nella figura accanto che elenca appunto i distaccamenti che non hanno ancora validato il servizio.

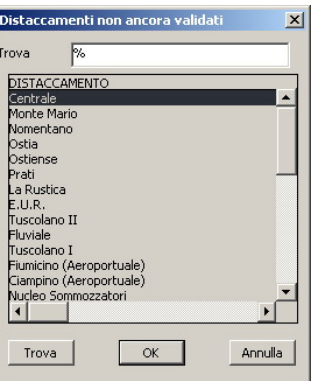

#### Presenze

Il pulsante **[Presenze]** permette di visualizzare o modificare la composizione delle presenze del personale relative al turno e alla data selezionati in precedenza dalla Lista Servizi.

Servizio

Il pulsante **[Servizio]** permette di visualizzare o modificare la composizione del servizio relativo alla data e al turno indicati. Lo stesso risultato si ottiene facendo doppio clic su un campo data o su un campo turno.

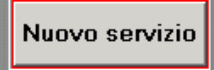

Il pulsante **[Nuovo servizio]** permette di creare un nuovo servizio. Cliccando infatti su questo pulsante si passa nella maschera delle presenze con la data già valorizzata (data odierna) che può essere modificata.

## E.3.2.1 Presenze (VFPE08)

La maschera seguente appare dopo aver premuto il pulsante [**Presenze**]. Si possono evidenziare 3 parti principali:

- 1. La parte superiore nella quale sono presenti i vari filtri a sinistra e le informazioni sulla data e sul turno a destra
- 2. La parte centrale che contiene l'elenco del personale presente e i tipi di presenza
- 3. La parte inferiore che è composta dai pulsanti di scorrimento, di composizione presenze e servizi, di inserimento e variazione del personale e di uscita.

| 01/06/2010 ore 11:36 - Turn                                                                                                    | io "A"                                                                                                    |       |                                                                                                    | Composizione                                                                                                    | Presenze - ¥FPE0 | 8                                                                                                    |
|----------------------------------------------------------------------------------------------------|----------------------------------------------------------------------------------------------------|-------|----------------------------------------------------------------------------------------------------|----------------------------------------------------------------------------------------------------|------------------|----------------------------------------------------------------------------------------------------|
| Sede servizio Venezi<br>Tipi Presenze OPER/                                                                                                    | Filtri<br>a<br>ATIVO                                                                                                    |       | List Corrente<br>List Corrente<br>List Corrente/Giornalier                                                                                                    | , PRESI                                                                                                    | ENZE             | Data         Servizio         Turno         A           01/06/2010         C         Ditros         C         Salto         7           Calendario         Notitumo         Salto         7         C         Salto         7 |
| Wuahrca         Nomina           VC         BEVILACQUA MAS           COE         BOSCHIERO RENA           VE         CEOLIN FABIO           VC         COCCATO FABIO           VC         DABALA* DAVIDE           VC         DABALA* DAVIDE           VC         DALLA VALLE LUD           VE         LUNIAN PAOLO           CQE         MAINARDI GIULIA | ativo Spec.<br>SIMILIANO 999<br>ATO 999<br>999<br>999<br>999<br>24<br>999<br>099<br>099<br>099<br>099<br>099<br>099<br>09                                                                                                    | Turno | Sede di servizio         Pre           Venezia         OPERATIN           Venezia         OPERATIN           Venezia         OPERATIN           Venezia         OPERATIN           Venezia         OPERATIN           Venezia         OPERATIN           Venezia         OPERATIN           Venezia         OPERATIN           Venezia         OPERATIN           Venezia         OPERATIN | Senza         Ora In. Ora Fine           /0         08:00         20:00           /0         08:00         20:00           /0         08:00         20:00           /0         08:00         20:00           /0         08:00         20:00           /0         08:00         20:00           /0         08:00         20:00           /0         08:00         20:00           /0         08:00         20:00           /0         08:00         20:00 | Sel.tutti        | Tipi di Presenza / Assenza                                                                                                    |
| VE MARCOLEONI ANI<br>VE MASUTTI MICHEL<br>VQ MATTIONI MASSII<br>VIG NARDIN GIAMPIE'<br>CS PARMA LUCA<br>VE PENZO FRANCO<br>VC SIFANNO BARTOL                                                                                                    | OFEA         939           E         939           MO         939           TRO         939           939         939           939         939           939         939           939         939           939         939 |       | Venezia         OPERATIN           /enezia         OPERATIN           /enezia         OPERATIN           /enezia         OPERATIN           /enezia         OPERATIN           /enezia         OPERATIN           /enezia         OPERATIN           /enezia         OPERATIN           /enezia         OPERATIN           /enezia         OPERATIN           /enezia         OPERATIN     | O         08:00         20:00           /O         08:00         20:00           /O         08:00         20:00           /O         08:00         20:00           /O         08:00         20:00           /O         08:00         20:00           /O         08:00         20:00           /O         08:00         20:00           /O         08:00         20:00                                                                                    |                  |                                                                                                    |
| VE ITASSAN FABIANO<br>ICQE TRABUCCO TIZIAI<br>VQ MIANELLO GIANLL<br>ICQE VIDAL MARINO<br>ICQE ZAMPIERI MICHEL                                                                                                    | 999<br>NO 999<br>JCA 999<br>.E 999<br>.E 999<br>                                                                                                    |       | Venezia OPERATN<br>Venezia OPERATN<br>Venezia OPERATN<br>Venezia OPERATN<br>Venezia OPERATN                                                                                                    | YO         08:00         20:00           /O         08:00         20:00           /O         08:00         20:00           /O         08:00         20:00           /O         08:00         20:00           /O         08:00         20:00           /O         08:00         20:00                                                                                                    | ~~~~~            |                                                                                                    |
|                                                                                                    | Nuove presenz                                                                                                    |       | Servizio Importa                                                                                                    | Ins. Pers.                                                                                                    | F Elimina        | epilogo                                                                                                    |

Cliccando sul pulsante "list" situato accanto a *Sede di servizio* e *Tipi di presenze* si può filtrare il personale in base alla sede e al tipo di presenza/assenza.

Cliccando sul pulsante [\*] viene tolto il filtro precedentemente attivato.

Si può visualizzare anche la lista filtrata in base al turno andando ad agire sui pulsanti *Corrente, Corrente/Giornalieri e Giornalieri*. In tal caso sarà visualizzato il personale del turno evidenziato in alto a destra se si seleziona *Corrente*, il personale che ha un turno giornaliero se si seleziona *Giornalieri* oppure entrambe le tipologie.

Nell'elenco delle presenze che costituisce la parte centrale della maschera sono descritti, per ogni nominativo, la qualifica, la specializzazione, il turno, la sede di servizio, il tipo di presenza e gli orari di inizio e fine. E' sempre possibile ordinare il personale utilizzando i pulsanti di ordinamento posti in testa alle colonne come già descritto nel paragrafo C.2.3.

Con i pulsanti di ricerca posti in basso a sinistra si può, come già visto in precedenza, scorrere i record della lista delle presenze.

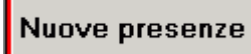

Il pulsante [Nuove presenze] mostrato qui accanto consente di inserire le nuove presenze solo dopo aver scelto, come mostra la figura seguente, la data e il turno.

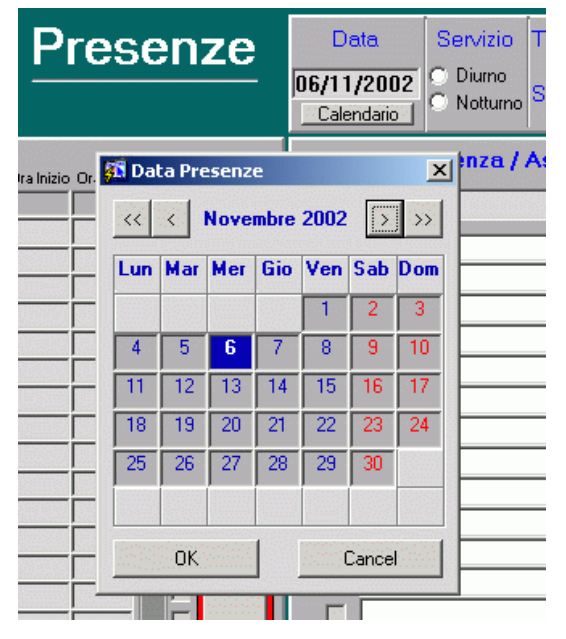

Cliccando sul pulsante *Calendario* si apre una finestra (figura accanto) nella quale si può facilmente selezionare la data per la quale si desidera comporre le presenze. Si può altresì scrivere manualmente la data nel rispettivo campo senza far aprire la finestra. Una volta scelta la data si deve specificare anche se il turno è Diurno o Notturno. A questo punto si apre una finestra come quella della figura sotto tramite la quale l'utente deve scegliere in che modo si vogliono caricare le presenze.

| Attenzione! |                            | ×                    |
|-------------|----------------------------|----------------------|
| Si desidera | caricare le presenze/assen | ze del turno "D" da: |
| PERSONALE   |                            | DEFAULT (OPERATIVI)  |

Se si clicca su "Personale" verranno caricate le presenze tenendo conto dei dati inseriti nel database dalla procedura del personale. Se si clicca su "Ultimo turno" verranno caricate le ultime presenze memorizzate dell'ultimo turno corrispondente, tenendo conto del salto. Se si clicca su "Default" verranno caricate tutte le persone del turno specificato con il tipo presenza posto a "Operativo".

Nel caso in cui si scelga "Ultimo turno" o "Default" la stessa domanda verrà fatta per il personale con turno giornalierio (turno "G").

Se esistono delle variazioni di disponibilità nell'ambito del turno che si vuole caricare a livello di persona, avviene quanto segue:

- viene inserita la stessa disponibilità operativa del turno precedente, se quest' ultima copre l'intero turno;
- viene inserita la disponibilità ad "Operativo" se quella del turno precedente non copre l'intero turno.

Il pulsante [Servizio] mostrato accanto consente di passare alla maschera Servizio di composizione servizio come vedremo nel paragrafo E.3.2.5. Il pulsante [Importa] consente di allineare le presenze/assenze del Importa personale di un certo turno i servizio con le modifiche effettuate dall'ufficio del personale dopo la redazione del servizio per quel turno (vedi par. E.3.2.2) Il pulsante [Inserimento personale] consente di effettuare inserimenti e Ins. Pers. variazioni del personale relativamente alla data selezionata. Questo pulsante è attivo solo se la data selezionata è successiva a quella odierna. (vedi par. E.3.2.3) Questo pulsante consente di visualizzare su schermo un riepilogo delle Riepilogo presenze/assenze per un determinato servizio (vedi par. E.3.2.4) Il pulsante [Seleziona tutti] consente di attivare i check box di tutto il personale Sel.tutti presente. In tal caso il pulsante cambia stato e diventa [Deseleziona tutti]. Desel. Il pulsante [Deseleziona tutti] consente di ritornare alla situazione precedente. Il pulsante [Elimina] consente di eliminare dalle presenze per il giorno uno o più Elimina nominativi selezionati. E' attivo solo per date maggiori o uguali alla data odierna. Il pulsante [Lista Servizi] consente di ritornare alla maschera Lista servizi Lista servizi

vista all'inizio (VFPE08).

Passiamo ora alla descrizione dell'assegnazione dei tipi di assenze al personale presente nella lista di sinistra procedendo come di seguito descritto:

| Descrizione<br>OPERATIVO<br>Ferie<br>Malattia<br>Aspettativa<br>Permesso<br>Permesso orario<br>Missione<br>Recupero compensativo<br>Salto programmato<br>Maternita<br>Licenza<br>Ricovero ospedaliero<br>Assenza non diustificata | <u>~</u> |
|----------------------------------------------------------------------------------------------------|----------|
| Ferie<br>Malattia<br>Aspettativa<br>Permesso<br>Permesso orario<br>Missione<br>Recupero compensativo<br>Salto programmato<br>Maternita<br>Licenza<br>Ricovero ospedaliero<br>Assenza non diustificata                             |          |
| Malattia<br>Aspettativa<br>Permesso<br>Permesso orario<br>Missione<br>Recupero compensativo<br>Salto programmato<br>Maternita<br>Licenza<br>Ricovero ospedaliero<br>Assenza non diustificata                                      |          |
| Aspettativa<br>Permesso<br>Permesso orario<br>Missione<br>Recupero compensativo<br>Salto programmato<br>Maternita<br>Licenza<br>Licenza<br>Ricovero ospedaliero<br>Assenza non diustificata                                       |          |
| Permesso<br>Permesso orario<br>Missione<br>Recupero compensativo<br>Salto programmato<br>Maternita<br>Licenza<br>Licenza<br>Ricovero ospedaliero<br>Assenza non diustificata                                                      |          |
| Permesso orario<br>Missione<br>Recupero compensativo<br>Salto programmato<br>Maternita<br>Licenza<br>Ricovero ospedaliero<br>Assenza non diustificata                                                                             |          |
| Missione<br>Recupero compensativo<br>Salto programmato<br>Maternita<br>Licenza<br>Ricovero ospedaliero<br>Assenza non diustificata                                                                                                |          |
| Recupero compensativo<br>Salto programmato<br>Maternita<br>Licenza<br>Ricovero ospedaliero<br>Assenza non diustificata                                                                                                    |          |
| paito programmaco<br>Maternita<br>Licenza<br>Ricovero ospedaliero<br>Assenza non giustificata                                                                                                    |          |
| Licenza<br>Ricovero ospedaliero<br>Assenza non giustificata                                                                                                    |          |
| Ricovero ospedaliero<br>Assenza non giustificata                                                                                                    |          |
| Assenza non giustificata                                                                                                    |          |
|                                                                                                    |          |
| · · · · · · · · · · · · · · · · · · ·                                                                                                    |          |
| •                                                                                                    | •        |
|                                                                                                    |          |

- selezionare il check-box relativo ad uno o più nominativi dalla lista di sinistra;
- premere il pulsante [list] della casella "Tipi di Presenza/Assenza" e scegliere il tipo di assenza da inserire (figura accanto);
- premere il pulsante di assegnazione mostrato qui accanto;

Se non ci sono persone selezionate viene mostrato un messaggio in cui si ricorda di selezionare almeno un nome.

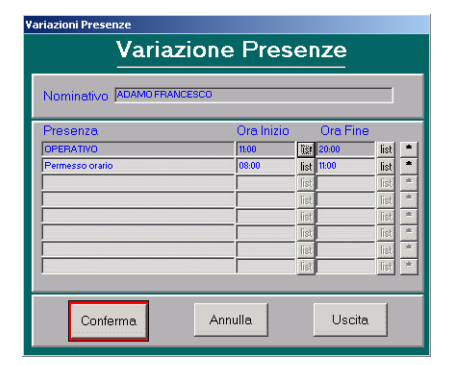

Solo nel caso di permesso orario per ogni persona selezionata di cui si vuole variare la presenza si aprirà la finestra di variazione delle presenze che è mostrata nella figura a sinistra. E' possibile inserire gli orari di inizio e di fine in corrispondenza del permesso. Tale maschera visualizza anche i records di presenza già esistenti (disponibilità operativa, ora inizio, ora fine), per ogni persona.

#### N.B.

E' possibile mettere in "malattia" per l'intero turno una persona che ha già partecipato a interventi. In questo caso la persona non sarà più visibile nel servizio, ma selezionando la squadra di appartenenza dalla lista di destra si potrà comunque vedere il nominativo contrassegnato da un colore azzurro che sta ad indicare la presenza parziale nella squadra durante il turno.

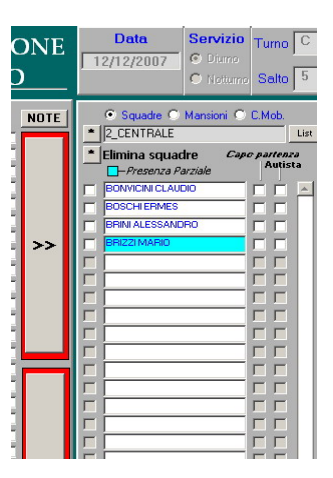

Ai fini delle variazioni delle presenze è molto importante notare che nella finestra di variazione c'è l'ultimo record contrassegnato con un colore grigio scuro che è il record di variazione sul quale si possono fare le variazioni. Gli altri record, in grigio più chiaro, caratterizzano le disponibilità operative esistenti e possono anche essere cancellati prima della conferma premendo il pulsante [\*] posto di fianco.

Ogni volta che viene variata una presenza bisogna premere il tasto **[Conferma]**. Il pulsante **[Annulla]** consente di annullare le modifiche fatte non ancora confermate e il pulsante **[Uscita]** di uscire dalla finestra di variazione.

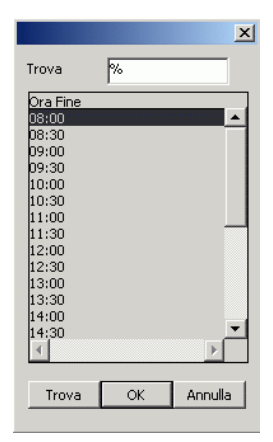

Gli orari di inizio e/o di fine si possono inserire premendo il solito pulsante **[list]** e scegliendoli dalla lista che appare come mostrato nella figura a sinistra.

Per alcune tipologie di assenza è possibile compiere delle variazioni che coprono solo una parte del turno (per esempio se la persona prende un permesso orario).

In questo caso il turno sarà spezzato in tante parti quante sono le tipologie di assenza inserite per il nominativo corrente e sulla lista del personale verranno mostrati, con colore giallo, tanti records quante sono le variazioni effettuate.

Di seguito si può notare la lista del personale presente con, evidenziati in giallo, coloro che hanno subito una variazione di presenza e la relativa tabella di variazione delle presenze che riassume le tipologie di presenza e gli orari per una data persona e che si può aprire facendo doppio clic su un nominativo dalla lista di sinistra. E' possibile in questa maschera variare o cancellare gli orari di inizio e fine disponibilità operativa.

| Qualifica | Nominativo        | Spec. | Turno | Sede di servizio | Presenza  | Ora Inizio | Ora Fine |
|-----------|-------------------|-------|-------|------------------|-----------|------------|----------|
| CSQ       | ACCIARINI CLITO   | 999   | В     | Centrale         | Permesso  | 08:00      | 10:00    |
| CSQ       | ACCIARINI CLITO   | 999   | в     | Centrale         | OPERATIVO | 10:00      | 20:00    |
| VIG       | ADDABBO FRANCESCO | 999   | в     | La Rustica       | OPERATIVO | 08:00      | 20:00    |
| VIG       | AGOSTINI SANDRO   | 999   | в     | La Rustica       | OPERATIVO | 08:00      | 10:00    |
| VIG       | AGOSTINI SANDRO   | 999   | в     | La Rustica       | Perm.     | 10:00      | 20:00    |
| VIG       | ALBANESE FABRIZIO | 999   | в     | Centrale         | OPERATIVO | 08:00      | 20:00    |
| CSQ       | ALO' DANILO       | 999   | в     | Anzio            | OPERATIVO | 08:00      | 20:00    |
| VIG       | ANGELELLISANTE    | 999   | в     | La Rustica       | OPERATIVO | 08:00      | 20:00    |
| VIG       | ANGELONILUCA      | 999   | в     | La Rustica       | OPERATIVO | 08:00      | 20:00    |
| CSQ       | ANNESHNNOCENZO    | 999   | в     | Anzio            | OPERATIVO | 08:00      | 20:00    |
| VIG       | ARCANGELIMARCO    | 999   | в     | La Rustica       | OPERATIVO | 08:00      | 20:00    |
| VIG       | ATZENI MARIO      | 999   | в     | Eur              | OPERATIVO | 08:00      | 20:00    |
| VIG       | AUGUSTO MASSIMO   | 999   | в     | Tuscolano I      | OPERATIVO | 08:00      | 20:00    |
| VIG       | AVERSA ALESSANDRO | 999   | в     | Capannelle       | OPERATIVO | 08:00      | 20:00    |
| VIG       | BABBO CLAUDIO     | 999   | в     | Eur              | OPERATIVO | 08:00      | 20:00    |
| CR        | BACCARINI MARCO   | 999   | в     | Eur              | OPERATIVO | 08:00      | 20:00    |
| CSQ       | BAGAGLINI SANDRO  | 999   | в     | Bracciano        | OPERATIVO | 08:00      | 20:00    |
| CR        | BALLICU CLAUDIO   | 999   | В     | Eur              | OPERATIVO | 08:00      | 20:00    |

| Nominativo JACCIARINICLITO |           |            |        |
|----------------------------|-----------|------------|--------|
| Presenza                   | Ora Inizi | o Ora Fi   | ne     |
| Permesso                   | 08:00     | list 10:00 | list   |
| OPERATIVO                  | 10:00     | list 20:00 | list * |
|                            |           | list       | list   |
|                            |           | list       | list   |
|                            |           | list       | list   |
|                            |           | list       | list   |
|                            |           | list       | list   |
|                            |           | list       | list 📑 |
|                            |           |            |        |

- E' possibile inoltre tornare indietro nella scelta effettuata selezionando il nominativo dalla lista di destra e premendo il pulsante qui accanto indicato.

Tale funzione di disassegnazione è attiva ed automatica quando è presente una sola disponibilità operativa per la persona e premendo il pulsante viene ripristinata la disponibilità operativa precedente alla modifica effettuata.

Invece non è automatica quando prima dell'assegnazione sono presenti più disponibilità operative. In questi casi viene visualizzata la maschera di gestione degli orari che permette di:

- variare gli orari di inizio e di fine di tutti i records visualizzati;
- cancellare dei records premendo il pulsante abilitato per la cancellazione.

#### N.B.

Nel caso di variazione che riguarda l'intero turno vengono effettuati i seguenti controlli:

- se si vuole assegnare un tipo di assenza ad una persona associata ad una o più squadre, viene richiesto all'utente se si vuole effettuare la variazione;
- se si vuole assegnare un tipo di assenza ad una persona che ha effettuato degli interventi oppure risulta attualmente impegnata in un intervento, viene chiesto se si vuole continuare.

Nel caso di variazione parziale del turno, vengono effettuati dei controlli di congruenza sugli orari immessi:

- l'orario di fine deve essere maggiore dell'orario di inizio;
- se si inseriscono più orari che si sovrappongono viene segnalato errore all'utente che deve provvedere a risolvere tale anomalia anche cancellando i records incongruenti;
- se si inserisce un tipo di assenza quando già la persona è associata ad una o più squadre viene segnalato all'utente un messaggio che segnala la presenza di squadre associate alla persona;
- se si vuole assegnare un tipo di assenza ad una persona che ha effettuato degli interventi per il periodo di tempo da immettere, oppure la squadra alla quale è associata risulta impegnata in un intervento, viene richiesta la conferma della variazione;

<<

- se si inserisce un periodo di assenza che coincide con uno già inserito, viene aggiornato il tipo assenza;
- se si inserisce un periodo di assenza che coincide parzialmente con uno già inserito, viene segnalato un messaggio bloccante;
- se si inserisce un tipo di assenza viene automaticamente aggiornato l'orario relativo al record "Operativo" già esistente per la persona;

In seguito alle variazioni di disponibilità, se i record immessi non coprono l'intero turno, all'inizio ed alla fine del turno, vengono inseriti in automatico dalla procedura i records con la disponibilità operativa uguale ad "Operativo".

## E.3.2.2 Importazione dati Modulo Assenze (VFPE08)

Premendo il pulsante [Importa] si aprirà una finestra come quella della figura sotto.

| Importazione dati                                                                                                    |                 |           |                   |                  |                        |                 |           |  |  |
|----------------------------------------------------------------------------------------------------|-----------------|-----------|-------------------|------------------|------------------------|-----------------|-----------|--|--|
| Uttima<br>Importazione dati     Uttima<br>Importazione     Data     Servizio       Modulo Assenze:     22/06/2010 14:50     22/06/2010     © Dimo       Dettaglio     C Noturno     Salto |                 |           |                   |                  |                        |                 |           |  |  |
| Elenco delle cancella<br>Nominativo                                                                                                    | izioni<br>Turno | che verra | anno a<br>Colonna | pporta<br>Mobile | ate al ser<br>Mansione | VIZIO:<br>Disp. | Operativa |  |  |
| BOERON ANDREA                                                                                                    | В               | Venezia_1 |                   |                  |                        | Ferie           |           |  |  |
| CARLESCO MAURIZIO                                                                                                    | B               | Venezia_1 |                   |                  |                        | Malatti         | ia        |  |  |
|                                                                                                    |                 |           |                   |                  |                        | Ferre           |           |  |  |
| Annulla                                                                                                    |                 |           |                   |                  |                        | Continua        |           |  |  |

Nella maschera è elencato il personale che era stato inserito come operativo in un servizio e che in seguito ad una variazione di presenza operata dall'ufficio del personale non è più disponibile nel servizio.

Premendo il pulsante **[Continua]** lo stato di servizio del personale elencato sarà allineato con i dati forniti dall'ufficio del personale e per ogni persona sarà impostata l'assenza prevista. Automaticamente partirà un report che permetterà di stampare l'elenco delle variazioni/cancellazioni effettuate. In questo elenco per ogni persona sarà

indicato il turno, la squadra a cui era assegnata e la nuova disponibilità operativa. (vedi esempio sotto).

| 🔝 variazioni_servizio: Previsualizzatore |                                      |                |
|------------------------------------------|--------------------------------------|----------------|
|                                          | Pagina: 1                            |                |
| Elenco                                   | cancellazioni apportate al servizio: |                |
| Data Servizio: 22/06/2010<br>Turno: B    | Data Ora Importazione: 22/06/2       | 2010 15:06     |
| Nominativo Turne                         | Squadra Col. Mobile Mansione         | Disp.Operativa |
| BOERON ANDREA B                          | Venezia_1                            | Ferie          |
| CARLESCO MAURIZIO B                      | Venezia_1                            | Malattia       |
| TASSO NICOLA B                           | Lido_1                               | Ferie          |
|                                          |                                      |                |
|                                          |                                      |                |

#### E.3.2.3 Inserimento e variazioni del personale (VFPE08)

Premendo il pulsante **[Ins. Pers.]**, che è abilitato solo nel caso in cui la data del servizio che si sta componendo è maggiore o uguale alla data odierna, si passa nella maschera di variazioni del personale raffigurata di seguito.

| 23/01/2008 ore 12:34 - Turno "                                                                                                    | 9/01/2008 ore 12:34 - Turno "A" Variazioni Personale - VFPE08                                                                                                    |                                                                                                    |                                                                                                    |  |  |  |  |
|----------------------------------------------------------------------------------------------------|----------------------------------------------------------------------------------------------------|----------------------------------------------------------------------------------------------------|----------------------------------------------------------------------------------------------------|--|--|--|--|
| Filtri<br>Nominativo ©A©B©                                                                                                    | Turni<br>CCDCGCAltri turni ⊙Tutti<br>▲ Esegui Ricerca                                                                                                    | Data Servizio Tur<br>O Diumo<br>23/01/2008 C Notturno Sal                                                                                                    | Variazioni Personale                                                                                                    |  |  |  |  |
| Qualifica         Nominative           NSP         ACCARDI BALDASSARE           VIG         ACCIARI ROBERTO           NSP         ACCURI ROBERTO           NSP         ACCURI ROBERTO           NSP         ACCIARI ROBERTO           NSP         ACCIARI ROBERTO           NSP         ACCIARI ROBERTO           NSP         ACGINI GABRIELE           NSP         AGOSTINI ROBERTO           NSP         ALBA ANTONIO           NSP         ALBERTINI JURI           VIG         ALDROVANDI GINO           NSP         ALLEGRINI MASSIMO           NSP         ALLEGRINI MASSIMO           NSP         ALLEGRINI MASSIMO           NSP         ALLEGRINI MASSIMO           NSP         ANDRUCHORRE           NSP         AMADESI GUIDO           NSP         AMMENDIA ANTONIO           NSP         ANDRIOLLO ANTONIO           NSP         ARCA ANTONELLO           NSP         ARECA ANTONELLO           NSP         ARENA GIOVANIA           NSP         ARENA GIOVANIA           NSP         ARENA GIOVANIA           NSP         ARICO' ROSARIO           NSP         ARIMINIO GAETAND FABIO | Turno         Distancar           B         list         Arresporto           B         list         Arresporto           B         list         Arresporto           B         list         Centrale           B         list         Centrale           B         list         Monghidoro VOL           A         list         Monghidoro VOL           A         list         Monghidoro VOL           B         list         Monghidoro VOL           B         list         Monghidoro VOL           B         list         Panoro           G         list         Centrale           C         list         Panoro           G         list         Centrale           C         list         Centrale           G         list         Centrale           A         list         Centrale           D         list         Centrale           G         list         Centrale           B         list         Centrale           G         list         Centrale           B         list         Centrale           B         list | ist     ist       ist     ist       ist     ist | Nominativo         Turno         Distaccamento           I         I         I         I           I         I         I         I         I           I         I         I         I         I           I         I         I         I         I           I         I         I         I         I           I         I         I </th |  |  |  |  |
| Annulla                                                                                                    |                                                                                                    | Conferma                                                                                                    | Uscita                                                                                                    |  |  |  |  |

Grazie a questa maschera si possono variare il turno e/o il distaccamento di una o più persone presenti nell'archivio personale (lista di sinistra) in modo da inserirle o variarle nel servizio selezionato. Può essere effettuata la ricerca delle persone attraverso il filtro nominativo posto in alto a sinistra e il tasto "Esegui ricerca" o attraverso i filtri relativi ai turni. Il turno e/o il distaccamento da assegnare si possono scegliere premendo il pulsante "list" posto accanto a ogni nominativo nella colonna corrispondente, ma mentre per il distaccamento è valida qualunque scelta, per il turno si può scegliere o il turno corrente (quello visualizzato in alto a destra) o il turno giornaliero.

Si può notare che il flag corrispondente al nominativo al quale è stata fatta una variazione viene settato automaticamente. Per confermare le variazioni effettuate bisogna prima spostare i nominativi nella lista di destra col pulsante di assegnazione e poi cliccare sul pulsante [Conferma] posto in basso. Nel caso in cui si voglia tornare indietro nelle decisioni si può eliminare uno più nominativi dalla lista di destra col pulsante di disassegnazione o cliccando sul pulsante [Annulla] per annullare tutte le modifiche.

Il pulsante **[Uscita]** permette di tornare nella maschera delle presenze. Nel caso in cui si prema il pulsante **[Uscita]** senza aver prima confermato le scelte fatte apparirà un messaggio di avviso che consentirà di tornare indietro per la conferma o di uscire dalla maschera.

N.B. Ogni persona che viene inserita nelle presenze tramite questa maschera di variazione avrà come tipo di presenza "OPERATIVO".

#### E.3.2.4 Riepilogo presenze (VFPE08)

Ciccando sul pulsante **[Riepilogo]** si apre automaticamente una finestra di dettaglio che visualizza le presenze/assenze per il turno di servizio in questione.

Nella finestra di riepilogo si può vedere l'elenco dei distaccamenti ordinati per codice (e non in ordine alfabetico) e per ogni distaccamento il dettaglio delle presenze/assenze suddivise per tipologia.

| Gestione Interventi I<br>Riepilogo Presenze | Procedure<br>/ Assenz | di Support<br>e | o Servizi   | Stampe | Configur | azione D | ati Amm  | inistrazione | ?<br>VFPE | D8           |              |                                 |                |        |
|---------------------------------------------|-----------------------|-----------------|-------------|--------|----------|----------|----------|--------------|-----------|--------------|--------------|---------------------------------|----------------|--------|
| Riep                                        | pilo                  | go l            | Pres        | sen    | ze /     | / As     | ser      | nze          |           | Da<br> 14/01 | ata<br>/2004 | Servizio<br>O Diumo<br>O Nottum | Turno<br>Salto | B<br>8 |
| Distaccamento                               | Tot. forze            | Operativi       | Salto Prog. | Ferie  | Permessi | Malattia | Missione | Rec.comp     | . Licenza | Ric. osp.    | Maternità    | Aspettativa                     | a Ass.N.G      |        |
| Centrale                                    | 46                    | 41              | 5           | 0      | 0        | 0        | 0        | 0            | 0         | 0            | 0            | 0                               | 0              |        |
| Prati                                       | 12                    | 11              | 1           | 0      | 0        | 0        | 0        | 0            | 0         | 0            | 0            | 0                               | 0              |        |
| Nomentano                                   | 10                    | 8               | 2           | 0      | 0        | 0        | 0        | 0            | 0         | 0            | 0            | 0                               | 0              |        |
| Ostiense                                    | 16                    | 14              | 2           | 0      | 0        | 0        | 0        | 0            | 0         | 0            | 0            | 0                               | 0              |        |
| La Rustica                                  | 9                     | 9               | 0           | 0      | 0        | 0        | 0        | 0            | 0         | 0            | 0            | 0                               | 0              |        |
| Eur                                         | 9                     | 8               | 1           | 0      | 0        | 0        | 0        | 0            | 0         | 0            | 0            | 0                               | 0              |        |
| Monte Mario                                 | 11                    | 9               | 2           | 0      | 0        | 0        | 0        | 0            | 0         | 0            | 0            | 0                               | 0              |        |
| Tuscolano I                                 | 16                    | 15              | 1           | 0      | 0        | 0        | 0        | 0            | 0         | 0            | 0            | 0                               | 0              |        |
| Capannelle                                  | 13                    | 13              | 0           | 0      | 0        | 0        | 0        | 0            | 0         | 0            | 0            | 0                               | 0              |        |
| Tuscolano II                                | 11                    | 9               | 2           | 0      | 0        | 0        | 0        | 0            | 0         | 0            | 0            | 0                               | 0              |        |
| Fiumicino                                   | 15                    | 13              | 2           | 0      | 0        | 0        | 0        | 0            | 0         | 0            | 0            | 0                               | 0              |        |
| Ciampino                                    | 18                    | 16              | 2           | 0      | 0        | 0        | 0        | 0            | 0         | 0            | 0            | 0                               | 0              |        |
| Ciampino Elicotteristi                      | 0                     | 0               | 0           | 0      | 0        | 0        | 0        | 0            | 0         | 0            | 0            | 0                               | 0              |        |
| Anzio                                       | 9                     | 8               | 1           | 0      | 0        | 0        | 0        | 0            | 0         | 0            | 0            | 0                               | 0              |        |
| Bracciano                                   | 9                     | 8               | 1           | 0      | 0        | 0        | 0        | 0            | 0         | 0            | 0            | 0                               | 0              |        |
| Colleferro                                  | 10                    | 9               | 1           | 0      | 0        | 0        | 0        | 0            | 0         | 0            | 0            | 0                               | 0              |        |
| Frascati                                    | 9                     | 8               | 1           | 0      | 0        | 0        | 0        | 0            | 0         | 0            | 0            | 0                               | 0              |        |
| Marino                                      | 10                    | 8               | 2           | 0      | 0        | 0        | 0        | 0            | 0         | 0            | 0            | 0                               | 0              |        |
|                                             | Uscita                |                 |             |        |          |          |          |              |           |              |              |                                 |                |        |

## E.3.2.5 Composizione servizi (VFPE08)

Per configurare un nuovo servizio occorre premere il pulsante [Servizio] dalla maschera di gestione delle presenze. A questo punto verrà richiesto all'utente di caricare l'ultimo servizio registrato, come nell'immagine sottostante, solo nel caso in cui il servizio per quel giorno e per quel turno non sia già stato creato ed esista lo stesso turno creato per i giorni precedenti.

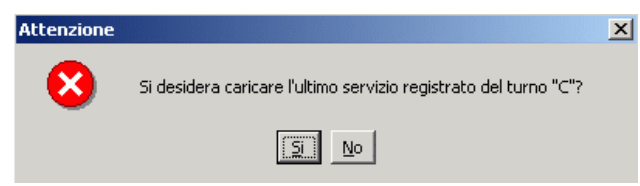

Se si risponde "Si" allora verrà richiesto di scegliere se caricare l'ultimo turno diurno o l'ultimo turno notturno. A questo punto viene caricato e visualizzato l'ultimo servizio registrato per quel turno (turno corrente e

turno giornaliero "G"), avendo la possibilità di modificare i dati. Se si risponde "No" vengono caricate tutte le persone che risultano operative per quel turno senza caricare le squadre, le colonne mobili e le mansioni.

Durante l'operazione di caricamento del servizio precedente viene controllato se la persona presenta delle variazioni di disponibilità per il turno che si sta configurando; in questo caso

gli eventuali incarichi associati alla persona vengono eliminati dal servizio che si sta componendo.

Una volta configurato il servizio è possibile visualizzare i dati, come nella figura sotto riportata, nei seguenti modi:

- selezionando il pulsante [Servizio] dalla "Lista servizi"
- facendo doppio clic su un turno della "Lista servizi"
- selezionando il pulsante [Servizio] dalla maschera di gestione delle presenze

| 04/04/2011   | l ore 12:14 - Turno "D"  |       |       |                  |                        |                                               | Composizione S | ervizi - ¥FPE08 |                               |
|--------------|--------------------------|-------|-------|------------------|------------------------|-----------------------------------------------|----------------|-----------------|-------------------------------|
| Sede di s    | ervizio 📩 Centrale       |       |       | List             | Tui                    | 70                                            | COMPOSIZ       | IONE            | Data Servizio Turno D         |
| Squadra      | *                        |       | _     | List             | Corrente               | Siomoliori                                    | SERVIZ         | 10              | 04/04/2011 © Diumo            |
| Specializ    | zazione 🔳                |       |       | List             | Giornalieri            |                                               | Gestione No    | rmale           | C Neitume Salto 3             |
|              |                          |       |       |                  | Şquadre Multiple       |                                               | Çont, Mensa    |                 | C C L C H L C C H L           |
| Qualifica    | Nominativo               | Spec. | Turno | Sede di servizio | 🗖 Squadra              | Colonna Mobile                                | Mansione       | NUTE            | Squadre Mansioni O C.Mob.     |
| CQE          | BALLARIN CIRO            | 999   | D     | Centrale         | MestreNBCR1            |                                               |                |                 | MESTRE_Lapo Turno             |
| VQ           | BASTIANELLO ALBERTO      | SOM   | D     | Centrale         | MestreNBCR1            |                                               |                |                 | Elimina squadre Capo partenza |
| jvq          | BIANCHERI BRUNO          | 999   | D     | Centrale         |                        | centrale_c                                    |                |                 | -Presenza Parziale            |
| VE           | BOLZON GIOVANNI BATTISTA | 999   | D     | Centrale         | MestreNBCR1            |                                               |                |                 | 🗖 TAGLIAPIETRA STEFANO 🔲 🗖 🔼  |
| CQE          | BORTOLUZZI GIANFRANCO    | 999   | D     | Centrale         | MestreNBCR1            |                                               |                |                 |                               |
| VQ           | CAPORIONI MATTEO         | SOM   | D     | Centrale         | centrale_c*            |                                               |                |                 |                               |
| CQE          | CARRARO GIAMPIETRO       | 999   | D     | Centrale         | centrale_c*            |                                               |                |                 |                               |
| IVQ          | CELEGATO MATTEO          | 999   | D     | Centrale         | centrale_c*            | <u> </u>                                      |                |                 |                               |
| VQ           | COLOMBO MICHELE          | 999   | D     | Centrale         | centrale_c*            |                                               |                |                 |                               |
| NQ           | DE ROSSI DAVIDE          | 999   | D     | Centrale         |                        |                                               |                |                 |                               |
| MG           | DI STEFANO RENZO         | 999   | D     | Centrale         |                        |                                               |                |                 |                               |
| VE           | DORIA PAOLO              | 999   | D     | Centrale         | Mestre_AL              |                                               |                |                 |                               |
| <b>M</b> Q   | FABRONI CARLO            | 999   | D     | Centrale         |                        | colonna 111                                   |                |                 |                               |
| VE           | GUERRA MIRCO             | 999   | D     | Centrale         |                        | colonna 111                                   |                |                 |                               |
| MQ           | LIZZA MARIO              | SOM   | D     | Centrale         |                        | colonna 111                                   |                |                 |                               |
| CR           | MARINELLO TIZIANO        | 999   | D     | Centrale         |                        | colonna 111                                   |                |                 |                               |
| MG           | ORFANO SALVATORE         | 999   | D     | Centrale         |                        |                                               |                |                 |                               |
| CQE          | ORSENIGO CARLO           | 999   | D     | Centrale         |                        |                                               | MESTRE_Capo Si |                 |                               |
| CQE          | PANISSON ROBERTO         | SOM   | D     | Centrale         |                        |                                               | MESTRE_operaio |                 |                               |
| MG           | PERINI ALESSANDRO        | 999   | D     | Centrale         |                        |                                               |                |                 |                               |
| VQ           | PIVARI FRANCESCO         | 999   | D     | Centrale         |                        |                                               |                |                 |                               |
| MC           | RIZZI MAURO              | 999   | D     | Centrale         |                        |                                               |                |                 |                               |
| MG           | SCHIAVON EROS            | 999   | D     | Centrale         |                        |                                               | MESTRE_Capo 0  |                 |                               |
| MQ           | SPOLAORE ERNESTO         | 999   | D     | Centrale         |                        |                                               |                |                 |                               |
| MQ           | TAGLIAPIETRA STEFANO     | 999   | D     | Centrale         |                        |                                               | MESTRE_Capo Ti |                 |                               |
| VQ           | TREVISAN STEFAND         | 999   | D     | Centrale         |                        |                                               |                |                 |                               |
| MQ           | VANGELISTA MARCO         | SOM   | D     | Centrale         |                        | <u>,                                     </u> |                |                 |                               |
| VC           | VOLPATO ALBERTO          | 999   | D     | Centrale         |                        |                                               |                | ┙╵ <b>└──</b> ┛ |                               |
| <b>‹</b> · · | > >> Nuovo serv          | vizio |       | Presenze         | Sq. Emerge<br>Funziona | enza<br>ri Repo                               | rt Turni Prec. | Stampa          | Validazione Precedente        |

Il pulsante **[Nuovo servizio]** presente sia nella "Lista servizi" che nella maschera di composizione dei servizi consente di creare un nuovo servizio selezionando la data e il turno. Se per il turno che si desidera creare non sono state ancora compilate le presenze, queste ultime dovranno essere compilate prima di compilare il servizio.

Come si può facilmente notare la parte superiore della maschera è identica a quella della maschera delle presenze a parte il filtro "Squadra" che sostituisce il filtro "Tipi di presenze" e il filtro "Specializzazione" che consente di filtrare il personale appunto in base alle varie specializzazioni (elicotterista, sommozzatore...)

Lo stesso si può dire della parte inferiore che differisce solo per la presenza dei pulsanti **[Sq. Emergenza] [Funzionari] e [Stampa] [Validazione]** le cui funzionalità saranno descritte più avanti.

Nella lista di sinistra sono descritti, per ogni nominativo, la qualifica, il codice specializzazione, il turno, la sede di servizio, la prima squadra, la colonna mobile o la mansione a cui la persona è stata assegnata. E' sempre possibile effettuare un ordinamento

del personale utilizzando i pulsanti di ordinamento posti in testa alle colonne come già descritto nel paragrafo C.2.3

Mentre nella maschera delle presenze era contrassegnato con colore giallo chiunque avesse subito delle variazioni nell'orario di servizio, in questo caso sarà evidenziato, sempre in giallo nella colonna "squadra", chi ha un'assegnazione multipla cioè è assegnato a più squadre durante il turno corrente. Nella colonna mansione invece è evidenziato in giallo chi è stato conteggiato per la mensa.

E' possibile apportare delle modifiche al servizio assegnando le squadre al personale non assegnato o modificando l'assegnazione già esistente.

Per fare ciò è necessario selezionare il check box relativo al nominativo per il quale si intende effettuare una modifica e la squadra, colonna mobile o mansione a cui si vuole assegnare la persona. Dopo aver premuto il pulsante "list" ed aver selezionato il valore desiderato bisogna premere il pulsante di assegnazione che vediamo di

lato. Il nominativo a questo punto comparirà anche nella lista a destra e sarà assegnato per tutto il turno alla squadra, colonna mobile o mansione scelta .

N.B. Premendo il pulsante "list" si apre una finestra con l'elenco delle squadre da poter scegliere per l'assegnazione e per ogni squadra è indicato il numero di persone assegnate a quella squadra.

(Vedi figura a lato).

Vengono effettuati i seguenti controlli in caso di assegnazione o variazione di una squadra per l'intero turno di servizio:

- se si vuole assegnare una squadra ad una persona che risulta anche parzialmente assente viene segnalato un messaggio bloccante;

- se si vuole variare una squadra ad una persona che ha effettuato degli interventi oppure risulta attualmente impegnata in un intervento, viene segnalato un messaggio in cui si chiede di confermare l'operazione.

In alternativa è sempre possibile fare doppio clic su un nominativo ed effettuare delle modifiche alla squadra assegnata dall'apposita finestra che si apre di cui viene mostrato accanto un esempio. Da qui è possibile variare, cancellare o inserire la squadra e gli orari di inizio e di fine di assegnazione permettendo anche un'assegnazione multipla. Alla fine bisogna confermare le variazioni cliccando su **[Conferma]** o annullare i cambiamenti effettuati cliccando su **[Annulla]**. Nella parte bassa della finestra è possibile vedere se la persona e assente nel corso della giornata.

In caso di conferma delle variazioni vengono effettuati i seguenti controlli:

- l'orario di fine deve essere maggiore dell'orario di inizio;
- se si inseriscono più orari che si sovrappongono viene segnalato errore all'utente che deve provvedere a risolvere tale anomalia anche cancellando i records incongruenti;
- se si inserisce una squadra per un intervallo di tempo nel quale risulta assente, viene segnalato all'utente un messaggio bloccante che segnala la presenza di un tipo di assenza per la persona;

| Squadre     |              | ×        |
|-------------|--------------|----------|
| Trova       | %            |          |
| Sigla       | Num. Persone |          |
| AL/1        | 5            | <b>^</b> |
| AS/1        | 3            |          |
| AB/1        | 3 .          |          |
| 1/A         | 3            |          |
| 1/E         | 2            |          |
| BC/1 - UDS  | 1            |          |
| CSoll/1     | 0            |          |
| CRRC        | 0            |          |
| 1/8-015     | U            |          |
| DANIELA     | 0            |          |
| 1_ORDINARIA | U            |          |
| FELIX       | U            |          |
| HB/8        | U            | -        |
| 0/4         | U DE         | -        |
|             |              |          |
| Trova       | OK Annuli    | <u>.</u> |

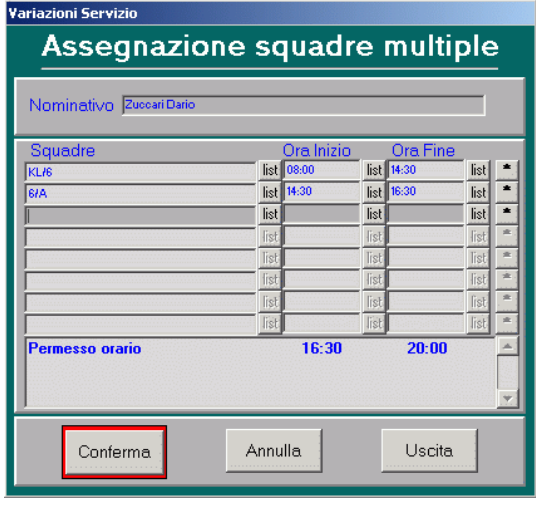

- se si vuole variare una squadra ad una persona che ha effettuato degli interventi per il periodo di tempo specificato, oppure risulta impegnata in un intervento, viene richiesta la conferma della variazione;
- se si inserisce una squadra per un periodo che coincide con uno già inserito, viene aggiornata la squadra;
- se si inserisce una squadra per un periodo che coincide parzialmente con uno già inserito, viene segnalato un messaggio bloccante.
- se si associa un'altra squadra ad una persona, viene automaticamente aggiornato l'orario di inizio o di fine relativo al record già esistente per la persona;

Se invece si vuole tornare indietro e togliere una persona da una squadra si deve selezionare il check box nella lista di destra relativo alla persona da togliere e utilizzare il pulsante di disassegnazione per completare l'operazione.

E'altresì possibile selezionare col pulsante "list" una squadra fino ad ottenere la lista dei suoi componenti e poi selezionare i check box relativi alle persone che si vogliono togliere e premere il solito pulsante di disassegnazione.

Tale funzione di disassegnazione è attiva ed automatica quando prima dell'assegnazione è presente una sola squadra per la persona e premendo il pulsante viene ripristinata la squadra precedente.

Invece non è automatica quando prima dell'assegnazione sono presenti più squadre. In questi casi viene visualizzata la maschera di gestione degli orari che permette di :

- variare le informazioni visualizzate;
- cancellare dei records premendo il pulsante abilitato per la cancellazione.

Nella situazione appena descritta, nella quale è possibile vedere nella lista di destra tutte le persone assegnate ad una squadra o colonna mobile, si può fare un ulteriore assegnazione come "capo partenza" o "autista" del mezzo selezionando il check box accanto al nominativo come nell'esempio accanto.

Si può notare che nel caso di selezione di "Mansioni" i check box relativi a "capo partenza" e "autista" non sono attivi.

Ciccando su "Elimina squadre" verranno eliminate tutte le squadre create per il distaccamento selezionato. Se non è attivo il filtro per distaccamento anche la funzione "Elimina squadre" è disattivata.

💿 Squadre 🔘 Mansioni . C.Mob. \* 23/A list Capo partenza Autista \* Elimina squadre ARMENI GIUSEPPE à ASCENZI ALBERTO BECHERELLI ENNIO ONFIGLIOLI ALESSANI E DE VECCHIS SANDRO П п  $\left\lceil \frac{1}{2}\right\rceil$  $\left\lceil \frac{1}{2}\right\rceil$ 

<<

Stampa

Premendo questo pulsante è possibile effettuare una stampa del servizio visualizzato dopo aver scelto le opzioni dalla maschera qui di seguito riportata. Nel paragrafo E.4.5 si può vedere un esempio di stampa.

| Stampa Servizio                                              |                                                                                                    |
|--------------------------------------------------------------|----------------------------------------------------------------------------------------------------|
| Stampa Servizi                                               | o: scelta parametri                                                                                         |
| Data servizio<br>16/03/2011                                  | Turno                                                                                                    |
| Destinazione:<br>stampante C<br>anteprima ©<br>Numero copie: | <ul> <li>✓ Stampa Mansioni</li> <li>✓ Stampa Squadre C. Mob.</li> <li>✓ Stampa Riepilogo Assenze</li> </ul> |
| St <u>a</u> mpa                                              | <u>U</u> scita                                                                                              |

#### Sq. Emergenza

Premendo questo pulsante si apre la maschera di visualizzazione delle squadre di emergenza di cui vediamo un esempio nell'immagine seguente

Attraverso questa maschera l'utente della procedura può conoscere l'elenco delle squadre di emergenza create per il turno visualizzato e può altresì scegliere se visualizzare o meno le squadre nelle maschere di assegnazione (VFIN05-06-07) attraverso la selezione del checkbox presente al lato di ogni squadra.

La creazione delle squadre di emergenza è approfondita nel capitolo E.5.1.2

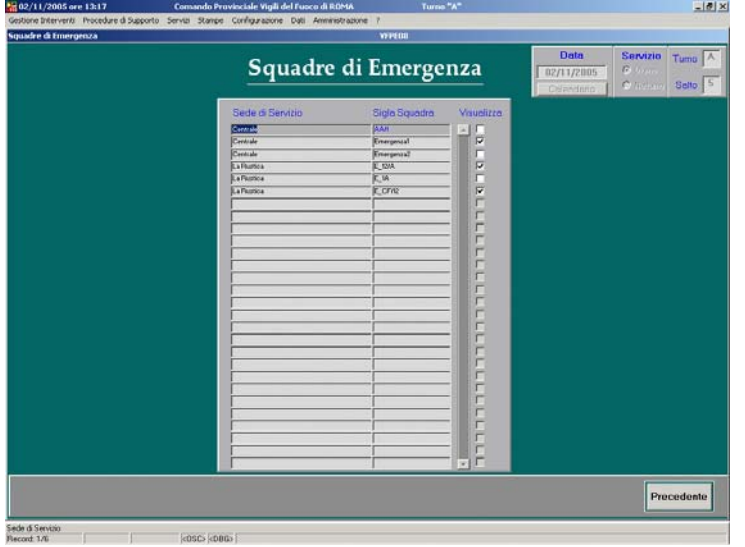

Nel caso di gestione semplificata il pulsante **[Squadre di emergenza]** diventa **[Disp. Squadre]** e consente di gestire la disponibilità delle squadre per un dato servizio come già descritto nel capitolo **D.9 Gestione semplificata delle partenze.** 

Il pulsante **[note]** consente di inserire delle note per il servizio attraverso una finestra come quella visualizzata in basso. Ciccando su "Modifica" si può modificare la nota, mentre ciccando su "Uscita" si chiude la nell'ultima pagina della stampa del

finestra. Queste note saranno anche visualizzate nell'ultima pagina della stampa del servizio.

| No | ote                             |   |   |
|----|---------------------------------|---|---|
| ſ  | - Note                          |   | 1 |
|    | Servizio del 10/12/2003 Turno D | * |   |
|    | Modifica <u>U</u> scita         |   |   |

**Funzionari** Il pulsante "Funzionari" fa aprire una finestra dalla quale è possibile inserire per ogni turno i funzionari UDS, UTS e il capo turno. (vedi figura a lato)

| UDS UTS Capo Turno                                      |      |
|---------------------------------------------------------|------|
| UDS - Direttiva di Soccorso:                            |      |
| ABATE LUIGI - DG                                        | list |
| UTS1 - Tecnica di Soccorso 1:                           |      |
| ALBERTI MARIO · IA                                      | list |
| UTS2 - Tecnica di Soccorso 2:                           |      |
| ARIONI FRANCESCO · IA                                   | list |
| Capo turno 🔽 Solo Responsabili/Operatori di Sala Operat | iva  |
| CASTELLINI STEFANO · CR                                 | list |
| Conferma Annulla                                        |      |

Validazione Il pulsante "Validazione" invece è disattivato nella versione comando poiché la validazione del servizio deve essere effettuata in ogni singolo distaccamento.

**Report Turni Prec.** Il pulsante "Report Turni precedenti" consente di stampare un report in cui è elencato il personale in servizio negli ultimi 16 turni e per ogni persona viene descritta la squadra di appartenenza per ogni turno. Alla

pressione di questo pulsante si apre una mascherina dalla quale si può scegliere il distaccamento per il quale stampare il report e scegliere se stampare anche i volontari, le squadre e le mansioni (vedi figura sotto)

(vedi figura sotto)

| Report turni precedenti                                                             |                                                                       |
|-------------------------------------------------------------------------------------|-----------------------------------------------------------------------|
| <u>Report Turni p</u>                                                               | <u>recedenti</u>                                                      |
| Scelta del distaccamento:<br>Tutti                                                  | List                                                                  |
| Parametri di stampa:<br>□ Stampa Volontari<br>☑ Stampa Squadre<br>☑ Stampa Mansioni | Attenzione, controllare<br>che non ci siano file<br>'pdf' già aperti! |
| Esegui                                                                              | Esci                                                                  |

Di seguito un esempio di "Report turni Precedenti".

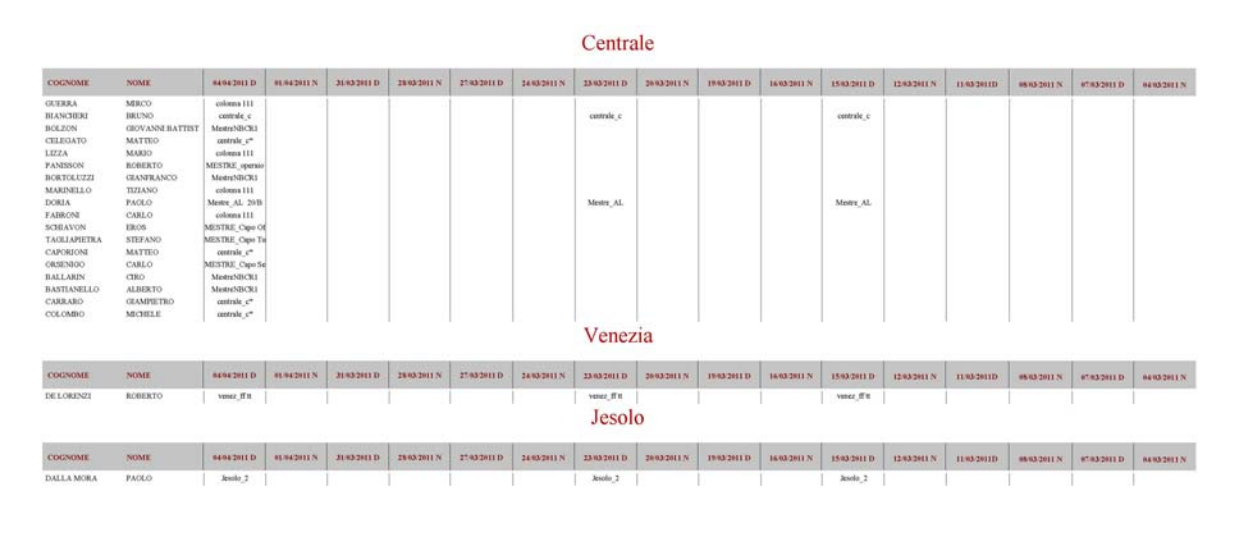

Pag. 1 / 1

#### E.3.2.6 Composizione servizi in emergenza (VFPE08)

Nel caso in cui siano stati impostati i turni accoppiati in emergenza dalla maschera di cambio turno (VFIS04) sarà possibile creare solo dei servizi in emergenza.

Infatti entrando nella maschera dei servizi e cliccando sul pulsante **[Nuovo Servizio]** non si potrà scegliere il turno diurno o notturno, ma si dovrà digitare la lettera del turno nella casella "Turno" e premere "Invio" sulla tastiera. A questo punto verrà creato un servizio in Emergenza (Fascia E) che coprirà l'intera fascia di 24 ore (dalle 8.00 alle 8.00 del giorno successivo.

Quando dalla maschera di cambio turno si sceglierà di terminare i turni accoppiati in emergenza verrà ripristinata la situazione standard e cioè sarà visualizzato solo il turno corrente (anche se il turno di emergenza continuerà ad essere visualizzato nella lista dei servizi composti).

Nel caso in cui un turno era già stato creato nel modo standard (12 ore) si può estendere la durata a 24 ore seguendo la procedura sopra descritta e cliccando "Si" nel messaggio che compare. (vedi figura sotto)

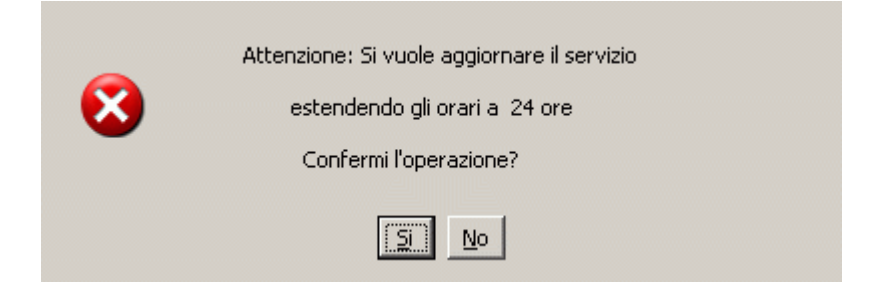

# E.3.3 Dati per STAT

# E.3.3.1 Creazione dati per Procedura Statistica (VFSE01)

| 🏪 03/11/2005 ore 10:17                      | Comando Provinciale Vigili del Fuoco di ROMA Turno "B"                                                                                                    | _ 8 × |
|---------------------------------------------|----------------------------------------------------------------------------------------------------|-------|
| Gestione Interventi Procedure di Supporto S | Servizi Stampe Configurazione Dati Amministrazione ?                                                                                                    |       |
| Creazione dati per Procedura Statistica.    | VFSE01                                                                                                    |       |
|                                             | Image: Description of the second of the second of the s | cita  |
| Data intervento                             |                                                                                                    |       |
| Hecord: 177                                 | KUSEX KUBBX                                                                                                    |       |

Ad ogni chiusura intervento, i dati relativi, vengono messi a disposizione del nuovo programma "STAT-RI" per la statistica dell'intervento.

Questa maschera è composta da una lista in cui vengono visualizzate le date e i numeri degli interventi chiusi e dai pulsanti **[Assegna]**, i quali permettono di inserire la data e il numero dell'intervento selezionato. La stessa operazione di assegnazione può essere effettuata cliccando due volte su un intervento presente nella lista. La data **"dall'intervento"** deve essere minore o uguale alla data **"all'intervento"** e entrambe relative allo stesso anno.

NB. Il doppio click sulla lista è ciclico cioè il primo doppio click riempirà il campo **dall'intervento**, mentre il successivo doppio click riempirà il campo "**all'intervento**". L'intervallo di tempo selezionato deve essere compreso tra due date di cui la prima deve essere più piccola o uguale alla seconda introdotta.

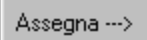

Il pulsante [Assegna] permette di inserire data e numero intervento precedentemente selezionato.

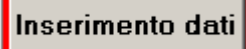

Il pulsante **[Inserimento dati]** permette di passare direttamente al programma di statistica (STAT-RI), a livello di database, i dati relativi agli interventi compresi nell'intervallo di tempo selezionato.

#### E.4 Stampe

La quarta voce del menù è **Stampe**. Facendo click sulla relativa voce o **[ALT]+[T]**, si apre la seguente tendina:

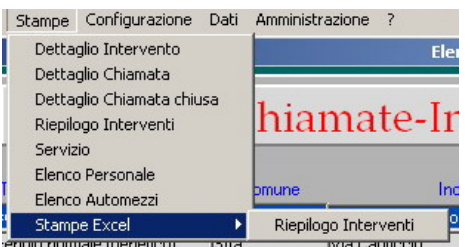

# Dettaglio InterventoDettaglio ChiamataDettaglio Chiamata chiusaRiepilogo interventi(VFST04)Servizio(VFST03)Elenco Personale(VFST01)Elenco Automezzi(VFST02)Stampe Excel – Riepilogo interventi(VFST04)

## E.4.1 Dettaglio Intervento

E' la stampa del foglio da consegnare al Capo Partenza, prima che esca dal Comando. In tale stampa sono riportati i dati essenziali dell'intervento e le partenze eventualmente impegnate su di esso. Dalla maschera di configurazione della procedura è possibile stabilire se questa stampa, per la sede centrale, dovrà partire in automatico, o essere effettuata manualmente da questo comando di menù. Anche in caso di impostazione di stampa automatica è possibile stampare manualmente in un momento successivo il dettaglio dell'intervento selezionato. Nel caso di stampa manuale è necessario posizionarsi, nella maschera di "Situazione chiamate-interventi – VFIN01", sulla riga dell'intervento di cui si vuole stampare il dettaglio oppure entrare nel dettaglio dell'intervento e poi agire sul menù.

## E.4.2 Dettaglio Chiamata

La stampa del dettaglio della chiamata consente di stampare un foglio nel quale sono riportati i dati essenziali della richiesta di soccorso. Anche per la chiamata valgono le stesse considerazioni effettuate per l'intervento. Per stampare il dettaglio della chiamata bisogna posizionarsi, nella maschera di "Situazione chiamate-interventi", sulla riga della chiamata di cui si vuole stampare il dettaglio oppure entrare nel dettaglio della chiamata e poi agire sul menù. (Fig.2)

## E.4.3 Dettaglio Chiamata chiusa

Per la chiamata chiusa valgono le stesse considerazioni effettuate per la chiamata nel paragrafo precedente, ma bisogna entrare nella maschera "Recupero chiamate chiuse" dal menù "Gestione Interventi" ed entrare nel dettaglio della chiamata per poi fare la stampa. (Fig.3)

Nelle pagine seguenti è possibile visualizzare alcuni esempi di stampa relativi alle situazioni appena descritte.

#### Comando Provinciale Vigili del Fuoco Serverdemo1-VE

| Nur                 | nero Intervento: 13             | Data Intervento: | 15/03/2011 |
|---------------------|---------------------------------|------------------|------------|
|                     |                                 | Ora Chiamata:    | 11:41      |
|                     |                                 |                  |            |
| Tipologia:          | Incendio a seguito rilascio gas | Dettaglio:       |            |
| Indirizzo           | SR11 Via Venezia                |                  | Civ.Km     |
| Comune:             | Stra                            |                  | Prov. VE   |
|                     |                                 | Sector V         |            |
| <b>Richiedente:</b> | CARABINIERI                     | Tel. /           | /          |
| Chiamata:           | Comando:                        | Scheda           |            |
| Chimilata:          | Comando.                        | Schedu           | ••         |

Note Intervento:

M\_BVE35

BVE35

10/A

Mezzi :Squadre:Sigla MezzoTarga MezzSigla SquadraSchedaCapo PartenzaM\_1122462Mestre\_Abp3COM21279centrale\_cm4

2

Operatore Coord. dei Servizi Informatici CSI

Ora Ass 12:37

12:37

11:44

(Fig.1)

| Έ                         |
|---------------------------|
| Data Chiamata: 22/03/2011 |
| Ora Chiamata: 10:44       |
| o: Incendio abitazione    |
| Civ.Km                    |
| Prov. VE                  |
| <b>Tel.</b> /             |
|                           |

#### Note Chiamata:

Chiamata ricevuta dal comando di VENEZIA in data 22/03/2011 alle ore 12:42:29

Operatore Coord. dei Servizi Informatici CSI

(Fig.2)

#### Comando Provinciale Vigili del Fuoco Serverdemo1-VE

| Nun                  | nero Chiamata: 1               | Data Chiamata:     | 12/01/2011 |
|----------------------|--------------------------------|--------------------|------------|
|                      |                                | Ora Chiamata:      | 17:27      |
|                      |                                |                    |            |
| Tipologia:           | Intervento non piu' necessario | Dettaglio:         |            |
|                      | Via Pier Paolo Pasolini        |                    | Civ.Km     |
| Comune:              | Campolongo Maggiore            |                    | Prov. VE   |
| <b>Richiedente</b> : | SERVIZIO EMERGENZA TERRITORIA  | LE 118 <b>Tel.</b> | /          |

Note Chiamata:

Operatore Coord. dei Servizi Informatici CSI

## E.4.4 Riepilogo Interventi (VFST04) e Stampe excel - Riepilogo Interventi

| 14/04/2011 ore 08:36 - Turno "B                            | ' Stampa Riepilogo Intervento - VFSTO4                            |
|------------------------------------------------------------|-------------------------------------------------------------------|
|                                                            | Stampa Riepilogo Interventi: scelta parametri                     |
| Destinazione<br>Stampante O<br>Anteprima O<br>Numero copie | Distaccamento X List<br>Turno X List<br>DATA<br>al X List<br>List |
| Stampa                                                     |                                                                   |

Facendo click su questo comando di menù, si aprirà la maschera di selezione indicata in figura; questa maschera permette di stampare:

- un numero di interventi compresi tra due date
- da una certa data in poi selezionando solo la data di inizio ("dal").

La scelta del turno e/o del distaccamento è opzionale.

Nel caso di scelta del distaccamento sulla stampa sarà visualizzato in testa anche il nome del distaccamento scelto.

E' possibile scegliere di visualizzare i dati a video o mandarli in stampa selezionando il relativo check.

N.B. Nel caso di scelta di Stampe excel - Riepilogo Interventi verrà creato un file XML (riepilogo\_interventi.xml) nella directory di lavoro (che di solito è C:/Orant/Temp) che è possibile aprire e gestire con Excel.

Nella pagina seguente alcuni esempi di stampa.

#### Comando Provinciale Vigili del Fuoco <u>Serverdemo3-VE</u>

Riepilogo Interventi dal: 14/01/2011 al: 23/03/2011

| N°.Int | s. | Data Int.                 | Tur. | Tipologia                                    | Località / Indirizzo | Km/Civ | / Comune             | Sch | . Sigla squadra | Servizio       | Capo Partenza |       | Ora   | ri*   |       |
|--------|----|---------------------------|------|----------------------------------------------|----------------------|--------|----------------------|-----|-----------------|----------------|---------------|-------|-------|-------|-------|
| 1      | С  | 14/01/11                  | D    | Incendio normale (generico)                  | Mozzato              |        | Campolongo           | 1   | centrale        | 29/12/2010 (D) |               | 12:09 |       |       | 12:16 |
|        |    | (12:08-09:32)             |      |                                              |                      |        | Maggiore-<br>VE      | 2   | Marghera_Em     | 29/12/2010 (D) |               | 12:09 |       |       | 12:17 |
|        |    |                           |      |                                              |                      |        |                      | 3   | Chioggia_1      | 10/02/2011 (C) |               | 13:03 |       |       | 13:04 |
|        |    |                           |      |                                              |                      |        |                      | 4   | centrale_c      | 10/02/2011 (C) |               | 13:03 |       |       | 13:04 |
| 2      | С  | 10/02/11                  | С    | Rimozione ostacoli non<br>dovuti al traffico | Canale della Padoana |        | Campagna<br>Lupia-VE | 1   | MESTR EME<br>6  | 10/02/2011 (C) |               | 12:59 |       |       | 13:04 |
| 3      | С  | 11/02/11                  | D    | Recupero veicoli e merci<br>(generico)       | Via Punte            |        | Annone<br>Veneto-VE  | 1   | Mestre_AL       | 11/02/2011 (D) | DORIA PAO.    | 12:40 |       | 09:33 | 09:38 |
| 4      | С  | 03/03/11<br>(12:15-09:33) | D    | Incendio normale (generico)                  | Via Solidarietà      |        | Dolo-VE              | 1   | Jesolo_2        | 03/03/2011 (D) |               | 12:16 | 12:16 | 12:16 |       |
| 5      | С  | 03/03/11 (12:16-09:33)    | D    | Incendio normale (generico)                  | Calle Biseghella     |        | Chioggia-<br>VE      | 1   | Jesolo_2        | 03/03/2011 (D) |               | 12:17 | 12:17 | 12:17 | 12:17 |
| 6      | С  | 15/03/11                  | D    | Incendio normale (generico)                  | Annone Veneto        |        | Annone<br>Veneto-VE  | 1   | Jesolo_2        | 15/03/2011 (D) |               | 11:41 | 11:41 |       |       |
|        |    | (11:40-09:33)             |      |                                              |                      |        | Veneto-VE            | 1   | Jesolo_2        | 15/03/2011 (D) |               | 11:44 | 11:44 | 09:33 |       |
|        |    |                           |      |                                              |                      |        |                      | 2   | MESTR EME<br>6  | 15/03/2011 (D) |               | 11:41 | 11:41 |       |       |
|        |    |                           |      |                                              |                      |        |                      | 2   | MESTR EME<br>6  | 15/03/2011 (D) |               | 11:44 | 11:44 | 09:33 |       |
|        |    |                           |      |                                              |                      |        |                      | 3   | centrale        | 15/03/2011 (D) |               | 11:41 | 11:41 | 09:33 | 09:38 |
|        |    |                           |      |                                              |                      |        |                      | 3   | centrale        | 15/03/2011 (D) |               | 11:44 | 11:44 |       |       |
|        |    |                           |      |                                              |                      |        |                      | 4   | MESTR EME<br>7  | 15/03/2011 (D) |               | 11:41 | 11:41 | 09:33 | 09:38 |

Stato dell'Intervento (S): A = Aperto C = Chiuso \*Orari: Uscita - Arrivo sul posto - Partenza dal posto - Rientro

Pag. 1 / 2

#### Comando Provinciale Vigili del Fuoco Serverdemo1-VE

| Riepilo  | ogo Interventi | dal: | 13/12/2010 al:              | 12/04/2011           | Distace       | cam | ento: Porto     | gruaro         |               |             |       |       |
|----------|----------------|------|-----------------------------|----------------------|---------------|-----|-----------------|----------------|---------------|-------------|-------|-------|
| N°.Int S | . Data Int.    | Tur. | Tipologia                   | Località / Indirizzo | Km/Civ Comune | Sch | . Sigla squadra | Servizio       | Capo Partenza | O           | rari* |       |
| 126 0    | C 14/12/10     | Α    | Incendio normale (generico) | Via Malipiera        | Cona-VE       | 1   | Mestre_Abp      | 14/12/2010 (A) |               | 10:57       | 14:04 | 15:17 |
|          | (10:53-14:04)  |      |                             |                      |               |     | Portogr_1       | 14/12/2010 (A) |               | 10:47       | 14:04 | 15:17 |
| 129 0    | 15/12/10       | В    | Incendio normale (generico) | Via Malipiera        | Cona-VE       | 1   | Mestre_AL       | 15/12/2010 (B) |               | 13:54       |       | 15:17 |
|          | (13:54-13:48)  |      |                             |                      |               | 2   | Mestre_2        | 17/12/2010 (D) |               | 11:27       |       | 12:52 |
|          |                |      |                             |                      |               |     | Portogr_1       | 17/12/2010 (D) |               | 13:13       | 12:41 |       |
|          |                |      |                             |                      |               |     | Portogr_1       | 17/12/2010 (D) |               | 11:14       | 12:41 | 12:52 |
| 131 0    | 20/12/10       | С    | Incendio normale (generico) | Autostrada           | Annone        | 1   | 1_SPOLETO       | 20/12/2010 (C) |               | 13:31       |       | 13:36 |
|          | (12:42-13:31)  |      |                             |                      | veneto-vE     | 2   | 1_SPOLETO       | 20/12/2010 (C) |               | 16:03       |       | 16:22 |
|          |                |      |                             |                      |               | 3   | 1_SPOLETO       | 20/12/2010 (C) |               | 16:26       |       | 12:32 |
|          |                |      |                             |                      |               | 4   | Mestre_Abp      | 20/12/2010 (C) |               | 17:28       |       | 12:32 |
|          |                |      |                             |                      |               |     | Portogr_1       | 17/12/2010 (D) |               | 12:42       |       | 13:36 |
|          |                |      |                             |                      |               |     | Portogr_1       | 20/12/2010 (C) |               | 14:52       |       | 12:32 |
| 134 0    | 30/12/10       | Α    | Incendio normale (generico) | ttetet               | Ceggia-VE     | 1   | 1_SPOLETO       | 30/12/2010 (A) |               | 13:00       | 13:33 | 11:09 |
|          | (12:39-13:33)  |      |                             |                      |               |     | Portogr_1       | 30/12/2010 (A) |               | 12:40       | 13:33 |       |
| 2 0      | 14/01/11       | D    | Incendio normale (generico) |                      | Venezia-VE    |     | Portogr_1       | 30/12/2010 (A) |               | 09:57       | 10:57 | 11:09 |
|          | (09:56-10:57)  |      |                             |                      |               |     |                 |                |               |             |       |       |
| 3 (      | 03/02/11       | D    | Incendio normale (generico) | Banchina dei Molini  | Venezia-VE    | 1   | Mestre_2        | 03/02/2011 (D) |               | 11:57 11:56 | 11:56 | 11:56 |
|          | (11.11-14.22)  |      |                             |                      |               |     |                 |                |               |             |       |       |

Stato dell'Intervento (S): A = Aperto C = Chiuso \*Orari: Uscita - Arrivo sul posto - Partenza dal posto - Rientro

Pag. 1 / 2

# E.4.5 Servizio (VFST03)

| 17/12/2007 ore 15:04 - Turno "D"                           | Stampa Servizio - ¥FST03                                                                                                  |                |
|------------------------------------------------------------|----------------------------------------------------------------------------------------------------|----------------|
|                                                            | Stampa Servizio: scelta parametri                                                                                         |                |
| Destinazione<br>Stampante C<br>Anteprima ©<br>Numero copie | Data Servizio Turno<br>▲ 17/12/2007 D List<br>✓ Stampa Mansioni<br>✓ Stampa Squadre C. Mob.<br>✓ Stampa Riepilogo Assenze |                |
|                                                            |                                                                                                    |                |
| St <u>a</u> mpa                                            |                                                                                                    | <u>U</u> scita |

Facendo click su questo comando di menù, si aprirà la maschera di selezione indicata in figura.

Questa maschera permette la stampa del servizio; per selezionare un servizio premere il pulsante di list, e scegliere, con data e turno, il servizio da stampare.

Attraverso i check-box che si trovano sotto la data si può scegliere se stampare o meno le mansioni, le squadre di colonna mobile e un riepilogo di tutte le assenze per il turno.

Di seguito un esempio di stampa.

N.B. Accanto ai nominativi del personale che compone ogni singola squadra possono comparire tre lettere: "A", "C", "M" e "R".

"A" sta per autista, "C" sta per capo partenza mentre "R" significa che la persona è in "rimpiazzo" ed è quindi momentaneamente distaccata su una squadra di un altro distaccamento. "M" sta ad indicare la presenza parziale di una persona che faceva parte della squadra, che ha partecipato a interventi e che è poi stata messa in malattia.

L'asterisco "\*" vicino alla mansione indica che le persone che sono assegnate a tale mansione sono conteggiate per il servizio mensa.

## SQUADRE

#### Centrale

| AB/1  |                          |             | AL/1             |                |             | AS            | 5/1                |           |          |
|-------|--------------------------|-------------|------------------|----------------|-------------|---------------|--------------------|-----------|----------|
| CQE   | DELLA FEMINA ROM.        | С           | CQE              | MORGIA GIU.    |             | VI            | G AGLIOCCHI ROB.   | А         | R        |
| VE    | DUCA GIO.                | А           | VE               | GIANANDREA FI  | ED.         | VE            | ALAGGIA GIA.       |           | R        |
| COE   | EVANGELISTA IDO.         |             | VC MOGAVERO ANG. |                |             | со            | E AGLIETTI LUC.    | С         | R        |
| ~     |                          |             | CRE              | GENTILI GIU.   |             |               |                    |           |          |
|       |                          |             | COF              | MELADANCI AN   | G           |               |                    |           |          |
| -     |                          |             | CQL              |                | J.          |               | 2012/01/           |           |          |
| BC/I  | I - UDS                  |             | ciane            | ls\            |             | Fa            | res                |           |          |
| CRE   | GENTILI GIU.             |             | Nume             | ro Persone: 0  |             | Nu            | mero Persone: 0    |           |          |
| 1/A   |                          |             | 1/E              |                |             |               |                    |           |          |
| VE    | ADAMO FRA.               | C R         | CQE              | BARTOLETTI RA  | F.          | A             |                    |           |          |
| VE    | AFIERO MAR.              | R           | VE               | BRAVI SAN.     |             |               |                    |           |          |
| VIG   | AFFINITA DAN.            | A R         |                  |                |             |               |                    |           |          |
|       |                          |             |                  |                |             |               |                    |           |          |
| Oper  | ativi non assegnati      |             |                  | Assenze/Perm   | essi Orari  |               |                    |           |          |
| VE    | TORQUATI MAR.            |             |                  | CQE (          | CHIARINI EN | Ζ.            | SALTO PROGRAMMATO  |           |          |
| VE    | TARAMANNI MAS.           |             |                  | CQE (          | CIOTOLA RA  | F.            | SALTO PROGRAMMATO  |           |          |
| VE    | SANTORO MAS.             |             | ~                | CQE I          | ORMICONI    | ALF.          | SALTO PROGRAMMATO  |           |          |
| VE    | SANDRINI CLA.            | NB          | C                | CRE I          | 30SCO FRA.  |               | FERIE              |           |          |
| VE    | PASTORELLI FAB.          |             |                  | VC 1           | MORICONI L  | UI.           | PERMESSO ORARIO    | 12:00     | 20:00    |
| VE    | PENDENZA FAB.            |             |                  | VC I           | PETRACCA C  | AR.           | SALTO PROGRAMMATO  |           |          |
| VE    | PALMIERI GIU.            |             |                  | VE C           | CHECCHI GIU | J.            | MALATTIA           |           |          |
| VE    | MORREA DAN.              |             |                  | VE N           | MORREA DA   | N.            | PERMESSO ORARIO    | 08:00     | 13:00    |
| VE    | FIACCONI GIO.            |             |                  | VE I           | ROTONDI MA  | AR.           | SALTO PROGRAMMATO  |           |          |
| VE    | DI FALCO DAR.            |             |                  |                |             |               |                    |           |          |
| VC    | VALENZANO LUC.           |             |                  |                |             |               |                    |           |          |
| VC    | TRIFILETTI ALE.          |             |                  |                |             |               |                    |           |          |
| VC    | ROSELLI ROB.             | NB          | C                |                |             |               |                    |           |          |
| VC    | PERSICO ANT.             |             |                  |                |             |               |                    |           |          |
| VC    | PANDOLFI MAR.            | NB          | C                |                |             |               |                    |           |          |
| VC    | MORICONI LUI.            |             |                  |                |             |               |                    |           |          |
| CS    | TEDEI FRA.               |             |                  |                |             |               |                    |           |          |
| CS    | PICCOLI MAU.             |             |                  |                |             |               |                    |           |          |
| CQE   | PAGANUCCI PAO.           |             |                  |                |             |               |                    |           |          |
| CQE   | PUCCI GUI.               |             |                  |                |             |               |                    |           |          |
| CQE   | ODDI VIN.                |             |                  |                |             |               |                    |           |          |
| CRE   | TORDI CLA.               |             |                  |                |             |               |                    |           |          |
| OPEI  | RATIVI: Totale Forze: 39 | Totale Pres | senti 38         | 3 Totale Assen | ti: 7       | Totale Mensa: | 36 GIORNALIERITota | le Preser | nti: 188 |
| Detta | glio Ass.: Ferie: 1      | Mal.:       | 1                | Aspett.: 0     | Pe          | rm.: 0        | Miss.: 0 Rec       | . Comp.   | : 0      |
|       | Salto Prog.:             | 5 Mat.:     | 0                | Ric. Osp.: (   | ) A:        | ss. N. G.: 0  | Perm. orario: 2    |           |          |

Legenda: C-Capo Partenza A-Autista R-Rimpiazzo M-Presenza Parziale (Malattia)

Servizio del: 12 Aprile 2011 (D)

Nota: il numero di persone delle squadre di emergenza non viene conteggiato per il servizio mensa nei totali distaccamento/comando.

3/14

## E.4.6 Elenco Personale (VFST01)

|                        | e 1 <i>2</i> :40    | Lomando P                          | rovinciale Vigili c      | lel Fuoco di ROMA                    | Tur      | 'no "A"        |  |
|------------------------|---------------------|------------------------------------|--------------------------|--------------------------------------|----------|----------------|--|
| Gestione Interventi    | Procedure di Suppor | rto <u>S</u> ervizi S <u>t</u> amp | e <u>C</u> onfigurazione | <u>D</u> ati <u>A</u> mministrazione | 2        |                |  |
| Stampa Personale       | 2                   |                                    |                          |                                      | VFST01   |                |  |
|                        | S                   | stampa P                           | ersonal                  | e: scelta p                          | arametri |                |  |
|                        | _                   |                                    |                          |                                      |          |                |  |
|                        |                     |                                    |                          |                                      |          |                |  |
|                        |                     |                                    |                          |                                      |          |                |  |
|                        |                     | Turno                              | *                        |                                      | list     |                |  |
|                        |                     | Sede di Ser                        | vizio 📩 🗾                |                                      | list     |                |  |
|                        |                     | Mestiere                           | <u>*</u>                 |                                      | list     |                |  |
| Destinazio             | ne:                 | Specializza:                       | zione 📩 📃                |                                      | list     |                |  |
| stampante<br>anteprima | 0                   | Qualifica                          | *                        |                                      | list     |                |  |
| Numero co              | npie:               | Patente                            | *                        |                                      | list     |                |  |
| 1                      |                     | Grado pate                         | nte 📩 📃                  |                                      | list     |                |  |
|                        |                     | 🗖 Stampa                           | sintetica                |                                      |          |                |  |
| St <u>a</u> mpa        | a                   |                                    |                          |                                      |          | <u>U</u> scita |  |

Facendo click su questo comando di menù, si aprirà la maschera di selezione indicata in figura.

Questa maschera permette di stampare una scheda riassuntiva dei dati personali.

Opzionalmente possono essere inserite condizioni di estrazione dati, selezionati da lista. (es. se nel campo Sede di Servizio viene selezionato 'Centrale', verrà estratto il personale appartenente alla sede Centrale )

Di seguito un esempio di stampa.
#### E.4.6.1 Stampa Elenco personale

# Comando Provinciale Vigili del Fuoco <u>ROMA</u>

| 1               |                                    |                 |                  |                         |           | 1          |               |
|-----------------|------------------------------------|-----------------|------------------|-------------------------|-----------|------------|---------------|
| Nominativo:     | BELLINI GIULIO                     | Matric          | ola: BLLGLI52R29 | Data nascita: 29 Ottob  | re 1952   | Turno:     | А             |
| Indirizzo:      | VIALE MADONNA DEL CAM              | PON Tel.:       | 06 / 9507336     | Grup. sangu.: A+        |           | Salto:     | 1             |
| Città:          | CAVE                               | Cap:            | 00033            | Sesso: M                |           | Disp. gion | h.: OPERATIVO |
| Mestiere:       | NON SPECIFICATO                    |                 | Patenti:         |                         | Gradi:    |            |               |
| Specializzazi   | one: NON SPECIFICATO               |                 |                  |                         |           |            |               |
| Qualifica:      | Capo Squadra                       |                 |                  |                         |           |            |               |
| Sede di servi   | zio: Frascati                      |                 |                  |                         |           |            |               |
| Dati relativi a | ill'intervento nel quale il dipeno | dente è occupa  | .to:             |                         |           |            |               |
| N. Intervent    | D:                                 | Indirizzo / Loc | alità:           |                         |           |            |               |
| Data Interve    | nto:                               | Squadra:        | 21/A             |                         |           |            |               |
|                 |                                    |                 |                  | 1                       |           |            |               |
| Nominativo:     | BERNABEI ANTONIO                   | Matric          | ola: BRNNTN56P   | Data nascita: 10 Sette: | nbre 1956 | Turno:     | А             |
| Indirizzo       | VIA FUDO CULLIONI                  | Tal             | 1                | Grup concut: A+         |           | Salto      | 2             |

| Indirizzo:      | VIA EUDO GIULION        | Tel.:                    | /        | Grup. sang | u.: A+ |             | Salto:      | 2         |
|-----------------|-------------------------|--------------------------|----------|------------|--------|-------------|-------------|-----------|
| Città:          | ROMA                    | Cap:                     | 00173    | Sesso:     | М      |             | Disp. giom. | OPERATIVO |
| Mestiere:       | Elettricista            |                          | Patenti: |            |        | Gradi:      |             |           |
| Specializzazi   | one: NON SPECIFIC       | CATO                     |          |            |        |             |             |           |
| Qualifica:      | Capo Squadra            |                          |          |            |        | ,<br>,<br>, |             |           |
| Sede di servi   | zio: Frascati           |                          |          |            |        |             |             |           |
| Dati relativi a | all'intervento nel qual | e il dipendente è occupa | ito:     |            |        |             |             |           |
| N. Intervent    | D:                      | Indirizzo / Loc          | alità:   |            |        |             |             |           |
| Data Interve    | nto:                    | Squadra:                 | 21/A     |            |        |             |             |           |

| Ouslifica    | Nominativo                | Sede di servizio | Turno | Salto  |
|--------------|---------------------------|------------------|-------|--------|
| Дианиа       |                           | OFFICE IN ADA    |       | 01107  |
| Capo Reparto | PROIETTI ROBERTO          | NON SPECIFICATO  | υ     |        |
| Capo Reparto | QUARANTA ALDO             | Ostia Lido       | υ     | 00     |
| Capo Reparto | RACCIO FRANCO             | NON SPECIFICATO  | Ω     |        |
| Capo Reparto | RAGAGLIA ELIO             | Tuscolano I      | щ     | с<br>м |
| Capo Reparto | RANUCCI SANDRO            | Fiunicino        | A     | 2      |
| Capo Reparto | RAPACCIONI LUCIANO        | NON SPECIFICATO  | В     |        |
| Capo Reparto | RENZI LUIGINO             | NON SPECIFICATO  | Ω     |        |
| Capo Reparto | RINALDI MAURO             | Subiaco          | Ð     | Ŀ~     |
| Capo Reparto | ROCCHEGIANI ROBERTO       | Subiaco          | Ð     | -      |
| Capo Reparto | ROMANI DOMENICO           | Ostiense         | ъ     |        |
| Capo Reparto | ROSA CARLO                | NON SPECIFICATO  | Ð     |        |
| Capo Reparto | ROSSI GIOVANNI            | NON SPECIFICATO  | а     |        |
| Capo Reparto | RUSSO BRUNO               | NON SPECIFICATO  | Ð     |        |
| Capo Reparto | SABELLI CORDANO           | Fiumicino        | Ð     | Ŀ-     |
| Capo Reparto | SACCO GOFFREDO            | NON SPECIFICATO  | A     |        |
| Capo Reparto | SALVATORI ANGELO          | NON SPECIFICATO  | Ð     |        |
| Capo Reparto | SALZA PIETRO              | NON SPECIFICATO  | ъ     |        |
| Capo Reparto | SANNIBALE ALFREDO         | NON SPECIFICATO  | Ω     |        |
| Capo Reparto | SANTINI SERGIO            | NON SPECIFICATO  | ъ     |        |
| Capo Reparto | SANTORI GIANFRANCO        | NON SPECIFICATO  | ъ     |        |
| Capo Reparto | SANTORO CARLO             | NON SPECIFICATO  | щ     |        |
| Capo Reparto | SAVINA FRANCO             | NON SPECIFICATO  | ъ     |        |
| Capo Reparto | SCAPPINI ANGELO           | NON SPECIFICATO  | Ω     |        |
| Capo Reparto | SCARINGI FRANCESCO        | NON SPECIFICATO  | A     |        |
| Capo Reparto | SCARINGI VINCENZO         | Centrale         | Ð     |        |
| Capo Reparto | SCARPELLINI PAOLO         | NON SPECIFICATO  | Ð     |        |
| Capo Reparto | SCHIAVI ALVARO            | NON SPECIFICATO  | Ð     |        |
| Capo Reparto | SCHINELLI FRANCESCANTONIO | NON SPECIFICATO  | Ð     |        |
| Capo Reparto | SCIACCA VINCENZO          | NON SPECIFICATO  | Ð     |        |
| Capo Reparto | SEMPRONI ANGELO           | NON SPECIFICATO  | Ð     |        |
| Capo Reparto | SERALE DOMENICO           | Centrale         | D     | 2      |
| Capo Reparto | SICCARDI CLAUDIO          | NON SPECIFICATO  | A     |        |
| Capo Reparto | SICILIANI ALBERTO PAOLO   | NON SPECIFICATO  | Ð     |        |
| 21 GEN 2003  |                           |                  | 14    | 125    |

# E.4.6.2 Stampa Elenco personale (sintetica)

21 GEN 2003

# E.4.7 Elenco automezzi (VFST02)

| <b>a</b> 03/11/2005 ore 12:01          | Comando Provinciale Vigili del Fuoco di ROMA Turno "B"    | _ 8 ×          |
|----------------------------------------|-----------------------------------------------------------|----------------|
| Gestione Interventi Procedure di Suppo | orto Servizi Stampe Configurazione Dati Amministrazione ? |                |
| Stampa Automezzi                       | VFST02                                                    |                |
|                                        |                                                           |                |
|                                        |                                                           |                |
|                                        |                                                           |                |
|                                        | Stampa Mezzi: scelta parametri                            |                |
|                                        |                                                           |                |
|                                        |                                                           |                |
|                                        |                                                           |                |
|                                        |                                                           |                |
| Destinazione                           | Stato mezzo                                               |                |
| Stampante C                            |                                                           |                |
| Anteprima 💿                            | Genere mezzo                                              |                |
| Numero copie                           | Sede di Servizio *                                        |                |
|                                        |                                                           |                |
|                                        | Destinazione List                                         |                |
|                                        |                                                           |                |
|                                        |                                                           |                |
|                                        |                                                           |                |
|                                        |                                                           |                |
|                                        |                                                           |                |
|                                        |                                                           |                |
|                                        |                                                           |                |
|                                        |                                                           |                |
|                                        |                                                           |                |
| St <u>a</u> mpa                        |                                                           | <u>U</u> scita |
|                                        |                                                           |                |
| Record: 1/1                            | KOSC> KDBG>                                               |                |

Facendo click su questo comando di menù, si aprirà la maschera di selezione indicata in figura.

Questa maschera permette di stampare una scheda riassuntiva dei dati essenziali degli automezzi.

Opzionalmente possono essere inserite condizioni di estrazione dati, selezionati da lista. (Es. Se nel campo "Genere mezzo" viene selezionato "APS", verranno estratte tutte le APS).

Di seguito un esempio di stampa.

#### E.4.7.1 Stampa elenco automezzi

# Comando Provinciale Vigili del Fuoco <u>ROMA</u>

#### Automezzi:

| Sigla Mezzo:                                                        | TUSCII OFF                                                      | Sede di Servizio: Nomentano                                                                         |                               |
|---------------------------------------------------------------------|-----------------------------------------------------------------|----------------------------------------------------------------------------------------------------|-------------------------------|
| Genere:                                                             | ABP                                                             | Destinazione: CORP                                                                                  |                               |
| Modello:                                                            | 160 RUA                                                         | Sezione:                                                                                            |                               |
| Targa:                                                              | 13781                                                           | Sigla Squadra:                                                                                      | Turno Squadra:                |
| Casa Costruttrice:                                                  | FIAT - O.M. / BARIBBI                                           | Data Intervento:                                                                                    | Intervento:                   |
| Stato:                                                              |                                                                 | Indirizzio / Località:                                                                              |                               |
|                                                                     |                                                                 |                                                                                                    |                               |
| Sigla Mezzo:                                                        | AB/6                                                            | Sede di Servizio: Nomentano                                                                         |                               |
| Sigla Mezzo:<br>Genere:                                             | <b>AB/6</b><br>ABP                                              | Sede di Servizio: Nomentano<br>Destinazione: CORP                                                   |                               |
| Sigla Mezzo:<br>Genere:<br>Modello:                                 | <b>AB/6</b><br>ABP<br>190.26                                    | Sede di Servizio: Nomentano<br>Destinazione: CORP<br>Sezione:                                       |                               |
| Sigla Mezzo:<br>Genere:<br>Modello:<br>Targa:                       | AB/6<br>ABP<br>190.26<br>17289                                  | Sede di Servizio: Nomentano<br>Destinazione: CORP<br>Sezione:<br>Sigla Squadra:                     | Turno Squadra:                |
| Sigla Mezzo:<br>Genere:<br>Modello:<br>Targa:<br>Casa Costruttrice: | <b>AB/6</b><br>ABP<br>190.26<br>17289<br>FIAT - IVECO / BARIBBI | Sede di Servizio: Nomentano<br>Destinazione: CORP<br>Sezione:<br>Sigla Squadra:<br>Data Intervento: | Turno Squadra:<br>Intervento: |

## E.5 Configurazione

# E.5.1 Dati generali Procedura

La quinta voce del menù è **Configurazione**. Facendo click sulla relativa voce o **[ALT]+[C]**, e successivamente facendo click sulla voce **Dati Generali Procedura** si apre la seguente tendina:

| Configurazione Dati Ammin   | istrazione ?                   |
|-----------------------------|--------------------------------|
| 🔹 Dati Generali Procedura 🔸 | Sedi di Servizio               |
| Gestione Sicurezza 🔷 🕨      | Sigle Squadre/Mansioni         |
|                             | Preassegnaz, Automezzi-Squadre |
|                             | Dettaglio Tipologia Intervento |
|                             | Categorie Enti Rubrica         |
|                             | Stradario                      |
|                             | Obiettivi Rilevanti            |
|                             | Procedure Operative Standard   |
|                             | Parametri di Configurazione    |
|                             | Tipologie Punti di Interesse   |

| Sedi di Servizio                 | (VFGE03)    |
|----------------------------------|-------------|
| Sigle Squadre/Mansioni           | (VFIS01)    |
| Preassegnazione Automezzi - Squa | dre(VFIS02) |
| Dettaglio tipologia intervento   | (VFIS03)    |
| Categorie Enti Rubrica           | (VFRU02)    |
| Stradario                        | (VFGE05)    |
| Obbiettivi Rilevanti             | (VFGE04)    |
| Procedure operative standard     | (VFGE06)    |
| Parametri di Configurazione      | (VFCONF)    |
| Tipologie punti di interesse     | (VFGE07)    |

# E.5.1.1 Sedi di Servizio (VFGE03)

| Gestione Interventi Procedure di Supporto Servizi | nando Provinciale Vigili del Fuoco di ROMA<br>Stampe Configurazione Dati Amministrazione ? | Turno "B"      |             |
|---------------------------------------------------|--------------------------------------------------------------------------------------------|----------------|-------------|
| Gestione tabella Sedi di servizio                 | VFG                                                                                        | E03            |             |
|                                                   | Tabella "Sedi d                                                                            | i servizio"    |             |
| Codice                                            | e Descrizione sede c                                                                       | li servizio Au | tomatizzato |
| 99                                                | 99 Altro Comando                                                                           |                |             |
| 50                                                | 01 Anguillara                                                                              |                |             |
| 20                                                | 00 Anzio                                                                                   |                |             |
| 20                                                | 20 Autorimessa Dip.                                                                        |                |             |
| 20                                                | 01 Bracciano                                                                               |                |             |
| 20                                                | 12 Campagnano                                                                              |                |             |
| 10                                                | 11 Capannelle                                                                              |                |             |
| 40                                                | 00 Castel Porziano                                                                         |                |             |
| 20                                                | 14 Castelnuovo                                                                             |                |             |
| 10                                                | 00 Centrale                                                                                |                |             |
| 15                                                | 02 (Ciampino (Aeroportuale)                                                                |                |             |
| 20                                                | 09 Civitavecchia                                                                           |                |             |
| 25                                                | 01 Civitavecchia Portuale                                                                  |                |             |
| 20                                                | 02 Colleferro                                                                              |                |             |
| 80                                                | 00 Dipartimento                                                                            |                |             |
| 80                                                | 01 Dipartimento Centro Operativo                                                           |                |             |
| 60                                                | 01 Dir. Aeroporti e Porti                                                                  |                |             |
| 60                                                | 00 Dir. Reg. VV.F. Lazio                                                                   |                |             |
| 10                                                | 07 E.U.R.                                                                                  |                |             |
| 15                                                | 01 Fiumicino (Aeroportuale)                                                                |                |             |
| 10                                                | 09 Fluviale                                                                                |                |             |
| 20                                                | 03 Frascati                                                                                |                |             |
| 10                                                | 06 La Rustica                                                                              |                |             |
| 20                                                | 04 Marino                                                                                  |                |             |
| 10                                                | 01 Monte Mario                                                                             |                |             |
| 50                                                | 02 Montelanico                                                                             |                |             |
|                                                   |                                                                                            |                |             |
| <        Ricerca                                  | Gestione                                                                                   |                | Uscita      |
| Codice                                            |                                                                                            |                |             |

La prima schermata è composta da una lista contenente il codice e la descrizione di tutte le Sedi di Servizio, mentre nella seconda schermata, visualizzabile mediante click sul pulsante [Gestione]. viene singola visualizzata la Sede di Servizio con possibilità di inserirne una nuova oppure modificare o cancellare una sede già esistente.

|   |              |                | G          | estione ta       | bella "S    | edi d        | i servizi     | 0"                                                                                                    |                                |   |
|---|--------------|----------------|------------|------------------|-------------|--------------|---------------|----------------------------------------------------------------------------------------------------|--------------------------------|---|
|   | Codice       |                |            | Descrizione sede | di servizio |              |               |                                                                                                    |                                |   |
|   | Venezia      | Centrale       |            | Comune           | 9           |              | _             | CAP<br>30174 US                                                                                                    | T<br>Sede<br>vutomatizzata     |   |
|   | Selettiva Di | a Motorizzazio | one Uivile |                  | ×           | Coordin<br>0 | ate Località* | (es. X=12,28456341<br>Y=45,49857382                                                                                                | )                              |   |
| _ |              |                |            |                  |             |              | ' Hota:       | Le coordinate vanno espresse s<br>formato compatibile con Google<br>coordinate geografiche - WGS8<br>gradi-decimali (+/-gg.gggggg) | scondo II<br>Taps, ossia<br>in |   |
| < | > >><br>erca | Ar             | mulle      | Conferma.        | Inserime    | ento         | Modifica      | Cancellazione                                                                                                    | Precedente                     | e |

NB. I codici delle sedi devono essere gli stessi inseriti nel programma STAT-RI per la statistica degli interventi. Questi numeri seguono una codifica specifica e pertanto devono essere concordati con la sezione statistica dell'Ispettorato impianti per gli di Telecomunicazione e reti Ionimetriche Statistica ed Automazione. Ad esempio la Centrale deve necessariamente avere il

codice n° 1000. Nella maschera di Gestione sedi di servizio si possono inserire anche le coordinate geografiche della località in cui si trova la sede in modo da poter essere individuata dalla funzione di "percorso" di google maps già descritta nei capitoli relativi all'inserimento di chiamate e interventi.

# E.5.1.2 Gestione tabella Squadre (VFIS01)

| 👬 03/11/2005 ore 12:12 Comando Provinciale Vigili de                    | l Fuoco di ROMA Turno  | "В"                | _ 8 ×  |  |  |  |  |  |  |
|-------------------------------------------------------------------------|------------------------|--------------------|--------|--|--|--|--|--|--|
| Gestione Interventi Procedure di Supporto Servizi Stampe Configurazione | Dati Amministrazione ? |                    |        |  |  |  |  |  |  |
| Gestione tabella Squadre                                                | VFIS01                 |                    |        |  |  |  |  |  |  |
| Tabali                                                                  | a "Sauadra Man         | ciomi"             |        |  |  |  |  |  |  |
| Tabella Squadre-Mansioni                                                |                        |                    |        |  |  |  |  |  |  |
|                                                                         |                        |                    |        |  |  |  |  |  |  |
|                                                                         |                        |                    |        |  |  |  |  |  |  |
| Sigla                                                                   | Distaccamento          | Tipo Squadra       |        |  |  |  |  |  |  |
| AA/1                                                                    | Centrale               | SQUADBA EMERGENZA  |        |  |  |  |  |  |  |
| AA/7                                                                    | Ostiense               |                    |        |  |  |  |  |  |  |
| AB/10                                                                   | La Bustica             | SQUADBA OBDINABIA  |        |  |  |  |  |  |  |
| AB/11                                                                   | FUB                    | SOUADBA OBDINABIA  |        |  |  |  |  |  |  |
| AB/12                                                                   | Tuscolano II           |                    |        |  |  |  |  |  |  |
| AB/13                                                                   | Ostia                  |                    |        |  |  |  |  |  |  |
| AB/16                                                                   | Colleferro             |                    |        |  |  |  |  |  |  |
| AB/17                                                                   | Civitavecchia          |                    |        |  |  |  |  |  |  |
| AB/18                                                                   | Tivoli                 |                    |        |  |  |  |  |  |  |
| AB/22                                                                   | Pomezia                |                    |        |  |  |  |  |  |  |
| AB/22                                                                   | Anzio                  |                    |        |  |  |  |  |  |  |
| AB/25                                                                   | Bracciano              |                    |        |  |  |  |  |  |  |
| AD/23                                                                   |                        |                    | - 🔳    |  |  |  |  |  |  |
| AD/31                                                                   | Dambaunano             |                    | -      |  |  |  |  |  |  |
|                                                                         | Nemi<br>Manta libuati  |                    |        |  |  |  |  |  |  |
| AD/5                                                                    | Montelibretti          |                    | -      |  |  |  |  |  |  |
|                                                                         | Nomentano              |                    |        |  |  |  |  |  |  |
| IAB//                                                                   | Ustiense               |                    | -      |  |  |  |  |  |  |
| IAB/9                                                                   | Monte Mario            | ISQUADRA ORDINARIA |        |  |  |  |  |  |  |
| ACTIELI//                                                               | Ostiense               | ISQUADRA ORDINARIA |        |  |  |  |  |  |  |
| AG/10                                                                   | _La Rustica            | ISQUADRA ORDINARIA |        |  |  |  |  |  |  |
| AG/17                                                                   | _  Civitavecchia       | ISQUADRA ORDINARIA |        |  |  |  |  |  |  |
| IAG/5                                                                   | Montelibretti          | SQUADRA ORDINARIA  |        |  |  |  |  |  |  |
| AG/9                                                                    | Monte Mario            | SQUADRA ORDINARIA  |        |  |  |  |  |  |  |
| AL/1                                                                    | Centrale               | SQUADRA ORDINARIA  |        |  |  |  |  |  |  |
| AL/17                                                                   | Civitavecchia          | SQUADRA ORDINARIA  |        |  |  |  |  |  |  |
| AS/1                                                                    | Centrale               | SQUADRA ORDINARIA  |        |  |  |  |  |  |  |
|                                                                         |                        |                    |        |  |  |  |  |  |  |
|                                                                         | O Squadre              |                    |        |  |  |  |  |  |  |
|                                                                         | C. Mob Gestione        |                    | Uscita |  |  |  |  |  |  |
| Dicarca                                                                 | O Mansioni             |                    | ooonta |  |  |  |  |  |  |
|                                                                         | 💿 Tutti                |                    |        |  |  |  |  |  |  |
| Sinta squadra                                                           |                        |                    |        |  |  |  |  |  |  |
| Record: 1/?                                                             |                        |                    |        |  |  |  |  |  |  |

Nella prima schermata, per ogni riga, viene visualizzata la sigla della squadra, la sede di Servizio a cui appartiene e il tipo di squadra.

In bsso oltre ai soliti filtri di ricerca ci sono dei filtri per filtrare le squadre in base alla loro tipologia e il pulsante [Gestione] che consente di passare nella seconda schermata

Nella seconda schermata, che si attiva cliccando sul pulsante **[Gestione]** o facendo doppio click su una delle sigle, viene visualizzata la singola sigla squadra con la sede di appartenenza e si ha la possibilità di inserire una nuova squadra/mansione, o modificare o cancellare una squadra/mansione già esistente.

Una cosa molto importante da segnalare è la possibilità di definire per ogni squadra la priorità operativa. Questo consente di ordinare le squadre per priorità operativa nelle maschere di gestione degli interventi, sia nel comando che nella singola sede di servizio.

Inoltre la priorità operativa nella sede di servizio determina un ordinamento per priorità anche nel caso della stampa del servizio.

Il check-box "Col.Mob." sarà spuntato nel caso di squadra di colonna mobile e il il checkbox "Stampato in servizio", se attivo, consente di stampare la squadra nel reort del servizio.

Il check-box "Disponibilità di default" consente di stabilire se la squadra di emergenza deve essere visualizzata di default in fase di creazione del servizio. Nella gestione semplificata lo stesso check-box serve a stabilire se la squadra (di qualunque tipo) debba essere visualizzata nella maschera di assegnazione delle partenze (VFIN07). Se il check-box "squadra di

emergenza" è selezionato allora la squadra non dovrà essere riempita in fase di composizione del servizio e l'utente potrà scegliere di visualizzarla o meno nelle maschere di assegnazione (Vedi E.3.2.4). Per le squadre di emergenza è obbligatorio stabilire il numero di persone da conteggiare nella squadra.

| 25/05/2010 ore 12:02 - Turno "B"                                                                                                    |                                          | Gestione | tabella Squadre - VFI                | 501                         |                                                              |
|----------------------------------------------------------------------------------------------------|------------------------------------------|----------|--------------------------------------|-----------------------------|--------------------------------------------------------------|
| Ges                                                                                                    | tione tabella "Se                        | quadre-  | Mansioni                             | (H)                         |                                                              |
|                                                                                                    | Centrale                                 |          | List                                 |                             |                                                              |
| Cod.       Sigla         26       Mestre 2         Disponibilità di I™ Squad         default       Squadra Emergenza         Squadra Emergenza       Person         Image: Sigla       M 6         Genere       APS         Modello       190.26         Targa       16671 | ra di Supporto IT<br>rale da conteggiare |          | Nel Comando<br>Nella sede di servizi | Priorità oper<br>90<br>0 89 | a <b>tiva</b><br>Col. Mob.<br>⊑<br>Stampato in servizio<br>⊯ |
| Mansione Descrizione Mansione                                                                                                    |                                          |          | Conteggia pers                       | sone a mensa                |                                                              |
| Annulia.                                                                                                    | Conferma                                 | rimento  | Modifica                             | Cancellazione               | Precedente                                                   |

Il check-box squadra di supporto sarà attivo se la squadra è una squadra di supporto.

Nella parte centrale della maschera è presente un riquadro col titolo "Preaccoppiato" che serve a stabilire se una squadra, in fase di creazione della squadra stessa, viene automaticamente accoppiata ad un mezzo presente nella sede di servizio in modo da risultare "preaccoppiati" in fase di assegnazione delle partenze. In questo caso si dovra scegliere dall'elenco la sigla del mezzo da preaccoppiare.

Nel caso di una mansione sarà spuntato il check-box "mansione" e il campo accanto deve essere riempito con la descrizione della mansione.

Il check-box "Conteggia persone a mensa" è attivo solo per le mansioni e indica se il personale assegnato a tali mansioni deve essere conteggiato per la mensa. Tale informazione sarà riportata anche nella stampa del report del servizio.

| 26/05/2010 ore 09:59 - Turno | 5/2010 ore 09:59 - Turno "C" Preaccoppiamenti Squadre-Automezzi - ¥FISO2 |                  |                                |                     |         |       |         |             |          |
|------------------------------|--------------------------------------------------------------------------|------------------|--------------------------------|---------------------|---------|-------|---------|-------------|----------|
|                              |                                                                          |                  | Tabella                        | l "Preacc           | oppiati |       |         |             |          |
| Sede di Servizio             | Squadra                                                                  | Automezzo        | Genere                         | Modello             | Targa   | Dest. | Sezione | Stato Mezzo |          |
| Centrale                     | centrale_cm                                                              | COM              | APS/P                          | CITY 2000 EURO      | 21279   | CORP  |         | Operativo   | <u> </u> |
| Chioggia                     | Chioggia_1                                                               | C_1              | APS                            | 100E21 CITYFIRE     | 20759   | CORP  |         | Operativo   |          |
| Jesolo                       | Jesolo_1                                                                 | J_1              | APS                            | 150E27 EUROFIF      | 18678   | CORP  |         | Operativo   |          |
| DISALLINEATA                 | Jesolo 2                                                                 | J 41             | AF                             | FIORINO 146         | 20256   | CORP  |         | Operativo   |          |
| Marghera                     | Marghera_1                                                               | M_BVE18          | FB                             | HP 9,9 MARINER      | BVE18   | CORP  |         | Operativo   |          |
| Centrale                     | Mestre_2                                                                 | M 6              | APS                            | 190.26              | 16671   | CORP  |         | Disponibile |          |
| Centrale                     | Mestre_AL                                                                | M_1              | APS                            | MB 1841 L/42        | 24480   | CORP  |         | Disponibile |          |
| Centrale                     | Mestre_bosc                                                              | ROSSO_43         | AF                             | DUCATO MAXI 2.      | 22265   | CORP  |         | Operativo   |          |
| Portogruaro                  | Portogr_1                                                                | P0_1             | APS                            | A190 STRALIS        | 23956   | CORP  |         | Operativo   |          |
| San Dona di Piave            | S_Dona_1                                                                 | S1               | APS                            | MB 1841 L/42        | 22614   | CORP  |         | Operativo   |          |
| DISALLINEATA                 | SqSost_1                                                                 | M_BVE35          | FB                             | HP 4 MERCURY        | BVE35   | CORP  |         | Operativo   |          |
| Centrale                     | 1_SPOLETO                                                                | 1_PARTENZA       | APS                            | HP 30 JOHNSON       | 00001   | CORP  |         | Disponibile |          |
| DISALLINEATA                 | 20/B                                                                     | M BVE30SMZ       | FB                             | HP 60 YAMAHA        | BVE30   | CORP  |         | Operativo   |          |
|                              |                                                                          | 1                |                                |                     |         |       |         |             |          |
|                              |                                                                          |                  |                                |                     |         |       |         |             |          |
|                              |                                                                          |                  |                                |                     |         |       |         |             |          |
|                              |                                                                          |                  |                                |                     |         |       |         |             |          |
|                              |                                                                          |                  |                                |                     |         |       |         |             |          |
|                              |                                                                          |                  |                                |                     |         |       |         |             |          |
|                              |                                                                          |                  |                                |                     |         |       |         |             |          |
|                              |                                                                          |                  |                                |                     |         |       |         |             |          |
|                              |                                                                          |                  |                                |                     |         |       |         |             |          |
|                              |                                                                          |                  |                                |                     |         |       |         |             |          |
|                              |                                                                          |                  |                                |                     |         |       |         |             |          |
|                              |                                                                          |                  |                                |                     |         |       |         |             |          |
|                              |                                                                          |                  |                                |                     |         |       |         |             | <b>V</b> |
|                              | L Eiltro                                                                 | Codi di Convisio | 1                              |                     |         | 1     |         |             |          |
| <      Ricerca               |                                                                          | Tutte            | Part. Or C.Mob. Part. En Tutti | dinaria<br>Iergenza | estione |       |         | U           | scita    |

E.5.1.3 Preassegnazione Automezzi – Squadre (VFIS02)

prima Nella vengono schermata visualizzati i preaccoppiamenti esistenti per ogni sede di servizio e lo stato del mezzo accoppiato alla squadra. La colonna "Sede di servizio" consente di capire, evidenziando il campo con il colore verde o rosso, se l'accoppiamento è "ok" oppure è "disallineato".

Attraverso il filtro in basso, denominato "Filtro sedi di servizio", si possono anche selezionare solo gli accoppiamenti "ok" o solo quelli "disallineati".

Per gestire i preaccoppiati si passa nella seconda schermata cliccando su [Gestione].

In questa schermata è possibile inserire nuovi preaccoppiamenti, modificare e cancellare quelli preesistenti. Per effettuare inserimenti modifiche e cancellazioni bisogna selezionare la sede di servizio, la sigla squadra e la sigla mezzo cliccando sugli appositi pulsanti "list" in ogni riquadro.

| 6/05/2010 ore 0 | )9:59 - Turno "C"  |                                  | Preaccoppiamenti Squadre-Automezzi - ¥FIS02   |
|-----------------|--------------------|----------------------------------|-----------------------------------------------|
|                 | Gestione           | e tabella                        | a "Preaccoppiati"                             |
|                 | Centrale           | Filtro: Sec                      | adi di servizio                               |
|                 |                    | C C.Mob.<br>Part. Or<br>Part. En | Drdnarie<br>Drdnarie<br>Imergenza             |
|                 |                    |                                  | Automezzo                                     |
|                 |                    |                                  | Sigla COM                                     |
|                 | Squadra            |                                  | Modello CITY 2000 EURO                        |
|                 |                    |                                  | Targa [21279                                  |
|                 | Sigla jcentrale_cm | List                             | Destinazione CORP                             |
|                 |                    |                                  | Operativită. jOperativo                       |
|                 |                    |                                  | Sezione C.Mabili                              |
|                 |                    |                                  | Sezione Num. Sez. Oper.                       |
|                 |                    |                                  |                                               |
| <               | Annulia Conferma   | In                               | Inserimento Modifica Cancellazione Precedente |

# E.5.1.4 Dettaglio tipologia intervento (VFIS03)

| 23/04/2003 ore 17:00 Comando Provinciale Vigili del Fuoco di ROMA Turno "A"                   |                                    |                                            |  |  |  |  |  |
|-----------------------------------------------------------------------------------------------|------------------------------------|--------------------------------------------|--|--|--|--|--|
| estione Interventi Procedure di Supporto Servizi Stampe Contigurazione Dati Amministrazione 2 |                                    |                                            |  |  |  |  |  |
| Gestione Dettaglio Tipologie                                                                  | estione Dettaglio Tipologie VF1503 |                                            |  |  |  |  |  |
|                                                                                               | Tabella "Detta                     | adi tipologie"                             |  |  |  |  |  |
|                                                                                               |                                    |                                            |  |  |  |  |  |
| Categoria Intervento                                                                          | Tipologia Intervento               | Dettaglio Tipologia Intervento             |  |  |  |  |  |
| Incendio normale (generico)                                                                   | Incendio normale (generico)        | INCENDI LOCALITA' AGRICOLE O PER ALLEVAM 🔄 |  |  |  |  |  |
| Incendio normale (generico)                                                                   | Incendio normale (generico)        | INCENDI ZONA DI SOSTA, TRAFFICO O ALTRO    |  |  |  |  |  |
| Incendio normale (generico)                                                                   | Incendio normale (generico)        | INCENDIO APPARTEMENTI DI SEMPLICE ABITA:   |  |  |  |  |  |
| Incendio normale (generico)                                                                   | Incendio normale (generico)        | incendio capannone                         |  |  |  |  |  |
| Incendio normale (generico)                                                                   | Incendio normale (generico)        | INCENDIO CASSONETTO                        |  |  |  |  |  |
| Incendio normale (generico)                                                                   | Incendio normale (generico)        | INCENDIO DEPOSITI DI MATERIALI ELETTRICI   |  |  |  |  |  |
| Incendio normale (generico)                                                                   | Incendio normale (generico)        | INCENDIO EDIFICI IN GENERE                 |  |  |  |  |  |
| Incendio normale (generico)                                                                   | Incendio normale (generico)        | INCENDIO STERPI                            |  |  |  |  |  |
| Incendio normale (generico)                                                                   | Incendio normale (generico)        | PROVA                                      |  |  |  |  |  |
| Dissesto statico (generico)                                                                   | Dissesto statico (generico)        | RAMO PERICOLANTE                           |  |  |  |  |  |
| Altri tipi                                                                                    | Altri tipi                         | RECUPERO VESPE                             |  |  |  |  |  |
| Dissesto statico (generico)                                                                   | Dissesto statico (generico)        | SGOMBERO FABBRICATO DOVUTO A DISSESTI      |  |  |  |  |  |
| Incendio aeromobile                                                                           | Ricerca aeromobile                 | test1                                      |  |  |  |  |  |
| Dissesto statico (generico)                                                                   | Dissesto statico (generico)        | VERIFICA CEDIMENTO FABBRICATO              |  |  |  |  |  |
| Dissesto statico (generico)                                                                   | Dissesto statico (generico)        | VERIFICA STABILITA'                        |  |  |  |  |  |
|                                                                                               |                                    | —                                          |  |  |  |  |  |
|                                                                                               | Ges                                | tione                                      |  |  |  |  |  |
| Hicerca                                                                                       |                                    |                                            |  |  |  |  |  |

Nella prima schermata vengono visualizzati i dettagli delle tipologie intervento che il Comando ha inserito e per ognuno di essi sono visualizzati la categoria, la tipologia e il dettaglio.

Nella seconda schermata alla quale si accede premendo il pulsante [Gestione], è possibile inserire nuovi dettagli tipologie, modificare e cancellare quelli preesistenti.

| 🚰 14/05/2003 ore 13:14              | Comando Provinciale Vigili del Fuoco di ROMA Turno "B"        |   |
|-------------------------------------|---------------------------------------------------------------|---|
| Gestione Interventi Procedure di Si | Supporto Servizi Stampe Configurazione Dati Amministrazione ? |   |
| Gestione Dettaglio Tipologie        | VF1503                                                        |   |
|                                     |                                                               |   |
|                                     | Gestione "Dettagli Lipologie"                                 |   |
|                                     |                                                               |   |
| C                                   | Categoria Intervento                                          |   |
|                                     | Dissesto statico (generico)                                   |   |
| т                                   | Tipologia Intervento                                          |   |
|                                     | Dissesto statico (generico)                                   |   |
|                                     | ·····                                                         |   |
|                                     | Jettaglio Tipologia Intervento                                |   |
|                                     | CROLLO FABBRICATO                                             |   |
|                                     | Procedure Operative Standard                                  |   |
| P                                   | Piano Emergenza Policlinico Umberto I*                        |   |
|                                     |                                                               |   |
|                                     | Note Operatore                                                |   |
|                                     | Visualizza Documento                                          |   |
|                                     |                                                               |   |
|                                     |                                                               |   |
|                                     |                                                               |   |
|                                     |                                                               |   |
|                                     |                                                               |   |
| << < >>>>>                          | Annulla Conforma Incorimonto Modifica Cancollaziono Procodont |   |
| Bicerca                             |                                                               | - |
|                                     |                                                               |   |

Per inserire un nuovo dettaglio tipologia intervento, si deve:

- cliccare sul pulsante [Inserimento],
- selezionare una "categoria intervento", una "tipologia intervento" ed inserire un dettaglio nella riga apposita.
- Si può altresì associare al dettaglio tipologia un documento di "procedura operativa standard" scegliendolo dall'apposito pulsante "list". Tale documento potrà anche essere visualizzato cliccando sul pulsante [Visualizza documento].

Per modificare o eliminare un dettaglio tipologia si deve entrare in modifica o cancellazione cliccando sui relativi pulsanti [**Modifica**] o [**Cancellazione**] ed effettuare le eventuali modifiche o la cancellazione stessa.

N.B. La descrizione del dettaglio deve essere unica, cioè non può essere ripetuta neanche per categorie o tipologie diverse da quella per cui è già stata usata.

## E.5.1.5 Gestione dettaglio tipologie (VFIS05)

La maschera di cui parliamo in questo paragrafo permette di gestire le priorità di default che vengono assegnate alle varie categorie e tipologie di intervento nel momento in cui viene inserita una richiesta di intervento.

| 27/05 | /2010 ore 15:24 - Turno "C"                               | Gestione Det       | taglio Tipologie - VFISO5; |   |
|-------|-----------------------------------------------------------|--------------------|----------------------------|---|
|       |                                                           | Priorità Tipologie |                            |   |
|       | Categoria<br>Altri tipi<br>PBIORITA Tipologia<br>Fuga gas |                    | List * C * C www           |   |
|       | Categoria                                                 | Tipologia          | Descrizione Dettaglio      |   |
|       | Altri tipi                                                | Fuga gas           | Fuga gas **                |   |
|       | Altri tipi                                                | Fuga gas           | Verifica odore acre        |   |
|       |                                                           |                    |                            |   |
|       |                                                           |                    | -                          |   |
|       | 1                                                         |                    |                            |   |
|       |                                                           |                    |                            |   |
|       |                                                           |                    |                            |   |
|       |                                                           |                    |                            |   |
|       | <u> </u>                                                  |                    |                            |   |
|       |                                                           |                    | -                          |   |
|       |                                                           |                    |                            |   |
|       |                                                           |                    |                            |   |
|       |                                                           |                    |                            |   |
|       | IJ                                                        |                    |                            |   |
| <.    | K C > >><br>Ricerca                                       | Modifica Priorità  | Uscita                     | ] |

Appena entrati nella maschera possiamo notare in alto un box dove si possono scegliere le categorie e le tipologie di intervento, mentre nella parte bassa vengono visualizzate i dettagli di tutte le tipologie che appartengono all'insieme filtrato e per i quali è stata stabilità una priorità.

Manuale utente SO115 5.0.0.0 nuova rev.doc

Nell'esempio della figura precedente abbiamo scelto la categoria "Altri tipi" e la tipologia "Fuga gas". Il risultato di questi filtri sono le due righe visualizzate nell'elenco la cui descrizione è presente nella colonna "Descrizione" e la cui priorità è evidenziata dalle stelline a lato.

Per modificare la priorità di una tipologia di intervento o di ogni singolo dettaglio tipologia è necessario cliccare sul pulsante [Modifica priorità].

| 27/0 | 5/2010 ore 15:24 - Turno "C"                                 | Gestione Det       | taglio Tipologie - VFIS05               |      |
|------|--------------------------------------------------------------|--------------------|-----------------------------------------|------|
|      |                                                              | Priorità Tipologie |                                         |      |
|      | Categoria<br>Altri tipi<br>PRIORITA<br>Tipologia<br>Fuga gas |                    | Priorità<br>© Nessuna C *<br>C ** C www |      |
|      | Categoria                                                    | Tipologia          | Descrizione Dettaglio                   |      |
|      | Altri tipi                                                   | Fuga gas           | Fuga yas                                |      |
| 2    |                                                              |                    |                                         |      |
|      | K K > >><br>Ricerca                                          | Annulla Conferma   | Us                                      | cita |

A questo punto si può spuntare il check della tipologia  $\checkmark$  o il check di ogni singola descrizione  $\checkmark$ , poi scegliere la priorità dalla tabella priorità in alto a destra e poi fare **[Conferma] o[Annulla]** per confermare la scelta fatta o tornare indietro.

# E.5.1.6 Categorie Enti Rubrica (VFRU02)

| 25/03/2011 ore 14:49 - Turno ' |                                 |                                    |        |
|--------------------------------|---------------------------------|------------------------------------|--------|
|                                | Tabella "Ca                     | tegorie Enti''                     |        |
|                                |                                 |                                    |        |
| Coc                            | dice Descrizione Categorie Enti | Indirízzo Sistema Interoperabilità |        |
| 88                             | ENEL                            | info@enel.it                       |        |
| 54                             | SERV FOREST REGION              |                                    |        |
| 521                            | Acquedotti                      |                                    |        |
| 21                             | Apicoltori                      |                                    |        |
| 27                             | ARPAV                           |                                    |        |
| 24                             | Autostrade                      |                                    |        |
| 30                             | Aziende Gas                     |                                    |        |
| 51                             | CAMERE IPERBARICHE              |                                    |        |
| 13                             | CAP.I.                          |                                    |        |
| 20                             | Capitanerie di Porto            |                                    |        |
| 10                             | Carabinieri                     |                                    |        |
| 4                              | Centro Operativo                |                                    |        |
| 191                            | CNVVF TV                        |                                    |        |
| 192                            | CNVVF_VE                        | CNVVF_VE                           |        |
| 11                             | Comandi Provinciali             |                                    |        |
| 19                             | COMUNI/Prot. Civile             |                                    |        |
| 33                             | Consorzi Bonifica               |                                    |        |
| 6                              | Direzioni Regionali             |                                    |        |
| 98                             | EMERG IDROGEOLOGICHE            |                                    |        |
| 25                             | Enti Vari                       |                                    |        |
| 16                             | Forze Armate                    |                                    |        |
| 15                             | Guardia di Finanza              |                                    |        |
| 14                             | Guardia Forestale               |                                    |        |
| 125                            | Guardie ai Fuochi               |                                    |        |
| 115                            | Illuminaz Pubblica              |                                    |        |
| 23                             | Industrie R.I.R.                | ▼                                  |        |
|                                |                                 |                                    |        |
|                                |                                 |                                    |        |
| << < > >>                      |                                 |                                    |        |
|                                | Ges                             | stione                             | Uscita |
| Ricerca                        |                                 |                                    |        |

Nella prima schermata vengono visualizzate le categorie enti con il loro codice e

l' "Indirizzo Sistema Interoperabilità" cioè l'indirizzo dell'ente utilizzato per l'invio di informazioni relative alle chiamate nell'ambito del sistema CAP (Common Alerting Protocol).

Nella seconda schermata, che si attiva cliccando sul pulsante [Gestione] o facendo doppio click su uno degli enti, viene visualizzato il singolo ente con possibilità di inserirne uno nuovo e modificare o cancellare quelli preesistenti.

| 25/03/2011 ore 15:04 - Turno "B" | Categorie Enti - VFRU02                                                                                       |                                                                                          |
|----------------------------------|----------------------------------------------------------------------------------------------------|------------------------------------------------------------------------------------------|
|                                  | Gestione tabella "Categoria Ente"                                                                             | Nell'immagine<br>accanto c'è un<br>esempio di un<br>ente già inserito<br>con la relativa |
|                                  | Codice Descrizione<br>88 ENEL<br>Visualizzato • SI C NO<br>Indirizzo Sistema Interoperabilità<br>Info@enel.it | descrizione,<br>codice e<br>indirizzo CAP.                                               |
| Ricerca                          | ulla Conferma Inserimento Modifica Cancellazione Precedu                                                      | ente                                                                                     |

# E.5.1.7 Stradario (VFGE05)

| 👬 03/02/2004 ore 13:30                    | Comando Provinciale Vigili del                                                                                                    | Fuoco di ROMA          | Turno "C"      |                                    |
|-------------------------------------------|----------------------------------------------------------------------------------------------------|------------------------|----------------|------------------------------------|
| Gestione Interventi Procedure di Supporto | Servizi Stampe Configurazione                                                                                                    | Dati Amministrazione ? |                |                                    |
| Gestione Indirizzi                        |                                                                                                    | VFGE05                 |                |                                    |
|                                           | Lista In                                                                                                    | dirizzi                |                |                                    |
| Indirizzo / Località                      | (                                                                                                    | Comune                 | Tipo Nur<br>tr | mero Tratti con<br>atti competenze |
| San Basilio                               | Filler Filler                                                                                                    | ROMA                   |                | 1 1 🔺                              |
| Via Basilio Bonanni                       | Final Activity of the second second s | ROMA                   | S S            | 1 1                                |
| Via Basilio Bricci                        | F                                                                                                    | ROMA                   | S S            | 2 2                                |
| Via Basilio Brollo                        | F                                                                                                    | ROMA                   | S J            | 1 1                                |
| Via Basilio Puoti                         | F                                                                                                    | ROMA                   | S S            | 10 10                              |
| Via Basilio da Gemona                     | Į                                                                                                    | ROMA                   | S S            | 1 1                                |
| Via Basiliolo                             | Į                                                                                                    | ROMA                   | S              | 1 1                                |
| Via del Casale di San Basilio             | F                                                                                                    | ROMA                   | S I            | 53 53                              |
| Via di San Basilio                        | F                                                                                                    | ROMA                   | S S            | 5 5                                |
|                                           |                                                                                                    |                        |                |                                    |
|                                           |                                                                                                    |                        |                |                                    |
|                                           |                                                                                                    |                        |                |                                    |
|                                           |                                                                                                    |                        |                |                                    |
| <u>E</u>                                  |                                                                                                    | ÷                      |                |                                    |
|                                           |                                                                                                    |                        |                |                                    |
| E.                                        |                                                                                                    |                        |                |                                    |
|                                           |                                                                                                    |                        |                |                                    |
|                                           |                                                                                                    |                        |                |                                    |
| ···     ···       Ricerca                 | Dettaglio                                                                                                    | Aggiorna Compet        | enze           | Uscita                             |

Nella prima schermata, come quella visualizzata sopra, troviamo una lista di indirizzi o località e per ognuno di essi le informazioni relative a Comune di appartenenza, Tipo, Numero tratti e Tratti con competenze.

Dettaglio

Cliccando sul pulsante **[Dettaglio]** si entra nella schermata di gestione dell'indirizzo selezionato.

In questa seconda schermata si può agire solo, oltre che sui pulsanti di ricerca, sul pulsante [**Modifica**]. Cliccando su tale pulsante si abilita la modifica delle 3 competenze poste a sinistra operando sul relativo pulsante "list" e scegliendo le competenze dalla lista presente. Il pulsante cambia denominazione e diventa [**Conferma modifica**].

Modifica -> Con

Conferma Modifica

Una volta terminata la modifica delle competenze si può confermare la modifica e uscire dalla maschera di dettaglio.

#### Aggiorna Competenze

Pressoché la medesima situazione si ripete ciccando sul pulsante [Aggiorna competenze] con la sola differenza che la schermata di dettaglio dell'indirizzo si apre già in modifica e perciò bisogna solo

dettaglio dell'indirizzo si apre già in modifica e perciò bisogna solo fare le modifiche delle competenze e confermarle.

| 👬 03/02/2004 or     | e 13:30            | Comando Pre        | ovinciale   | e Vigili del Fuoco di ROMA | Tu           | irno "C"                              |
|---------------------|--------------------|--------------------|-------------|----------------------------|--------------|---------------------------------------|
| Gestione Interventi | Procedure di Suppo | rto Servizi Stampe | Configu     | urazione Dati Amministrazi | ione ?       |                                       |
| Gestione Indirizzi  |                    |                    |             |                            | ¥FGEU5       |                                       |
|                     |                    | G                  | lesti       | one indirizzi              | i            |                                       |
|                     |                    |                    |             |                            |              |                                       |
| Indirizzo MA [      | DEL CASALE DI S    | SAN BASILIO        |             | Comune ROMA                |              | list Tipo S                           |
| Edgid               | Lato sinistro      | Lato destro        |             | Competenza 1               | Competenza 2 | Competenza 3                          |
| 40390020343         | da 🗾 a 📃           | da a               |             | Nomentano                  | La Rustica   | Tuscolano I 📃                         |
| 40390020343         |                    |                    |             | Nomentano                  | La Rustica   | Tuscolano I                           |
| 40390020343         | 113 113            | 116                | 114         | Nomentano                  | La Rustica   | Tuscolano I                           |
| 40390020343         | 119 119A           | 116                | 116         | Nomentano                  | La Rustica   | Tuscolano I                           |
| 40390020343         | 172 175            | 186                | 200         | Nomentano                  | La Rustica   | [l'uscolano l                         |
| 40390020343         | 173 175            | 250                | 256         | Nomentano                  | La Rustica   | Tuscolano I                           |
| 40390020343         |                    | 262                | 264         | Nomentano                  | La Rustica   | Tuscolano I                           |
|                     |                    |                    | _           |                            |              |                                       |
|                     |                    |                    |             |                            |              |                                       |
| Lato sin            | iisuo              |                    |             | Gestione tratto            |              | Sedi di Selvizio                      |
| LIVICO              | Lato L             | IVICO Lato         |             |                            | Competenza   | 1 Nomentano                           |
| da 173              | Dispari     da 2   | 34 C Disp          | ari         | Modifica                   | Competenza   | 2 La Rustica                          |
| a 175               | C Misto            | 38 C Mist          | o<br>Iolare |                            | Lompetenza   | I uscolano I                          |
|                     | C Nullo            | C Null             | <b>)</b>    |                            | Assegna a tu | utti i tratti le stesse competenze: 🔲 |
|                     |                    |                    |             |                            |              |                                       |
|                     | > >>               |                    |             |                            |              |                                       |
|                     |                    |                    |             |                            |              | Precedente                            |
| Rice                | rca                |                    |             |                            |              |                                       |

I pulsanti di ricerca posti in basso a sinistra funzionano come già descritto nel paragrafo relativo alla ricerca all'inizio del manuale.

Cliccando sul pulsante[Precedente] si ritorna nella lista degli indirizzi iniziale.

# E.5.1.8 Obiettivi Rilevanti (VFGE04)

| 🚰 03/11/2005 ore 15:53 Comando                         | Provinciale Vigili del Fuoco di ROMA             | Turno "B" | <u>_8×</u> |
|--------------------------------------------------------|--------------------------------------------------|-----------|------------|
| Gestione Interventi Procedure di Supporto Servizi Stam | pe Configurazione Dati Amministrazione ?         |           |            |
| Gestione Obiettivi                                     | VFGE04                                           |           |            |
|                                                        | Tabella "Obie                                    | ttivi"    |            |
|                                                        | Descrizione Policiunico GEMELLI Tevere entro GRA |           |            |
| ··· · · · · · · · · · · · · · · · · ·                  | Gestione                                         |           | Uscita     |
| Descrizione obiettivo<br>Record: 1/2                   | DBG>                                             |           |            |

Nella prima schermata troviamo la lista degli obiettivi rilevanti, mentre nella seconda schermata, che si attiva cliccando sul pulsante [Gestione] o facendo doppio click su uno degli obiettivi, viene visualizzato il singolo obiettivo con la possibilità di inserirne uno nuovo e modificare o cancellare quelli preesistenti. Da notare il check box "visualizzato" con il quale si può scegliere se fare visualizzare o meno l'obiettivo rilevante nella lista sulla VFIN02 (inserimento chiamate).

| 203/11/2005 ore 15:55               | Comando Provinciale Vigili del Fuoco di ROMA            | Turno "R" | ×                          |
|-------------------------------------|---------------------------------------------------------|-----------|----------------------------|
| Gestione Interventi Procedure di Sc | pporto Servizi Stampe Configurazione Dati Amministrazio | ne 7      |                            |
| Gestione Obiettivi                  |                                                         | VFGE04    |                            |
|                                     |                                                         |           |                            |
|                                     | Gerline                                                 | "Obj. (1) |                            |
|                                     | Gestione                                                | Obiettivi |                            |
|                                     |                                                         |           |                            |
|                                     |                                                         |           |                            |
| <u>1</u>                            |                                                         |           |                            |
| Descrizione POUR                    | LINICO GEMELLI                                          |           | Visuelizzato               |
| Objettivo                           |                                                         |           |                            |
| Localtà C Via de                    | ella Torre                                              |           |                            |
| and the second second               |                                                         |           |                            |
| Comune AFFIL                        | E                                                       |           | Prov. PM                   |
| Note                                |                                                         |           |                            |
|                                     |                                                         |           |                            |
|                                     |                                                         | <u>-</u>  |                            |
|                                     |                                                         |           |                            |
|                                     |                                                         |           |                            |
|                                     |                                                         |           |                            |
|                                     |                                                         |           |                            |
|                                     |                                                         |           |                            |
|                                     |                                                         |           |                            |
| <c <b="">&lt; &gt; &gt;&gt;</c>     |                                                         |           | Construction International |
| Picerca                             | Conterna                                                | Modifica  | Cancellazione              |
| Dati talvali                        |                                                         |           |                            |
| Record 1/1                          | (c0SC) (c08G)                                           |           |                            |

Attenzione! Ouando si inserisce un obiettivo rilevante e si conferma l'inserimento, poi non si può più cambiare l'indirizzo per motivi di sicurezza. Per cambiare l'indirizzo si deve cancellare l'obiettivo rilevante, solo se non è già stato usato negli interventi, e inserirlo da capo con l'indirizzo giusto.

#### **E.5.1.9** Procedure operative standard (VFGE06)

Questa maschera consente di gestire i documenti che descrivono le cosiddette "Procedure operative standard". La prima parte di questa maschera consente di visualizzare la descrizione di tutti queste procedure. Un esempio è mostrato nella figura seguente.

| 68/05/2003 ore 18:16                | Comando Provinciale Vigili del Fuoco di ROMA | Turno "D"   |
|-------------------------------------|----------------------------------------------|-------------|
| Gestione Procedure Operative Standa | rd                                           | L<br>VFGE06 |
| Tabe                                | lla "Procedure Operative S                   | tandard''   |
| Descrizione                         |                                              |             |
| Piano Emergen                       | za Policlinico Umberto I*                    |             |
| Test emergenze                      | 3                                            |             |
|                                     |                                              |             |
|                                     |                                              |             |
|                                     |                                              |             |
|                                     |                                              |             |
|                                     |                                              |             |
|                                     |                                              |             |
|                                     |                                              |             |
| Ricerca                             | Gestione                                     | Uscita      |

La seconda parte, a cui si accede premendo il pulsante [Gestione], consente di inserire nuove procedure operative standard o di modificare o cancellare quelle che già esistono.

| ₩a 31/08/2005 ore 10 | ):37 Co               | omando Provinciale | e Vigili del Fuoco | di ROMA |                | Тихпо 'В''    |            |
|----------------------|-----------------------|--------------------|--------------------|---------|----------------|---------------|------------|
| Gestione Interventi  | Procedure di Supporto | Servizi Stampe     | Configurazione     | Dati A  | mministrazione | 7             |            |
| Gestione Procedure   | e Operative Standard  |                    |                    |         | VF             | GE06          |            |
|                      | Gestio                | ne ''Proc          | edure O            | perat   | tive Sta       | ndard''       |            |
|                      | Descrizione           |                    |                    |         |                |               |            |
|                      |                       | Documento F        | PDF                |         |                |               |            |
|                      | Seleziona             |                    | Visuali            | zza     |                |               |            |
|                      |                       | x 4 GB)            |                    |         |                |               |            |
|                      |                       |                    |                    |         |                |               |            |
| Ricerc               | Annulla               | Conferma           | Inserimer          | ito     | Modifica       | Cancellazione | Precedente |

Per inserire una nuova procedura si deve cliccare sul pulsante [Inserimento]. А questo punto si deve inserire la descrizione, selezionare i1 documento in formato .pdf, che sarà caricato nel database. е confermare la scelta.

Per modificare una procedura già esistente si deve cliccare sul pulsante [Modifica] e

modificare la descrizione e/o il documento selezionato e confermare la scelta. Infine per cancellare una procedura si deve cliccare sul pulsante **[Cancellazione]** e confermare la cancellazione col pulsante **[Conferma]**.

Manuale utente SO115 5.0.0.0 nuova rev.doc

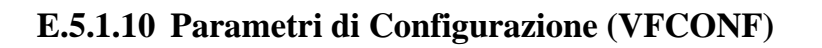

| 22/06/2010 ore 09:54 - Turno                                                                                                    | "6"                                                                                | Modifica                                                                                                    | configurazione procedura VFCONF                                                                 |                                              |                                                                                                    |
|----------------------------------------------------------------------------------------------------|------------------------------------------------------------------------------------|----------------------------------------------------------------------------------------------------|-------------------------------------------------------------------------------------------------|----------------------------------------------|----------------------------------------------------------------------------------------------------|
|                                                                                                    | Paramet                                                                            | ri di configurazi                                                                                                    | one procedura                                                                                   |                                              |                                                                                                    |
|                                                                                                    | Serverdemo1-V                                                                      | E                                                                                                    | МЕ Визт                                                                                         |                                              |                                                                                                    |
| Numero di competenze<br>visualizzate nella form<br>di assegnazione partenza<br>© 1 competenza<br>© 3 competenze<br>© Comando                                                               | Orari partenze<br>Via Radio<br>▼<br>Richiesto progr.<br>per squadre<br>di supporto | Stampa<br>Automatica<br>Partenze<br>IV<br>Richiedi scelta<br>stampante<br>nei Report<br>IV<br>C Semplificat<br>C Normale | le Stampa registro chiamate<br>Attivo<br>Nome Stampante<br>Numero Colonne<br>© 80 - Laser © 136 |                                              | Invio automatico<br>coordinate GPS<br>I<br>Ritardo (min.) invio<br>coord. al<br>mezzo in partenza<br>1 |
| Procedure:         I✓       Cartografia         Mezzi       Image: C_\text{term}         Personale       Image: C_\text{term}         I✓       Statistica         Modulo SIMMA       C_\SI | rapack.cfq<br>G_SIM\simma.mdb                                                      |                                                                                                    |                                                                                                 | List<br>List<br>List<br>List<br>List<br>List | Abilita link a<br>Coda<br>Chiamate su<br>mezzi<br>in rientro<br>I                                      |
| Annulla                                                                                                    | na                                                                                 | Inserimento Ma                                                                                                    | odifica                                                                                         |                                              | Uscita                                                                                                 |

Questa maschera permette di impostare la configurazione della procedura, in base alle esigenze del comando. Per effettuare le modifiche è necessario cliccare sul pulsante [**Modifica**] e poi confermare o annullare le modifiche effettuate.

Le impostazioni possibili sono:

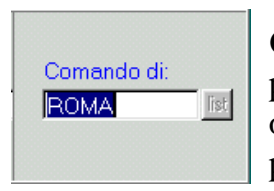

#### **Comando:**

permette di inserire il nome del comando selezionabile da lista, questa operazione è possibile effettuarla solo al momento dell'installazione procedura.

Nell'indirizzo IP va inserito l'indirizzo del server sul quale c'è il database.

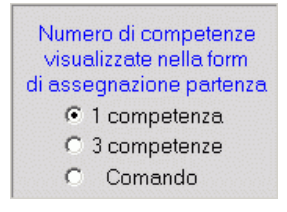

#### Numero competenze:

C'è la possibilità di poter visualizzare, nelle maschere di Gestione Chiamata, una o tre competenze oppure tutto il comando come nella figura di esempio a lato.

# ♥ Richiesto progr. per squadre di supporto

Orari partenze

Via Badio

#### Orari di partenze:

Il primo check-box consente di ricevere direttamente via radio gli orari di uscita, arrivo e rientro del mezzo. Il secondo check-box consente di decidere se attivare o meno la richiesta del numero progressivo scheda in caso di assegnazione di squadre di supporto.

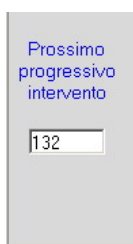

#### **Progressivo intervento:**

permette di inserire il numero progressivo dell'intervento al fine di consentire l'avvio della procedura in qualsiasi periodo dell'anno e di gestire eventuali disallineamenti dovuti a blocchi temporanei della procedura.

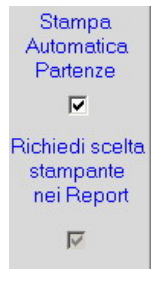

#### Stampa richiesta d'intervento:

il check-box "Stampa Automatica partenze" permette di stampare il foglio d'intervento ogni volta che si effettua l'assegnazione di un mezzo confermando la partenza.

il check-box "Richiedi scelta stampante nei report" consente di scegliere la stampante su cui stampare il foglio di partenza tra tutte le stampanti disponibili.

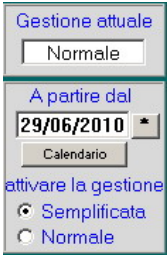

Il box "Gestione attuale" indica il tipo di gestione delle partenze che è attualmente impostata e consente di cambiare il tipo di gestione da normale a semplificata o viceversa a partire da una certa data scelta dall'utente. Quando si vuole passare da un tipo di gestione all'altra compare una maschera di messaggio che, oltre a dare alcune avvertenze, descrive alcune operazioni preliminari da effettuare per poter utilizzare la procedura con il tipo di gestione partenze appena scelto. Di seguito un esempio di tale maschera di messaggio.

| ATTENZIONE !                                                                                                    |
|----------------------------------------------------------------------------------------------------|
| Attenzione: Premendo sul tasto "Conferma" tutti i servizi esistenti dalla data servizio<br>configurata verranno cancellati e verranno memorizzati i parametri di attivazione per<br>la gestione semplificata: data servizio ed il tipo di gestione.<br>Occorre poi effettuare le seguenti operazioni di preparazione dei dati per la gestione<br>semplificata: |
| Configurare nella gestione "Sigle Squadre/Mansioni" (VFIS01):                                                                                                    |
| <ul> <li>le squadre mancanti da utilizzare per la nuova gestione;</li> </ul>                                                                                                    |
| <ul> <li>la Preassegnazione Automezzi-squadre assegnando ad ogni squadra un mezzo;</li> <li>la disponibilità di default di ciascuna squadra valorizzando il flag "Disponibilità di<br/>default". Tale disponibilità verrà considerata nel momento della creazione di ogni<br/>nuovo servizio.</li> </ul>                                                       |
| Configurare la Preassegnazione Automezzi-squadre (VFIS02) per ogni squadra<br>già esistente (ordinaria,colonna mobile,emergenza) ma non associata ad un mezzo.<br>Ricreare nella "Composizione Servizi" (VFPE08), i servizi dalla data configurata, che<br>sono stati cancellati con il nuovo tipo di gestione.                                                |
| La creazione dei servizi in gestione semplificata renderà subito disponibili, per<br>inviare le partenze, tutte e solo le squadre preassegnate ai mezzi, anche senza<br>personale assegnato.                                                                                                    |
| Nel momento del passaggio alla nuova gestione se saranno attivi i turni accoppiati<br>non verrà attivata la nuova gestione. L'attivazione avverrà solo dopo la fine dei<br>turni accoppiati con il successivo cambio turno.                                                                                                    |
| Nella gestione semplificata non sarà possibile attivare la modalità turni accoppiati<br>ma solo turni visualizzati.                                                                                                    |
| Se non si vuole confermare, si può premere sul pulsante "Annulla".                                                                                                    |
| ОК                                                                                                    |

| pa registro chiamate |                                             |                                            |
|----------------------|---------------------------------------------|--------------------------------------------|
| tivo                 |                                             |                                            |
| e Stampante          |                                             |                                            |
|                      |                                             |                                            |
|                      |                                             |                                            |
| Numero Colonne       |                                             |                                            |
| Numero Colonne       |                                             |                                            |
|                      | pa registro chiamate<br>tivo<br>e Stampante | pa registro chiamate<br>ivo<br>e Stampante |

Attivando la stampa registro chiamate viene stampato il dettaglio delle chiamate inserite sulla stampante predefinita o eventualmente su quella specificata nel campo "Nome Stampante".

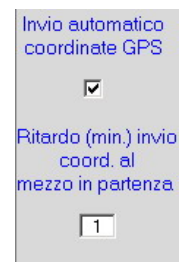

#### Invio coordinate:

Il primo check-box, se attivo, consente di inviare automaticamente al sistema via gps le coordinate relative alla posizione del mezzo.

Nel box in basso invece èsi può inserire un numero che rappresenta i minui di ritardo di invio delle coordinate.

Cartografia Nella casella cartografia va indicato il percorso nel quale è memorizzatoil file terrapack.cfg (file di configurazione del modulo cartografico Terrapack che interagisce con la sala operativa).

#### ATTENZIONE!

Dalla versione 4.0.0.0 il caricamento del personale e dei mezzi non viene più effettuato dalla procedura "Sala Operativa 115".

I dati del personale e dei mezzi saranno resi automaticamente disponibili attingendo a un database comune con le altre procedure. Quindi i dati del personale saranno caricati sul database comune direttamente con la procedura "Competenze" e i dati relativi ai mezzi allo stesso modo saranno caricati con la procedura "GAC" (gestione automezzi comando).

🗖 Statistica

Attivanto il flag statistica i dati relativi agli interventi inseriti saranno passati automaticamente alla procedura "Stat-Ri". (vedi cap. E.3.3.1)

Nella casella "Modulo Simma" è possibile inserire il percorso presso il quale è memorizzato il database della procedura "Simma". Solo così sarà possibile lanciare la procedura dalla maschera VFIN01.

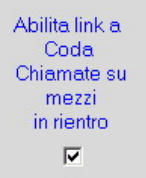

#### Abilita link a coda chiamate su mezzi in rientro:

L'attivazione di questo check-box consente di gestire i mezzi in rientro come descritto nel paragrafo delle risorse impegnate (D.15).

#### E.5.1.11 Tipologie punti di interesse (VFGE07)

| Content intervention interventione interventione intervent | Comando Provinciale Yigili del Fuoco di ROMA Tu<br>ure di Supporto Servizi Stampe Configurazione Dati Amministrazione ? | rno "D"      |
|----------------------------------------------------------------------------------------------------|----------------------------------------------------------------------------------------------------|--------------|
| Gestione tabella Tipologi                                                                                                    | e Punti di Interesse VFGE07                                                                                             |              |
|                                                                                                    | Tabella "Tipologie Punti di Interesse'                                                                                  | 1            |
| Codice                                                                                                    | Descrizione                                                                                                    | Visualizzato |
| 735                                                                                                    | 6 Accesso linee aeree                                                                                                   |              |
| 738                                                                                                    | 3 Aeroporto                                                                                                    |              |
| 736                                                                                                    | 5 Ambasciata                                                                                                    |              |
| 739                                                                                                    | 5 Area di servizio                                                                                                    |              |
| 737                                                                                                    | 6 Attrazione turistica importante                                                                                       |              |
| 739                                                                                                    | 7 Bancomat                                                                                                    |              |
| 733                                                                                                    | 7 Belvedere                                                                                                    |              |
| 991                                                                                                    | 3 Biblioteca                                                                                                    |              |
| 992                                                                                                    | 7 Bioparco                                                                                                    |              |
| 736                                                                                                    | 0 Campeggi                                                                                                    |              |
| 991                                                                                                    | 1 Campo da golf                                                                                                    |              |
| 734                                                                                                    | 9 Cantina                                                                                                    |              |
| 731                                                                                                    | 9 Centri Culturali                                                                                                    |              |
| 737                                                                                                    | 3 Centro commerciale                                                                                                    |              |
| 937                                                                                                    | 7 Centro congressi                                                                                                    |              |
| 937                                                                                                    | 8 Centro ricreativo                                                                                                    |              |
|                                                                                                    |                                                                                                    |              |
| <                                                                                                    | Gestione                                                                                                    | Uscita       |

La maschera sopra visualizzata consente di gestire le "Tipologie Punti di Interesse" e cioè consente di creare e gestire un elenco di tipologie di luoghi di particolare importanza, detti appunto punti di interesse, che l'operatore può scegliere facilmente durante l'operazione di inserimento di una chiamata e di gestione di un intervento.

Per ogni tipologia esiste un codice e una descrizione e si può scegliere, attraverso il check "visualizzato", se visualizzare o no la tipologia.

Infatti, cliccando su **[Gestione]** si passa alla maschera di gestione visualizzata di seguito grazie alla quale si possono gestire i punti di interesse.

Per ogni tipologia selezionata scegliere se far visualizzare o no la tipologia spuntando il check box "Visualizzato".

| 👬 19/01/2004 or     | e 12:51        |                                       | Comar              | ndo Prov | vinciale Vigili d | el Fuoca | di ROMA        |          | Turno "D" |        |      |
|---------------------|----------------|---------------------------------------|--------------------|----------|-------------------|----------|----------------|----------|-----------|--------|------|
| Gestione Interventi | Procedure      | e di Supporto                         | Servizi S          | Stampe   | Configurazione    | Dati A   | mministrazione | ?        |           |        |      |
| Gestione tabella 1  | Fipologie I    | Punti di Inte                         | resse              |          |                   |          |                | ¥FGE0    | 7         |        |      |
|                     | Ges            | tione                                 | tabe               | lla "    | Tipolo            | gie      | Punti d        | li Inte  | resse"    |        |      |
| ſ                   | Codice<br>7356 | Descrizion<br>Airline Ac<br>Traduzion | ne<br>cess         |          |                   |          |                |          |           |        |      |
|                     |                | Accesso<br>Visualizza                 | linee aer<br>ato 🔽 | ee       |                   |          |                |          |           |        |      |
|                     |                |                                       |                    |          |                   |          |                |          |           |        |      |
| Ricerc              | • >>           |                                       | Annulla            |          | Conferr           | na       |                | Modifica |           | Preced | ente |

### E.5.2 Gestione Sicurezza

La quinta voce del menù è **Configurazione**. Facendo click sulla relativa voce o **[ALT]+[C]**, e successivamente facendo click sulla voce **Gestione Sicurezza** si apre la seguente tendina:

|   | Operatori                             |
|---|---------------------------------------|
|   | Forms                                 |
|   | Livelli                               |
|   | Accessi-Operatori                     |
|   | Accessi-Forms                         |
|   | Gestione Forms Funzioni               |
|   |                                       |
| ( | VFSI02)                               |
| • | · · · · · · · · · · · · · · · · · · · |

| Operatori               | (VFSI02) |
|-------------------------|----------|
| Forms                   | (VFSI05) |
| Livelli                 | (VFSI03) |
| Accessi - Operatori     | (VFSI06) |
| Accessi - Forms         | (VFSI07) |
| Gestione Forms Funzioni | (VFGE08) |

#### E.5.2.1 Operatori (VFSI02)

| 2 14/05/2003 ore 13:44                    | Comando Provinciale Vigili del Fuoco                                                                           | di ROMA Turno "B"    | 2 14/05/2003 ore 13:44                 | Comando Provinciale Vigili del Fuoco di ROMA                                                                                                    | Turna "B"     |
|-------------------------------------------|----------------------------------------------------------------------------------------------------|----------------------|----------------------------------------|----------------------------------------------------------------------------------------------------|---------------|
| Gestione Interventi Erocedure di Supporto | Şervizi Stampe Configurazione Dati An                                                                          | ministrazione 2      | Gestione Interventi Brocedure di Suppo | orto Şervizi Stampe Çonfigurazione Dati Amministrazione 2                                                                                                    |               |
| Gestione tabella Operatori                | the second second second second second second second second second second second second second second second s | VF5102               | Gestione tabella Operatori             | VT5                                                                                                    | 102           |
|                                           | Tabella "Oper                                                                                                  | atori"               |                                        | Gestione tabella "Operator                                                                                                    | ri"           |
| Cognome                                   | Nome                                                                                                    | Codice Fiscale Tumo  |                                        |                                                                                                    |               |
| AFIERO                                    | MARCO                                                                                                    | FRAMRC74A15F839H D   |                                        |                                                                                                    |               |
| ALBENSI                                   | BRUNO                                                                                                    | LBNBRN57P14H501W G   |                                        | values and a                                                                                                    |               |
| ARGENTIERI                                | ORONZO                                                                                                    | RGNRNZ66B25B180M C   | C0                                     | gnome WFIERO                                                                                                    | 10            |
| BASILI                                    | MARIO                                                                                                    | BSLMRA69M07H501R G   |                                        | Exception in the second second s |               |
| BELLEI                                    | PIERLUIGI                                                                                                    | BLLFLG55B28H501V A   |                                        | ме мансо                                                                                                    |               |
| BELLINI                                   | DANILO                                                                                                    | BLLDNL52C05H501Y D   |                                        |                                                                                                    |               |
| BERNARDINI                                | ANTONIO                                                                                                    | BRNNTN57E25I832A A   |                                        | a Fill PROMISCOULDED33H                                                                                                    |               |
| BERNARDINI                                | LUIGINO                                                                                                    | BRNLGN55S08H501P B   | Tu                                     |                                                                                                    |               |
| BONANNI                                   | GIUSEPPE                                                                                                    | BNNGPP67A07G6980 C   |                                        | ID I                                                                                                    |               |
| BOTTA                                     | LUCIANO                                                                                                    | BTTLCN56T13H501T   G |                                        |                                                                                                    |               |
| BRUNI                                     | GAETANO                                                                                                    | BRNGTN53E01H501L D   |                                        |                                                                                                    |               |
| BUCCI                                     | ROBERTO                                                                                                    | BCCRRT50P13H501R   G |                                        | VIER 100 100 100 100 100 100 100 100 100 10                                                                                                    |               |
| CAGGIU                                    | FRANCESCO                                                                                                    | CGGFNC65E09F979B G   |                                        | Password                                                                                                    |               |
| CALICCHIA                                 | GINO                                                                                                    | CLCGNI52C21H501T A   |                                        | THE REPORT OF                                                                                                    |               |
| CALICCHIO                                 | PAOLO                                                                                                    | CLCPLA66R17H501D B   |                                        | conferma                                                                                                    |               |
| CAMPA                                     | CARLO                                                                                                    | CMPCRL53B19H501V A - |                                        |                                                                                                    |               |
|                                           |                                                                                                    |                      |                                        |                                                                                                    |               |
| (( ) )       Ricerca                      | Gestione                                                                                                    | Uscita               | CC C > >>                              | multa Conterma Inserimento Modifice                                                                                                    | Cancellazione |

Questa maschera permette di visualizzare gli operatori che possono utilizzare la procedura; è composta da due schermate. Nella prima schermata vengono visualizzati i nominativi, il codice fiscale ed il turno degli operatori, mentre nella seconda schermata, accessibile tramite click sul pulsante [Gestione] o doppio click sul nominativo, è possibile inserire la password di nuovi operatori selezionandoli dal pulsante lista, modificare la password di operatori già inseriti oppure eliminare l'operatore.

# E.5.2.2 Form (VFSI05)

| 24/03/2000 ore 10:05 Comando Previnciale dei Vigili del Fuoce di ROMA                                                                                                    | Turno "D"                                                                                                    | Extension Provinciale dei Vigili del Fueco di ROMA     Turno "D"     Editore Interventi     Procedure di Succonto     Serviol     Statore     Configurazione     Dat     Amministrazione     ? |
|----------------------------------------------------------------------------------------------------|----------------------------------------------------------------------------------------------------|----------------------------------------------------------------------------------------------------|
| Gestione tabella Funzioni                                                                                                    | VFS105                                                                                                    | Gestione tabella Funzioni VESI05                                                                                                    |
| Tabella "Form"                                                                                                    |                                                                                                    | Gestione tabella "Form"                                                                                                    |
| Descriptions form         Non           Assegn: partners: 3 competence         MPI           Assegn: partners: 3 competence         MPI           Assegn: partners: 3 competence         MPI           Assegn: partners: 4         MPI           Automazi ingegnati         MPI           Compositione serviti         MPI           Compositione serviti         MPI           Detaglio intervento         MPI           Detaglio intervento         MPI           Detaglio intervento         MPI           Detaglio intervento         MPI           Detaglio intervento         MPI           Detaglio intervento         MPI           Gestione accessi         MPI           Gestione accessi         MPI           Gestione accessi-superation         MPI           Gestione accessi-superation         MPI           Gestione accessi-superation         MPI           Gestione accessi-superation         MPI           Gestione accessi-superation         MPI           Gestione accessi-superation         MPI           Gestione accessi-superation         MPI           Gestione accessi-superation         MPI           Gestione accessi-superation         MPI | le form<br>407 ▲<br>408 ▲<br>405 ▲<br>405 ▲<br>405 ▲<br>406 ▲<br>407 ▲<br>403 ▲<br>404 ▲<br>412 ▲<br>412 ▲<br>412 ▲<br>412 ▲<br>412 ▲<br>413 ▲<br>414 ▲<br>415 ▲<br>415 ▲<br>416 ▲<br>417 ▲<br>418 ▲<br>418 ▲ | Descrizione form Moin<br>Assegn: parlemate comandel PFIN07                                                                                                    |
| Gestione<br>Ricerce<br>Describer form                                                                                                    | Uscita                                                                                                    | Icc         > >>           Plicerce         Conterms           Inserimento         Modifice           Cancellazione         Precedente                                                         |

Questa maschera permette di visualizzate i nomi delle maschere dette *Forms*, è composta da due schermate. Nella prima schermata vengono visualizzati i nomi e le descrizioni delle maschere, mentre nella seconda schermata, che si attiva cliccando sul pulsante [Gestione] o facendo doppio click su una delle form, è possibile inserire nuovi nomi di form oppure modificare o cancellare quelle preesistenti.

N.B. Questa maschera è accessibile solo dal livello 0 (C.S.I.).

## E.5.2.3 Livelli (VFSI03)

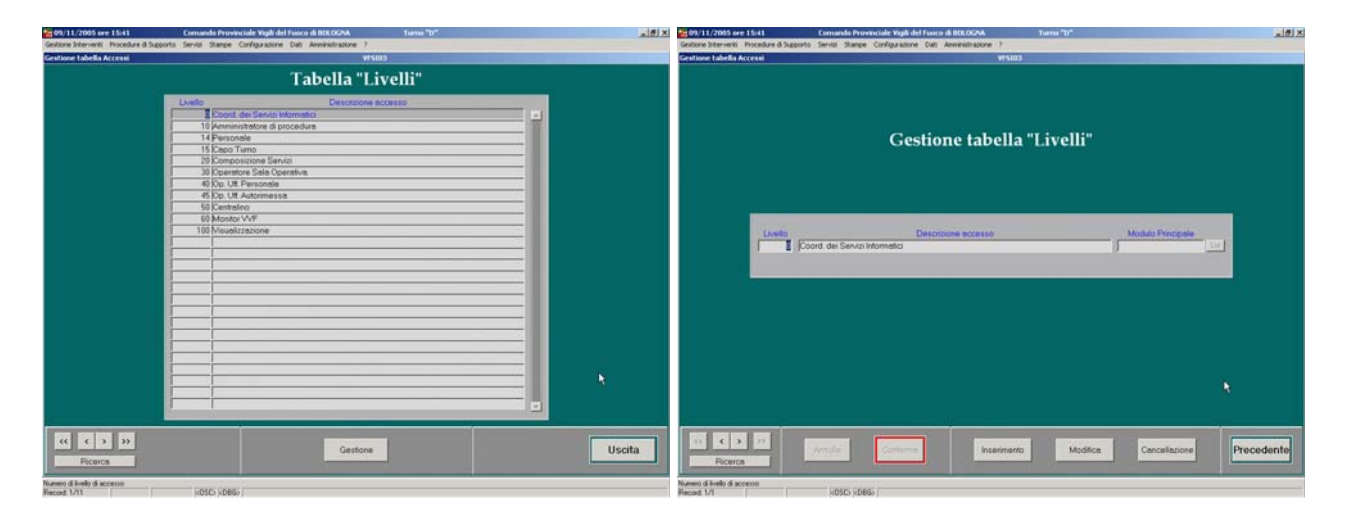

Questa maschera permette di gestire i livelli di accessi nella varie aree della procedura, è composta da due schermate. Nella prima schermata vengono visualizzati i ruoli svolti dai dipendenti con il rispettivo codice di accesso, mentre nella seconda schermata, che si attiva cliccando sul pulsante [Gestione] o facendo doppio click su una delle voci, è possibile inserire nuovi livelli di accesso, modificare o cancellare quelli preesistenti.

Nella banca dati iniziale sono stati predisposti una serie di livelli di accesso per le principali categorie di operatori che possono essere accreditati con il relativo codice di abilitazione.

I livelli di default presenti nella banca dati sono:

| 0  | Coordinamento dei Servizi Informatici | livello massimo |
|----|---------------------------------------|-----------------|
| 10 | Amministratore di procedura           |                 |
| 14 | Personale                             |                 |
| 15 | Capo Turno                            |                 |
| 20 | Composizione servizi                  |                 |
| 29 | Visualizzazione                       |                 |
| 30 | Operatore di Sala Operativa           |                 |
| 40 | <b>Operatore Ufficio Personale</b>    |                 |
| 45 | <b>Operatore Ufficio Autorimessa</b>  |                 |
| 50 | Centralino                            | *               |
| 60 | Monitor VVF                           | livello minimo  |

Il livello "0" è riservato al "Coordinamento dei Servizi Informatici (C.S.I.) e cioè al personale che sviluppa e gestisce la procedura a livello centrale. Per questo il livello "0" non può essere assegnato ad alcun operatore.

Il livello "10" è il livello di amministrazione della procedura. Questo livello deve essere assegnato agli operatori che nel comando sono responsabili del corretto funzionamento e della manutenzione della procedura (aggiornamenti e configurazione della procedura, concessione e revoca dei privilegi di accesso alla procedura, gestione crash di sistema, composizione dei servizi e cambio turno, storicizzazione ecc.).

Il livello "14" consente di accedere esclusivamente alla tabella del personale e di gestirla nei limiti previsti dalla procedura stessa (vedi par. E.6.2.1)

Il livello "15" è il livello che deve essere associato al Capo Turno il quale può gestire la procedura come un semplice operatore, ma in più può comporre i servizi e può bloccare e sbloccare ogni singolo servizio (vedi par. E.3.2).

Il livello "20" deve essere associato agli operatori che compongono i servizi sia in centrale che nei distaccamenti.

Il livello "29" è il livello che consente la sola visualizzazione delle chiamate e degli interventi aperti, la ricerca e la stampa del riepilogo interventi.

Il livello "30" è il livello di Operatore di sala operativa e viene assegnato a tutti gli operatori che sono incaricati di gestire gli interventi dal momento della richiesta di soccorso fino alla chiusura dell'intervento.

Il livello "40" consente di accedere esclusivamente alla lista dei servizi in modo da poter comporre i servizi per i vari turni. (vedi par. E.3.2)

Il livello "45" consente di accedere esclusivamente alla tabella dei mezzi in modo da poter gestire i mezzi e modificarne gli attributi nei limiti previsti dalla procedura. (vedi par. E.6.2.2).

Il livello "50" consente di accedere esclusivamente alla rubrica telefonica e di entrare nella gestione della stessa operando inserimenti e modifiche di contatti. (vedi par. D.15).

Il livello "60" consente di visualizzare solo il modulo cartografico.

### E.5.2.4 Accessi – Operatori (VFSI06)

Questa maschera permette di associare, il livello di accesso ad un dipendente, è composta da due schermate. Nella prima schermata vengono visualizzati i nominativi, il codice fiscale, il numero del livello e la descrizione dell'accesso, mentre nella seconda schermata , che si attiva cliccando sul pulsante [Gestione] o facendo doppio click su una delle voci, è possibile inserire un nuovo operatore con il proprio livello di accesso, modificare o cancellare quelli preesistenti.

| 02/09/2002 ore 11:54                   | Comando Pro | ovinciale Vigili del Fuoco di RDMA | me 7    | Turno "D"                      | 24/03/2000 ore 10:23             | Comando Provinciale o         | dei Vigili del Fuoco di ROMA | Turno "D" 🔲 🖉 🗙                                                                                                  |
|----------------------------------------|-------------|------------------------------------|---------|--------------------------------|----------------------------------|-------------------------------|------------------------------|----------------------------------------------------------------------------------------------------|
| Gestione tabella Operatori-Acc         | essi        | Toute and Designation              | YI      | 5106                           | Gestione tabella Operatori-Acces | an Source stands Foundaranaus | Eas Guineranne 7             | VFS106                                                                                                    |
|                                        | Tabell      | a "Operatori-Aco                   | cessi   | •                              |                                  | Gestione tabella              | "Operatori-Accessi           |                                                                                                    |
| Cognome operatore                      | Nome        | Codice Fiscale                     | Livello | Descrizione accesso            |                                  |                               |                              |                                                                                                    |
| ARGENTIERI                             | ORONZO      | P12                                | 30      | Operatore Sala Operativa       | 100 C                            |                               |                              |                                                                                                    |
| BASILI                                 | MARIO       | C502984                            | 10      | Amministratore di procedura    | Oper                             | atora                         | Linello d                    | Income a                                                                                                    |
| BELLEI                                 | PIERLUIGI   | C799323                            | 30      | Operatore Sala Operativa       | Open                             | BIOLE                         | Difeio d                     | accesso                                                                                                    |
| BELLINI                                | DANILO      | B715581                            | 20      | Responsabile di sala operativi | Cognome BASIL                    | 11                            | Descrizione Amministratore   | di procedura                                                                                                    |
| BERNARDINI                             | LUIGINO     | B982624                            | 30      | Operatore Sala Operativa       | Name Autoro                      |                               |                              | and the second second second second second second second second second second second second second second second |
| BERNARDINI                             | ANTONIO     | B955431                            | 45      | Op. Utt. Autorimessa           | Nome MAHIO                       |                               | Cod, Iwello JIU              |                                                                                                    |
| BONANNI                                | GIUSEPPE    | C485290                            | 40      | Op. Utt. Personale             | Matricola C502984                |                               |                              |                                                                                                    |
| BOTTA                                  | LUCIANO     | B944765                            | 30      | Operatore Sala Operativa       |                                  |                               |                              |                                                                                                    |
| BRUNI                                  | GAETANO     | B847467                            | 30      | Operatore Sala Operativa       |                                  |                               |                              |                                                                                                    |
| BUCCI                                  | ROBERTO     | P000100                            | 60      | Operatore in Visualizzazione   |                                  |                               |                              |                                                                                                    |
| CALDARA                                | MARCELLO    | C500348                            | 45      | Op. Utt. Autonmessa            |                                  |                               |                              |                                                                                                    |
| CALICCHIA                              | GINO        | B715683                            | 40      | Op. Utt. Personale             |                                  |                               |                              |                                                                                                    |
| CALICCHIO                              | PAOLO       | 1900986                            | 30      | Operatore Sala Operativa       |                                  |                               |                              |                                                                                                    |
| CAMPA                                  | CARLO       | B715625                            | 10      | Amministratore di procedura    |                                  |                               |                              |                                                                                                    |
| CAPOROSSI                              | RENATO      | C898688                            | 10      | Amministratore di procedura    |                                  |                               |                              |                                                                                                    |
| CAPPELLANO                             | DOMENICO    | B715586                            | 40      | Op. Uff. Personale             |                                  |                               |                              |                                                                                                    |
| << < >>>>>>>>>>>>>>>>>>>>>>>>>>>>>>>>> |             | Gestione                           |         | Uscita                         | Ricerca                          | And a Garlama Inse            | rimento Modifica Cancel      | Precedente                                                                                                    |

NB. La lista dei nominativi, presente nella prima schermata, deve essere precedentemente inserita nella maschera **Operatori** (VFSI02).

La barra pulsanti qui sotto mostrata permette di ordinare i dati nella modalità già spiegata nel paragrafo C.2.3.

| Cognome operatore | Nome | Matricola | Livello | Descrizione accesso |
|-------------------|------|-----------|---------|---------------------|
|-------------------|------|-----------|---------|---------------------|

# E.5.2.5 Accessi - Forms (VFSI07)

| Ta                             | aballa "Ear |         |                                |                                                                                                    |                          |
|--------------------------------|-------------|---------|--------------------------------|----------------------------------------------------------------------------------------------------|--------------------------|
|                                | abena For   | m-Acc   | essi"                          | Gestione tabella Funzioni-Access                                                                                                    | si                       |
| Descrizione form               | Nome form   | Livello | Descrizione accesso            |                                                                                                    |                          |
| Automezzi impegnati            | VFIN10      | 30      | Operatore Sala Operativa       |                                                                                                    |                          |
| Gest disponibilita operativa   | VFPE02      | 0       | spettorato TLC                 |                                                                                                    |                          |
| Gestione accessi-operatori     | VFSI06      | 20      | Responsabile di sala operativa | Exec. 110                                                                                                    | Read and an and a second |
| Gestione chiamate              | VFIN02      | 30      | Operatore Sala Operativa       | Form                                                                                                    | do di accesso            |
| Gestione comandi               | MFGE01      | 0       | Ispettorato TLC                | Descrit ne Autometri immenseti                                                                                                    | ala Onorativa            |
| Gestione comuni T              | MFGE02      | 10      | Amministratore di procedura.   |                                                                                                    |                          |
| Gestione destinazione automezz | VFAU04      | 0       | Ispettorato TLC                | Nome MEINID                                                                                                    |                          |
| Gestione distaccamenti         | MFGE03      | 10      | Amministratore di procedura    | Concernance for an and the second second sec |                          |
| Gestione funzioni              | VFSI05      | 0       | spettorato TLC                 |                                                                                                    |                          |
| Gestione generi automezzi      | VFAU02      | 0       | Ispettorato TLC                |                                                                                                    |                          |
| Gestione gradi patente         | VFPE07      | 10      | Amministratore di procedura    |                                                                                                    |                          |
| Gestione mestieri assunzione   | VFPE05      | 0       | spettoreto TLC                 |                                                                                                    |                          |
| Gestione modelli automezzi     | VFAU03      | 0       | spettorato TLC                 |                                                                                                    |                          |
| Gestione operatori             | MFSI02      | 10      | Amministratore di procedura    |                                                                                                    |                          |
| Gestione operatori-operazioni  | MFSI08      | ju .    | spettoreto TLC                 |                                                                                                    |                          |
| Gestione operazioni            | VFSI04      | 0       | spettorato TLC                 |                                                                                                    |                          |

Questa maschera permette di associare ad ogni maschera o *Form* il livello di accesso, è composta da due schermate. Nella prima schermata vengono visualizzati la descrizione della maschera, il nome, il livello di accesso e la descrizione del livello di accesso mentre nella

Manuale utente SO115 5.0.0.0 nuova rev.doc

seconda schermata, che si attiva cliccando sul pulsante [Gestione] o facendo doppio click su una delle voci, c'è la possibilità di associare ad ogni maschera il livello di accesso consentito.

La barra pulsanti qui sotto mostrata permette di ordinare i dati nella modalità già spiegata nel paragrafo C.2.3.

| Descrizione form | Nome form | Livello | Descrizione accesso |
|------------------|-----------|---------|---------------------|
|------------------|-----------|---------|---------------------|

NB. La lista delle maschere, presente nella seconda schermata, deve essere precedentemente inserita nella maschera **Forms** (VFSI05).

#### E.5.2.6 Gestione Forms Funzioni (VFGE08)

| 09/11/2005 ore 15:37                     | Comando Provinciale Vigili del Fuoc     | o di ROMA Turno "D"  |                             | 5      |
|------------------------------------------|-----------------------------------------|----------------------|-----------------------------|--------|
| Sestione Interventi Protedure di Sup     | porto servizi stampe comigurazione bati | VECEOR               |                             |        |
|                                          | Gestior                                 | ne Forms Funzioni    | Π                           |        |
| Nome Form                                | Descrizione Form                        | Funzione             | Livello                     | Attive |
| VFAU01                                   | Gestione automezzi                      | FITTIZI              | Amministratore di procedura |        |
| VFIN01                                   | Forms chiamate interventi               | DISABILITA DETTAGLIO | Amministratore di procedura |        |
| VFIN02                                   | Modifica chiamata                       | DISABILITA MODIFICA  | Operatore Sala Operativa    |        |
| VFIN03                                   | Dettaglio intervento                    | DISABILITA MODIFICA  | Operatore Sala Operativa    | ГГ     |
| VFIN10                                   | Mezzi Impegnati                         | SOLA VISUALIZZAZIONE | Operatore Sala Operativa    | П      |
|                                          |                                         |                      |                             |        |
|                                          |                                         |                      |                             |        |
|                                          |                                         |                      |                             |        |
|                                          |                                         |                      |                             | ГГ     |
|                                          |                                         |                      |                             |        |
|                                          |                                         |                      |                             |        |
|                                          |                                         |                      |                             |        |
|                                          |                                         | <u>/</u>             |                             |        |
|                                          |                                         |                      |                             |        |
|                                          |                                         |                      |                             |        |
| 1                                        |                                         |                      |                             |        |
|                                          |                                         |                      |                             |        |
|                                          |                                         | I                    |                             |        |
| 1                                        |                                         |                      |                             |        |
| 1                                        |                                         | <u></u>              |                             |        |
|                                          |                                         |                      |                             |        |
|                                          |                                         |                      |                             |        |
| 1                                        | I                                       |                      | k                           |        |
| J                                        |                                         |                      |                             |        |
|                                          |                                         |                      |                             |        |
|                                          |                                         |                      |                             | - 61   |
|                                          |                                         | )                    |                             |        |
| K     K     K       Ricerca.             |                                         | Gestione             | Usci                        | ita    |
| tima riga (il blocco non è predisposto p | er l'inserimento di nuovi dati).        |                      |                             |        |
| cord: 1/1                                | KOSC> KDBG>                             |                      |                             |        |

Questa maschera permette di associare, per ogni form, una funzione prestabilita ad un livello d'accesso alla procedura.

Questa form può essere utilizzata solo dal livello 0 e le funzioni sono stabilite dal coordinamento dei servizi informatici e non possono essere né inserite, né modificate, né cancellate.

### E.6 Dati

#### E.6.1 Dati Generali

La sesta voce del menù è **Dati.** Facendo click sulla relativa voce o **[ALT]+[D]**, e successivamente facendo click sulla voce **Dati Generali** si apre la seguente tendina:

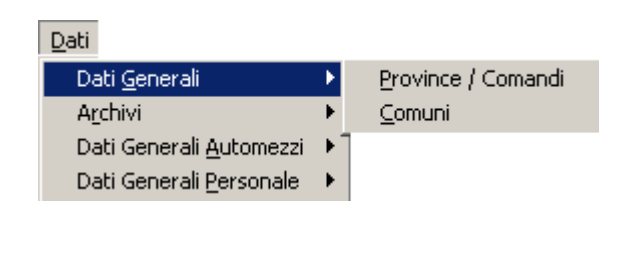

| Province / Comandi | (VFGE01) |
|--------------------|----------|
| Comuni             | (VFGE02) |

# E.6.1.1 Province / Comandi (VFGE01)

| <b>a</b> 03/11/2005 ore 16:44       | C            | omando Provinciale Vigili del Fuoco di ROMA       | Turno "B"      |        | _ 8 ×  |
|-------------------------------------|--------------|---------------------------------------------------|----------------|--------|--------|
| Gestione Interventi Procedure di Su | ipporto Serv | rizi Stampe Configurazione Dati Amministrazione ? |                |        |        |
| Gestione tabella Comandi            |              | VF                                                | GE01           |        |        |
|                                     |              | Taballa "Co                                       | mandi"         |        |        |
|                                     |              | Tabella Cu                                        |                |        |        |
|                                     | Sigla        | Descrizione Comand                                | lo Provinciale | Sec. 1 |        |
|                                     | AG           | AGRIGENTO                                         |                |        |        |
|                                     | AL           | ALESSANDRIA                                       |                |        |        |
|                                     | AN           | ANCONA                                            |                |        |        |
|                                     | AO           | AOSTA                                             |                |        |        |
|                                     | AR           | AREZZO                                            |                |        |        |
|                                     | AP           | ASCOLI PICENO                                     |                |        |        |
|                                     | AT           | ASTI                                              |                |        |        |
|                                     | AV           | AVELLINO                                          |                |        |        |
|                                     | BA           | BARI                                              |                |        |        |
|                                     | BL           | BELLUNO                                           |                |        |        |
|                                     | BN           | BENEVENTO                                         |                |        |        |
|                                     | BG           | BERGAMO                                           |                |        |        |
|                                     | BI           | BIELLA                                            |                |        |        |
|                                     | BO           | BOLOGNA                                           |                |        |        |
|                                     | BZ           | BOLZANO                                           |                |        |        |
|                                     | BS           | BBESCIA                                           |                | -      |        |
|                                     | BB           | BBINDISI                                          |                | -      |        |
|                                     | CA           |                                                   |                |        |        |
|                                     |              |                                                   |                |        |        |
|                                     | CB           |                                                   |                |        |        |
|                                     | CE           | CASERTA                                           |                |        |        |
|                                     |              |                                                   |                |        |        |
|                                     | 07           |                                                   |                |        |        |
|                                     | СН           |                                                   |                |        |        |
|                                     |              |                                                   |                |        |        |
|                                     |              |                                                   |                |        |        |
|                                     | 100          | ICO3ENZA                                          |                |        |        |
|                                     |              |                                                   |                |        |        |
| KK K > >><br>Ricerca                |              |                                                   |                |        | Uscita |
| Descrizione comando                 |              |                                                   |                |        |        |
| Hecord: 1/?                         |              | KUSCS KDBGS                                       |                |        |        |

Questa maschera permette la visualizzazione di tutti i comandi d'Italia: la sigla e il nome della provincia o comando.

# E.6.1.2 Comuni (VFGE02)

| 24/03/2000 ore 12:0        | 2 Comando Provinciale dei Vigili del Fuoco di ROMA                     | Turno "D" 📰 🖾 🔀 | Gestione Interventi Procedure di Supporto                                                                                                    | Comando Provinciale dei Vigili del Fuoco di ROMA | Turno "0" _ 8 X        |
|----------------------------|------------------------------------------------------------------------|-----------------|----------------------------------------------------------------------------------------------------|--------------------------------------------------|------------------------|
| Gestione Interventi Proced | dure di Supporto. Servizi Stampe Contigurazione Dati Amministrazione 3 |                 | Gestione Labella Comuni                                                                                                    |                                                  | VEGE02                 |
| Gestione tabella Conurs    |                                                                        | VFGE02          |                                                                                                    | 20 21 10 100 - 200                               |                        |
| 12                         | Tabella "Comuni"                                                       |                 |                                                                                                    | Gestione tabella "Comuni"                        |                        |
| Cod Istat Prov.            | Descrizione                                                            |                 |                                                                                                    |                                                  |                        |
| 50001 RM                   | AFFRE                                                                  | <u> </u>        |                                                                                                    |                                                  |                        |
| 58002 RM                   | AGOSTA                                                                 |                 | and the second second se |                                                  |                        |
| 58003 RM                   | ALBANO LAZIALE                                                         |                 | Codice Sigla Description                                                                                                    | 00#                                              |                        |
| 58004 RM                   | ALLUMERE                                                               |                 | Istat provincia                                                                                                    |                                                  |                        |
| 58005 RM                   | ANGUILLARA SABAZIA                                                     |                 | AFFILE                                                                                                    |                                                  |                        |
| 58006 RM                   | ANTICOLI CORPADO                                                       |                 | D                                                                                                    |                                                  |                        |
| 58007 RM                   | ANZIO                                                                  | 1.1             |                                                                                                    |                                                  |                        |
| 58008 RM                   | ARCINAZZO ROMANO                                                       |                 |                                                                                                    |                                                  |                        |
| 58117 FM                   | ARDEA                                                                  |                 |                                                                                                    |                                                  |                        |
| 58009 RM                   | ARICCIA                                                                |                 |                                                                                                    |                                                  |                        |
| 58010 RM                   | ARSOU                                                                  |                 |                                                                                                    |                                                  |                        |
| 58011 PM                   | ARTENA                                                                 |                 |                                                                                                    |                                                  |                        |
| 58012 FM                   | BELLEGRA                                                               |                 |                                                                                                    |                                                  |                        |
| 58013 RM                   | BRACCIANO                                                              |                 |                                                                                                    |                                                  |                        |
| 58014 RM                   | CAMERATA NUOVA                                                         | 20              |                                                                                                    |                                                  |                        |
| 58015 PM                   | CAMPAGNANO DI ROMA                                                     |                 |                                                                                                    |                                                  |                        |
|                            |                                                                        |                 | 25                                                                                                    |                                                  | 4                      |
| Ricerca                    | Gestione                                                               | Uscita          | Ricerca                                                                                                    | cle Conferme Incermento Modifice Ce              | ncellazione Precedente |
| Record: 1/7                |                                                                        | 5.              | Record 1/1                                                                                                    |                                                  |                        |

Questa maschera permette la gestione di tutti i comuni appartenenti alla provincia selezionata nella maschera di Configurazione (VFCONF) al momento d'installazione. È composta da due schermate, nella prima schermata sono visualizzati il codice ISTAT, la sigla della provincia e la descrizione del comune.

Nella seconda schermata, che si attiva cliccando sul pulsante [Gestione] o facendo doppio click su una delle voci, c'è la possibilità di inserire un nuovo codice e il nome del comune, la sigla provincia verrà inserita automaticamente in base alla provincia di estrazione.

È possibile anche modificare o cancellare dati preesistenti.

N.B. Questa maschera è accessibile solo dal livello 0 (C.S.I.).

## E.6.2 Archivi

Facendo click sulla voce Archivi si apre la seguente tendina:

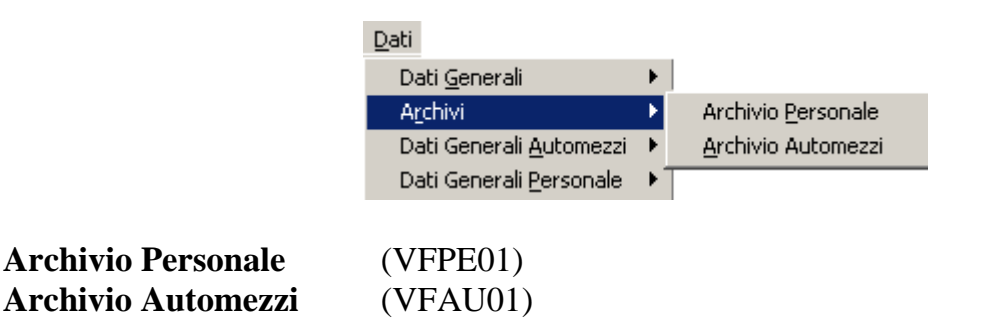

### E.6.2.1 Archivio Personale (VFPE01)

| Gestione Interventi Erocedur                                                                                                    | Comando P<br>e di Supporto Servizi Stamp                                                                                                    | rovinciale Vigili i<br>econfigurazione                                                                                                    | Bell Fusio<br>Dati | er di l<br>Ammi            | nistrazione 2                                                                                                    | Turno "C                                                          | •       | -    | - | Comando Provinciale Vigili del Fueco di ROMA fumo "B"     Gestone (nerventi: grocedure di Supporto: Servici: Spanpe: Configuratione: Dati: Amministrazione: 2                                                                                                    |         |
|----------------------------------------------------------------------------------------------------|----------------------------------------------------------------------------------------------------|----------------------------------------------------------------------------------------------------|--------------------|----------------------------|----------------------------------------------------------------------------------------------------|-------------------------------------------------------------------|---------|------|---|----------------------------------------------------------------------------------------------------|---------|
| Gestione Archivio Persona                                                                                                    | le                                                                                                    |                                                                                                    | -                  |                            | VIPE01                                                                                                    |                                                                   |         |      |   | Gestione Archivio Personale VEPEDI                                                                                                    |         |
|                                                                                                    | Та                                                                                                    | bella                                                                                                    | Per                | rs                         | onale                                                                                                    |                                                                   |         |      |   | Gestione Personale                                                                                                    |         |
| Cod Fiscale<br>BTALGU46R30F158S                                                                                                    | Nominetivo<br>ABATE LUIGI                                                                                                    | Sede servizio<br>Centrole                                                                                                    | Turno              | SL                         | Qualifica                                                                                                    | Spec                                                              | Patente | Gr   | 4 | Cognome AREININANZA Cod. Fiscele (1996749 Putters Name<br>Name (240L0 Telefond 1 Sc. (2572)                                                                                                    | 03472   |
| BBNPLA65A05H5010<br>CCRNRC54P16H404V<br>CCRCLT55B06H501P<br>CHLMPA59M07G811F                                                                                                    | ABBONDANZA PAOLO<br>ACCIARI ENRICO<br>ACCIARINI CLITO<br>ACHILLE MAURO                                                                                                    | Anzio<br>Bracciano<br>Centrale<br>Centrale                                                                                                    | G A C              | 1<br>5<br>1                | Vigile<br>Capo Squadra<br>Capo Squadra<br>Capo Squadra                                                                                       | 999<br>999<br>999<br>999                                          |         |      |   | Via LUCHINO DEL VERME<br>Comune FIOMA<br>Nascita 05/01/1965 Sesso M Gruppo sanguigno Pessepono Telefono 2                                                                                                    |         |
| CHLPNI53D13H8011<br>COSGLG51M30E4726<br>DMAPTR6522550122C<br>DMAPTR61A261331R<br>DDBFNC64M10H5015<br>FRAMRC72415F838H<br>GMNMGP51T60G7701<br>GLTBD146009E958D<br>GLTLCN55L11E958L<br>GSTSDR64C05L025X<br>GSTN2E686070773N | ACHILI IRENEO<br>ACDUAS GANLUIGI<br>ADAMO PIETRO<br>ADABBO FRANCESCO<br>ADABBO FRANCESCO<br>AGAMENNONE MARIA<br>AGIERTI BENEDETTO<br>AGUETTI EUCANO<br>AGOSTINI SANDRO<br>AGOSTINI SANDRO<br>AGOSTINI SANDRO | Capennelle<br>Ciampino Elic<br>La Rustica<br>Civitavecchia<br>La Rustica<br>Centrale<br>Ispettorato Ae<br>Tuscolano II<br>La Rustica<br>La Rustica |                    | 1<br>8<br>2<br>1<br>2<br>2 | Capo Squadra<br>Capo Reparto<br>Vigile<br>Capo Squadra<br>Vigilo<br>Vigilo<br>Operatore Amministre<br>Capo Reparto<br>Capo Squadra<br>Vigile | 999<br>999<br>999<br>999<br>999<br>999<br>999<br>999<br>999<br>99 |         |      |   | Mestere Assunz     p     Motorista Meccanico     Tumo     Tumo     Salto tumo       Specializzazione 1     Image: Specializzazione 2     Image: Specializzazione 2     Image: Specia | Grado   |
| Ricerca                                                                                                    | Passes de Donas     On servizio     Non in servizio                                                                                                    | Gestio                                                                                                    | ne                 |                            | NONSPECIFICATO                                                                                                    | 1999                                                              | Use     | cita | ] | Termine servizio                                                                                                    | edente: |

Questa maschera permette di visualizzare e gestire parzialmente i dati del personale. È composta da due schermate: nella prima sono riassunti in forma tabellare il codice fiscale, il nominativo, la Sede di Servizio, il turno, il salto turno, la qualifica, la specializzazione, la patente e il grado, mentre nella seconda, che si attiva cliccando sul pulsante [Gestione] o facendo doppio click su uno dei nominativi, c'è la possibilità di visualizzare tutte le informazioni del singolo dipendente, inserire le note o cambiare il tipo di patente.

La barra pulsanti qui sotto mostrata permette di ordinare i dati nella modalità già spiegata nel paragrafo C.2.3.

| Matricala | Nominativa | Codo di convisio | Turnel | 0.1 | Qualifica | Coool | Dotonto | 0.0   |
|-----------|------------|------------------|--------|-----|-----------|-------|---------|-------|
| Matricola | Nominativo | Sede di servizio | i umo  | 5.U | Qualifica | spec. | Palenie | Gr. j |
|           |            |                  | ·      |     |           |       |         |       |

| .6/06/2010 or | re 16:15 - Turno "A' |                |       |                     | Gestione tabella    | Automezzi - | VFAU01 |       |         |                |
|---------------|----------------------|----------------|-------|---------------------|---------------------|-------------|--------|-------|---------|----------------|
|               |                      |                | Т     | `abella "M          | ezzi"               |             |        |       |         |                |
|               |                      |                |       |                     |                     |             |        |       |         |                |
| Sigla         | Genere               | Modello        |       |                     | Sede servizio att.  |             | Dest.  | Sezio | he se   | uori<br>rvizio |
| *             | AF/COMBI             | 40.10 WM       | 15970 | FIAT IVECO          | E.U.R.              | RM          | CMOB   | OP    | 2       |                |
| *             | AF/SOMM              | 35.10.1        | 16902 | FIAT IVECO (ROLI    | Nucleo Sommozza     | RM          | CORP   |       |         | <b>v</b>       |
| *             | CA                   | DEFENDER 90 HT | 19614 | LAND ROVER          | Nucleo S.A.F.       | RM          | CORP   |       |         |                |
| *             | CA                   | FREECLIMBER    | 17186 | BERTONE             | Officina Centrale C | RM          | CORP   |       |         |                |
| *             | RI/BA                | UR IM 250 C    | 02347 | UMBRA RIMORCH       | Nucleo Sommozza     | RM          | CORP   |       |         | •              |
| *             | RI/BA                | UR IM/13       | 02346 | UMBRA RIMORCH       | Torvaianica         | RM          | CORP   |       |         |                |
| *             | RI/MA.0              | CONDOR 180 PD  | 01541 | RIMORCHI BERT(      | Montelibretti       | RM          | СМОВ   | LO    | 0       |                |
| *             | SR/CP                | S 2320 A       | 01343 | DITTA ROLFO         | Montelibretti       | RM          | СМОВ   | LO    | 0       |                |
| CRRC          | MTC                  | F/18 4X4       | MTC01 | FRESIA              | Centrale            | RM          | CORP   |       |         |                |
| DIV. IV       | AV                   | STILO 1.9 JTD  | 24155 | FIAT                | Centrale            | RM          | CORP   |       |         |                |
| ESC12 SC      | DIESC                | FH 30.2        | ESC12 | FIAT (HITACHI)      | Nomentano           | RM          | CORP   |       |         |                |
| UFF. COOF     | RI AV                | STILO 1.9 JTD  | 23169 | FIAT                | Centrale            | RM          | CORP   | _     |         | •              |
| AA            | AA                   | AMDS           | 10523 | FIAT                | Palestrina          | RM          | СМОВ   | MS    | 0       | v 🗌            |
| AA/7          | AA                   | 6640 G         | 14512 | FIAT                | Officina Centrale C | RM          | CORP   |       |         | <b>v</b>       |
| AB            | ABP                  | 150-C          | 09344 | 0.M.                | Nemi                | RM          | CORP   |       |         |                |
| AB/           | ABP                  | 155            | 10835 | 0.M.                | Officina Centrale C | RM          | CORP   |       |         |                |
| AB/GPL        | AB/GPL               | Da Definire    | 25312 | IVECO (FIAT)        | Montelibretti       | RM          | CORP   |       |         |                |
| AB/KL         | AB                   |                | 00038 |                     | Tivoli              | RM          | CORP   |       |         | <b>V</b>       |
| AB/KL         | ABP                  |                | 00021 | BARIBBI 14.500 lt c | Tivoli              | RM          | СМОВ   | SI    |         |                |
| AB/KL14500    | LABP/SC              |                | 00019 | BARIBBI             | Pomezia             | RM          | СМОВ   | SI    |         | <b>V</b>       |
| AB/KL14500    | LABP/SC              |                | 00020 | BARIBBI 14.500 I c  | Tivoli              | RM          | СМОВ   | SI    |         |                |
| AB/KL15000    | LABP/SC              |                | 00037 | BARIBBI 15000LT     | Nomentano           | RM          | СМОВ   | SI    |         | <b>V</b>       |
| ABK/6         | ABP/SC               | 330.26-H       | 17304 | FIAT IVECO          | Nomentano           | RM          | СМОВ   | LO    | 0       |                |
| AB/SK         | ABP/SC               | PC-UA/80       | 14900 | FIAT                | Montelibretti       | RM          | СМОВ   | LO    | 0       |                |
|               |                      |                |       |                     |                     |             |        |       |         |                |
|               |                      | i i i          |       |                     |                     |             |        | _     |         |                |
| << <          | > >>                 |                |       | Continue            |                     |             |        |       | le oit. |                |
| Die           |                      |                |       | Gestione            |                     |             |        | U     | scita   | 1              |
| Rice          | erca                 |                |       |                     |                     |             |        |       |         |                |

## E.6.2.2 Archivio Automezzi (VFAU01)

Questa maschera permette la gestione dei dati degli automezzi. È composta da due schermate: nella prima sono riassunti in forma tabellare sigla, genere, modello, targa, sede di servizio attuale, provincia, destinazione operativa, sezione a cui il mezzo appartiene e per ogni mezzo un check box che indica se il mezzo è fuori servizio o meno. Nella seconda maschera, che si attiva cliccando sul pulsante [Gestione] o facendo doppio click su uno dei mezzi, c'è la possibilità di visualizzare tutte le informazioni del singolo automezzo, inserire mezzi di altro comando, modificare parzialmente quelli preesistenti.

| 16/06/2010 ore 16:1                                          | 5 - Turno "A"                                            | Gestione tabella Automezzi - VFAU01                                                 |                                                                                          |
|--------------------------------------------------------------|----------------------------------------------------------|-------------------------------------------------------------------------------------|------------------------------------------------------------------------------------------|
|                                                              | Gestione tabel                                           | a "Mezzi"                                                                           |                                                                                          |
| Sigla<br>Genere<br>Modello<br>Casa                           | 111 Codice Comando RM List                               | Cod. 198<br>AF/COMBI<br>40.10 WM                                                    | Priorità operativa<br>nella sede di servizio<br>0<br>nel comando<br>0                    |
| Costruttrice<br>Targa<br>Sede di<br>servizio<br>Destinazione | FIAT IVECO       15970       E.U.R.       COLONNA MOBILE | 1007     List       Sezione di Col. Mob.       Tipo       CMOB       Ist         OP | ✓ Visualizzato in<br>maschere di<br>assegnazione<br>partenza                             |
| Note                                                         |                                                          | Mezzo GPS                                                                           | <ul> <li>Fuori servizio</li> <li>Mezzo dislocato<br/>presso altro<br/>Comando</li> </ul> |
| Kicerca                                                      | >> Annulla. Conferma Inserime                            | nto Modifica Cancellazio                                                            | ne                                                                                       |

In questa maschera si ha la possibilità di definire la priorità del mezzo ai fini dell'ordinamento nelle varie maschere di gestione dell'intervento sia per quanto riguarda il comando che la sede di servizio.

E' inoltre possibile scegliere se visualizzare o meno il mezzo nelle maschere di assegnazione partenza (VFIN05, VFIN06, VFIN07) spuntando il check box a destra.

Gl altri check-box in basso a destra stabiliscono se il mezzo è fuori servizio o è dislocato presso un altro comando.

La barra pulsanti qui sotto mostrata permette di ordinare i dati nella modalità già spiegata nel paragrafo C.2.3.

| Sigia denere Modello raiga Sede di servizio allade Desultaz. |
|--------------------------------------------------------------|
|--------------------------------------------------------------|

## E.6.3 Dati Generali Personale

Facendo click sulla voce Dati Generali Personale si apre la seguente tendina:

|                         | <u>D</u> ati                    |   |                                                                                                    |
|-------------------------|---------------------------------|---|----------------------------------------------------------------------------------------------------|
|                         | Dati <u>G</u> enerali           | • |                                                                                                    |
|                         | A <u>r</u> chivi                | • |                                                                                                    |
|                         | Dati Generali <u>A</u> utomezzi | • |                                                                                                    |
|                         | Dati Generali <u>P</u> ersonale |   | Disponibilità Operative<br>T <u>e</u> rmine Servizio<br>Qualifiche<br>Specializzazioni<br><u>M</u> estieri<br>Tipi Patenti<br><u>G</u> radi Patenti |
| Disponibilità Operative | (VFPE02)                        |   |                                                                                                    |
| Termine di servizio     | (VFPE09)                        |   |                                                                                                    |
| Qualifiche              | (VFPE03)                        |   |                                                                                                    |
| Specializzazioni        | (VFPE04)                        |   |                                                                                                    |
| Mestieri                | (VFPE05)                        |   |                                                                                                    |
| Tipi Patenti            | (VFPE06)                        |   |                                                                                                    |
| Gradi Patenti           | (VFPE07)                        |   |                                                                                                    |

# E.6.3.1 Disponibilità Operative (VFPE02)

| <b>22</b> 03/11/2005 ore 17:01           | Comando        | Provinciale ¥igili del Fuoco di ROMA      | Turno "B"  | _ B ×  |
|------------------------------------------|----------------|-------------------------------------------|------------|--------|
| Gestione Interventi Procedure di Support | o Servizi Stan | npe Configurazione Dati Amministrazione ? |            |        |
| Gestione Tabella Disponibilità operat    | iva            | VFPE02                                    |            |        |
|                                          |                |                                           |            |        |
|                                          |                | Tabella "Disponibilità                    | Operativa" |        |
|                                          | Carlies        |                                           |            |        |
|                                          | Louice         | Aspottativa                               |            |        |
|                                          | 14             | Assenza non giustificata                  |            |        |
|                                          | 2              | Ferie                                     | G          |        |
|                                          | 12             | Licenza                                   | G          |        |
|                                          | 3              | Malattia                                  | G          |        |
|                                          | 11             | Maternita                                 | G          |        |
|                                          | 8              | Missione                                  | G          |        |
|                                          | 1              | OPERATIVO                                 | G          |        |
|                                          | 5              | Permesso                                  | G          |        |
|                                          | 7              | Permesso orario                           | 0          |        |
|                                          | 9              | Recupero compensativo                     | Т          |        |
|                                          | 13             | Ricovero ospedaliero                      | <u> </u>   |        |
|                                          | 10             | Salto programmato                         | Π          |        |
|                                          |                |                                           |            |        |
|                                          |                |                                           |            |        |
|                                          |                |                                           |            |        |
|                                          |                |                                           |            |        |
|                                          |                |                                           |            |        |
|                                          |                |                                           |            |        |
|                                          |                |                                           |            |        |
|                                          |                |                                           |            |        |
|                                          |                |                                           |            |        |
|                                          |                |                                           |            |        |
|                                          |                |                                           |            |        |
|                                          |                |                                           |            |        |
|                                          |                |                                           |            | ·      |
|                                          | (              |                                           |            |        |
|                                          |                |                                           |            |        |
|                                          |                |                                           |            | Uscita |
| Ricerca                                  |                |                                           |            |        |
|                                          |                |                                           |            |        |
| Tipologie di disponibilità operative     |                |                                           |            |        |
| Hecord: 1/13                             | kosc> k        | (DBG>)                                    |            |        |

Questa maschera permette di visualizzare le disponibilità operative del personale. Sono presenti il codice e la descrizione della disponibilità operativa e la durata.

È necessario che il codice disponibilità di Operativo sia 1.

N.B. Questa maschera è accessibile solo dal livello 0 (C.S.I.).

# E.6.3.2 Termine di servizio (VFPE09)

| 👬 03/11/2005 ore 17:03                                | Comando Pro       | vinciale Yigili del Fuoco di ROMA Turno "A" | _ 8 × |
|-------------------------------------------------------|-------------------|---------------------------------------------|-------|
| Gestione Interventi Procedure di Supporto S           | iervizi Stampe    | Configurazione Dati Amministrazione ?       |       |
| Gestione Tabella Termine Servizio                     |                   | VFPE09                                      |       |
|                                                       |                   | Taballa "Tarmina Canvizia"                  |       |
|                                                       |                   | rabella remune Servizio                     |       |
|                                                       | Codice            | Descrizione termine servizio                |       |
|                                                       | FF                | FINE FERMA AUSILIARI                        |       |
|                                                       | TR                | TRASFERIMENTO                               |       |
|                                                       | LC                | RECESSO DA PARTE DELL'AMM.                  |       |
|                                                       | DM                | RECESSO DA PARTE DEL DIP.                   |       |
|                                                       | PN                | COMPIMENTO DEL LIMITE DI ETA'               |       |
|                                                       | DD                | DECESSO DEL DIPENDENTE                      |       |
|                                                       | RC                | FINE RICHIAMO DISCONTINUI                   |       |
|                                                       | RS                | RISOLUZ. PER MOTIVI DI SALUTE               |       |
|                                                       | SD                | SOSPENSIONE DISCIPLINARE                    |       |
|                                                       | SP                | SOSPENSIONE PENALE                          |       |
|                                                       |                   |                                             |       |
|                                                       |                   |                                             |       |
|                                                       |                   |                                             |       |
|                                                       |                   |                                             |       |
|                                                       |                   |                                             |       |
|                                                       |                   |                                             |       |
|                                                       |                   |                                             |       |
|                                                       |                   |                                             |       |
|                                                       |                   |                                             |       |
|                                                       |                   |                                             |       |
|                                                       |                   |                                             |       |
|                                                       |                   |                                             |       |
|                                                       |                   |                                             |       |
|                                                       |                   |                                             |       |
|                                                       |                   |                                             |       |
|                                                       |                   |                                             |       |
|                                                       |                   |                                             |       |
|                                                       |                   |                                             |       |
| ···   ···     Ricerca                                 |                   |                                             | scita |
| Ultima riga fil blogge non à prediencete per l'inseri | mente di pueri de | 5ĥ                                          |       |
| Record: 1/10                                          | COSC> CDBG        | au,<br>3>                                   |       |

Questa maschera è accessibile solo dal livello 0 (C.S.I.) e visualizza le varie tipologie di termine di servizio con il relativo codice.

# E.6.3.3 Qualifiche (VFPE03)

| 🚰 03/11/2005 ore 17:05                                                                         | C      | omando Provinciale Vigili del Fuoco di ROMA | Turno "A"     | <u>_8×</u> |  |
|------------------------------------------------------------------------------------------------|--------|---------------------------------------------|---------------|------------|--|
| Gestione Interventi Procedure di Supporto Servizi Stampe Configurazione Dati Amministrazione ? |        |                                             |               |            |  |
| Gestione Tabella Qualifiche                                                                    |        |                                             | VFPE03        |            |  |
|                                                                                                |        | Taballa "C                                  | )ualificho"   |            |  |
|                                                                                                |        | Tabella Ç                                   | Juannene      |            |  |
|                                                                                                | Codice | Descrizione qualifica                       | Abbreviazione |            |  |
|                                                                                                | 628    | Addetto ai Terminali Evoluti                | ADD           |            |  |
|                                                                                                | 501    | Addetto alla Ristorazione                   | ADD           |            |  |
|                                                                                                | 502    | Addetto alle Lavorazioni                    | ADD           |            |  |
|                                                                                                | 557    | Agente Ausil. Laboratorio Tec.              | AGE           |            |  |
|                                                                                                | 623    | Aqqiustatore Mecc. Specializ.               | AGG           |            |  |
|                                                                                                | 572    | Aggiustatore Meccanico                      | AGG           |            |  |
|                                                                                                | 801    | Analista                                    | ANA           |            |  |
|                                                                                                | 851    | Analista di Procedure                       | ANA           |            |  |
|                                                                                                | 852    | Analista di Sistema                         | ANA           |            |  |
|                                                                                                | 627    | Apparecchiatore Elettron. Spe.              | APP           |            |  |
|                                                                                                | 561    | Apparecchiatore Elettronico                 | APP           |            |  |
|                                                                                                | 706    | Assist. Tec. Elettron. Ind.                 | ASS           |            |  |
|                                                                                                | 751    | Assistente Ammin.Vo Contabile               | ASS           |            |  |
|                                                                                                | 703    | Assistente Tec. Chimica Indus.              | ASS           |            |  |
|                                                                                                | 707    | Assistente Tec. Edile                       | ASS           |            |  |
|                                                                                                | 705    | Assistente Tec. Elettrotecnica              | ASS           |            |  |
|                                                                                                | 704    | Assistente Tec. Energia Nucle.              | ASS           |            |  |
|                                                                                                | 701    | Assistente Tec. Fototelecinem.              | ASS           |            |  |
|                                                                                                | 702    | Assistente Tec. Ind. Grafiche               | ASS           |            |  |
|                                                                                                | 708    | Assistente Tec. Motorista                   | ASS           |            |  |
|                                                                                                | 709    | Assistente Tec. Telecomunicaz.              | ASS           |            |  |
|                                                                                                | 103    | Assistente Tecnico Anticendi                | ATA           |            |  |
|                                                                                                | 151    | Assistente Tecnico Antin. Vol.              | VOL           |            |  |
|                                                                                                | 101    | Assistente Tecnico Antincendi               | ATA           |            |  |
|                                                                                                | 559    | Autista Meccanico                           | AUT           |            |  |
|                                                                                                | 556    | Cameriere                                   | CAM           |            |  |
|                                                                                                |        |                                             |               |            |  |
|                                                                                                |        |                                             |               |            |  |
| << < > >>                                                                                      |        |                                             |               |            |  |
|                                                                                                |        |                                             |               | Uscita     |  |
| Ricerca                                                                                        |        |                                             |               |            |  |
|                                                                                                |        |                                             |               |            |  |
| Record: 21/?                                                                                   |        | KOSC> KDBG>                                 |               |            |  |

Questa maschera permette di visualizzare le qualifiche del personale. Sono presenti il codice, la descrizione delle qualifiche e la loro abbreviazione

N.B. Questa maschera è accessibile solo dal livello 0 (C.S.I.)

# E.6.3.4 Specializzazioni (VFPE04)

| 👬 03/11/2005 ore 17:07 Comando Prov                      | rinciale Vigili | del Fuoco di ROMA              | Turno "A"  |        |
|----------------------------------------------------------|-----------------|--------------------------------|------------|--------|
| Gestione Interventi Procedure di Supporto Servizi Stampe | Configurazion   | e Dati Amministrazione ?       |            |        |
| Gestione Tabella Qualifiche tecniche                     |                 | VFPE04                         |            |        |
| r                                                        | <b>г 1</b> 1    |                                |            |        |
|                                                          | label           | la "Qualifiche                 | l ecniche" |        |
|                                                          | Codico          | Qualifica tocnic               |            |        |
|                                                          | AL D            | Add Laboratorio Radiometris    |            |        |
|                                                          | ABB             | Addetto Reti Badiometriche     |            |        |
|                                                          | AMS             | Aut Mezzi Cingolati/Speciali   |            |        |
|                                                          | AAN             | Autista Anfihi                 |            |        |
|                                                          | AM1             | Autista di 1^ Grado            |            |        |
|                                                          | AM2             | Autista di 2^ Grado            |            |        |
|                                                          | AM3             | Autista di 3^ Grado            |            |        |
|                                                          | AM4             | Autista di 4^ Grado            |            |        |
|                                                          | CCO             | Capo Controllo                 |            |        |
|                                                          | СОМ             | Comandante                     |            |        |
|                                                          | CN8             | Conduttore Natanti Fino Hp 80  | )          |        |
|                                                          | DIR             | Dirigente                      |            |        |
|                                                          | EMB             | Elettromeccanico di Bordo      |            |        |
|                                                          | ELI             | Elicotterista                  |            |        |
|                                                          | ELM             | Elicotterista Motorista        |            |        |
|                                                          | ELP             | Elicotterista Pilota           |            |        |
|                                                          | GEN             | Generico                       |            |        |
|                                                          | IMS             | Istr. Mezzi Cinqolati/Speciali |            |        |
|                                                          | ICN             | Istruttore Conduzione Natanti  |            |        |
|                                                          | IMN             | Istruttore Motorista Navale    |            |        |
|                                                          | IPB             | Istruttore Padrone di Barca    |            |        |
|                                                          | IPI             | Istruttore Piloti              |            |        |
|                                                          | ISG             | Istruttore Scuola Guida        |            |        |
|                                                          | ISO             | Istruttore Sommozzatori        |            |        |
|                                                          | ISP             | Istruttore Specialisti         |            |        |
|                                                          | MNA             | Motorista Navale               | -          |        |
|                                                          |                 |                                |            |        |
|                                                          |                 |                                |            |        |
| << < > >>                                                |                 |                                |            |        |
|                                                          |                 |                                |            | Uscita |
| Ricerca                                                  |                 |                                |            |        |
| Cadaa avaliina taaniaa                                   |                 |                                |            |        |
| Record: 1/? KOSC> KDBG                                   | >               |                                |            |        |

Questa maschera permette di visualizzare le specializzazioni o qualifiche tecniche del personale con la relativa abbreviazione.

N.B. Questa maschera è accessibile solo dal livello 0 (C.S.I.).

# E.6.3.5 Mestieri (VFPE05)

| 🁬 03/11/2005 ore 17:09 Comando Pro                       | vinciale ¥igil | i del Fuoco di ROMA 1     | furno "A" |        |
|----------------------------------------------------------|----------------|---------------------------|-----------|--------|
| Gestione Interventi Procedure di Supporto Servizi Stampe | Configurazion  | ne Dati Amministrazione ? |           |        |
| Gestione tabella "Mestieri assunzione"                   |                | VFPE05                    |           |        |
|                                                          | T - 1 '        |                           |           |        |
|                                                          | I abe          | lla "Mestieri assi        | unzione   |        |
|                                                          |                |                           |           |        |
|                                                          | Codice         | Mestiere assunzione       |           |        |
|                                                          | 01             | Austista Mezzi Pesanti    |           |        |
|                                                          | 0              | Carportions in Logno      |           |        |
|                                                          |                |                           |           |        |
|                                                          | 7              | Elettrauto                |           |        |
|                                                          | 2              | Elettriciste              |           |        |
|                                                          | 02             | Eabhro                    |           |        |
|                                                          | 02             | Felogramo                 |           |        |
|                                                          | 5              | Idraulico Impiantista     |           |        |
|                                                          | 0<br>0         | Motorista Moscanico       |           |        |
|                                                          | 4              | Muretore                  |           |        |
|                                                          | 9              |                           |           |        |
|                                                          | 0.4            | Dittoro Edilo             |           |        |
|                                                          | 8              | Radioriparatore           |           |        |
|                                                          |                | Saldatoro                 |           |        |
|                                                          | 20             | Scalpollino               |           |        |
|                                                          | 07             |                           |           |        |
|                                                          | 00             | Territoro                 |           |        |
|                                                          | 130            |                           |           |        |
|                                                          |                |                           |           |        |
|                                                          |                | _                         |           |        |
|                                                          |                |                           |           |        |
|                                                          |                |                           |           |        |
|                                                          |                |                           |           |        |
|                                                          |                |                           |           |        |
|                                                          |                | -                         |           |        |
|                                                          | lesson and the |                           |           |        |
|                                                          | ,              |                           |           |        |
| <        Ricerca                                         |                |                           |           | Uscita |
| Codice mestiere assunzione<br>Record: 1/18               | i> [           |                           |           |        |

Questa maschera permette di visualizzare i mestieri del personale e il relativo codice.

N.B. Questa maschera è accessibile solo dal livello 0 (C.S.I.).
# E.6.3.6 Tipi Patenti (VFPE06)

| 👬 03/11/2005 ore 17:10 Co                        | mando Provinciale Vigili de | l Fuoco di ROMA Turno "A"      | <u>X</u> |
|--------------------------------------------------|-----------------------------|--------------------------------|----------|
| Gestione Interventi Procedure di Supporto Servi: | zi Stampe Configurazione    | Dati Amministrazione ?         |          |
| Gestione Tabella "Tipologie Patenti"             |                             | VFPE06                         |          |
|                                                  | Та                          | halla "Tini Datanti"           |          |
|                                                  | la                          | bena ripi ratenti              |          |
|                                                  | Codice                      | Descrizione tipo patente       |          |
|                                                  | E Contraction               | Brev. pilota elicotterista 📃 📥 |          |
|                                                  | H                           | Brev. Sommozzatore             |          |
|                                                  | G                           | Brev. spec. Elicotterista      |          |
|                                                  | B                           | Coman.uni.nav. navig. costiera |          |
|                                                  | E                           | Coman.uni.nav. naviq. d'altura |          |
|                                                  | <u>R</u>                    | Com.naviq.cost e fino 1000 HP  |          |
|                                                  | D                           | Conduttore motori fino 1000 HP |          |
|                                                  |                             | Pat. nautica FB EB fino 25 CV  |          |
|                                                  | M                           | Pat. nautica FB EB fino 80 CV  |          |
|                                                  | N                           | Pat. nautica FB EB oltre 80 CV |          |
|                                                  | P                           | Patente mezzi anfibi           |          |
|                                                  |                             | Patente nautica unificata      |          |
|                                                  |                             | Patente terrestre (VF/1)       |          |
|                                                  | <u>A</u>                    | Patente Terrestre (VF1MEC)     |          |
|                                                  |                             |                                |          |
|                                                  |                             |                                |          |
|                                                  |                             |                                |          |
|                                                  |                             |                                |          |
|                                                  |                             |                                |          |
|                                                  |                             |                                |          |
|                                                  |                             |                                |          |
|                                                  |                             |                                |          |
|                                                  |                             |                                |          |
|                                                  |                             |                                |          |
|                                                  |                             |                                |          |
|                                                  |                             |                                |          |
|                                                  |                             |                                |          |
|                                                  |                             |                                |          |
| << < > >>>                                       |                             |                                |          |
|                                                  |                             |                                | Uscita   |
| Ricerca                                          |                             |                                |          |
|                                                  |                             |                                |          |
| Codice tipo patenta                              | 000 000                     |                                |          |
| Hecord: 1/14                                     | CUSC> KDBG>                 |                                |          |

Questa maschera permette di visualizzare i vari tipi di patenti del personale e il relativo codice.

## E.6.3.7 Gradi Patenti (VFPE07)

| 👬 03/11/2005 ore 17:11 Comand                        | do Provinciale V         | igili del Fuoco di ROMA Turno "B" | _ & ×  |
|------------------------------------------------------|--------------------------|-----------------------------------|--------|
| Gestione Interventi Procedure di Supporto Servizi St | ampe Configura           | izione Dati Amministrazione ?     |        |
| Gestione Tabella Tipologie Gradi Patenti             |                          | VFPE07                            |        |
|                                                      | -                        | Caballa "Credi Datanti"           |        |
|                                                      |                          | adella Gradi Patenti              |        |
|                                                      | Cod                      | ce Descrizione gradi - patenti    |        |
|                                                      | D                        | AB 204 operativo                  |        |
|                                                      | C                        | AB 204 semplice                   |        |
|                                                      | B                        | AB 206 operativo                  |        |
|                                                      | A                        | AB 206 semplice                   |        |
|                                                      | F                        | AB 412 operativo                  |        |
|                                                      | E                        | AB 412 semplice                   |        |
|                                                      | 2                        | AV, AC, per soccorso, BUS         |        |
|                                                      | 1                        | AV, AC, trattori fino a 3,5 T.    |        |
|                                                      | 3                        | Bus per soccorso, Mezzi spec.     |        |
|                                                      | 4                        | Mezzi speciali per soccorso       |        |
|                                                      |                          |                                   |        |
|                                                      |                          |                                   |        |
|                                                      |                          |                                   |        |
|                                                      |                          |                                   |        |
|                                                      |                          |                                   |        |
|                                                      |                          |                                   |        |
|                                                      |                          |                                   |        |
|                                                      |                          |                                   |        |
|                                                      |                          |                                   |        |
|                                                      |                          |                                   |        |
|                                                      |                          |                                   |        |
|                                                      |                          |                                   |        |
|                                                      |                          |                                   |        |
|                                                      |                          |                                   |        |
|                                                      |                          |                                   |        |
|                                                      |                          |                                   |        |
|                                                      |                          |                                   |        |
|                                                      |                          |                                   |        |
| K     K       Ricerca                                |                          |                                   | Uscita |
| Codice per il grado delle patenti                    |                          |                                   |        |
| Hecord: 1/10   <0SC>                                 | <pre>&gt;KDBG&gt; </pre> |                                   |        |

Questa maschera permette di visualizzare i vari gradi delle patenti del personale e i relativi codici.

#### E.6.4 Dati Generali Automezzi

Facendo click sulla voce Dati Generali Automezzi si apre la seguente tendina:

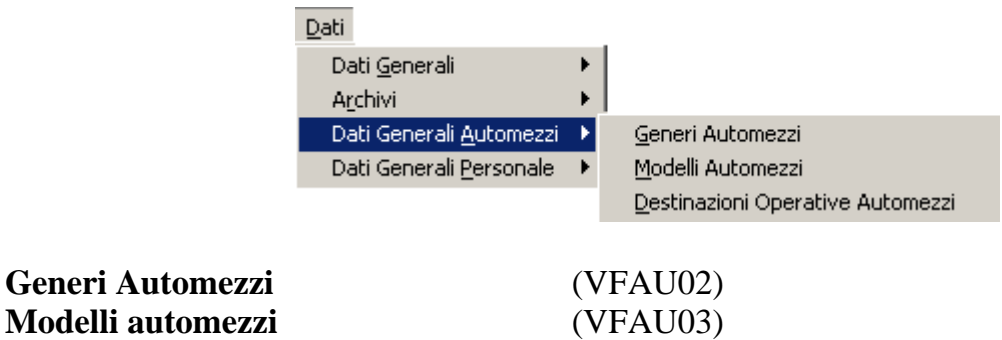

| Modelli automezzi                | (VFAU03) |
|----------------------------------|----------|
| Destinazioni Operative Automezzi | (VFAU04) |

E.6.4.1 Generi Automezzi (VFAU02)

| Tabella "Generi Mezzi"         Codice       Descrizione genere       Tipo         ACT/ILL       ACT/ILL       ACT/IL         AB       AUTOBOTTE       O         ABP       AUTOBOTTE CABURANTE       O         ABP       AUTOBOTTE CABURANTE       O         ABP       AUTOBOTTE POMPA       O         ABP/ACR       AUTOBOTTEPOMPA ATTREZZATA SCARRABILE       O         ABP/ACR       AUTOBUS       O         BUS G       AUTOBUS GRANDE (OLTRE 20 POSTI)       O         BUS G       AUTOBUS MEDIO (FINO A 20 POSTI)       O         BUS P       AUTOBUS TRASFORMATO IN AUTOLETTIGA       O         ACT/TRIB       AUTOCARRO CASONE RIBALTABILE       O         ACT/TRIB       AUTOCARRO CON APPARECCHIATURA CO2       O         ACT/SCH-CO2       AUTOCARRO CON SCHIUMOGENO CO2       O         ACT/SCH-CO2       AUTOCARRO CON SCHIUMOGENO CO2       O         ACT/FURG SC       AUTOCARRO CON SCHIUMOGENO CO2       O         ACT/FURG SC       AUTOCARRO CON SCHIUMOGENO CO2       O         ACT/FURG SC       AUTOCARRO CON SCHIUMOGENO CO2       O         ACT/FURG SC       AUTOCARRO CON SCHIUMOGENO CO2       O         ACT/FURG SC       AUTOCARRO CON SCHIUMOGE                                                                                                    | Gestione Interventi P | rocedure di Supporto Servizi<br>neri Automezzi | Stampe Configurazione Dati Amministrazione ?<br>VFAU02 |                                |  |
|----------------------------------------------------------------------------------------------------|-----------------------|------------------------------------------------|--------------------------------------------------------|--------------------------------|--|
| Codice     Descrizione genere     Tipo       ACT/ILL     ACT/ILL     ACT/ILL     0       AB     AUTOBOTTE     0       AB     AUTOBOTTE CARBURANTE     0       ABP     AUTOBOTTE CARBURANTE     0       ABP     AUTOBOTTE POMPA ATTREZZATA SCARRABILE     0       ABP/SC     AUTOBOTTEPOMPA ASERVIZIO AENOPORTUALE     0       ABP/AER     AUTOBUS     0       BUS G     AUTOBUS RANDE (OLTRE 20 POSTI)     0       BUS M     AUTOBUS NEDIO (FINO A 20 POSTI)     0       BUS M     AUTOBUS TRASPORMATO IN AUTOLETTIGA     0       ACT/FIRB     AUTOCARRO CASSONE TRIRIBALTABILE     0       ACT/FIRB     AUTOCARRO CASSONE TRIRIBALTABILE     0       ACT/FIRB     AUTOCARRO CASSONE TRIRIBALTABILE     0       ACT/FIRE     AUTOCARRO CON APPARECCHIATURA CO2     0       ACT/FIRE     AUTOCARRO CON APPARECCHIATURA CO2     0       ACT/FIRE     AUTOCARRO CON SCARRABILE     0       ACT/FUNC     AUTOCARRO CRUIL     0       ACT/FUNC     AUTOCARRO GRU     0       ACT/FUNC     AUTOCARRO ILUM MAGAZZINO GENERATORE     0       ACT/FUNC     AUTOCARRO ILUM MAGAZZINO GENERATORE     0       ACT/FUNC     AUTOCARRO ILUM MAGAZZINO GENERATORE     0       ACT/FUNC <td< th=""><th></th><th></th><th>Tabella "Generi Mezzi"</th><th></th><th></th></td<>                                                                                                    |                       |                                                | Tabella "Generi Mezzi"                                 |                                |  |
| ACT/ILL     ACT/ILL     0       AB     AUTOBOTTE     0       AB     AUTOBOTTE     0       ABP     AUTOBOTTE     0       ABP     AUTOBOTTE     0       ABP     AUTOBOTTE     0       ABP/SC     AUTOBOTTEPOMPA     0       ABP/AER     AUTOBOTTEPOMPA ATTREZZATA SCAPRABILE     0       ABP/AER     AUTOBOTTEPOMPA SERVIZIO AEROPORTUALE     0       ABP/AER     AUTOBOTTEPOMPA SERVIZIO AEROPORTUALE     0       BUS G     AUTOBUS GRANDE (0LTRE 20 POSTI)     0       BUS M     AUTOBUS MEDIO (FINO A 20 POSTI)     0       BUS P     AUTOBUS TRASFORMATO IN AUTOLETTIGA     0       ACT/RIB     AUTOCARRO CASSONE RIBALTABILE     0       ACT/RIB     AUTOCARRO CON SPONE NIBALTABILE     0       ACT/RO     AUTOCARRO CON SCHUMOGENO CO2     0       ACT/RO     AUTOCARRO CROLLI     0       ACT/RU C     AUTOCARRO CROLLI     0       ACT/RUS SC     AUTOCARRO CROLLI     0       ACT/RU AUTOCARRO RENDE TORRE FARI     0       ACT/RU AUTOCARRO INCLEARE     0       ACT/RU AUTOCARRO INCLEARE     0       ACT/RU AUTOCARRO INCLEARE     0       ACT/RU AUTOCARRO INCLEARE FARI     0       ACT/RU AUTOCARRO RENDISOSCHM     0                                                                                                    |                       | Codice                                         | Descrizione genere                                     | Tipo                           |  |
| AB AUTOBOTTE OCABUGATTE O<br>AB/CAR AUTOBOTTE CABURANTE 0<br>AB/AER AUTOBOTTE POMPA<br>ADP/AER AUTOBOTTE POMPA ATTREZZATA SCARRABILE 0<br>ABP/AER AUTOBOTTE POMPA SERVIZIO AEROPORTUALE 0<br>ABP/AER AUTOBUS GRANDE (OLTRE 20 POSTI) 0<br>BUS AUTOBUS GRANDE (OLTRE 20 POSTI) 0<br>BUS P AUTOBUS BEDIO (FINO A 20 POSTI) 0<br>BUS P AUTOBUS PICOLO (FINO A 9 POSTI) 0<br>BUS AUTOBUS TRASPORMATO IN AUTOLETTIGA 0<br>ACT/RIB AUTOCARRO CASSONE RIBALTABILE 0<br>ACT/RIB AUTOCARRO CASSONE RIBALTABILE 0<br>ACT/SCH-CO2 AUTOCARRO CON SCHIUMOGENO CO2 0<br>ACT/SCH-CO2 AUTOCARRO CON SCHIUMOGENO CO2 0<br>ACT/SCH-CO2 AUTOCARRO CON SCHIUMOGENO CO2 0<br>ACT/SCH-CO2 AUTOCARRO CON SCHIUMOGENO CO2 0<br>ACT/CC AUTOCARRO CON SCHIUMAGENO CO2 0<br>ACT/CC AUTOCARRO CON SCHIUMAGENO CO2 0<br>ACT/CC AUTOCARRO CON SCHIUMAGENO CO2 0<br>ACT/CC AUTOCARRO CON SCHIUMAGENO CO2 0<br>ACT/CC AUTOCARRO CON SCHIUMAGENO CO2 0<br>ACT/CC AUTOCARRO CON SCHIUMAGENO CO2 0<br>ACT/CC AUTOCARRO CON SCHIUMAGENO CO2 0<br>ACT/CC AUTOCARRO CRULLI 0<br>ACT/NUC AUTOCARRO CRULLI 0<br>ACT/NUC AUTOCARRO CRULLI 0<br>ACT/NUC AUTOCARRO CRULANTO SCARRABILE 0<br>ACT/IL T AUTOCARRO CILLUM INAZIONE TORRE FARI<br>0<br>ACT/IL AUTOCARRO CILLUM INAGAZZINO GENERATORE 0<br>ACT/NBC AUTOCARRO CILLUM INAGAZZINO GENERATORE 0<br>ACT/NBC AUTOCARRO CILLUM INAGAZZINO GENERATORE 0<br>ACT/NBC AUTOCARRO CILLOMINAZIONE TORRE FARI<br>0<br>ACT/NBC AUTOCARRO CILLOMINAZIONE TORRE FARI<br>0<br>ACT/NBC AUTOCARRO CILLOMINE AUTOCARDO CILLOMI |                       | ACT/ILL                                        | ACT/ILL                                                |                                |  |
| AB/CAR     AUTOBOTTE CARBURANTE     0       ABP     AUTOBOTTEPOMPA     0       ABP/SC     AUTOBOTTEPOMPA ATTREZZATA SCARRABILE     0       ABP/AER     AUTOBOTTEPOMPA ATTREZZATA SCARRABILE     0       ABUS     AUTOBUS     0       BUS G     AUTOBUS GRANDE (OLTRE 20 POSTI)     0       BUS M     AUTOBUS MEDIO (FINO A 20 POSTI)     0       BUS M     AUTOBUS MEDIO (FINO A 20 POSTI)     0       BUS P     AUTOBUS PICCOLO (FINO A 9 POSTI)     0       BUS/AL     AUTOBUS PICCOLO (FINO A 9 POSTI)     0       BUS/AL     AUTOCARRO CASSONE RIBALTABILE     0       ACT/RIB     AUTOCARRO CASSONE RIBALTABILE     0       ACT/RO2     AUTOCARRO CON SCHUMOGENO CO2     0       ACT/SCH-CO2     AUTOCARRO CON SCHUMOGENO CO2     0       ACT/RU     AUTOCARRO RUBANATO SCARRABILE     0       ACT/RU     AUTOCARRO RUBANATO SCARRABILE     0       ACT/RU     AUTOCARRO GRU     0       ACT/RU     AUTOCARRO CRULUM MAGAZZINO GENERATORE     0       ACT/RU     AUTOCARRO INCENDIBOSCHUN     0       ACT/RU     AUTOCARRO INCENDIBOSCHUN     0       ACT/RU     AUTOCARRO INCENDIBOSCHUN     0       ACT/RU     AUTOCARRO CRUDO ELETTROGENO     0       ACT/RU     AUTOCARRO I                                                                                                    |                       | AB                                             | AUTOBOTTE                                              | 0                              |  |
| ABP AUTOBOTTEPOMPA<br>ABP/SC AUTOBOTTEPOMPA ATTREZZATA SCARPABILE 0<br>ABP/AER AUTOBOTTEPOMPA SERVIZIO AEROPORTUALE 0<br>ABP/AER AUTOBUS MEDOTEPOMPA SERVIZIO AEROPORTUALE 0<br>ABUS AUTOBUS AUTOBUS PASTERVIZIO AEROPORTUALE 0<br>BUS G AUTOBUS GRANDE (OLTRE 20 POSTI) 0<br>BUS P AUTOBUS MEDIO (FINO A 20 POSTI) 0<br>BUS P AUTOBUS PICOLO (FINO A 9 POSTI) 0<br>BUS/AL AUTOBUS TRASFORMATO IN AUTOLETTIGA 0<br>ACT/RIB AUTOCARRO CASSONE TRIBRIATABILE 0<br>ACT/CO2 AUTOCARRO CON SCHUMOGENO CO2 0<br>ACT/SCH-CO2 AUTOCARRO CON SCHUMOGENO CO2 0<br>ACT/SCH-CO2 AUTOCARRO CON SCHUMOGENO CO2 0<br>ACT/SCH-CO2 AUTOCARRO CON SCHUMOGENO CO2 0<br>ACT/SCH-CO2 AUTOCARRO CON SCHUMOGENO CO2 0<br>ACT/SCH-CO2 AUTOCARRO CON SCHUMOGENO CO2 0<br>ACT/SCH-CO2 AUTOCARRO CON SCHUMOGENO CO2 0<br>ACT/SCH-CO2 AUTOCARRO CON SCHUMOGENO CO2 0<br>ACT/SCH-CO2 AUTOCARRO CON SCHUMOGENO CO2 0<br>ACT/SCH-CO2 AUTOCARRO CON SCHUMOGENO CO2 0<br>ACT/SCH-CO2 AUTOCARRO CON SCHUMOGENO CO2 0<br>ACT/INUC AUTOCARRO GRUE 0<br>ACT/INUC AUTOCARRO GRUE 0<br>ACT/INUC AUTOCARRO GRUE 0<br>ACT/ILL TF AUTOCARRO CILLUM MAGAZZINO GENERATORE 0<br>ACT/ILL TF AUTOCARRO ILLUM MAGAZZINO GENERATORE 0<br>ACT/ILL TF AUTOCARRO ILLUM MAGAZZINO GENERATORE 0<br>ACT/ILL TF AUTOCARRO ILLUM MAGAZZINO GENERATORE 0<br>ACT/ILL TF AUTOCARRO ILLUM MAGAZZINO GENERATORE 0<br>ACT/ILL TF AUTOCARRO ILLUM MAGAZZINO SCARPABILE 0<br>ACT/ILL TF AUTOCARRO ILLUM MAGAZZINO GENERATORE 0<br>ACT/ILL TF AUTOCARRO ILLUM MAGAZZINO GENERATORE 0<br>ACT/ILL TF AUTOCARRO ILLUM MAGAZZINO GENERATORE 0<br>ACT/ILL TF AUTOCARRO ILLUM MAGAZZINO CIARTO ELETTROGENO 0<br>ACT/ILL TF AUTOCARRO INCENDI BOSCHIVI 0<br>ACT/ILL AUTOCARRO SCARPABILE 0<br>ACT/ILL AUTOCARRO SCARPABILE 0<br>ACT/ILL TF AUTOCARRO SCARPABILE 0<br>ACT/ILL TF AUTOCARRO SCARPABILE 0<br>ACT/ILL TF AUTOCARRO SCARPABILE 0<br>ACT/ILL TF AUTOCARRO SCARPABILE 0<br>ACT/ILL TF AUTOCARRO SCARPABILE 0<br>ACT/ILL TF AUTOCARRO SCARPABILE 0<br>ACT/ILL TF AUTOCARRO SCARPABILE 0<br>ACT/ILL TF AUTOCARRO SCARPABILE 0<br>ACT/ILL TF AUTOCARRO SCARPABILE 0<br>ACT/ILL TF AUTOCARRO SCARPABILE 0<br>ACT/ILL TF AUTOCARRO SCARPABILE 0<br>ACT/ILL TF AUTOCARRO SCARPABILE 0<br>ACT/ILL TF AU                                                |                       | AB/CAR                                         | AUTOBOTTE CARBURANTE                                   | 0                              |  |
| ABP/SC     AUTOBOTTEPOMPA ATTREZZATA SCARRABILE     0       ABP/AER     AUTOBOTTEPOMPA STRVIZIO AEROPORTUALE     0       ABP/AER     AUTOBUS GANDE (OLTRE 20 POSTI)     0       BUS G     AUTOBUS GRANDE (OLTRE 20 POSTI)     0       BUS P     AUTOBUS SPOTO     0       BUS/AL     AUTOBUS TRASFORMATO IN AUTOLETTIGA     0       ACT/RIB     AUTOCARRO CASSONE RIBALTABILE     0       ACT/RIB     AUTOCARRO CASSONE TRIBALTABILE     0       ACT/CC     AUTOCARRO CON SCHIUMOGENO CO2     0       ACT/CC     AUTOCARRO CON SCHIUMOGENO CO2     0       ACT/RIG     AUTOCARRO CON SCHIUMOGENO CO2     0       ACT/RIC     AUTOCARRO CON SCHIUMAGENO CO2     0       ACT/RIC     AUTOCARRO CON SCHIUMAGENO CO2     0       ACT/RIG     AUTOCARRO RUBARTO SCARRABILE     0       ACT/REU     AUTOCARRO GRU     0       ACT/REU     AUTOCARRO RUBARTO SCARRABILE     0       ACT/REU     AUTOCARRO ILLUMINAZIONE TORRE FARI     0       ACT/RIDSC     AUTOCARRO ILLUMINAZIONE TORRE FARI     0       ACT/NDC     AUTOCARRO ILLUMINAZIONE TORRE FARI     0       ACT/NDC     AUTOCARRO ILLUMINAZIONE TORRE FARI     0       ACT/NDC     AUTOCARRO ILLUMINAZIONE TORRE FARI     0       ACT/NDC     AUTOCARRO ILLUMINAZIONE TO                                                                                                    |                       | ABP                                            | AUTOBOTTEPOMPA                                         |                                |  |
| ABP/AER AUTOBOTTEPOMPA SERVIZIO AEROPORTUALE 0<br>AVBUS AUTOBUS AUTOBUS GRANDE (OLTRE 20 POSTI) 0<br>BUS G AUTOBUS GRANDE (OLTRE 20 POSTI) 0<br>BUS M AUTOBUS BEDIO (FINO A 20 POSTI) 0<br>BUS P AUTOBUS PICCOLO (FINO A 20 POSTI) 0<br>BUS/AL AUTOBUS TRASFORMATO IN AUTOLETTIGA 0<br>ACT/RIB AUTOCARRO CASSONE RIBALTABILE 0<br>ACT/CO2 AUTOCARRO CON SCHIUMOGENO CO2 0<br>ACT/CO2 AUTOCARRO CON SCHIUMOGENO CO2 0<br>ACT/CC AUTOCARRO CON SCHIUMOGENO CO2 0<br>ACT/CRU AUTOCARRO CROLLI 0<br>ACT/RIB AUTOCARRO CROLLI 0<br>ACT/RIG AUTOCARRO CROLLI 0<br>ACT/RIC AUTOCARRO CROLLI 0<br>ACT/RU AUTOCARRO CROLLI 0<br>ACT/GRU AUTOCARRO CRULI 0<br>ACT/IL MG AUTOCARRO GRU 0<br>ACT/IL MG AUTOCARRO GRU 0<br>ACT/IL TF AUTOCARRO GRU 0<br>ACT/IL MG AUTOCARRO ILLUMINAZIONE TORRE FARI 0<br>ACT/IL MG AUTOCARRO ILLUMINAZIONE TORRE FARI 0<br>ACT/ILU AUTOCARRO ILLUMINAZIONE TORRE FARI 0<br>ACT/ILU AUTOCARRO ILLUMINA AUTOCARRO ILLUMINA AUTOCARO ILLUMINA AUTOCARRO ILL                                                    |                       | ABP/SC                                         | AUTOBOTTEPOMPA ATTREZZATA SCARRABILE                   |                                |  |
| A/BUS     AUTOBUS     0       BUS G     AUTOBUS GRANDE (OLTRE 20 POSTI)     0       BUS M     AUTOBUS MEDIO (FINO A 20 POSTI)     0       BUS P     AUTOBUS TRASFORMATO IN AUTOLETTIGA     0       ACT/RIB     AUTOCARRO CASSONE RIBALTABILE     0       ACT/RIB     AUTOCARRO CON APPARECCHIATURA CO2     0       ACT/SCH-CO2     AUTOCARRO CON APPARECCHIATURA CO2     0       ACT/RIC     AUTOCARRO CON APPARECCHIATURA CO2     0       ACT/CO2     AUTOCARRO CON SCHIUMOGENO CO2     0       ACT/RUC     AUTOCARRO CROLLI     0       ACT/RUR G.SC     AUTOCARRO CROLLI     0       ACT/RUR G.SC     AUTOCARRO CROLLI     0       ACT/GRU     AUTOCARRO GRU     0       ACT/RUR G.SC     AUTOCARRO GRU     0       ACT/RUR G.SC     AUTOCARRO GRU     0       ACT/RUR G.SC     AUTOCARRO ROLLUMINAZIONE TORRE FARI     0       ACT/BOSC     AUTOCARRO INCENDI BOSCHIVI     0       ACT/RU     AUTOCARRO PER DECON. NUCL BATTER.CHIM.     0       ACT/SC     AUTOCARRO SCARRABILE     0       ACT/RU     AUTOCARRO SCARRABILE     0       ACT/RUR G.     AUTOCARRO NUCLENDI BOSCHIVI     0       ACT/RUR G.     AUTOCARRO NUCLENDI BOSCHIVI     0       ACT/RUR G.     AUTOCARRO                                                                                                    |                       | ABP/AER                                        | AUTOBOTTEPOMPA SERVIZIO AEROPORTUALE                   |                                |  |
| BUS G     AUTOBUS GRANDE (OLTRE 20 POSTI)     0       BUS M     AUTOBUS MEDIO (FINO A 20 POSTI)     0       BUS P     AUTOBUS PICCLO (FINO A 20 POSTI)     0       BUS/AL     AUTOBUS TRASFORMATO IN AUTOLETTIGA     0       ACT/RIB     AUTOCARRO CASSONE RIBALTABILE     0       ACT/CO2     AUTOCARRO CON SONE PIRALTABILE     0       ACT/CO2     AUTOCARRO CON SCHIUMOGENO CO2     0       ACT/CC     AUTOCARRO CON SCHIUMOGENO CO2     0       ACT/NUC     AUTOCARRO CON SCHIUMOGENO CO2     0       ACT/NUC     AUTOCARRO CON SCHIUMOGENO CO2     0       ACT/NUC     AUTOCARRO CON SCHIUMOGENO CO2     0       ACT/NUC     AUTOCARRO CON SCHIUMOGENO CO2     0       ACT/NUC     AUTOCARRO CON SCHIUMOGENO CO2     0       ACT/NUC     AUTOCARRO EMERGENZA NUCLEARE     0       ACT/NUC     AUTOCARRO ENCON SCARRABILE     0       ACT/ILL MG     AUTOCARRO ILLUMINAZIONE TORRE FARI     0       ACT/LU     AUTOCARRO ILLUMINAZIONE TORRE FARI     0       ACT/ILL TF     AUTOCARRO INCENDI BOSCHIVI     0       ACT/ILL MG     AUTOCARRO INCENDI BOSCHIVI     0       ACT/ILU     AUTOCARRO INCENDI BOSCHIVI     0       ACT/ILU     AUTOCARRO INCENDI BOSCHIVI     0       ACT/ILU     AUTOCARRO SCARRABILE                                                                                                    |                       | A/BUS                                          | AUTOBUS                                                |                                |  |
| BUS M     AUTOBUS MEDIO (FINO A 20 POSTI)     0       BUS P     AUTOBUS PICCOLO (FINO A 90 POSTI)     0       BUS/AL     AUTOBUS PICCOLO (FINO A 90 POSTI)     0       BUS/AL     AUTOBUS TRASFORMATO IN AUTOLETTIGA     0       ACT/RIB     AUTOCARRO CASSONE RIBALTABILE     0       ACT/TRI     AUTOCARRO CASSONE TRIRIBALTABILE     0       ACT/CO2     AUTOCARRO CON APPARECCHIATURA CO2     0       ACT/SCH-CO2     AUTOCARRO CON SCHIUMOGENO CO2     0       ACT/CC     AUTOCARRO CROLLI     0       ACT/FUU C     AUTOCARRO CROLLI     0       ACT/FURG.SC     AUTOCARRO FURGANATO SCARRABILE     0       ACT/GRU     AUTOCARRO GRU     0       ACT/ILL MG     AUTOCARRO ILLUM. MAGAZZINO GENERATORE     0       ACT/ILL FF     AUTOCARRO ILLUMINAZIONE TORRE FARI     0       ACT/ROSC     AUTOCARRO INCENDI BOSCHIVI     0       ACT/ILL MG     AUTOCARRO INCENDI BOSCHIVI     0       ACT/ILU     AUTOCARRO INCENDI BOSCHIVI     0       ACT/NBC     AUTOCARRO SCARRABILE     0       ACT/NBC     AUTOCARRO SCARRABILE     0                                                                                                    |                       | BUSG                                           | AUTOBUS GRANDE (OLTRE 20 POSTI)                        | 0                              |  |
| BUS P     AUTOBUS PICCOLO (FINO A 9 POSTI)     0       BUS/AL     AUTOBUS TRASFORMATO IN AUTOLETTIGA     0       ACT/RIB     AUTOCARRO CASSONE RIBALTABILE     0       ACT/TRI     AUTOCARRO CONSONE TRIRIBALTABILE     0       ACT/SCH-CO2     AUTOCARRO CON SCHIUMOGENO CO2     0       ACT/CC     AUTOCARRO CON SCHIUMOGENO CO2     0       ACT/CC     AUTOCARRO CROLLI     0       ACT/IUC     AUTOCARRO CROLLI     0       ACT/RU     AUTOCARRO CROLLI     0       ACT/FUNC     AUTOCARRO CRUCLEARE     0       ACT/FUNG SC     AUTOCARRO CRUCLEARE     0       ACT/FUNG     AUTOCARRO CRUCLEARE     0       ACT/FUNG     AUTOCARRO CINCARRO FURGANATO SCARRABILE     0       ACT/FUNG     AUTOCARRO ILLUM MAGAZZINO GENERATORE     0       ACT/RU     AUTOCARRO ILLUM MAGAZZINO GENERATORE     0       ACT/RU     AUTOCARRO INCENDI BOSCHIVI     0       ACT/ROC     AUTOCARRO INCENDI BOSCHIVI     0       ACT/ROC     AUTOCARRO PER DECON. NUCL BATTER CHIM.     0       ACT/NBC     AUTOCARRO SCARRABILE     0       ACT/SC     AUTOCARRO SCARRABILE     0                                                                                                    |                       | BUSM                                           | AUTOBUS MEDIO (FINO A 20 POSTI)                        | 0                              |  |
| BUS/AL     AUTOBUS TRASFORMATO IN AUTOLETTIGA     0       ACT/RIB     AUTOCARRO CASSONE RIBALTABILE     0       ACT/TRI     AUTOCARRO CASSONE RIBALTABILE     0       ACT/CO2     AUTOCARRO CON APPARECCHIATURA CO2     0       ACT/SCH-CO2     AUTOCARRO CON SCHIUMOGENO CO2     0       ACT/CC     AUTOCARRO CROLLI     0       ACT/ICC     AUTOCARRO CROLLI     0       ACT/FURG.SC     AUTOCARRO FURGANATO SCARRABILE     0       ACT/ILL MG     AUTOCARRO GRU     0       ACT/ILL TF     AUTOCARRO ILLUMINAZIONE TORRE FARI     0       ACT/NBC     AUTOCARRO ILLUMINAZIONE TORRE FARI     0       ACT/NBC     AUTOCARRO PER DECON. NUCL BATTER CHIM.     0       ACT/NBC     AUTOCARRO PER DECON. NUCL BATTER CHIM.     0       ACT/NBC     AUTOCARRO SCARRABILE     0       ACT/SC     AUTOCARRO SCARRABILE     0                                                                                                    |                       | BUSP                                           | AUTOBUS PICCOLO (FINO A 9 POSTI)                       | 0                              |  |
| ACT/RIB AUTOCARRO CASSONE RIBALTABILE 0<br>ACT/TRI AUTOCARRO CASSONE TRIPIBALTABILE 0<br>ACT/CO2 AUTOCARRO CON APPARECCHIATURA CO2 0<br>ACT/SCH-CO2 AUTOCARRO CON SCHIUMOGENO CO2 0<br>ACT/SCH-CO2 AUTOCARRO CNO SCHIUMOGENO CO2 0<br>ACT/CC AUTOCARRO CRULI 0<br>ACT/NUC AUTOCARRO RUBERGENZA NUCLEARE 0<br>ACT/FURG SC AUTOCARRO FURGANATO SCARRABILE 0<br>ACT/GRU AUTOCARRO GRU 0<br>ACT/GRU AUTOCARRO GRU 0<br>ACT/ILL MG AUTOCARRO GRU 0<br>ACT/ILL TF AUTOCARRO ILLUM IMAGAZZINO GENERATORE 0<br>ACT/BOSC AUTOCARRO ILLUMINAZIONE TORRE FARI 0<br>ACT/NDC AUTOCARRO ILLUMINAZIONE TORRE FARI 0<br>ACT/NDC AUTOCARRO ILLUMINAZIONE TORRE FARI 0<br>ACT/NDC AUTOCARRO ILCE - GRUPPO ELETTROGENO 0<br>ACT/NDC AUTOCARRO SCARRABILE 0<br>VICICARRO SCARRO SCARRABILE 0<br>ACT/NDC AUTOCARRO SCARRABILE 0<br>ACT/NDC AUTOCARRO SCARRABILE 0<br>ACT/SC AUTOCARRO SCARRABILE 0<br>VICICARRO SCARRO SCARRABILE 0<br>VICICARRO SCARRO SCARRABILE 0<br>VICICARRO SCARRA SCARRABILE 0<br>VICICARRO SCARRA SCARRABILE 0<br>VICICARRO SCARRA SCARRABILE 0<br>VICICARRO SCARRABILE 0<br>VICITA                                                                                                    |                       | BUS/AL                                         | AUTOBUS TRASFORMATO IN AUTOLETTIGA                     | 0                              |  |
| ACT/TRI AUTOCARRO CASSONE TRIRIBALTABILE 0<br>ACT/CO2 AUTOCARRO CON APPARECCHIATURA CO2 0<br>ACT/SCH-CO2 AUTOCARRO CON SCHIUMOGENO CO2 0<br>ACT/SCH-CO2 AUTOCARRO CROLLI 0<br>ACT/NUC AUTOCARRO CROLLI 0<br>ACT/NUC AUTOCARRO EMERGENZA NUCLEARE 0<br>ACT/FURG.SC AUTOCARRO FURGANATO SCARPABILE 0<br>ACT/GRU AUTOCARRO GRU 0<br>ACT/ILL MG AUTOCARRO ILLUM. MAGAZZINO GENERATORE 0<br>ACT/ILL TF AUTOCARRO ILLUM. MAGAZZINO GENERATORE 0<br>ACT/BOSC AUTOCARRO ILLUMINAZIONE TORRE FARI 0<br>ACT/BOSC AUTOCARRO ILCE- GRUPPO ELETTROGENO 0<br>ACT/ILL TF AUTOCARRO ILCE - GRUPPO ELETTROGENO 0<br>ACT/ILL AUTOCARRO PER DECON. NUCL BATTER. CHIM. 0<br>ACT/SC AUTOCARRO SCARPABILE 0<br>VISCITA                                                                                                    |                       | ACT/RIB                                        | AUTOCARRO CASSONE RIBALTABILE                          | 0                              |  |
| ACT/CO2 AUTOCARRO CON APPARECCHIATURA CO2 0<br>ACT/SCH-CO2 AUTOCARRO CON SCHIUMOGENO CO2 0<br>ACT/CC AUTOCARRO CROLLI 0<br>ACT/NUC AUTOCARRO REGENZA NUCLEARE 0<br>ACT/FURG SC AUTOCARRO FURGANATO SCARRABILE 0<br>ACT/GRU AUTOCARRO FURGANATO SCARRABILE 0<br>ACT/GRU AUTOCARRO GRU 0<br>ACT/ILL MG AUTOCARRO ILLUM. MAGAZZINO GENERATORE 0<br>ACT/ILL FF AUTOCARRO INCENDI BOSCHIM 0<br>ACT/LU AUTOCARRO INCENDI BOSCHIM 0<br>ACT/LU AUTOCARRO INCENDI BOSCHIM 0<br>ACT/LU AUTOCARRO PER DECON. NUCL BATTER.CHIM. 0<br>ACT/SC AUTOCARRO SCARRABILE 0                                                                                                    |                       | ACT/TRI                                        | AUTOCARRO CASSONE TRIRIBALTABILE                       |                                |  |
| ACT/SCH-CO2 AUTOCARRO CON SCHIUMOGENO CO2 0<br>ACT/CC AUTOCARRO CROLLI 0<br>ACT//NUC AUTOCARRO EMERGENZA NUCLEARE 0<br>ACT//FURG SC AUTOCARRO FURGANATO SCARRABILE 0<br>ACT//FURG SC AUTOCARRO GRU 0<br>ACT//ILL MG AUTOCARRO ILLUM. MAGAZZINO GENERATORE 0<br>ACT//ILL TF AUTOCARRO ILLUM. MAGAZZINO GENERATORE 0<br>ACT//BOSC AUTOCARRO INLUM. MAGAZZINO GENERATORE 0<br>ACT//LU AUTOCARRO INCENDI BOSCHIM 0<br>ACT//LU AUTOCARRO ILLUM. INAZIONE TORRE FARI 0<br>ACT//LU AUTOCARRO PER DECON. NUCL. BATTER. CHIM. 0<br>ACT/SC AUTOCARRO SCARRABILE 0<br>VIscita                                                                                                    |                       | ACT/CO2                                        | AUTOCARRO CON APPARECCHIATURA CO2                      | 0                              |  |
| ACT/CC AUTOCARRO CROLLI 0<br>ACT/IUC AUTOCARRO EMERGENZA NUCLEARE 0<br>ACT/FURG.SC AUTOCARRO FURGANATO SCARRABILE 0<br>ACT/GPU AUTOCARRO GPU 0<br>ACT/ILL MG AUTOCARRO GPU 0<br>ACT/ILL FF AUTOCARRO ILLUM. MAGAZZINO GENERATORE 0<br>ACT/ILL FF AUTOCARRO ILLUMINAZIONE TORRE FARI 0<br>ACT/ILL FF AUTOCARRO IUCE - GRUPPO ELETTROGENO 0<br>ACT/ILU AUTOCARRO IUCE - GRUPPO ELETTROGENO 0<br>ACT/ILU AUTOCARRO PER DECON. NUCL BATTER CHIM. 0<br>ACT/SC AUTOCARRO SCARRABILE 0<br>VIscita                                                                                                    |                       | ACT/SCH-CO2                                    | AUTOCARRO CON SCHIUMOGENO CO2                          | 0                              |  |
| ACT/NUC AUTOCARRO EMERGENZA NUCLEARE 0<br>ACT/FURG.SC AUTOCARRO FURGANATO SCARRABILE 0<br>ACT/GRU AUTOCARRO GRU 0<br>ACT/ILL MG AUTOCARRO ILLUM. MAGAZZINO GENERATORE 0<br>ACT/ILL TF AUTOCARRO ILLUM.INAZIONE TORRE FARI 0<br>ACT/ILL TF AUTOCARRO INCENDI BOSCHIVI 0<br>ACT/LU AUTOCARRO INCENDI BOSCHIVI 0<br>ACT/LU AUTOCARRO INCENDI BOSCHIVI 0<br>ACT/NBC AUTOCARRO PER DECON. NUCL BATTER CHIM. 0<br>ACT/SC AUTOCARRO SCARRABILE 0<br>VIscita                                                                                                    |                       | ACT/CC                                         | AUTOCARRO CROLLI                                       | 0                              |  |
| ACT/FURG.SC     AUTOCARRO FURGANATO SCARRABILE     0       ACT/GRU     AUTOCARRO GRU     0       ACT/ILL MG     AUTOCARRO ILLUM. MAGAZZINO GENERATORE     0       ACT/ILL TF     AUTOCARRO ILLUMINAZIONE TORRE FARI     0       ACT/BOSC     AUTOCARRO INCENDI BOSCHIVI     0       ACT/LU     AUTOCARRO LUCE - GRUPPO ELETTROGENO     0       ACT/NBC     AUTOCARRO PER DECON. NUCL BATTER CHIM.     0       ACT/SC     AUTOCARRO SCARRABILE     0                                                                                                    |                       | ACT/NUC                                        | AUTOCARRO EMERGENZA NUCLEARE                           | 0                              |  |
| ACT/GRU     AUTOCARRO GPU     0       ACT/ILL MG     AUTOCARRO ILLUM. MAGAZZINO GENERATORE     0       ACT/ILL TF     AUTOCARRO ILLUMINAZIONE TORRE FARI     0       ACT/BOSC     AUTOCARRO INCENDI BOSCHIVI     0       ACT/LU     AUTOCARRO LUCE - GRUPPO ELETTROGENO     0       ACT/NBC     AUTOCARRO PER DECON. NUCL.BATTER.CHIM.     0       ACT/SC     AUTOCARRO SCARRABILE     0                                                                                                    |                       | ACT/FURG.SC                                    | AUTOCARRO FURGANATO SCARRABILE                         | 0                              |  |
| ACT/ILL MG AUTOCARRO ILLUM. MAGAZZINO GENERATORE 0<br>ACT/ILL TF AUTOCARRO ILLUMINAZIONE TORRE FARI 0<br>ACT/BOSC AUTOCARRO INCENDI BOSCHIVI 0<br>ACT/LU AUTOCARRO LUCE - GRUPPO ELETTROGENO 0<br>ACT/INBC AUTOCARRO PER DECON. NUCL.BATTER.CHIM. 0<br>ACT/SC AUTOCARRO SCARRABILE 0                                                                                                    |                       | ACT/GRU                                        | AUTOCARRO GRU                                          | nonennennen <mark>O</mark> her |  |
| ACT/ILL TF AUTOCARRO ILLUMINAZIONE TORRE FARI 0<br>ACT/BOSC AUTOCARRO INCENDI BOSCHIVI 0<br>ACT/LU AUTOCARRO LUCE - GRUPPO ELETTROGENO 0<br>ACT/NBC AUTOCARRO PER DECON. NUCL BATTER. CHIM. 0<br>ACT/SC AUTOCARRO SCARRABILE 0<br>Sicerca                                                                                                    |                       | ACT/ILL MG                                     | AUTOCARRO ILLUM. MAGAZZINO GENERATORE                  | 0                              |  |
| ACT/BOSC AUTOCARRO INCENDI BOSCHIVI 0<br>ACT/LU AUTOCARRO LUCE - GRUPPO ELETTROGENO 0<br>ACT/NBC AUTOCARRO PER DECON. NUCL.BATTER.CHIM. 0<br>ACT/SC AUTOCARRO SCARRABILE 0                                                                                                    |                       | ACT/ILL TF                                     | AUTOCARRO ILLUMINAZIONE TORRE FARI                     | 0                              |  |
| ACT/LU AUTOCARRO LUCE - GRUPPO ELETTROGENO 0<br>ACT/NBC AUTOCARRO PER DECON. NUCL.BATTER.CHIM. 0<br>ACT/SC AUTOCARRO SCARRABILE 0                                                                                                    |                       | ACT/BOSC                                       | AUTOCARRO INCENDI BOSCHIVI                             | 0                              |  |
| ACT/NBC AUTOCARRO PER DECON. NUCL.BATTER.CHIM.                                                                                                    |                       | ACT/LU                                         | AUTOCARRO LUCE - GRUPPO ELETTROGENO                    | 0                              |  |
| ACT/SC AUTOCARRO SCARRABILE 0                                                                                                    |                       | ACT/NBC                                        | AUTOCARRO PER DECON. NUCL.BATTER.CHIM.                 | 0                              |  |
| Image: Constraint of the second second se                                                                                                    |                       | ACT/SC                                         | AUTOCARRO SCARRABILE                                   | 0                              |  |
| Image: Second second second                                                                                                    |                       |                                                |                                                        |                                |  |
| Ricerca Cooke                                                                                                    | « < >                 | <b>&gt;&gt;</b>                                |                                                        | Uscita                         |  |
|                                                                                                    | Ricerca               |                                                |                                                        | USUN                           |  |

Questa maschera permette di visualizzare il genere degli automezzi del comando, il loro codice e il tipo

## E.6.4.2 Modelli automezzi (VFAU03)

| (        | Ta                       | abella "Modelli Mezzi" |  |
|----------|--------------------------|------------------------|--|
| Codice f | fornitore Codice modello | Descrizione modello    |  |
| 19       | A BIGA                   | A BIGA                 |  |
| 333      | A BIGA                   | A BIGA                 |  |
| 25       | A 109 E                  | A 109 E                |  |
| 201      | A 50 C 13                | A 50 C 13              |  |
| 201      | A 50 C 13/16             | A 50 C 13/16           |  |
| 128      | A 55.10                  | A 55.10                |  |
| 128      | A 55.10 A                | A 55.10 A              |  |
| 128      | A 55.10 F 10             | A 55.10 F 10           |  |
| 126      | A6K                      | A6K                    |  |
| 25       | AB 109 E                 | AB 109 E               |  |
| 25       | AB 200 J.R.II            | AB 200 J.R.II          |  |
| 25       | AB 204                   | AB 204                 |  |
| 25       | AB 205 A1                | AB 205 A1              |  |
| 25       | AB 206                   | AB 206                 |  |
| 25       | AB 206 J.R.II            | AB 206 J.R.II          |  |
| 25       | AB 206 J.R.III           | AB 206 J.R.III         |  |
| 25       | AB 412                   | AB 412                 |  |
| 25       | AB 412 EP                | AB 412 EP              |  |
| 25       | AB 47 G2                 | AB 47 G2               |  |
| 25       | AB 47 G3                 | AB 47 G3               |  |
| 25       | AB 47 G3 B1              | JAB 47 G3 B1           |  |
| 25       | AB 47 J3                 | JAB 47 J3              |  |
| 395      | AB 8,40                  | AB 8,40                |  |
| 175      | AC 300                   | AC 300                 |  |
| 1175     | JAC 750                  | AC 750                 |  |
| « « » »» |                          |                        |  |

Questa maschera permette di visualizzare il modello degli automezzi del comando con la relativa descrizione, il codice e il codice del fornitore.

## E.6.4.3 Destinazioni Operative Automezzi (VFAU04)

| 👬 03/11/2005 ore 17:14 Con                                 | nando Provincia  | le Yigili del Fuoco di ROMA Turno "B" | ×        |
|------------------------------------------------------------|------------------|---------------------------------------|----------|
| Gestione Interventi Procedure di Supporto Serviz           | i Stampe Confi   | gurazione Dati Amministrazione ?      |          |
| Gestione tabella Destinazione Automezzi                    |                  | VFAU04                                |          |
|                                                            | Т                | abella "Destinazione Mezzi"           |          |
|                                                            | Cod.             | Destinazione                          |          |
|                                                            | СМОВ             | COLONNA MOBILE                        |          |
|                                                            | CORP             | ASSEGNATO AL COMANDO                  |          |
|                                                            | GOS              | GRUPPO OPERATIVO SPECIALE             |          |
|                                                            |                  |                                       |          |
|                                                            |                  |                                       |          |
|                                                            |                  |                                       |          |
|                                                            |                  |                                       | - 1      |
|                                                            |                  |                                       |          |
|                                                            |                  |                                       |          |
|                                                            |                  |                                       | —        |
|                                                            |                  |                                       |          |
|                                                            |                  |                                       |          |
|                                                            |                  |                                       |          |
|                                                            |                  |                                       |          |
|                                                            |                  |                                       |          |
|                                                            |                  |                                       |          |
|                                                            |                  |                                       |          |
|                                                            |                  |                                       |          |
|                                                            |                  |                                       |          |
|                                                            |                  |                                       | <u> </u> |
|                                                            |                  |                                       |          |
|                                                            |                  |                                       |          |
|                                                            |                  |                                       |          |
|                                                            |                  |                                       |          |
|                                                            |                  |                                       |          |
|                                                            |                  |                                       |          |
|                                                            |                  |                                       | Uscita   |
| Ricerca                                                    |                  |                                       |          |
| Ultima riga fil blocco pop è predisposto per l'inserimento | n di nuovi dati) |                                       |          |
| Record: 1/3                                                | DSC> (DBG>       |                                       |          |

Questa maschera permette di visualizzare la destinazione degli automezzi all'interno del comando.

## E.7 Amministrazione

Il menù "<u>Amministrazione</u>" è la parte dedicata all'amministrazione ed alla configurazione del programma. In questa sezione si gestisce il caricamento dei dati, il ripristino dello stato degli utenti, delle squadre e dei mezzi dopo il verificarsi di crash.

Pertanto l'accesso al menu "Amministrazione" è concesso solo a chi è in possesso dei diritti di Amministratore; questi ultimi potranno accedere a tutte le parti del programma.

A sua volta poi l'Amministratore potrà concedere i diritti, più o meno restrittivi per l'accesso al sistema, a seconda del grado di operatività che dovrà avere ogni operatore.

A questo riguardo è già esistente una tabella (Accessi) dei vari tipi di operatori che possono essere accreditati con il relativo codice di abilitazione.

I livelli di default presenti nella banca dati sono:

| 0  | Coordinamento dei Servizi Informatici | livello massimo |
|----|---------------------------------------|-----------------|
| 10 | Amministratore di procedura           | 1               |
| 14 | Personale                             |                 |
| 15 | Capo Turno                            |                 |
| 20 | Composizione servizi                  |                 |
| 29 | Visualizzazione                       |                 |
| 30 | Operatore di Sala Operativa           |                 |
| 40 | <b>Operatore Ufficio Personale</b>    |                 |
| 45 | <b>Operatore Ufficio Autorimessa</b>  |                 |
| 50 | Centralino                            | •               |
| 60 | Monitor VVF                           | livello minimo  |

Come si può vedere dalla tabella precedente ogni tipo di operatore che utilizzerà la procedura avrà l'abilitazione solo per il tipo di lavoro che dovrà svolgere.

Cliccando sulla voce "Amministrazione" del menu si aprirà il seguente menu a tendina:

| Storicizza                    |   |
|-------------------------------|---|
| Ripristino Utente             |   |
| Controllo Versione            |   |
| Caricamento Dati Cartografici |   |
| Ges_Crash                     | • |
| Amministrazione CSI           | • |

#### E.7.1 Storicizza

| STORICO SO-115                                                                                                    |  |
|----------------------------------------------------------------------------------------------------|--|
|                                                                                                    |  |
| OPERATORE: Coord. dei Servizi Informatici CSI                                                                                                    |  |
| DATA       STORICIZZA         PATI DA INSERIRE NELLO STORICO       RISULTATO STORICIZZAZIONE         Interv. Chiusi       Interv. Enti Chiusi         Part. Chiuse       Chiam. Chiuse         Part. Chiuse       Chiam. Chiuse         SERVIZI       SERVIZI         Disp. Oper. Personale       Personale         Sq. Pers. Squadre       Servizi         Sq. Pers. Squadre       Servizi         Sq. Pers. Squadre       Servizi |  |
|                                                                                                    |  |
| <u>U</u> SCITA                                                                                                    |  |

Questa maschera consente la storicizzazione dei dati relativi alle CHIAMATE, INTERVENTI e SERVIZI effettuate precedentemente agli ultimi 3 mesi.

L'accesso alla maschera è consentito agli operatori di livello 10 o inferiore ed avviene tramite la voce STORICIZZA presente nella menu-bar in AMMINISTRAZIONE:

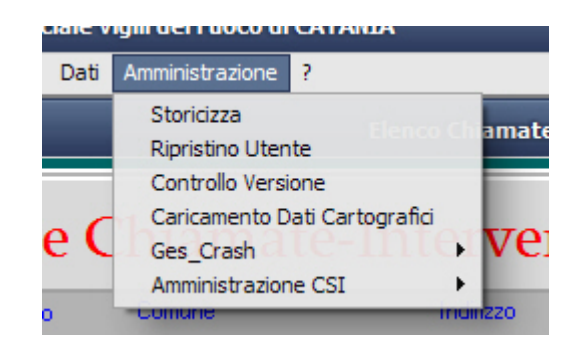

Per effettuare la storicizzazione occorre semplicemente selezionare la data tramite il pulsante DATA, che visualizzerà la lista di date disponibili precedenti agli ultimi 3 mesi, e premere infine sul pulsante STORICIZZA.

#### Successivamente, nel riquadro a sinistra

| DATI DA INSERIRE NELLO STORICO |                     |       |                     |  |
|--------------------------------|---------------------|-------|---------------------|--|
| Interv. Chiusi                 | Interv. Enti C<br>0 | hiusi | Note Interv. Chiusi |  |
| Part. Chiuse                   | Chiam. Chius<br>0   | se    |                     |  |
| 5.0 <u></u>                    | SER                 | vizi  |                     |  |
| Disp. Oper.                    | Personale           | Pers  | sonale              |  |
| 6                              | 23                  | 165   |                     |  |
| Sq. Pers                       | Squadre             | Se    | ervizi              |  |
| 1                              | 28                  | 3     |                     |  |

verranno mostrate, nei vari campi, le quantità di dati che verranno inserite per ciascun elemento ed apparirà, inoltre, il seguente messaggio:

| Forms |                                                                                                    | × |
|-------|----------------------------------------------------------------------------------------------------|---|
| 1     | ATTENZIONE<br>a seconda della quantità dei dati da elaborare la procedura<br>potrebbe richiedere diversi minuti !! |   |
|       | OK                                                                                                    |   |

Preme su ed attendere il completamento dell'elaborazione. Al termine, nel riquadro a destra

| E              | RISULTATO STO  | RICIZZ | AZIONE              |
|----------------|----------------|--------|---------------------|
| Interv. Chiusi | Interv. Enti C | hiusi  | Note Interv. Chiusi |
| Part. Chiuse   | Chiam. Chius   | e      |                     |
|                | SER            | /IZI   |                     |
| Disp. Oper     | r. Personale   | Per    | sonale              |
|                |                |        |                     |
| Sq. Per        | rs. Squadre    | S      | ervizi              |
|                |                |        |                     |

verranno mostrate le quantità di dati effettivamente inserite e, nel caso in cui queste quantità siano diverse con quanto riportato nel riquadro a destra, verranno colorati di rosso gli eventuali campi errati.

Premere su **USCITA** per uscire dalla procedura di storicizzazione.

## E.7.2 Ripristino utente

La seconda voce disponibile nel menù "Amministrazione" è il <u>Ripristino Utente.</u> Questa funzione serve nei casi in cui, dopo un crash di sistema (mancanza di corrente elettrica, caduta del sistema operativo) un utente rimane bloccato.

Le operazioni da seguire per il ripristino di un utente sono le seguenti:

- Aprire l'elenco degli utenti collegati attraverso il pulsante "List", in prossimità del "N° utenti collegati" presente in basso alla Lista Chiamate/Interventi;
- Selezionare dall' elenco degli utenti connessi l'utente che si vuole ripristinare;
- Premere il tasto "OK" per effettuare il ripristino dell'utente ossia per eliminare il blocco a livello applicativo. Non è possibile ripristinare se stessi.

| 50-115                           |                                                                                                    | Con              | ando Provinciale Vigili del F | Fuoco di BOLOG              | NA                  |                     |            |
|----------------------------------|----------------------------------------------------------------------------------------------------|------------------|-------------------------------|-----------------------------|---------------------|---------------------|------------|
| Gestione Interventi I            | Procedure di Supporti                                                                                                    | o Servizi Stampe | Configurazione Dati Amminis   | istrazione ?                |                     |                     |            |
| 14/03/2007 ore 12:35 - Turno "B" |                                                                                                    |                  |                               | Controllo Versione - VFVERS |                     |                     |            |
|                                  | C                                                                                                    | ontrollo         | di versione                   | dei co                      | mponent             | i applicativ        | i          |
| Postazione                       | Applicazione                                                                                                    | Tipo Componente  | e Nome Compone                | ente '                      | /ersione Rilasciata | Versione Installata | Stato      |
| CIANELLI                         | S0115                                                                                                    | Form             | GES_CRASH1.fmx                |                             | 20/09/2006 11.43    | 06/12/2005 13.48    | DIFFERENTE |
| CIANELLI                         | S0115                                                                                                    | Form             | GES_CRASH2.fmx                |                             | 13/07/2006 10.02    | 13/07/2006 09.02    | OK         |
| CIANELLI                         | S0115                                                                                                    | Form             | GES_CRASH3.fmx                |                             | 12/04/2006 16.41    | 12/04/2006 15.41    | OK         |
| CIANELLI                         | S0115                                                                                                    | Form             | VFABOUT.fmx                   |                             | 05/04/2006 09.09    | 05/04/2006 08.09    | OK         |
| CIANELLI                         | S0115                                                                                                    | Form             | VFAU01.fmx                    |                             | 27/07/2006 16.35    | 28/06/2006 09.29    | DIFFERENTE |
| CIANELLI                         | S0115                                                                                                    | Form             | VFAU02.fmx                    |                             | 23/03/2005 11.59    | 23/03/2005 10.59    | OK         |
| CIANELLI                         | S0115                                                                                                    | Form             | VFAU03.fmx                    |                             | 23/03/2005 11.46    | 23/03/2005 10.46    | OK         |
| CIANELLI                         | S0115                                                                                                    | Form             | VFAU04.fmx                    |                             | 23/03/2005 12.21    | 23/03/2005 11.21    | OK         |
| CIANELLI                         | S0115                                                                                                    | Form             | VFCONF.fmx                    |                             | 05/10/2006 15.21    | 13/06/2006 09.50    | DIFFERENTE |
| CIANELLI                         | S0115                                                                                                    | Form             | VFGE01.fmx                    |                             | 23/03/2005 16.28    | 23/03/2005 15.28    | ОК         |
| CIANELLI                         | S0115                                                                                                    | Form             | VFGE02.fmx                    |                             | 23/03/2005 16.29    | 23/03/2005 15.29    | OK         |
| CIANELLI                         | S0115                                                                                                    | Form             | VFGE03.fmx                    |                             | 23/03/2005 16.48    | 23/03/2005 15.48    | OK         |
| CIANELLI                         | S0115                                                                                                    | Form             | VFGE04.fmx                    |                             | 18/07/2006 11.26    | 18/07/2006 10.26    | OK         |
| CIANELLI                         | S0115                                                                                                    | Form             | VFGE05.fmx                    |                             | 24/03/2005 10.46    | 24/03/2005 09.46    | OK         |
| CIANELLI                         | S0115                                                                                                    | Form             | VFGE06.fmx                    |                             | 21/04/2006 16.10    | 21/04/2006 15.10    | OK         |
| CIANELLI                         | S0115                                                                                                    | Form             | VFGE07.fmx                    |                             | 24/03/2005 11.25    | 24/03/2005 10.25    | OK         |
| CIANELLI                         | S0115                                                                                                    | Form             | VFGE08.fmx                    |                             | 06/07/2006 10.25    | 06/07/2006 09.25    | OK         |
| CIANELLI                         | S0115                                                                                                    | Form             | VFGE09.fmx                    |                             | 28/10/2005 16.52    | 28/10/2005 15.52    | OK         |
| CIANELLI                         | S0115                                                                                                    | Form             | VFIN01.fmx                    |                             | 11/12/2006 12.35    | 26/07/2006 11.55    | DIFFERENTE |
| CIANELLI                         | S0115                                                                                                    | Form             | VFIN02.fmx                    |                             | 11/12/2006 12.36    | 29/08/2006 13.25    | DIFFERENTE |
| CIANELLI                         | S0115                                                                                                    | Form             | VFIN03.fmx                    |                             | 25/10/2006 15.02    | 30/08/2006 09.47    | DIFFERENTE |
| CIANELLI                         | S0115                                                                                                    | Form             | VFIN04.fmx                    |                             | 16/10/2006 15.33    | 24/07/2006 13.07    | DIFFERENTE |
| CIANELLI                         | S0115                                                                                                    | Form             | VFIN05.fmx                    |                             | 24/10/2006 13.52    | 23/05/2006 09.15    | DIFFERENTE |
| CIANELLI                         | S0115                                                                                                    | Form             | VFIN06.fmx                    |                             | 24/10/2006 13.46    | 23/05/2006 09.21    | DIFFERENTE |
| CIANELLI                         | SO115                                                                                                    | Form             | VFIN07.fmx                    |                             | 24/10/2006 13.53    | 12/06/2006 10.10    | DIFFERENTE |
| CIANELLI                         | SO115                                                                                                    | Form             | VFIN08.fmx                    |                             | 28/09/2006 16.02    | 06/04/2006 17.27    | DIFFERENTE |
|                                  | F                                                                                                    | iltro postazioni | Filtro stati                  |                             | Note sul compon     | ente selezionato    |            |
| « < >                            | >> Pro                                                                                                    | opria            | Tutti                         | Percorso                    | : C:\Orant\SalaOpe  | er115\GES_CRASH1.f  |            |
|                                  |                                                                                                    | lie              |                               |                             |                     |                     |            |
|                                  |                                                                                                    | 1151             | Ok Errori                     |                             |                     |                     |            |
| ome del componente               | applicativo                                                                                                    |                  |                               |                             |                     |                     |            |
| com: 171.370                     | and the second second se | KUSL> KUBL       |                               |                             |                     |                     |            |

#### E.7.3 Controllo Versione (VFVERS)

Questa funzione consente di controllare che i componenti applicativi (form, report, menu, librerie e immagini) presenti nella directory applicativa scelta in fase di istallazione siano coerenti con la versione istallata. Nel caso in cui la coerenza sia soddisfatta lo stato appare "ok" altrimenti lo stato sarà "differente"

Si possono altresì visualizzare utilizzando i filtri in basso:

Questo filtro consente di visualizzare solo i componenti che rispettano la versione. Con questo filtro si visualizzano solo i componenti che non rispettano la versione. Tutti

Il filtro "Tutti" consente di visualizzare di nuovo tutti i componenti indipendentemente dalla correttezza della versione.

Il "Filtro postazioni" consente di controllare dalla propria postazione se anche le altre postazioni che si collegano al server sono allineate alla versione corrente.

Il filtro è impostato di default su "Propria" e consente di controllare la propria postazione. Si può comunque spostare il filtro su "Tutte" o scegliere con il pulsante "list" la postazione da controllare. In questo caso si aprirà una finestra con l'elenco delle postazioni che si collegano al server da cui poter scegliere la postazione da controllare.

## E.7.4 Caricamento dati cartografici (VFSE04)

La funzione permette di caricare i dati cartografici necessari al funzionamento sia della parte alfanumerica che cartografica della procedura.

Per l'attivazione della funzione di "Caricamento dati cartografici" bisogna effettuare i seguenti passi:

- attivazione del menù "Amministrazione"
- attivazione della voce di menù "Caricamento dati cartografici".

Viene automaticamente aperta una finestra dalla quale l'utente può scegliere il percorso nel quale sono presenti i files necessari per effettuare il caricamento (vedi figura sotto). Se non viene selezionato alcun file dal Cd o dal disco fisso, vengono disabilitati tutti i pulsanti e le uniche operazioni che si possono effettuare sono la "Valorizzazione tavole definitive" e il "Caricamento delle Competenze".

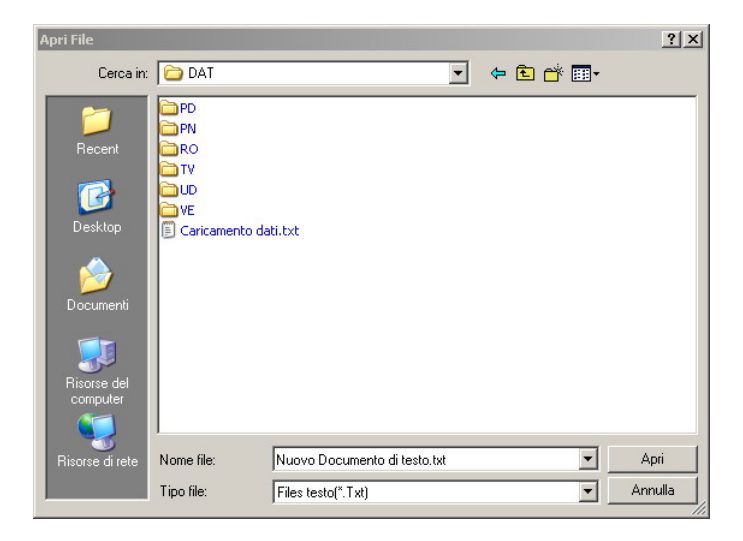

Se si seleziona il file "txt" presente nel percorso scelto, vengono effettuati dei controlli su ogni file esistente nelle directory che si trovano allo stesso livello e viene generato un elenco dei file da caricare (i dati cartografici di tutte le province visualizzate nel percorso scelto). Vedi figura seguente.

| Caricamento dati in D.B. Oracle / Generazione dati da D.B. Oracle VF5E04                                                                                                    |                           |                                                                                  |  |  |  |  |  |  |
|----------------------------------------------------------------------------------------------------|---------------------------|----------------------------------------------------------------------------------|--|--|--|--|--|--|
|                                                                                                    |                           |                                                                                  |  |  |  |  |  |  |
| Caric                                                                                                    | amento Da                 | ti Cartografia                                                                   |  |  |  |  |  |  |
| A second second s | Nº Diabo DR Nº Diabo Filo | N <sup>®</sup> Dioko Ind                                                         |  |  |  |  |  |  |
|                                                                                                    | In Righe DD-In Righe File | Kinggie Inst.      Padrie nie ud concare     Sisce     Sisce     Sisce     Sisce |  |  |  |  |  |  |
| PD_TMP_TIPOLOGIE_PLINITI_INTERESSE                                                                                                    |                           |                                                                                  |  |  |  |  |  |  |
|                                                                                                    |                           | Vserverdemo1\Cartografia\software\Teleåtlas\2009.9\D4T\PD\PD_INDIBE              |  |  |  |  |  |  |
|                                                                                                    |                           | Vserverdemo1\Cartografia\software\TeleAtlas\2009.9\DAT\PD\PD_RDA_T               |  |  |  |  |  |  |
| PD_TMP_PUNTI_INTERESSE                                                                                                    |                           | \\serverdemo1\Cartografia\software\TeleAtlas\2009.9\DAT\PD\PD_PLINT              |  |  |  |  |  |  |
|                                                                                                    | ·                         | \\serverdemo1\Cartografia\software\Tele≙tlas\2009.9\D∆T\PD\PD_HNB_C              |  |  |  |  |  |  |
| PD_TMP_NODI_STRADE                                                                                                    |                           | \\serverdemo1\Cartografia\software\TeleAtlas\2009.9\DAT\PD\PD_NDDI               |  |  |  |  |  |  |
|                                                                                                    |                           | \\serverdemo1\Cartografia\software\TeleAtlas\2009.9\DAT\PN\PN_INDIRE             |  |  |  |  |  |  |
| PN TMP ROA TRATTI                                                                                                    |                           | \\serverdemo1\Cartografia\software\TeleAtlas\2009.9\DAT\PN\PN_BOA_T              |  |  |  |  |  |  |
| PN TMP PUNTI INTERESSE                                                                                                    |                           | \\serverdemo1\Cartografia\software\TeleAtlas\2009.9\DAT\PN\PN PUNTI ▼            |  |  |  |  |  |  |
| PN_TMP_HNR_CIVICI                                                                                                    |                           | \\serverdemo1\Cartografia\software\TeleAtlas\2009.9\DAT\PN\PN_HNR_C              |  |  |  |  |  |  |
| PN_TMP_NODI_STRADE                                                                                                    |                           | \\serverdemo1\Cartografia\software\TeleAtlas\2009.9\DAT\PN\PN_NODL:              |  |  |  |  |  |  |
| RO_TMP_INDIRIZZI_COMUNI                                                                                                    |                           | \\serverdemo1\Cartografia\software\TeleAtlas\2009.9\DAT\R0\R0_INDIRI             |  |  |  |  |  |  |
| RO_TMP_ROA_TRATTI                                                                                                    |                           | \\serverdemo1\Cartografia\software\TeleAtlas\2009.9\DAT\R0\R0_R0A_1              |  |  |  |  |  |  |
| RO_TMP_PUNTI_INTERESSE                                                                                                    |                           | \\serverdemo1\Cartografia\software\TeleAtlas\2009.9\DAT\R0\R0_PUNTI 🗸            |  |  |  |  |  |  |
| RO_TMP_HNR_CIVICI                                                                                                    |                           | \\serverdemo1\Cartografia\software\TeleAtlas\2009.9\DAT\R0\R0_HNR_(              |  |  |  |  |  |  |
| RO_TMP_NODI_STRADE                                                                                                    |                           | \\serverdemo1\Cartografia\software\TeleAtlas\2009.9\DAT\R0\R0_N0DI_ 🔽            |  |  |  |  |  |  |
| TV_TMP_INDIRIZZI_COMUNI                                                                                                    |                           | \\serverdemo1\Cartografia\software\TeleAtlas\2009.9\DAT\TV\TV_INDIRI2 🔽          |  |  |  |  |  |  |
| TV_TMP_ROA_TRATTI                                                                                                    |                           | \\serverdemo1\Cartografia\software\TeleAtlas\2009.9\DAT\TV\TV_ROA_T 🗹 🚽          |  |  |  |  |  |  |
| TV_TMP_PUNTI_INTERESSE                                                                                                    |                           | \\serverdemo1\Cartografia\software\TeleAtlas\2009.9\DAT\TV\TV_PUNTI_             |  |  |  |  |  |  |
| TV_TMP_HNR_CIVICI                                                                                                    |                           | \\serverdemo1\Cartografia\software\TeleAtlas\2009.9\DAT\TV\TV_HNR_C              |  |  |  |  |  |  |
| TV_TMP_NODI_STRADE                                                                                                    |                           | \\serverdemo1\Cartografia\software\TeleAtlas\2009.9\DAT\TV\TV_NODI_S             |  |  |  |  |  |  |
| UD_TMP_INDIRIZZI_COMUNI                                                                                                    |                           | \\serverdemo1\Cartografia\software\TeleAtlas\2009.9\DAT\UD\UD_INDIRI             |  |  |  |  |  |  |
| JJD_TMP_ROA_TRATTI                                                                                                    |                           | \\serverdemo1\Cartografia\software\TeleAtlas\2009.9\DAT\UD\UD_R0A_1              |  |  |  |  |  |  |
| UD_TMP_PUNTI_INTERESSE                                                                                                    |                           | \\serverdemo1\Cartografia\software\TeleAtlas\2009.9\DAT\UD\UD_PUNTI              |  |  |  |  |  |  |
| UD_TMP_HNR_CIVICI                                                                                                    |                           | \\serverdemo1\Cartografia\software\TeleAtlas\2009.9\DAT\UD\UD_HNR_(              |  |  |  |  |  |  |
| JUD_TMP_NODI_STRADE                                                                                                    |                           | Vserverdemo1\Cartografia\software\TeleAtlas\2009.9\DAT\UD\UD_NODI_               |  |  |  |  |  |  |
| Nome Tavola N* Records totali                                                                                                    | N* Records letti          | N° Records Scritti N° Records rifiutati Percentuale caricamento                  |  |  |  |  |  |  |
| PD_TMP_COMUNI_ITALIA                                                                                                    |                           | X \                                                                              |  |  |  |  |  |  |
|                                                                                                    |                           |                                                                                  |  |  |  |  |  |  |
| Caricamento dati Interrompi Caricamento Dati Vajorizza Tavole Definitive Carica Competenze Uscita                                                                                                    |                           |                                                                                  |  |  |  |  |  |  |
|                                                                                                    |                           |                                                                                  |  |  |  |  |  |  |
|                                                                                                    |                           |                                                                                  |  |  |  |  |  |  |

Viene effettuato per ciascun file il controllo di esistenza sul supporto selezionato. Se il file esiste viene valorizzato il check-box "Esiste" in corrispondenza di tale file. Se alcuni file non ci sono, vengono automaticamente scartati i caricamenti nelle tabelle collegate.

Nel caso in cui siano già stati caricati dei dati cartografici, ma non ancora valorizzate le tavole definitive può comparire il seguente messaggio in cui si chiede all'operatore se si desidera procedere al caricamento dei dati eliminando quelli già caricati in precedenza (cliccando "Si") o se si desidera aggiungere i dati a quelli già caricati, ma non ancora visualizzati (cliccando "No").

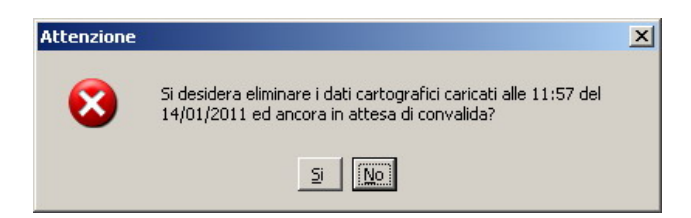

Una volta avviato il caricamento dei dati vengono effettuate le seguenti operazioni:

- Viene visualizzato un messaggio di avvertimento sulla durata della fase di caricamento;
- Vengono visualizzati i seguenti dati per ogni file da caricare:
  - Nome Tavola
  - N° Records totali
  - N° Records letti
  - N° Records scritti

N° Records rifiutati

Percentuale caricamento.

- Vengono disabilitati tutti i pulsanti tranne quello di Interruzione;
- Viene controllato che il check\_box in corrispondenza del file e della tabella da caricare è valorizzato per effettuare le operazioni di caricamento;
- Viene avviato un ciclo di caricamento delle tabelle temporanee che finisce quando tutte le tabelle sono state caricate od è stato premuto il pulsante di Interruzione;
- Se durante la procedura di inserimento dati viene premuto il pulsante di Interruzione, vengono memorizzati dei dati in una tabella di monitoraggio che impediscono poi di eseguire la fase di valorizzazione delle tavole definitive.

Dopo il caricamento dei dati, viene disabilitato il pulsante di Interruzione ed abilitato quello di 'Valorizzazione tavole definitive''.

Il pulsante di "**Valorizzazione tabelle Definitive**" permette di consolidare i dati caricati nelle tabelle temporanee relativi agli indirizzi ed ai tratti delle strade, in quelle definitive.

Vengono effettuate le seguenti operazioni:

- Viene verificato se esistono altri utenti collegati alla procedura. In caso positivo, viene effettuata una segnalazione bloccante.
- Viene controllato se l'ultimo caricamento è stato effettuato senza interruzioni e se esistono dei dati da convalidare (data\_convalida e utente\_convalida non valorizzati). In caso positivo vengono effettuati dei controlli di qualità sui dati temporanei caricati e viene effettuato il consolidamento nelle tabelle definitive.
- Al termine degli aggiornamenti viene richiesto all'utente se vuole visualizzare il riepilogo dei dati caricati;

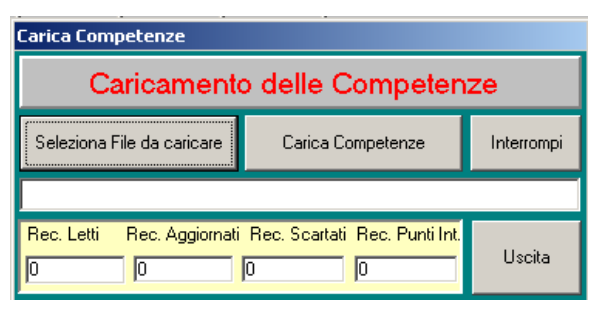

Esiste un'ultima funzione da attivare tramite il pulsante di "**Carica Competenze**" e permette di aggiornare i codici distaccamenti nelle tabelle dei Tratti delle strade, prendendo i dati da un file di testo risultante da un'elaborazione effettuata dal GIS.

- Il pulsante di "Selezione File da caricare" permette di selezionare da una finestra di dialogo di windows il file di testo da caricare "\*.txt", posizionandosi nella directory "C:\".
- Il pulsante di "Uscita" permette di visualizzare, se ci sono dei records scartati, il file "file.err" presente nella stessa directory del file da caricare, avviando il programma di Editor di Windows "notepad". Se non ci sono dati scartati si ritorna alla prima maschera di caricamento.
- Il pulsante di "Carica Competenze" richiede all'utente se si vogliono aggiornare i records in tabella. In caso positivo viene aperto il file da caricare sopra selezionato ed avviata la funzione di inserimento codici distaccamenti.

Se si sono verificati degli errori viene generato il file.err contenente la riga del file da caricare che ha generato l'errore ed il campo nel quale si è verificato. Nella maschera sopra riportata, vengono visualizzati il numero di records letti,aggiornati, scartati e quelli riguardanti i punti di interesse.

## E.7.5 Gestione crash

La voce Ges\_Crash del menu amministrazione è suddivisa in tre parti come si può facilmente vedere dal seguente menu a tendina:

Gestione Crash di Sistema Gestione Crash Utente Comune Gestione Crash Cartografia

#### E.7.5.1 Gestione crash di Sistema

Questa voce di menù ripristina le situazioni anomale nel database sugli stati dei mezzi, delle squadre, delle partenze non confermate, delle chiamate e degli interventi avvenuti in seguito a situazioni non prevedibili e quindi non gestibili automaticamente da programma. Per effettuare questa operazione bisognerà innanzitutto aprire dal menu Amministrazione la voce Gestione crash di Sistema,

Dopo di che si aprirà la finestra seguente:

| Gestione Crash di Sistema        |                                                                                  | GES_CRASH                          |  |  |  |  |  |
|----------------------------------|----------------------------------------------------------------------------------|------------------------------------|--|--|--|--|--|
| Gestione Crash di Sistema        |                                                                                  |                                    |  |  |  |  |  |
| Squadre 1_Budrio                 | Mezzi                                                                            | Targa                              |  |  |  |  |  |
| Intervento Squadre  -2  1_Budrio | PARTENZE NON CONFEI<br>Mezzi Targa<br>BH-11 18937<br>DIALENTIN                   | Conferma Partenza Elimina Partenza |  |  |  |  |  |
| Nome<br>Cognome                  | Chiamata Data Chiamata<br>2 02-AGO-2004<br>1 1 1 1 1 1 1 1 1 1 1 1 1 1 1 1 1 1 1 | Intervento Data Intervento         |  |  |  |  |  |
|                                  | Uscita                                                                           |                                    |  |  |  |  |  |

La maschera è suddivisa in tre parti, la parte superiore per il ripristino degli stati dei mezzi e delle squadre, la parte centrale che consente di confermare o eliminare partenze rimaste in sospeso, la parte inferiore per il ripristino degli stati delle chiamate e degli interventi. Tutte le tre parti funzionano in maniera analoga e precisamente:

- Per i mezzi e le squadre: selezionare uno alla volta il mezzo o la squadra e premere il pulsante [Cambia Stato]
- Per le partenze non confermate: selezionare il record e scegliere [Conferma partenza] o [Elimina partenza]
- Per le Chiamate/Interventi: selezionare una alla volta la chiamata o l'intervento e premere il pulsante [Ripristina Chiamate/Interventi].

#### 206/04/2006 ore 11:59 Comando Provinciale Vigili del Fuoco di VENEZIA Gestione Interventi Procedure di Supporto Servizi Stampe Configurazione Dati Amministrazione ? Gestione crash Utente Comune GES CRASH2 GES CRASH U.C Codice stati SALA OPERATIVA STATI DISALLINEATI 0 Operativo (preacc.) D Disponibile Sala Operativa Utente Comune TIPO TARGA SIGLA UTENTE UTENTE\_SIGLA Assegnato (preacc.) . 0 Μ M Inviato F Μ 17340 М 0 MG\_41 R Rientrante (preacc.) M 0 М Tornante 17531 MM 51 s Fuori servizio F 0 17832 C\_51 M S 0 17984 М F Μ Codice stati UTENTE COMUNE 0 17999 M\_45 М F AGGIORNAMENTO М Disponibile F D 18719 DRAGO\_51 М Μ 0 Fuori uso 0 M 56 М Μ 19061 S Alienato F M 0 19157 M 55 Μ S Fuori serv. prolungato P Μ 0 19171 M 50 NBCR M G Fuori serv, giornaliero 10 Proposta fuori uso 0 19501 М F M C\_61 11 Museo storico -М F Μ 0 20416 M\_56 Fuori per motivi d'istituto M CRASH PARTENZE CRASH DISTACCAMENTI SQUADRA INTERV. TARGA SIGLA TIPO COD. AUT SIGLA TARGA TIPO STATO COM. SO COM. UC. DIST. SO. DIST. UC -Elimina Partenze AGGIORNAMENTO USCITA

#### E.7.5.2 Gestione crash utente comune

Record: 1/?

La maschera visualizzata può essere utilizzata solo dagli amministratori di procedura per gestire gli stati di disallineamnento dei mezzi dovuti a incongruenze tra i dati memorizzati nelle tabelle di sala operativa rispetto ai dati memorizzati sulle tabelle comuni. Nel caso in cui i dati risultano disallineati l'amministratore può procedere alla risoluzione del crash aggiornando lo stato dei mezzi attraverso gli opportuni pulsanti di aggiornamento o di cancellazione.

\_ 8 ×

## E.7.5.3 Gestione crash cartografia

| 3/03/2006 ore 12:58 C                         | omando Provinciale Vigili del Fuoco di CATANIA                                   | Turno "B"                  |                               | _ 8       |
|-----------------------------------------------|----------------------------------------------------------------------------------|----------------------------|-------------------------------|-----------|
| ione Interventi Procedure di Supporto Se      | rvizi Stampe Configurazione Dati Amministrazione                                 | ?                          |                               |           |
| tione crash cartografia                       |                                                                                  |                            |                               |           |
|                                               | C GES CRASH CA                                                                   | ARTOGRAFIA                 |                               |           |
|                                               |                                                                                  |                            |                               |           |
| Nome Trigger                                  | Punto Errore                                                                     | Cod Errore                 | Desc Errore                   |           |
|                                               |                                                                                  |                            |                               |           |
|                                               |                                                                                  |                            |                               |           |
|                                               |                                                                                  |                            |                               |           |
|                                               |                                                                                  |                            |                               |           |
|                                               |                                                                                  |                            |                               |           |
|                                               |                                                                                  |                            |                               |           |
|                                               |                                                                                  |                            |                               |           |
|                                               |                                                                                  |                            |                               |           |
| Stato Numprog Dataprog Errore<br>             | Matricola Dataora Conne<br>SYSTEM Coord. dei Servizi Informatic 23/03/2006-12:41 | Sione Dataora Sconnessione | Terminale Fig Crash Cod. Dist | Flg Carto |
|                                               |                                                                                  |                            |                               |           |
|                                               |                                                                                  |                            |                               |           |
|                                               |                                                                                  |                            | ······                        |           |
|                                               |                                                                                  |                            |                               |           |
|                                               |                                                                                  |                            |                               |           |
|                                               |                                                                                  |                            |                               |           |
|                                               |                                                                                  |                            |                               |           |
|                                               |                                                                                  |                            |                               |           |
|                                               |                                                                                  | TOGR. ERRORE               |                               |           |
| Stato, Numero WS                              |                                                                                  | :Togr errore               |                               |           |
| Stato, Numero WS,<br>St. Server 1,17,060323,0 | Data WS, Errore                                                                  |                            | ARTOGRAFIA                    |           |
| Stato, Numero WS,<br>St. Server 1,17,060323,0 | Data WS, Errore                                                                  |                            | ARTOGRAFIA                    | ITA       |

La maschera visualizzata può essere utilizzata solo dagli amministratori di procedura per gestire le situazionii di disallineamento della cartografia e per visualizzare lo stato dei diversi client che in ogni dato momento stannop utilizzando il modulo cartografico.

E' possibile aggiornare la situazione corrente cliccando sul pulsante"Refresh" o addirittura ricreare la situazione cartografica esatta cliccando sul pulsante "Ricrea cartografia"

#### E.7.6 Amministrazione CSI

Le funzioni presenti sotto questa voce sono: Forms Esterne, Caricamento Dati, Attivazione Modalità Debug Terrapack32, Genera file obiettivi rilevanti e Log e sono gestibili solo dal tipo di utente con il massimo livello ossia C.S.I. (livello 0).

La funzione "Forms Esterne" permette di caricare ed eseguire una form da un supporto esterno (A:\ o C:\).

La funzione "Caricamento dati" permette di effettuare l'inserimento dei dati in formato txt di lunghezza fissa nelle tabelle del database.

La funzione "Attivazione Modalità Debug Terrapack32" permette di attivare la modalità debug del Terrapack durante un errore interno. Tale attivazione genera un file di log per l'attività di sviluppo; pertanto non ha alcuna funzione nell'uso ordinario.

La voce Log consente di accedere alla descrizione degli errori che vengono generati durante l'uso dell'applicativo.

## E.8 ? (Help)

L'ultima voce del menù è l'**Help.** Facendo click sulla relativa voce o **[ALT]+[?]** si apre la seguente tendina:

| 2                       |  |
|-------------------------|--|
| <u>G</u> uida in Linea  |  |
| <u>R</u> icerca         |  |
| Utilizzo della Tastiera |  |
| <u>I</u> nformazioni su |  |

La voce **Guida in Linea** consente di visualizzare il Manuale Utente; poiché il manuale utente è in formato pdf, occorre che sulla macchina sia installato Acrobat Reader. La voce **Informazioni su** permette di avere informazioni sulla realizzazione del software.